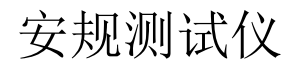

GPT-10000 系列

使用手册

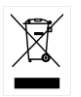

ISO-9001 CERTIFIED MANUFACTURER

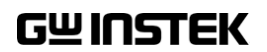

本手册所含数据受到版权保护。未经固纬电子实业股份有限公司预 先授权,不得将手册内任何章节影印、复制或翻译成其他语言。

本手册所含数据在印制之前已经过校正,但因固纬电子实业股份有 限公司不断改善产品,所以保留未来修改产品规格、特性以及保养 维修程序的权利,不必事前通知。

目录

| 安全规范 |                   | 6         |
|------|-------------------|-----------|
| 工业住田 |                   |           |
| 开始使用 |                   | 9         |
|      | GPI-10000 杀列慨还    | 10        |
|      | 則囬伮慨还             | 15        |
|      | 后囬权概述             | 19        |
|      | 设置                | 22        |
| 操作   |                   | 29        |
|      | 操作结构              | 31        |
|      | 连接测试线             | 36        |
|      | Manual 测试         | 39        |
|      | 特殊 MANU 测试模式(000) | 89        |
|      | 扫描功能              |           |
|      | 自动测试              | _ر        |
|      | 系统设置              | 117       |
|      | <b>小儿</b> 伏旦      | . 11/     |
| 外部控制 |                   | 162       |
|      | 外部控制概述            | . 163     |
|      |                   | j         |
| 远程控制 |                   | 169       |
|      | 接口配置              | . 170     |
|      | 指令语法              | . 174     |
|      | 指令列表              | . 176     |
|      | 错误信息              | ,<br>.232 |
|      |                   | 5         |
| FAQ  |                   | 233       |
|      |                   |           |
| 附录   |                   | 236       |
|      | 更换保险丝             | . 236     |

| 测试错误237                      |
|------------------------------|
| 出厂默认参数                       |
| GPT-10000 规格                 |
| GPT-15001/15002/15003 尺寸250  |
| GPT-15004 尺寸251              |
| GPT-12001/12002/12003 尺寸252  |
| GPT-12004 尺寸253              |
| Declaration of Conformity254 |
| Declaration of Conformity255 |
| NDEX 256                     |

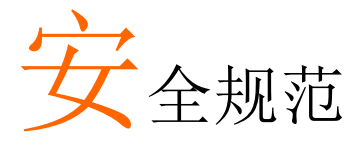

本章节包含操作和储存时的重要安全规范,使用者 在操作前请先详细阅读以下指示,以确保个人安全 并使仪器保持在最佳状态。

#### 安全符号

这些安全符号会出现在本使用手册或仪器上。

| / 警告        | 警告符号:表示特定情况下或应用中可能对人体造成伤害或危及生命。                |
|-------------|------------------------------------------------|
| <u>注</u> 注意 | 注意符号:表示特定情况下或应用中可能对机器本<br>身或其他产品造成损坏。          |
| <u>Å</u>    | 高压危险                                           |
| <u>!</u>    | 小心: 请参阅使用手册                                    |
|             | 保护导体端子                                         |
| H           | 机壳端子                                           |
| <u>_</u>    | 接地端子                                           |
| X           | 使用垃圾分类处理该设备,或联系购买点进行处<br>理。合理回收电子垃圾,以减少对环境的影响。 |

6

| 安全指南                         |                                                                                                    |
|------------------------------|----------------------------------------------------------------------------------------------------|
| 一般指南<br><u> </u> <u> </u> 注意 | <ul> <li>请勿将重物置于仪器上</li> <li>避免严重撞击或不当放置而损坏仪器</li> <li>避免静电释放至仪器</li> <li>连接至端子座时,只使用配对的连接器,不可使用裸线</li> <li>不要阻止或妨碍冷却风扇通风口</li> </ul>                                                                                   |
| <b>安全指导</b><br>⚠️警告          | <ul> <li>若非合格维修人员,请勿自行拆装 GPT-10000</li> <li>GPT-10000 的后部应放置在易于断开电源的区域,即轻松拔下电源线。</li> <li>测试进行时,远离与 GPT-10000 相连的被测设备。此外,在测试过程中,切勿触摸被测设备、GPT-10000 以及其他相关设备。</li> <li>厂商未说明的任何不当方式可能导致不可逆伤害或 GPT-10000 保护受损。</li> </ul> |
|                              | <ul> <li>(测量等级) EN 61010-1:2010 规定测量等级以及要求如下。GPT-10000 不属于等级 Ⅱ,Ⅲ 或 Ⅳ</li> <li>测量等级 Ⅳ 测量低电压设备电源</li> <li>测量等级 Ⅲ 测量建筑设备</li> <li>测量等级 Ⅱ 测量直接连接到低电压设备的电路</li> </ul>                                                        |
| 电源<br>/!警告                   | <ul> <li>AC 输入电压:<br/>AC 100V - 240V ± 10%</li> <li>频率: 50Hz/60Hz</li> <li>避免电击,请确实将电源线之保护端子接地</li> </ul>                                                                                                    |
| 清洁 GPT-10000                 | <ul> <li>清洁前先移除电源线</li> <li>以中性洗涤剂和清水沾湿软布擦拭。不要喷洒任<br/>何液体到仪器上</li> <li>不要使用含烈性物质的化学药品,如苯、甲苯、<br/>二甲苯和丙酮</li> </ul>                                                                                                    |

## G≝INSTEK

| 操作环境 | <ul> <li>使用地点:室内,避免日光曝晒和灰尘,几乎无导电<br/>污染(见下方批注)</li> </ul>                                              |  |  |  |  |
|------|----------------------------------------------------------------------------------------------------|--|--|--|--|
|      | • 相对湿度:≤70% (无冷凝)                                                                                      |  |  |  |  |
|      | • 高度: < 2000m                                                                                          |  |  |  |  |
|      | • 温度:0°C~40°C                                                                                          |  |  |  |  |
|      | (污染度) EN 61010-1:2010 规定了污染程度及所需条件,如下所述。<br>GPT-10000 属于等级 2。                                          |  |  |  |  |
|      | 污染指"可能引起绝缘强度或表面电阻率降低的外界物质,固<br>体、液体或气体(电离气体)".                                                         |  |  |  |  |
|      | • 污染等级 1: 无污染或仅干燥,存在非导电污染,污染无影响                                                                        |  |  |  |  |
|      | <ul> <li>污染等级 2: 通常只存在非导电污染,然而偶尔由凝结物形成<br/>的导电难以避免</li> </ul>                                          |  |  |  |  |
|      | <ul> <li>污染等级 3:导电污染存在或干燥,存在可能由于凝结而形成<br/>导电的非导电性污染。此种情形下,设备通常处于避免阳光<br/>直射和充分风压下,但温度和湿度未控制</li> </ul> |  |  |  |  |
| 储存环境 | • 地点:室内                                                                                                |  |  |  |  |
|      | • 温度:-10°C ~70°C                                                                                       |  |  |  |  |
|      | • 相对湿度:≤85% (无冷凝)                                                                                      |  |  |  |  |
| 处理   | 不要以一般废弃方式处理设备,请使用垃圾分类处理,或联系购买点进行处理。合理回收电子垃圾,<br>以减少对环境的影响。                                             |  |  |  |  |

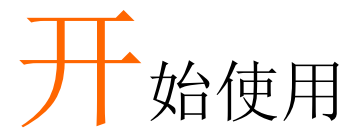

本章简易介绍安规测试仪,包括其主要特点及前/ 后面板外观。了解概述后,请阅读"设置"章节内之 安全重要性说明。

| GPT-10000 系列概述                                      | 10  |     |
|-----------------------------------------------------|-----|-----|
| 系列产品线                                               |     | .10 |
| 型号概述                                                |     | .11 |
| 主要特点                                                |     | .11 |
| 配件                                                  |     | .12 |
| 包装内容                                                |     | .14 |
| 前面板概述                                               | .15 |     |
| GPT-12001/12002/12003/12004/15001/15002/15003/15004 |     | .15 |
| 后面板概述                                               | 19  |     |
| GPT-12001/12002/12003/12004/15001/15002/15003/15004 |     | .19 |
| 设置                                                  | 22  |     |
| 倾斜支架                                                |     | .22 |
| 输入电压连接和上电                                           |     | .23 |
| 安装选配的 GPIB 卡                                        |     | .24 |
| 工作场所注意事项                                            |     | .25 |
| 操作注意事项                                              |     | .26 |
| 基本安全检查                                              |     | .28 |

## GPT-10000 系列概述

系列产品线

GPT-10000 系列是提供交/直流耐压、绝缘电阻、接地阻抗和导通测试的安规测试仪。

总的来说,GPT-10000 系列有两大类,一类是 GPT-12XXX 型号,另一类是 GPT-15XXX 型号。两个类别的机种具有相同的测试功能,但规格不同。我们在下面描述的型号名称的第二位数字中使用术语"X"来表示这两个类别的共同点。

GPT-1X001 提供交流耐压和导通测试,GPT-1X002 提供交流/直流 耐压和导通测试,GPT-1X003 提供交流/直流耐压、绝缘电阻和导通 测试,GPT-1X004 提供其他型号的所有测试功能,以及接地测试。 有关更多详细信息,请参阅以下列表概述。

GPT-10000 系列可存储多达 100 组的手动测试,同时连续运行包含 10 组手动测试的自动测试,让安规测试仪符合各种安全法规包括 IEC, EN, UL, CSA, GB, JIS 和其他。

注: 在本使用手册中,术语 ACW、DCW、IR、GB 和 CONT 分别 指交流耐压、直流耐压、绝缘电阻、接地阻抗和导通测试。

型号概述

| 型号         | ACW  | DCW          | IR           | GB           | CONT         |
|------------|------|--------------|--------------|--------------|--------------|
| GPT-12001  | ✓    |              |              |              | √            |
| GPT-12002  | ✓    | ✓            |              |              | √            |
| GPT-12003  | ✓    | ✓            | ✓            |              | √            |
| GPT-12004  | ✓    | ✓            | ✓            | ✓            | √            |
| GPT-15001  | √*   |              |              |              | √            |
| GPT-15002  | √*   | ✓            |              |              | √            |
| GPT-15003  | √*   | ✓            | ✓            |              | √            |
| GPT-15004  | √*   | $\checkmark$ | $\checkmark$ | $\checkmark$ | $\checkmark$ |
| • 短路电流> 20 | 00mA |              |              |              |              |

主要特点

性能

- ACW: 0.05kV~5kVAC
- DCW: 0.05kV~6kVDC
- IR: 50V~1200V (50V steps)\*
- GB: 3A~32A
- CONT: 100mA (fixed)

# **GWINSTEK**

|      | • 久工派出                                            | 件(毛动横式)                                       |
|------|---------------------------------------------------|-----------------------------------------------|
|      | <ul> <li>100 组例 U示</li> <li>100 组 白 动测</li> </ul> |                                               |
|      | • 100 组目幼测                                        |                                               |
|      | • 过温,过压及                                          | 过流保护                                          |
|      | • Pass, Fail, Tes                                 | st, High Voltage 和 Ready 指示灯                  |
|      | • PWM 输出 (9                                       | 0%效率,增加可靠性)                                   |
|      | • Interlock (可)                                   | 2置)                                           |
|      | • 后面板输出                                           |                                               |
| →☆ □ | 按口把乙可定                                            | <u> 把 按 出 工 払 / </u> 占                        |
| 按口   | <ul> <li>按口垢丁ባ边</li> </ul>                        | 程 2 利 才 <b>炉</b> / 停止                         |
|      | • RS232/USB                                       | 医口用于程控                                        |
|      | • 选配的 GPIB                                        | 接口用于程控                                        |
|      | • 选配的 LAN                                         | 妾口用于程控                                        |
|      | • Signal I/O 端<br>及 start/stop                    | 子,用于 pass/fail/test 状态监控<br>control/interlock |
|      |                                                   |                                               |
| 配件   |                                                   |                                               |
| 标配   | 料号                                                | 说明                                            |

| 标配 | 料号               | 说明                      |
|----|------------------|-------------------------|
|    | GHT-115X1        | 测试线                     |
|    | Region dependent | 电源线                     |
|    | GTL-215X1        | GB 测试线                  |
|    |                  | (仅 GPT-12004/GPT-15004) |
|    | GHT-119          | 遥控端子线                   |
|    | N/A              | Interlock 键             |
| 选配 | 料号               | 说明                      |
|    | GHT-205          | 高压测试探棒                  |

|    | GHT-113        | 高压测试枪                                   |
|----|----------------|-----------------------------------------|
|    | GTL-232        | RS232C 连接线                              |
|    | GTL-248        | GPIB 连接线                                |
|    | GTL-246        | USB 连接线(A to B type)                    |
|    | GRA-440        | 机架适配器面板(19″, 4U) (仅<br>GPT-12000/15000) |
| 选配 | 料号             | 说明                                      |
|    | Opt.o1 GPIB 接口 | GPIB 模块                                 |
|    | Opt.o2 LAN 接口  | LAN 模块                                  |

包装内容

使用 GPT-10000 系列前,请先确认包装内容

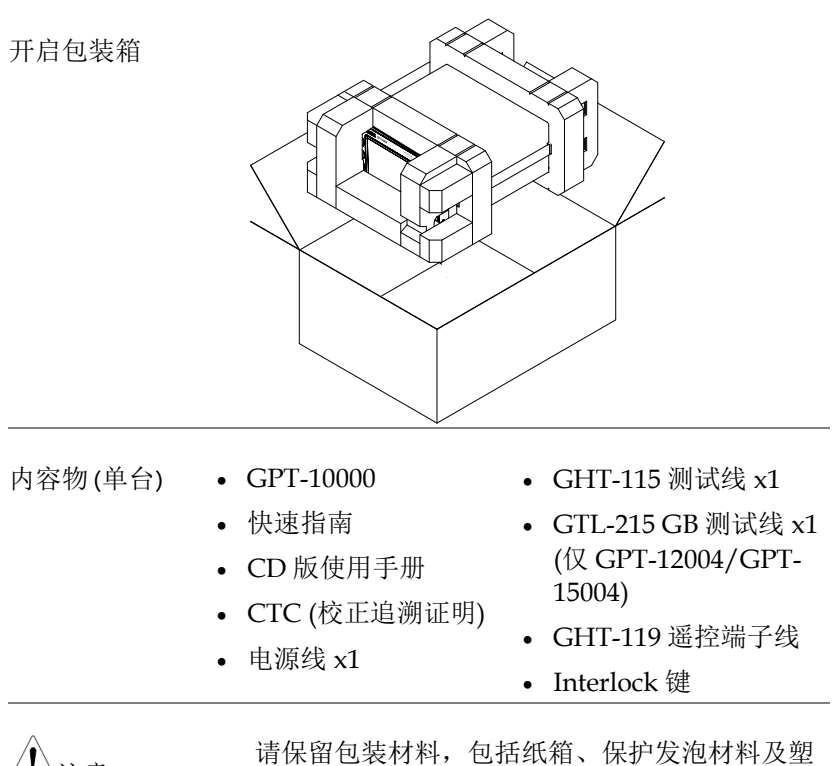

∕!∖注意

请保留包装材料,包括纸箱、保护发泡材料及塑料套,以备有必要将机器送回 GW Instek 时使用。

# 前面板概述

GPT-12001/12002/12003/12004/15001/15002/15003/15004

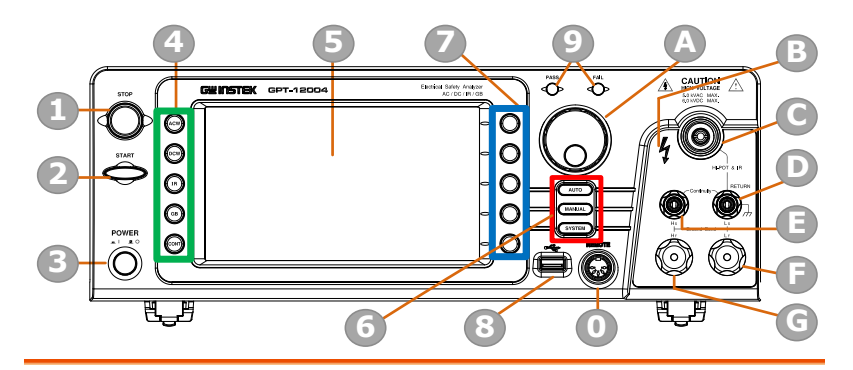

| 项目 | 说明                               |
|----|----------------------------------|
| 1  | STOP 按钮                          |
| 2  | START 按钮                         |
| 3  | POWER 开关                         |
| 4  | 测试功能键 (绿色区域)                     |
| 5  | 显示                               |
| 6  | 模式键 (AUTO, MANUAL, SYSTEM 红色区域)  |
| 7  | Soft Keys (蓝色区域)                 |
| 8  | USB A-Type Host 端口               |
| 9  | PASS/FAIL 指示灯                    |
| 0  | REMOTE 端子                        |
| A  | 旋钮                               |
| В  | HIGH VOLTAGE 指示灯                 |
| С  | HIGH VOLTAGE Output 端子           |
| D  | SENSE L & RETURN 端子              |
| E  | SENSE H & Output 端子              |
| F  | SOURCE L (仅 GPT-12004/GPT-15004) |
| G  | SOURCE H (仅 GPT-12004/GPT-15004) |

STOP 按钮

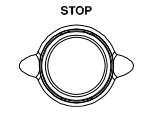

STOP 按钮用于停止/取消测试。STOP 按钮还将使安规测试仪处于 READY 状态,以开始测试。

START 按钮

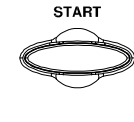

START 按钮用于启动测试。当测试仪 处于 READY 状态时,START 按钮可用 于启动测试。按 START 按钮将使检测 仪处于 TEST 状态。

POWER 开关 POWER 打开电源。安规测试仪将始终以上次 仪器断电时的最后一个测试设置启 动。

测试功能键 该按键表示 5个测试功能,包括 ACW、DCW、IR、GB 和 CONT。按其中一个键进入功能设置。

显示 7" 彩色 TFT LCD 显示, 分辨率 800 X 480

- AUTO 按钮 **AUTO** 按下进入(AUTO)自动测试模式
- MANUAL 按钮 (MANUAL) 按下进入(MANUAL) 手动测试模式
  - SYSTEM 按下进入 SYSTEM 系统模式

Soft 键对应于主显示屏正上方的菜单键。

USB Host 端口

SYSTEM 按钮

Soft 键

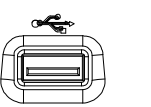

可连接 USB 闪存驱动器进行数据存储。

Pass/Fail 指示灯

PASS FAIL PASS

PASS 及 FAIL 指示灯,依据手动或 自动测试的 PASS 或 FAIL 结果来 点亮。

| REMOTE 端             | REMOTE                                                                                                    | REMOTE 用于连接到远程控制器                                                                            |
|----------------------|----------------------------------------------------------------------------------------------------|----------------------------------------------------------------------------------------------|
| 旋钮                   | $\bigcirc$                                                                                                    | 旋钮用于编辑参数值                                                                                    |
| HIGH VOLTAGE<br>指示灯  | 4                                                                                                    | 当输出端子激活时,HIGH<br>VOLTAGE 指示灯将亮起红色。只<br>有在测试完成或停止后,指示灯才<br>会熄灭。                               |
| HIGH VOLTAGE<br>输出端  | CAUTION<br>HIGH VOLTAGE<br>S.S.VVAC MAX.<br>6.0.VVAC MAX.<br>4<br>4<br>4<br>4<br>4<br>4<br>4<br>4<br>4<br>4<br>4<br>4<br>4<br>4<br>4<br>4<br>4<br>4<br>4 | HIGH VOLTAGE 端输出用于输出<br>ACW、DCW 和 IR 测试中的测试<br>电压。为了安全起见,端子是凹进<br>去的。此端子与 RETURN 端子一<br>起使用。 |
| ⚠️警告                 | 使用时特别<br>测试过程中<br>子。                                                                                                    | 別小心<br>戶,请勿触碰 HIGH VOLTAGE 端                                                                 |
| RETURN 端             | RETURN                                                                                                    | RETURN 端用于 ACW, DCW,<br>IR 和 CONT 测试                                                         |
| OUTPUT 和<br>RETURN 端 | 所有型号                                                                                                    | OUTPUT 端(红色) 和 RETURN<br>端(黑色) 用于 CONT (导通) 测<br>试                                           |

SOURCE H/L 端

SENSE H/L 和 仅 GPT-12004, GPT-15004

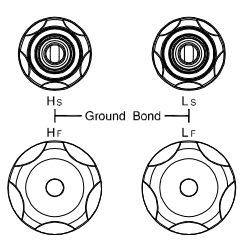

SENSE H, SENSE L, SOURCE H和SOURCEL端用于GB(接 地阻抗)测试。

# 后面板概述

## GPT-12001/12002/12003/12004/15001/15002/15003/15004

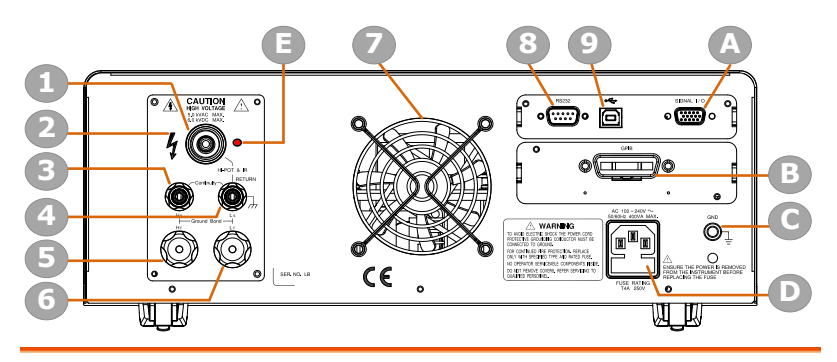

| 项目 | 说明                               |
|----|----------------------------------|
| 1  | HIGH VOLTAGE 输出端                 |
| 2  | HIGH VOLTAGE 指示灯                 |
| 3  | SENSE H &输出端                     |
| 4  | SENSE L & RETURN 端               |
| 5  | SOURCE H (仅 GPT-12004/GPT-15004) |
| 6  | SOURCE L (仅 GPT-12004/GPT-15004) |
| 7  | 风扇                               |
| 8  | RS-232 端                         |
| 9  | USB B-Type 接口端                   |
| A  | 信号 I/O 口                         |
| В  | GPIB 端/Ethernet LAN 端 (选配)       |
| С  | GND                              |
| D  | AC 主输入(电源线插座)                    |
| E  | HIGH VOLTAGE 指示灯                 |

## **GWINSTEK**

| 信号 I/O 口      | SIGNAL 1/0                          | SIGNAL I/O 端口,可用于监控测试器状态(PASS, FAIL, TEST),以及操控测试器动作(START/STOP)。同时,也可使用于 Interlock 端子 |
|---------------|-------------------------------------|----------------------------------------------------------------------------------------|
| USB B-Type 端口 | \$<br>•                             | USB B 端口用于远程控制                                                                         |
| RS232 接口端     | RS232                               | RS-232 接口端用于远程控制和固件<br>更新                                                              |
| Fan/Fan Vents |                                     | 排气扇。留出足够的空间让风扇通<br>风。不要堵塞风扇开口。                                                         |
| GND           | GND                                 | GND (ground) 端子,用于机器连接<br>大地                                                           |
| AC 主输入        | AC 100-240V ~<br>50/60Hz 400VA MAX. | 电源线插座的交流电源输入:100-240 VAC ±10%.<br>保险丝座包含交流电源保险丝。有关<br>保险丝更换的详细信息,请参见第<br>45页。          |
| 选配 LAN 端口     |                                     | 选配 LAN 接口用于远程控制                                                                        |
| 选配 GPIB 端口    | GPIB                                | 选配 GPIB 接口用于远程控制                                                                       |

| HIGH VOLTAGE<br>输出端子             | CAUTION<br>HIGH VOLTAGE<br>5.0 KVDC MAX.<br>6.0 KVDC MAX.<br>4<br>4<br>4<br>4<br>4<br>4<br>4<br>4<br>4<br>4<br>4<br>4<br>4<br>4<br>4<br>4<br>4<br>4<br>4 | HIGH VOLTAGE 端子输出用<br>于输出 ACW, DCW 和 IR 测试<br>中的测试电压。为安全起见,<br>端子为凹形,并与 RETURN<br>端子一起使用。 |
|----------------------------------|----------------------------------------------------------------------------------------------------|-------------------------------------------------------------------------------------------|
| ▲ 警告                             | 使用时特别小心。<br>VOLTAGE 端子                                                                                                    | 测试时不要触摸 HIGH                                                                              |
| HIGH<br>VOLTAGE 指示<br>灯          | 当输出端<br>指示灯将<br>停止后,                                                                                                    | 子激活时,HIGH VOLTAGE<br>亮起红色。只有在测试完成或<br>灯才会熄灭。                                              |
| RETURN 端子                        | RETURN                                                                                                    | RETURN 端子用于 ACW,<br>DCW, IR 和 CONT 测试                                                     |
| OUTPUT 和<br>RETURN 端子            | 所有型号                                                                                                    | OUTPUT 端(红色)和<br>RETURN 端 (黑色) 用于<br>CONT (导通)测试                                          |
| SENSE H/L 和<br>SOURCE H/L 端<br>子 | (ℤ GPT-12004,<br>GPT-15004)                                                                                                    | SENSE H, SENSE L, SOURCE<br>H和SOURCE L,端用于GB<br>(接地阻抗)测试。                                 |

## 设置

倾斜支架

水平位置

将装置水平放置在平面上。

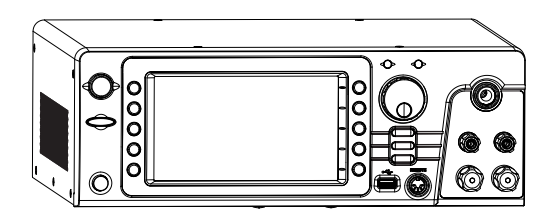

倾斜支架 从底部轻轻拉出 2 个支架,装置将置于倾斜支架位置。

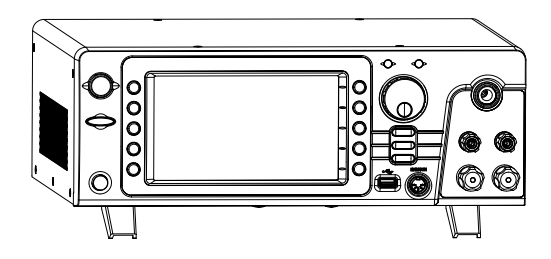

#### 输入电压连接和上电

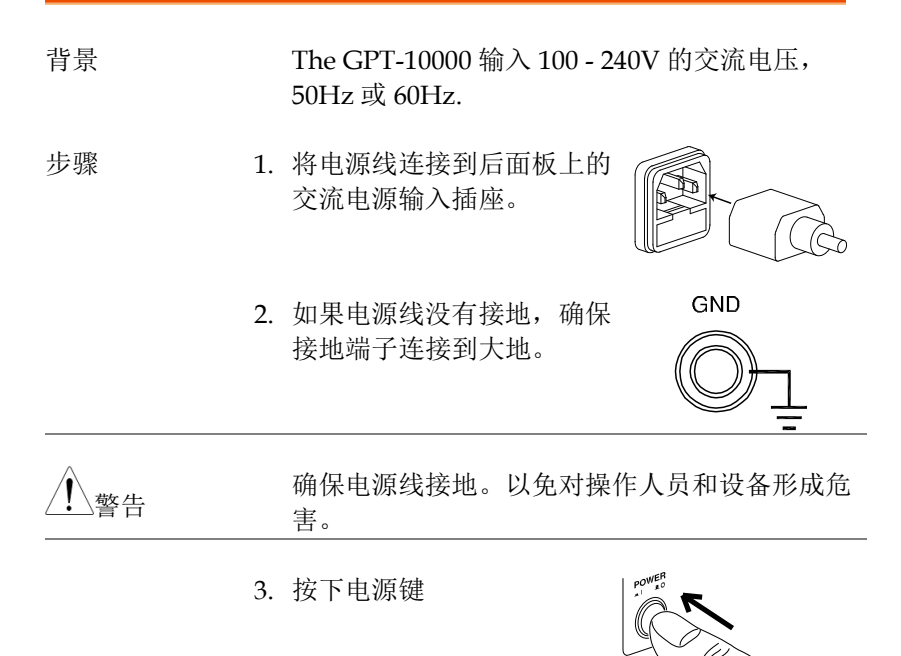

 当装置通电时,显示器将显示手动或自动测试模 式下的上次参数,如下所示。

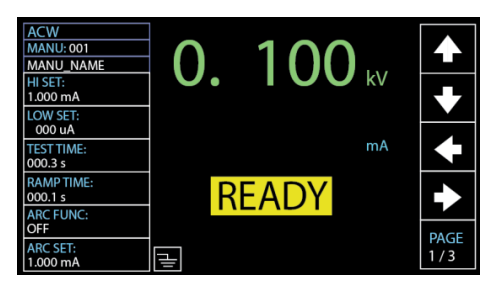

#### 安装选配的 GPIB 卡

| 背景    | GPIB 卡可由用户购买后自行安装,安装方式请参照以下步骤说明。           |
|-------|--------------------------------------------|
| 1. 警告 | 安装选配的 GPIB/LAN 卡之前,请确保 GPT-10000 已关闭并断开电源。 |

步骤 1. 拆除后面板盖上的螺钉

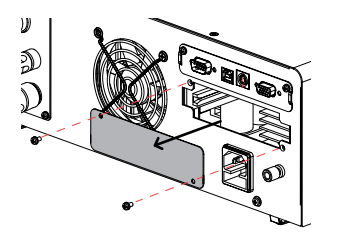

2. 将 GPIB/LAN 卡插入后面板开口。轻轻推直至 完全插入,然后紧固螺钉。

GPIB Card

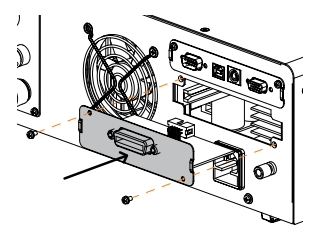

LAN Card

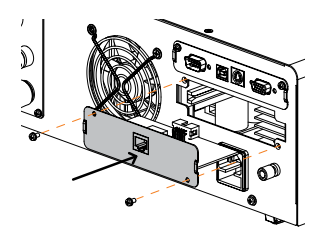

#### 工作场所注意事项

背景 GPT -10000 是一种输出危险电压的高压仪器。 以下章节描述了确保安全工作环境必须遵循的注 意事项和程序。

GPT-10000 产生的电压超过 5kVAC 或 6kVDC。使用仪器时,请遵循以下章节中给出的所有安全预防措施、警告和指示。

- 1. 仅允许专业人员操作测试仪
- 工作场所必须完全绝缘,特别是当测试仪在操作 时。测试仪需有清楚警示标语
- 操作人员应避免穿带任何导电性物质、珠宝、臂 章,甚至手表
- 4. 操作人员应穿带绝缘手套, 以确保高压防护
- 5. 确保使用之电源有确实被连接至大地
- 6. 任何易受磁场影响之装置,请勿置于测试仪周边

操作注意事项

| 背景   | GPT-10000 系列是高压设备,会输出具危害性之<br>电压;以下之注意事项及程序必须被确实遵守,<br>以确保测试仪在安全的状态下操作。                                       |
|------|----------------------------------------------------------------------------------------------------|
| / 警告 | GPT-10000 系列会产生交流 5kV 或直流 6kV 电<br>压;使用时,请依循以下安全注意事项、警告及<br>指示。                                               |
| 1    | . 当测试进行中,请不要碰触测试仪、测试线<br>(棒)、端子或其他相连于测试系统中之设备。                                                                |
| 2    | . 请勿瞬间快速重复开启/关闭测试仪电源。当关<br>闭电源后,请等待一段时间后再重新启动电源,<br>以利测试仪之保护线路初始化。                                            |
|      | 除非紧急事故发生,否则当测试仪执行输出时,<br>不要直接关闭电源开关                                                                           |
| 3    | . 请尽量使用测试器所提供的测试线;使用非标准<br>线径/规格尺寸测试线,可能导致人员或设备之<br>危害。<br>执行接地阻抗(GB)测试,请勿将 Sense 端测试线<br>(细线)连接至 SOURCE 端子上。 |
| 4    | · 要将高压输出端子与大地短路,这样的行为可能<br>致使测试仪外壳产生危害性的高压                                                                    |
| 5    | . 确保测试仪所使用的电源正确接地。                                                                                            |
| 6    | .测试开始前,只将测试引线连接到 HIGH<br>VOLTAGE/SOURCE H/SENSE H 端子。在所<br>有其他时间保持测试引线断开。                                     |
| 7    | . 中止测试时,应使用停止键 STOP                                                                                           |

- 8. 不要让测试仪无人照料; 当无测试需求时, 建议 应关闭测试仪电源开关
- 当使用遥控(远程)控制测试器时,应确保工作场 所有足够的安全性,以避免:
- 测试电压的意外输出
- 测试中误触测试设备或待测物。当遥控(远程)控制时,请确保测试器及待测物是处于绝缘的状态

10.确保待测物有足够的放电时间

当执行直流耐压或绝缘电阻测试时,待测物及测 试线(棒)是会积蓄极大的电量的; GPT-10000 系 列具有放电电路,可于每次测试后对待测物执行 放电。

放电完成前,请不要中断测试仪。

基本安全检查

| 背景   |    | GPT-10000 是一种高压设备,应进行日常安全检查,以确保安全运行。                                                        |
|------|----|---------------------------------------------------------------------------------------------|
|      | 1. | 确保所有的测试线未断裂,并且没有破损及裂痕                                                                       |
|      | 2. | 确保测试仪是连接大地的                                                                                 |
|      | 3. | 以最低的电压/电流输出确认测试仪操作:<br>将高压输出与 Return 端子直接连接,确认测试<br>器是否能正确做出 FAIL 判断(请使用最低的电<br>压/电流当做测试设定) |
| / 警告 |    | 不要使用高电压/电流进行测试仪的操作确认,<br>以避免损坏测试仪。                                                          |

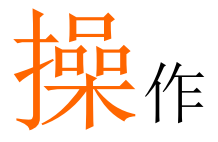

| 操作结构31              |    |
|---------------------|----|
| 操作结构概述              | 32 |
| 连接测试线               |    |
| ACW, DCW, IR 连接     | 36 |
| GB 连接               | 37 |
| CONT 连接             | 38 |
| Manual 测试           |    |
| 设置测试功能              | 40 |
| 选择/呼叫手动测试位置         | 41 |
| 创建 MANU 测试文件名       | 42 |
| 设定上下限               | 43 |
| 设置测试时间              | 45 |
| 设定上升时间              | 47 |
| 设定下降时间              | 49 |
| 设定测试电压或测试电流         | 51 |
| 设定测试频率              | 53 |
| 设定参考值               | 54 |
| 设定初始电压              | 55 |
| 设定等待时间              | 57 |
| 设定 ARC 功能           | 59 |
| 设置 MAX HOLD         | 62 |
| 设置 PASS HOLD        | 63 |
| 设置 IR 模式            | 64 |
| 设置 GND OFFSET       | 66 |
| 设置 GB Contact       | 68 |
| 测试线归零               | 70 |
| 设置地线模式              | 73 |
| 设置 Contact 检查       | 77 |
| 执行 MANU 测试          | 79 |
| PASS / FAIL MANU 测试 | 84 |

| 特殊 MANU 测试模式(ooo) | 89  |
|-------------------|-----|
| 扫描功能              | 91  |
| 自动测试              |     |
| 选择/调取自动测试         | 95  |
| 创建自动测试文件名         | 96  |
| 向自动测试添加步骤         | 97  |
| 连续自动测试            |     |
| 自动测试页面编辑          | 101 |
| 运行自动测试            |     |
| 自动测试结果            | 112 |

## 操作结构

本章节为 GPT-12000 系列之操作状态及模式说明。测试仪提供两种 主要测试模式 (MANU, AUTO),一种系统模式 (SYSTEM)以及 5 种主要操作状态 (READY, TEST, PASS, FAIL and STOP)。

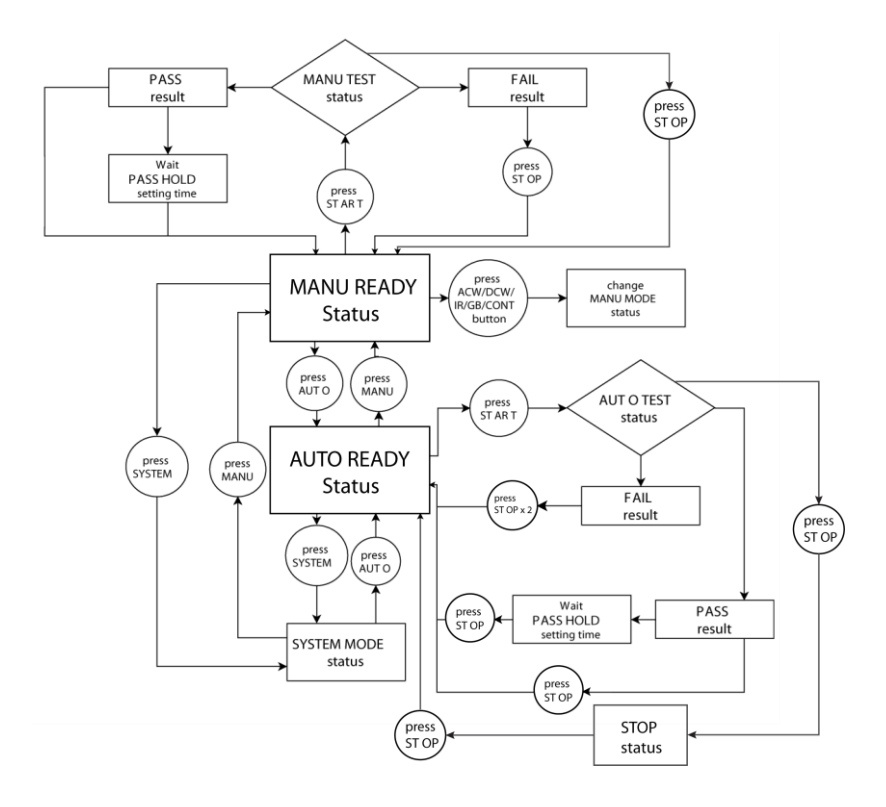

操作结构概述

MANU模式 MANU模式用于创建或执行单个测试。只有在 MANU模式下,才能为每个手动测试编辑参 数。

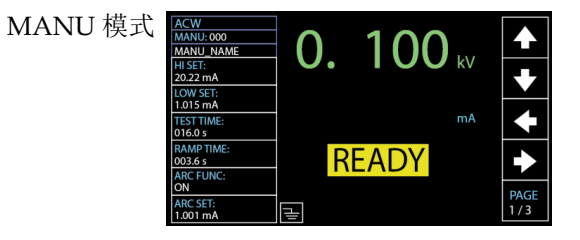

AUTO 模式 AUTO 模式表示测试仪是自动的,包括多达 10 个 MANU 步骤的顺序自动测试。此外,多组自动测试可以进一步相互连接,以进行高级自动测试。

AUTO 模式

|          | READY   |     |       |         | AUTO_NAME | 01   | AUTO-0 |
|----------|---------|-----|-------|---------|-----------|------|--------|
|          | STEP    |     | LOW   | HI      | V/I       | TEST | MANU   |
|          | HOLD    | ING | SETT  | SETTING | SETTING   | MODE | STEP   |
|          | P.C/F.C | uA  | 000   | 1.000mA | 0.100kV   | DCW  | 001    |
|          | P.C/F.C | uA  | 000   | 1.000mA | 0.100kV   | ACW  | 002    |
| <u> </u> | P.C/F.C | οΜΩ | 001.0 | 49.99GΩ | 0.050kV   | IR   | 026    |
|          |         |     |       |         |           |      |        |
|          |         |     |       |         |           |      |        |
|          |         |     |       |         |           |      |        |
|          |         |     |       |         |           |      |        |
|          |         |     |       |         |           |      |        |
|          |         |     |       |         |           |      |        |
|          |         |     |       |         |           |      |        |
| 1        |         |     |       |         |           |      |        |

### **G**<sup>w</sup>**INSTEK**

系统模式包括显示设置、蜂鸣器、接口、控制、 SYSTEM 模式 系统时间、数据初始化、信息、统计、U盘和 CONTACT CHK 设置。这些设置是系统范围 的,适用于手动和自动测试。

> SYSTEM 棹 芁

| DISPLAY SET: | Year: 2019  |       |
|--------------|-------------|-------|
| BUZZER:      | Month: 04   |       |
| INTERFACE:   | Date: 02    |       |
| CONTROL:     | Hours: 19   |       |
| SYSTEM TIME: | Minutes: 08 |       |
| DATA INIT:   | Seconds: 52 |       |
| INFORMATION: | 1           |       |
| STASTISTICS: | 1           |       |
| USB DISK     | 1           |       |
| CONTACT CHK: | 1           |       |
|              |             | ENTER |
|              |             |       |

READY 状态(黄 色)

当测试仪处于手动或自动测试的 READY 状态 时,它准备开始测试。按下开始按钮将开始测试 并将测试仪置于测试状态。按下 AUTO 键将从 MANU - READY 状态变为 AUTO - READY 状 态,反之亦然。

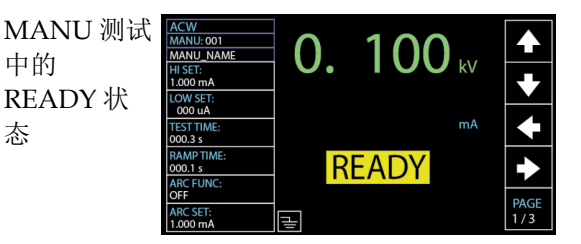

AUTO 测试 中的 READY 状 态

态

| AUTO-0 | 01   | AUTO_NAME |         |         | READY   |          |
|--------|------|-----------|---------|---------|---------|----------|
| MANU   | TEST | V/I       | н       | LOW     | STEP    |          |
| STEP   | MODE | SETTING   | SETTING | SETTING | HOLD    |          |
| 001    | DCW  | 0.100kV   | 1.000mA | 000 uA  | P.C/F.H |          |
| 002    | ACW  | 0.100kV   | 1.000mA | 000 uA  | P.H/F.C |          |
| 005    | IR   | 0.050kV   | 066.8MΩ | 000.1MΩ | P.C/F.S | <u> </u> |
| 010    | ACW  | 0.200kV   | 2.000mA | 000 uA  | P.C/F.C | SKIP     |
| 006    | DCW  | 0.500kV   | 1.500mA | 000 uA  | P.H/F.S |          |
|        |      |           |         |         |         |          |
|        |      |           |         |         |         | DEL.     |
|        |      |           |         |         |         | <b> </b> |
|        |      |           |         |         |         | STEP     |
|        |      |           |         |         |         | HOLD     |

TEST 状态(橙色) 当手动测试或自动测试运行时,测试状态为激活状态。按 Stop 将立即取消手动测试或自动测试中的其余步骤。自动测试中的测试状态与手动测试相同。

MANU 测 试中的 TEST 状态

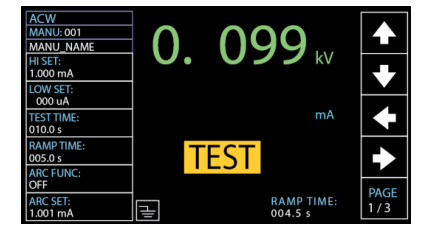

PASS 状态(绿色) 当手动测试结果在 HI 和 LOW 设置范围内时, PASS 状态显示在显示屏上。对于自动测试,只有 当所有关联的测试步骤都通过时,才会显示 PASS 状态。

> MANU 测词 中的 PASS 状态

| 式 | ACW<br>MANU: 001<br>MANU_NAME      | 0 00 | 99                     |             |
|---|------------------------------------|------|------------------------|-------------|
|   | HI SET:<br>1.000 mA                | 0.0. |                        | ł           |
|   | 000 uA<br>TEST TIME:<br>003.0 s    |      | <b>U</b> <sub>uA</sub> | ł           |
|   | RAMP TIME:<br>003.0 s<br>ARC FUNC: | PASS |                        | •           |
|   | OFF<br>ARC SET:<br>1.001 mA        |      | TEST TIME:<br>000.3 s  | PAGE<br>1/3 |

AUTO 测试 中的 PASS 状态

|      | PASS   |         |    |      | AUTO_NAME | 01   | AUTO-0 |
|------|--------|---------|----|------|-----------|------|--------|
|      | TEST   | TEST    |    | READ | READ      | TEST | MANU   |
|      | RESULT | TIME    | 2  | DATA | DATA1     | MODE | STEP   |
|      | PASS   | T000.3s | uA | 000  | 0.099kV   | DCW  | 001    |
|      | PASS   | T000.3s | uA | 000  | 0.099kV   | ACW  | 002    |
|      |        |         |    |      |           |      |        |
|      |        |         |    |      |           |      |        |
|      |        |         |    |      |           |      |        |
|      |        |         |    |      |           |      |        |
|      |        |         |    |      |           |      |        |
|      |        |         |    |      |           |      |        |
| PAGE |        |         |    |      |           |      |        |
| 1/1  |        |         |    |      |           |      |        |

FAIL 状态 (红色) 当手动测试结果超出 HI 和 LOW 设置的范围 时,FAIL 状态显示在显示屏上。对于自动测 试,当任何测试步骤失败时,即使只有一个步骤 失败,也会显示 FAIL 状态。

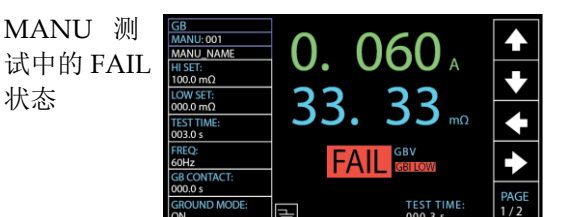

AUTO 测试 中的 FAIL 状态

| AUTO-001 | AUTO_NAM    | E       |         | FAIL   |
|----------|-------------|---------|---------|--------|
| MANU T   | EST READ    | READ    | TEST    | TEST   |
| STEP N   | IODE DATA 1 | DATA 2  | TIME    | RESULT |
| 001 C    | OCW 0.099kV | 000 uA  | T000.3s | PASS   |
| 002 A    | CW 0.099kV  | 000 uA  | T000.3s | PASS   |
| 026      | R 0.049kV   | 60.00GΩ | T000.3s | FAIL   |
|          |             |         |         |        |
|          |             |         |         |        |
|          |             |         |         |        |
|          |             |         |         |        |
|          |             |         |         |        |
|          |             |         |         |        |
|          |             |         |         |        |

STOP 状态 (红 色) 当自动测试未完成运行且已被用户停止时,将显示 STOP 状态。按 STOP 将使检测仪返回 READY 状态。STOP 状态在手动测试中不显示,因为用户在手动测试中按下停止按钮后,它直接返回到 READY 状态。

AUTO 测试中 的 STOP 状态

| AUTO-0 | 01   | AUTO_NAME |       |    |         | STOP   |      |
|--------|------|-----------|-------|----|---------|--------|------|
| MANU   | TEST | READ      | READ  |    | TEST    | TEST   |      |
| STEP   | MODE | DATA1     | DATA  | 2  | TIME    | RESULT |      |
| 001    | DCW  | 0.099kV   | 000   | uA | T000.3s | PASS   |      |
| 002    | ACW  | 0.099kV   | 000   | uA | T000.3s | PASS   |      |
| 001    | DCW  | 0.000kV   | 000   | uA | I000.0s | SKIP   |      |
| 001    | DCW  | 0.099kV   | 000   | uA | T000.3s | PASS   |      |
| 002    | ACW  | 0.099kV   | 000   | uA | T000.3s | PASS   |      |
| 026    | IR   | 0.049kV   | 60.00 | GΩ | T000.3s | FAIL   |      |
| 001    | DCW  | 0.097kV   | 000   | uA | T000.1s | STOP   |      |
| 002    | ACW  | 0.000kV   | 000   | uA | T000.3s |        |      |
|        |      |           |       |    |         |        | PAGE |
|        |      |           |       |    |         |        | 1/1  |

## 连接测试线

本节介绍如何将 GPT-10000 连接到 DUT 上,以进行耐压、绝缘电阻、接地连接以及导通测试。

| ACW | , DCW, | IR | 连接 |
|-----|--------|----|----|
|-----|--------|----|----|

| 背景 | ACW, DCW 和 IR 测试使用高压输出端子及  |
|----|----------------------------|
|    | RETURN 端子,而测试线使用 GHT-115 。 |

| ACW, DCW, IR 连 | GPT-10000             |   |
|----------------|-----------------------|---|
| 接              | High Voltage terminal | · |
|                |                       |   |
|                | Return terminal       |   |

- 步骤 1. 关闭安规测试仪电源。
  - 连接高压测试线 (红色) 至高压输出端子并旋紧固 定座。
  - 3. 连接 return 测试线(白色) 并同时将保护铁架固定 至 RETURN 端子。

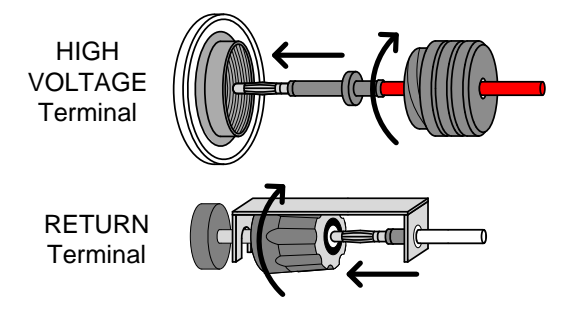
GB 连接

背景
 GB 测试使用 SENSE H/L 和 SOURCE H/L 端
 子,而测试线使用 GTL-215

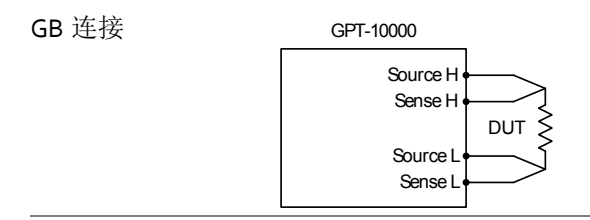

步骤 1. 关闭安规测试仪电源

2. 连接 Sense H 测试线至 SENSE H 端子

3. 连接 Sense L 测试线至 SENSE L 端子

4. 连接 Source H 测试线至 SOURCE H 端子

5. 连接 Source L 测试线至 SOURCE L 端子

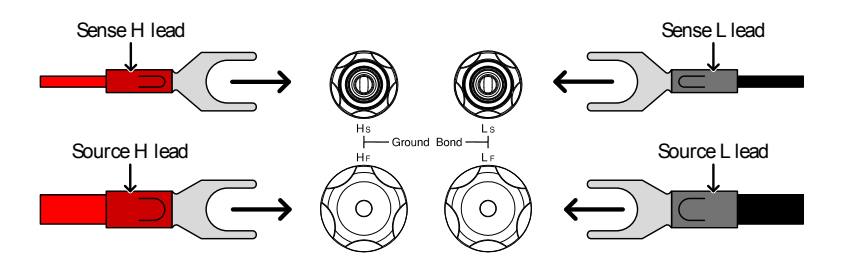

#### CONT 连接

# 背景CONT 导通测试使用 OUTPUT 和 RETURN 端子,而测试线使用 GTL-115

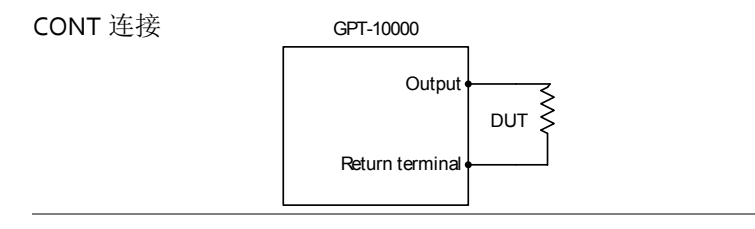

步骤 1. 关闭安规测试仪电源

- 2. 连接输出测试线 (红色)至输出端子
- 连接 RETURN 测试线(黑色)并同时将保护铁 架固定至 RETURN 端子

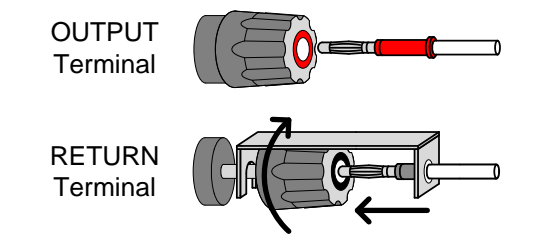

### Manual 测试

本章节说明如何新增,编辑及运行 单次 ACW, DCW, IR, GB 和 CONT 手动测试。且每个手动设置仅适用于选定的手动测试-不影响 其他手动测试。

每个手动测试都可被存储/调用到/100组内存位置中的一个。创建 自动测试时,每个存储的手动测试都可以用作测试步骤(第91页)。

- 设置测试功能 → 第40页
- 选择/呼叫手动测试位置 → 第 41 页.
- 创建 MANU 测试文件名 →第 42 页.
- 设定上下限 →第 43 页.
- 设置测试时间 →第 45 页.
- 设定上升时间 →第 47 页.
- 设定下降时间 →第 49 页.
- 设定测试电压或测试电流 →第 51 页.
- 设定测试频率 → 第53页.
- 设定参考值 →第 54 页.
- 设定初始电压 →第 55 页.
- 设定等待时间 →第 57 页.
- 设定 ARC 功能 →第 59 页.
- 设置 MAX HOLD →第 62 页.
- 设置 PASS HOLD →第 63 页.
- 设置 IR 模式 →第 64 页.
- 设置 GND OFFSET →第 66 页.
- 设置 GB Contact →第 68 页.
- 测试线归零 →第 70 页.
- 设置地线模式 →第 73 页.
- 设置 Contact 检查→第 77 页.
- 执行 MANU 测试 →第 79 页.
- PASS / FAIL MANU →第 84 页.
- 特殊 MANU 测试模式(000) →第 89 页.
- 扫描功能 →第 91 页.

#### 设置测试功能

| 背景    | 有5个测试功能,交流耐压,直流耐压,绝缘电阻,接地阻抗和导通测试。                          |
|-------|------------------------------------------------------------|
| 步骤 1. | 测试仪处于 AUTO 或 SYSTEM 模式 MANUAL 时,按下 MANUAL 键使测试仪进 入 MANU 模式 |

2. 要选择测试功能,请按前面板上的 ACW, DCW, IR, GB 或 CONT 键

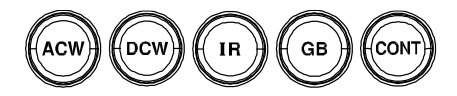

 所选测试功能键点亮,显示器左上角显示所选测 试功能。

Selected Test Function

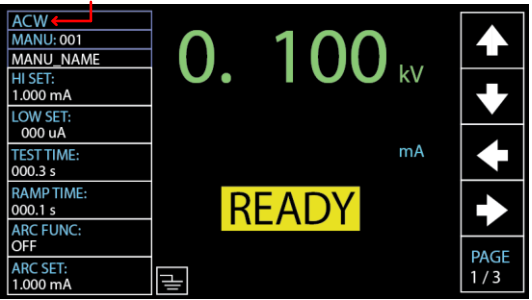

选择/呼叫手动测试位置

背景 ACW、DCW、IR、GB和 CONT 测试只能在 MANU 模式下创建和编辑。MANU 测试组数由 001 到 100 共 100 组可以存储,因此在编辑/创 建 MANU 测试或自动测试时可以加载。MANU 位置 000 是一种特殊模式。有关特殊模式的详细 信息,请参见第 89 页。

步骤 1. 如果测试仪处于 AUTO 或 SYSTEM 模式,按住 MANUAL 键切换到 MANU 模式。

2. 使用旋钮选择 MANU 位置

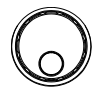

MANU# 001~100 (MANU# 000 是特殊模式)

MANU number cursor

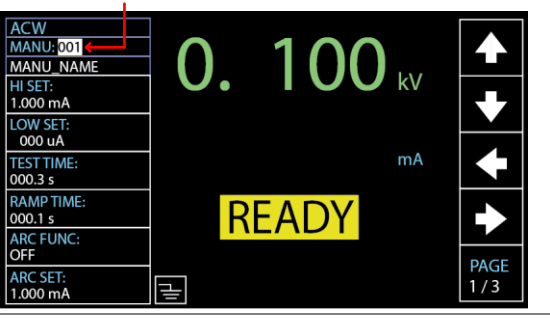

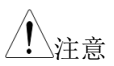

只有当屏幕上显示"READY"状态时,才能选择或调用 Manual 位置。如果出现"FAIL"状态,则在选择或调用程序之前,必须先按 STOP 键。

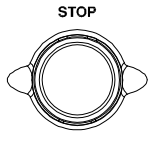

#### 创建 MANU 测试文件名

| 背景 | 每个手动测试有一个用户定义的名称(默认为<br>MANU_NAME),最长10个字符。参阅下面的<br>可用字符列表。                                                                       |
|----|----------------------------------------------------------------------------------------------------|
|    | 字符列表                                                                                                    |
|    | 0 1 2 3 4 5 6 7 8 9 _<br>A B C D E F G H I J K L M NOP Q R S T U V W X Y Z<br>a b c d e f g h i j k I m n o p q r s t u v w x y z |

步骤 1. 按 UP / DOWN 方向键将光标移到 MANU\_NAME (默认名称)字段。 字符表将相应地显示在右侧。

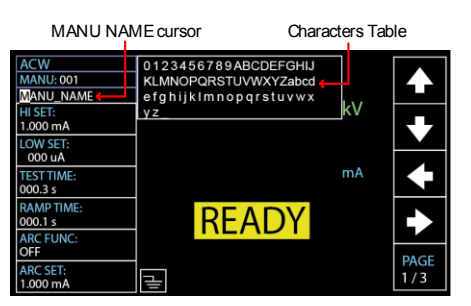

2. 使用旋钮选择可用字符。

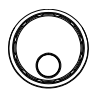

Zì

3. 按下 LEFT / RIGHT 方向键移动光 标至下个字符。

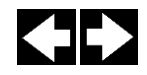

4. 当光标移动到另一个设置时,设置 MANU 测试 文件名。

设定上下限

步骤

背景 LOW和HI的判断设置。当测量值低于LOW SET时,测试将被判定为FAIL。当该值超过HI SET时,测试将被判定为FAIL。LOW SET和 HI SET之间的任何测量都被判定为PASS。设定 时LOW SET不能大于HI SET。

按下 UP / DOWN 方向键,将光标
 移到 HI SET

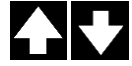

HI SET cursor

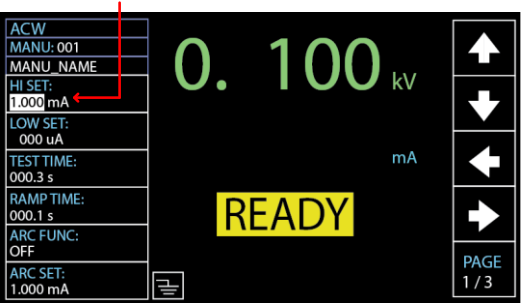

2. 使用旋钮设置 HI SET 限制值

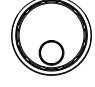

| ACW (HI)  | 001uA~42.00mA (GPT-12XXX)          |
|-----------|------------------------------------|
|           | 001uA~110.0mA (GPT-15XXX)          |
| DCW (HI)  | 001uA~11.00mA (GPT-12XXX)          |
|           | 001uA~21.00mA (GPT-15XXX)          |
| IR (HI)   | 000.2MΩ~50.00GΩ, OFF               |
| GB (HI)   | $000.1 m\Omega \sim 650.0 m\Omega$ |
| CONT (HI) | 00.01Ω~80.00Ω                      |
|           |                                    |

3. 按下 UP / DOWN 方向键,将光标 移到 LOW SET

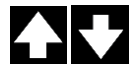

| LOW SE                                               | I cursor  |                               |
|------------------------------------------------------|-----------|-------------------------------|
| ACW<br>MANU: 001<br>MANU_NAME<br>HI SET:<br>1.000 mA | 0. 100 kv | <ul><li>▲</li><li>↓</li></ul> |
| TEST TIME:<br>000.3 s                                | mA        | $\mathbf{+}$                  |
| RAMP TIME:<br>000.1 s<br>ARC FUNC:                   | READY     | •                             |
| OFF<br>ARC SET:<br>1.000 mA                          | 글         | PAGE<br>1 / 3                 |

4. 使用旋钮设置 LOW SET 限制值

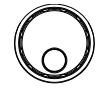

| ACW (LOW)  | 000uA~41.99mA (GPT-12XXX) |
|------------|---------------------------|
|            | 000uA~109.9mA (GPT-15XXX) |
| DCW (LOW)  | 000uA~10.99mA (GPT-12XXX) |
|            | 001uA~20.99mA (GPT-15XXX) |
| IR (LOW)   | 000.1MΩ~49.99GΩ           |
| GB (LOW)   | 000.0mΩ~649.9mΩ           |
| CONT (LOW) | 00.00Ω~79.99Ω             |

▲ 注意 \*请注意,测量值的分辨率取决于 HI SET 设置的 分辨率。

LOW SET 受 HI SET 的限制。LOW SET 限制值不能大于 HI SET 限制值。

在设置电流时,请注意,对于 GPT-12XXX 系列, ACW 和 DCW 的最大值可分别设置为 200VA 和 50W。

对于 GPT-15XXX 系列, ACW 和 DCW 可分别设 置最大 500VA 和 100W。

设置测试时间

背景

此设置用于设置测试的测试时间。测试时间决定 了测试电压或电流施加在待测物上的时间。此测 试时间不包括斜坡上升时间或斜坡下降时间 (注: GB和 CONT 没有斜坡上升或斜坡下 降)。ACW、DCW、IR、GB和 CONT 的测试 时间可从 0.3 秒设置为 999.9 秒,所有模式的分 辨率为 0.1 秒。此外,使用 ACW 或 DCW 测试 功能时,可以关闭测试时间。

> 每个测试都有一个斜坡上升和下降时间(除了 GB和 CONT)。详情请参阅第47和49页。

输出电压时序图 (电阻负载)

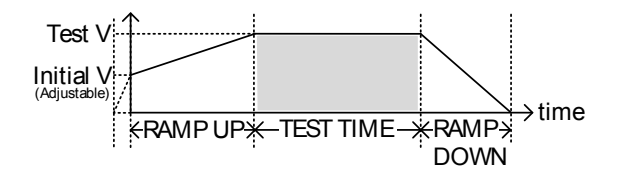

- 步骤
- 按下 UP / DOWN 方向键将光标移 到 TEST TIME 设置

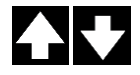

#### TEST TIME cursor

- ACW 0. 100 kv MANU: 001 MANU\_NAM HI SET: 1.000 mA LOW SET 000 uA TEST TIME mΑ 000.3 s RAMP TIME READY 000.1 s ARC FUNC OFF PAGE ARC SET ŀ 1/3 .000 mA
- 2. 使用旋钮设置 TEST TIMER 值

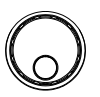

|            | ACW<br>DCW<br>IR<br>GB          | OFF, 000.3s~999.9s<br>OFF, 000.3s~999.9s<br>000.3s~999.9s<br>000.3s~999.9s |
|------------|---------------------------------|----------------------------------------------------------------------------|
|            | CONT                            | 000.3s~999.9s                                                              |
| <u> 注意</u> | 使用 ACW 彩时,上升时<br>个电流下,<br>间,时间大 | 测试功能,当测试电流超过 30mA<br>间+测试时间不能超过 240 秒。在这<br>测试仪还需要在测试后暂停一段时<br>:于等于输出时间。   |
| 关闭测试时间     | 在 ACW 或<br>这意味着没<br>出现 FAIL     | DCW测试中,可以关闭测试时间,<br>有测试时间的测试将无限持续,直到<br>判断。                                |
|            | 与测试时间<br>旋钮关闭计<br>值。            | 的常规设置相同,使用<br>时器以设置测试时间                                                    |

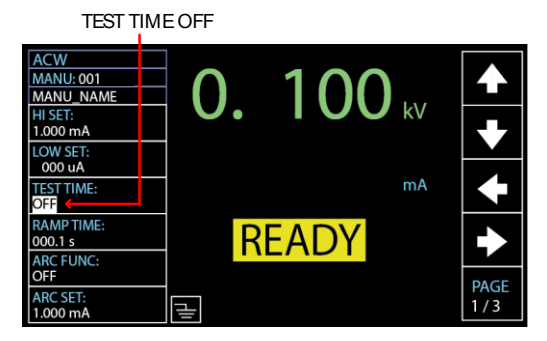

#### 设定上升时间

上升时间是测试仪达到测试电压水平所用的总时间。启动电压为 50V 时,启动时间开始。上升时间可以从 000.1 秒设置为 999.9 秒。上升时间仅适用于 ACW、DCW 和 IR 测试。

输出电压时序图 (电阻负载)

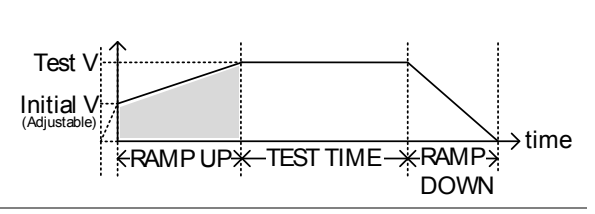

步骤

背景

1. 按下 UP / DOWN 方向键将光标移 至 RAMP TIME 设置。

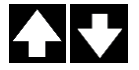

RAMP TIME cursor

- ACW 0. 100 kV MANU: 001 MANU\_NAM HI SET: 1.000 mA LOW SET: 000 uA mA TEST TIME 000.3 s RAMP TIME READY 000.1 s FUNC PAGE 1/3 Ч .000 mA
- 2. 使用旋钮设置 RAMP TIME 值。

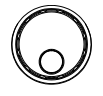

| ACW | $000.1s \sim 999.9s$ |
|-----|----------------------|
| DCW | $000.1s \sim 999.9s$ |
| IR  | 000.1s~999.9s        |

上升持续时间指 按下 START 开启 RAMP TIME 测试,显示屏右 示灯 下角显示计数的持续时间,斜坡时间运行到设置 值后是测试时间。请参考下图的屏幕截图。

| ACW<br>MANU: 001<br>MANU_NAME<br>HI SET:<br>1.000 mA | 0.  | <b>099</b> kv         |               |
|------------------------------------------------------|-----|-----------------------|---------------|
| LOW SET:<br>000 uA<br>TEST TIME:<br>010.0 s          |     | mA                    | <b>I</b>      |
| RAMP TIME:<br>005.0 s<br>ARC FUNC:                   | T   | EST                   | •             |
| OFF<br>ARC SET:<br>1.001 mA                          | цц. | RAMP TIME:<br>004.5 s | PAGE<br>1 / 3 |

RAMP TIME duration indicator

#### 设定下降时间

步骤

背景 下降时间是被测物放电测试到电压电平所用的时间。斜坡下降时间可以设置为 000.0 到 999.9 秒。斜坡下降时间仅适用于 ACW、DCW 和 IR 测试。

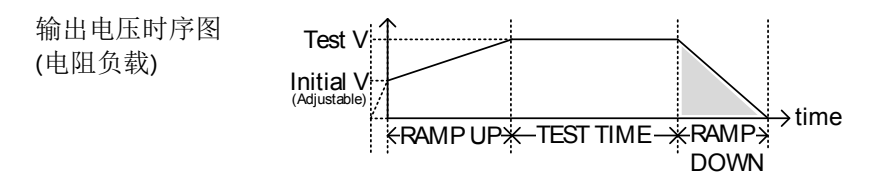

 按下 PAGE 键移到 2/3 页,此时 ACW 和 DCW 会出现 RAMP DOWN 设置。

> 至于 IR 测试, RAMP DOWN 设置 显示在 2/2 页。

PAGE 2 / 2

PAGE

٦

- 2. 按下 UP / DOWN 方向键将光标移 到 RAMP DOWN 设置。
  - RAMP DOWN cursor
  - ACW 0. 100 kV MANU: 001 MANU NAM ARC SPEED: NORMAL FREQ: 60Hz mΑ WAIT TIME: 000.0 s RAMP DOWN READY 000.0 s GROUND MOD ON PAGE MAX HOLD 2/3 OF
- 3. 使用旋钮设置 RAMP DOWN 值。

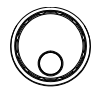

| ACW | 000.0s~999.9s  |
|-----|----------------|
| DCW | 000.0s~9999.9s |
| IR  | 000.0s~999.9s  |

下降持续时间指 设定测试时间完成后,显示器右下角显示斜坡下 示灯 降的计数持续时间,用户将运行到设定值。请参 阅下面显示的屏幕截图。

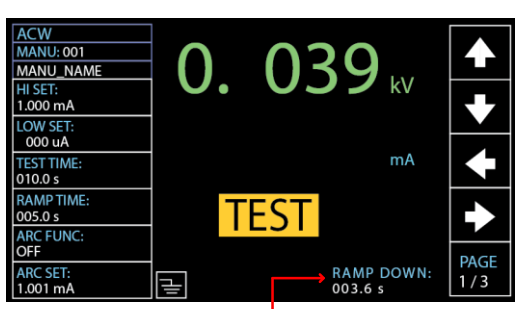

RAMP DOWN duration indicator

#### 设定测试电压或测试电流

| 背景 | 测试电压可设置为: ACW 为 0.050 kV 至               |
|----|------------------------------------------|
|    | 5.1kV,DCW 为 0.050 kV 至 6.1 kV,IR 为 0.050 |
|    | kV 至 1.2 kV(50V 步进*)。对于 GB 测试,测试         |
|    | 电流可设置为 3A 到 33A。对于导通测试,测试                |
|    | 电流固定设置为默认值 100mA。                        |

步骤 1. 按下 UP / DOWN 方向键,根据选 定的测试功能将光标移到电压或电 流设置。

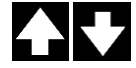

Test Voltage / Current cursor region

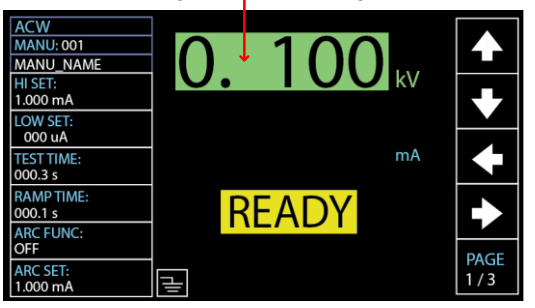

2. 使用旋钮设置测试电压或电流。

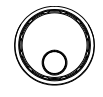

| ACW  | $0.050 \text{kV} \sim 5.1 \text{kV}^{-1}$ |
|------|-------------------------------------------|
| DCW  | $0.050 \text{kV} \sim 6.1 \text{kV} ^{2}$ |
| IR   | 0.05kV ~ 1.2kV (50V steps)                |
| GB   | 3.00A ~ 33.00A                            |
| CONT | 100mA <sup>3</sup>                        |
|      |                                           |

<sup>1</sup>至少需要 0.3 秒达到 50V/10mA 的设定电压。 <sup>2</sup>至少需要 0.3 秒达到 50V/2mA 的设定电压

<sup>3</sup>CONT 的测试电流固定在 100mA

<u>注</u>注意

在设置电流时,请注意,对于 GPT-12XXX 系列, ACW 和 DCW 的最大值可分别设置为 200VA 和 50W。

对于 GPT-15XXX 系列, ACW 和 DCW 可分别设 置最大 500VA 和 100W。

接地电压(GBV)计算为 HI-SET 限制值 x 测试电 流。

| 设定测试 | 式频率   |
|------|-------|
|      | ムク火ーー |

背景 输出测试频率可选择 60Hz 或 50 Hz,不受输入 电源电压影响。输出测试频率设定,只适用于 ACW 和 GB 测试。

只能为 ACW 或 GB 测试设置测试频率。

步骤 1. 按下 PAGE 键转到 2/3 页, ACW 出现 FREQ 设置。

PAGE 2 / 3

对于 GB 测试, FREQ 设置直接显示在 1/2 页。

 按下 UP / DOWN 方向键将光标移 到 FREQ 设置。

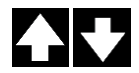

PAGE

1/2

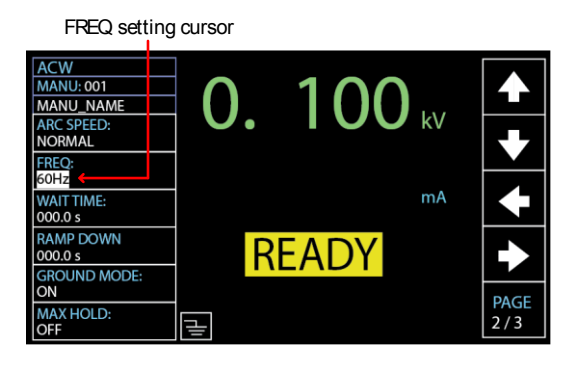

3. 使用旋钮设置测试频率。

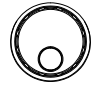

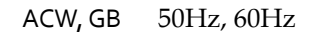

#### 设定参考值

| 背景 | REF VALUE 用作偏移量。从测量电流<br>(ACW, DCW)或测量电阻(IR, GB,<br>CONT)中减去参考值。 |  |
|----|------------------------------------------------------------------|--|
| 步骤 | 1. 按下 PAGE 键移到 3/3 页, REF PAGE VALUE 设置显示 ACW 和 DCW。 3/3         |  |
|    | 对于 IR 和 GB, REF VALUE 设置<br>显示在 2/2 页。 2/2                       |  |
|    | REF VALUE 设置直接显示在 1/1<br>页中,用于 CONT。 PAGE<br>1/1                 |  |

2. 按下 UP / DOWN 方向键将光标移 到 REF VALUE 设置

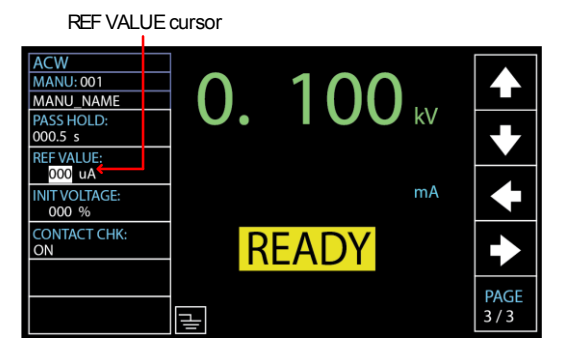

3. 使用旋钮设置 REF 值。

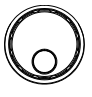

| ACW  | 000uA~ 41.99mA (GPT-12XXX)<br>*HI SET + REF value $\leq$ 42.00mA<br>000uA~ 109.9mA (GPT-15XXX)<br>*HI SET+REF value $\leq$ 110.0mA |
|------|----------------------------------------------------------------------------------------------------|
| DCW  | 000uA~ 10.99mA (GPT-12XXX)<br>*HI SET + REF value ≤ 11.00mA<br>000uA~ 20.99mA (GPT-15XXX)<br>*HI SET+REF value ≦ 21.00mA           |
| IR   | 000.0MΩ~50.00GΩ                                                                                                    |
| GB   | $000.0m\Omega \sim 650.0m\Omega$<br>*ISET x (HI SET + REF value) is no greater than 7.2V                                           |
| CONT | 00.00Ω~80.00Ω<br>*ISET(100mA) x (HI SET + REF<br>value) is no greater than 8V                                                      |
|      |                                                                                                    |

 对于 IR 测试,可以通过 GND OFFSET 功能自动

 注意

 创建测试仪的参考值。详情见第 66 页。

对于 GB 和 CONT 测试,可以通过 ZERO CHECK 功能自动创建测试引线的参考值。详情见第 70 页。

设定初始电压

背景 实质上, ACW 和 DCW 的测试电压都将逐渐线 性上升,从0上升到与测试时间之前的设定电 压。从0上升到目标设定电压的时间为设定的斜 坡时间。

> 然而,在某些情况下,用户可能对起动试验电压 的百分比有偏好。因此,初始电压为用户端的不 同应用提供了另一种选择。

> 在初始电压中设置测试电压的首选百分比,起动

测试电压将从与目标测试电压相对应的设定百分比开始。

注音

初始电压设置仅适用于 ACW 和 DCW 测试。

步骤

1. 按 PAGE 键移动到 3/3 页,出现 ACW 和 DCW 的初始电压设置。

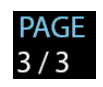

2. 按 UP / DOWN 方向键将光标移到 INIT VOLTAGE 设置。

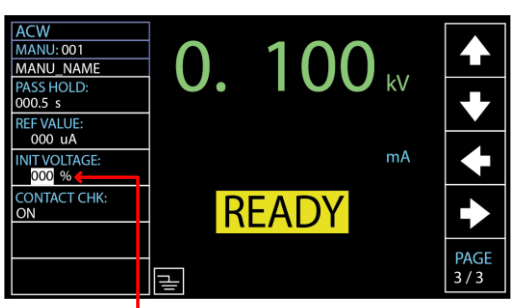

INIT VOLTAGE cursor

3. 使用滚轮设置 INIT VOLTAGE 的 百分比。

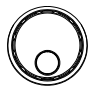

INIT 000% ~ 099% VOLTAGE

#### 设定等待时间

步骤

背景 等待时间是指 FAIL 判断出现之前的等待时间。 默认情况下,当测试时间最早达到 0.3 秒时,将 显示 FAIL 判断。然而,当用户在测试仪上设置 1.0 秒等待时间(0.5 秒加速时间和 1.0 秒测试时 间)时,当测试时间达到 0.5 秒时,将显示 FAIL 判断。简言之,等待时间是等待的持续时间,在 FAIL 判断的时间方面,它支配着比启动时间和 测试时间都重要的优先级。

等待时间仅适用于 ACW, DCW 和 IR 测试。

 按下 PAGE 键移至 2/3 页,此时将 显示 ACW 和 DCW 的等待时间设 置。

至于 IR 测试,等待时间设置显示在 1/2 页中。

2. 按 UP / DOWN 方向键将光标移至 等待时间设置。

WAIT TIME cursor

| ACW                   | ~  | 101  |      |      |
|-----------------------|----|------|------|------|
| MANU_NAME             |    |      |      |      |
| ARC SPEED:<br>NORMAL  | 0. |      | J kV |      |
| FREQ:<br>60Hz         |    |      |      |      |
| WAIT TIME:<br>000.0 s |    |      | mA   |      |
| RAMP DOWN<br>000.0 s  | R  | FADY |      |      |
| GROUND MODE:<br>ON    |    |      |      | DACE |
| MAX HOLD:<br>OFF      | 1  |      |      | 2/3  |

3. 使用滚轮设置 WAIT TIME 值。

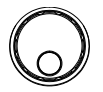

PAGE

2/3

PAGE

12

| ACW | 000.0s~999.9s |
|-----|---------------|
| DCW | 000.0s~999.9s |
| IR  | 000.0s~999.9s |

等待时间指示器 设置等待时间的同时,在测试过程中,等待时间 的指示器将在设置的持续时间内显示在显示器 上,以便用户清楚地识别。

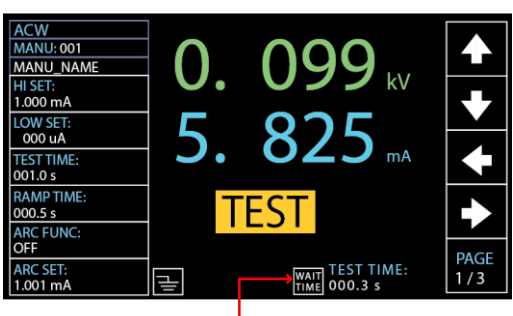

WAIT TIME indicator

#### 设定 ARC 功能

背景 ARC 检测,又称电弧检测,检测短暂快速的不正 常电压或电流变化。电弧的产生通常代表待测物 在交流及直流耐压测试时,有较差的高压绝缘、 电极间隙或其它绝缘问题。这些问题会在 ACW 和 DCW 测试期间造成电流或电压的暂时尖峰。

ARC 检测的设定: OFF, ON & CONT, ON & STOP。

ON&CONT 设定将检测超过 ARC 电流水平的电 弧并继续测试, ON&STOP 设定将在检测到电弧 时停止测试。

ARC 模式只适用于 ACW 和 DCW 测试。

步骤 1. 按下 UP / DOWN 方向键将光标移至 ARC FUNC 设置。

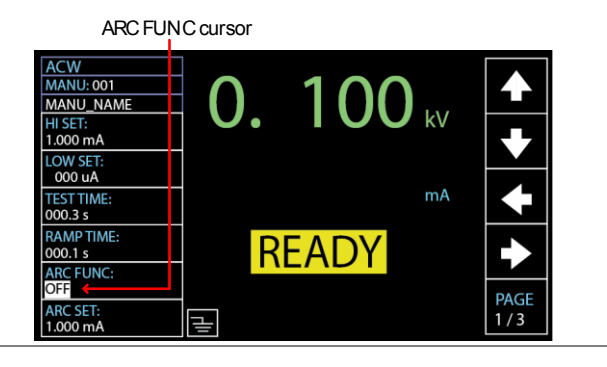

2. 使用旋钮设置 ARC 模式。

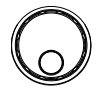

ARC MODES: OFF ON & CONT ON & STOP

 如果 ARC 模式设置为 ON&CONT 或 ON&STOP,则可以编辑 ARC 电 流水平。按下 DOWN 方向键将光标 移到 ARC SET 字段。

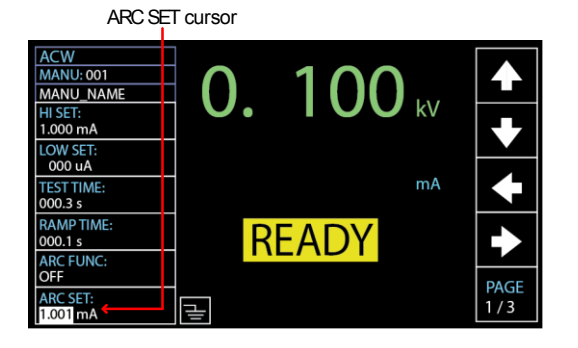

4. 使用旋钮编辑 ARC SET 准位。

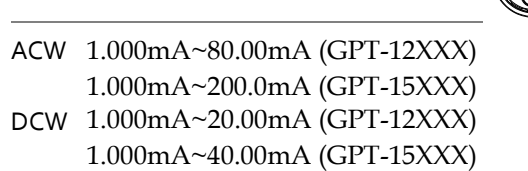

- 如果 ARC MODE 设定为 ON & CONT 或 ON & STOP,此时即可进 行 ARC 侦测准位的编辑。按下 PAGE 键移至 2/3 页面,此时将显示 ACW 和 DCW 的 ARC SPEED 速 度。
- 6. 按下 UP / DOWN 方向键将光标移至 ARC SPEED 设置。

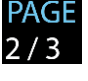

#### ARC SPEED cursor ACW 0. 100 kv MANU: 001 MANU\_NAME ARC SPEED: FREQ: 60Hz WAIT TIME: 000.0 s mΑ RAMP DOWN READY 000.0 s GROUND MODE ON PAGE MAX HOLD: 2/3 긑 OFF

7. 使用旋钮设置 ARC SPEED 模式。

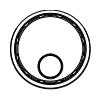

ARC SPEED FAST

检测到的 arc 最窄 宽度的阈值,这是 最敏感的方式。

- NORMAL 检测到的 arc 一般 宽度的阈值。
- SLOW 检测到的 arc 最宽的阈值,这是高公差的方式。

#### 设置 MAX HOLD

| 背景 |    | MAX HOLD 会将测试过程中之最大电流(交流/<br>直流耐压)或最大电阻值(绝缘电阻/接地阻抗)维<br>持在显示屏上。                                                    |  |  |
|----|----|----------------------------------------------------------------------------------------------------|--|--|
|    |    | 例如,在测试时间为 120 秒且启用最大保持的情况下运行红外测试时,测试时间 30 秒内测得的最大电阻将保留在显示屏上,直到下一个最大值。如果没有更大电阻值发生,在 30 秒内测量的值将一直保持到 120 秒的测试结束。     |  |  |
| 步骤 | 1. | 按下 PAGE 键移到 2/3 页面,此时 PAGE ACW 和 DCW 显示 MAX HOLD 设 2/3 置。                                                          |  |  |
|    |    | 对于 IR 和 GB, MAX HOLD 设置 PAGE 2/2 页中。 2/2                                                                           |  |  |
|    | 2. | 按 UP / DOWN 方向键将光标调到 MAX HOLD 设置。                                                                                  |  |  |
|    |    | MAX HOLD cursor                                                                                                    |  |  |
|    |    | ACW<br>MANU:001<br>MARCSPED:<br>NORMAL<br>FREQ:<br>60Hz<br>WAITTIME:<br>0000.0 s<br>RAMP DOWN<br>0000.0 s<br>READY |  |  |

3. 使用旋钮设置 MAX HOLD.

μ

ON MAX HOLD:

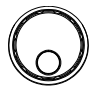

PAGE 2/3

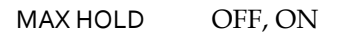

| 设置 PASS HOL | D                                                                                        |                   |
|-------------|------------------------------------------------------------------------------------------|-------------------|
| 背景          | PASS HOLD 设置是指在显示器上显示 PAS<br>断后的保持持续时间。当设置了 PASS HOI<br>时,将保持 PASS 判断,直到完全达到设置<br>续时间为止。 | 5S 判<br>LD<br>L的持 |
| <u>注</u> 注意 | PASS HOLD 设置仅适用于手动测试。运行<br>测试时忽略此设置。                                                     | 自动                |
| 步骤          | 1. 按下 PAGE 键移到 3/3 页,此时<br>ACW 出现 PASS HOLD 设置。 3/                                       | GE<br>3           |
|             | 2/3页, DCW 显示通 PASS<br>HOLD 设置。 2/                                                        | GE<br>3           |
|             | 对于 IR 和 GB, PASS HOLD 设置<br>显示在 2/2 页中。<br>2/                                            | GE<br>2           |
|             | PASS HOLD 设置直接出现在<br>CONT 的 1/1 页面中。 PAG<br>1/                                           | GE<br>1           |
| 2           | 2. 按下 UP / DOWN 方向键将光标移<br>到 PASS HOLD 设置。                                               | ➡                 |

#### PASS HOLD cursor

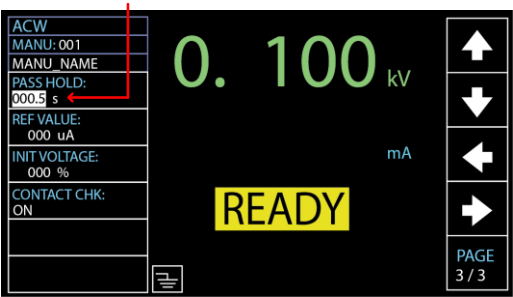

 使用旋钮设置 PASS HOLD 持续时 间。

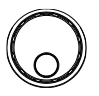

|            | PASS HOLD                                                                                       | 000.0s ~ 999.9s, ON                                                                                                    |
|------------|-------------------------------------------------------------------------------------------------|----------------------------------------------------------------------------------------------------|
| <u> 注意</u> | <ul> <li>在设定的</li> <li>键,迅速体用户可以</li> <li>HOLD的</li> <li>当选择 ON 保持)的</li> <li>步按下 ST</li> </ul> | 等待时间内,可随时按下 STOP<br>亭止设定的等待时间。简而言之,<br>生任何时候停止(如有必要) PASS<br>持续时间。<br>N(接通)时, PASS HOLD(通过<br>持续时间将无限期保持,直到进一<br>OP(停止)键。 |

设置 IR 模式

背景 IR MODE 设置包含三个选项: STOP ON FAIL, STOP ON PASS, TIMER, 仅适用于 IR 测试。

当 IR MODE 设置为 STOP ON FAIL 时,无论设置的测试时间如何,测试仪将在测试时间的 0.3 秒内以最早的方式显示失败判断。

当设置为 PASS ON FAIL 时,无论设置的测试时间如何,测试仪将在测试时间的 0.3 秒内以最早的方式显示通过判断。

TIMER 模式将完全按照设定的测试时间进行全程测试,无论最终判断是 PASS 还是 FAIL。

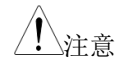

如果 DUT 处于测量异常的情况,如短路,则不 管设定的测试时间是多少,即使设定了定时器, 短路报警的失败判断也会提前出现。

步骤

1. 按下 PAGE 键移到 2/2 页面,显示 IR 测试的 IR MODE 设置。

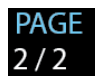

2. 按下 UP / DOWN 方向键将光标移 至 IR MODE 设置。

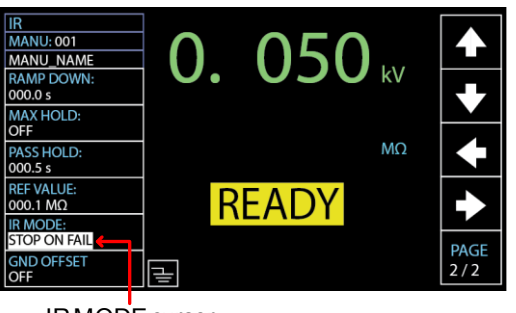

- IR MODE cursor
- 3. 使用旋钮设置 IR MODE.

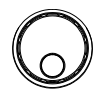

IR MODE STOP ON FAIL STOP ON PASS TIMER

#### 设置 GND OFFSET

| 背景          | GND OFFSET 用于确定测试仪的偏移电阻。当<br>执行 GND OFFSET 时,参考自动设置为测量电<br>阻。 |
|-------------|---------------------------------------------------------------|
| <u>/</u> 注意 | GND OFFSET 设置只适用于 IR 测试。                                      |
| 步骤          | 1. 按 PAGE 键移到 2/2 页,在该页上 PAGE                                 |

会出现用于 IR 测试的 GND OFFSET 设置。

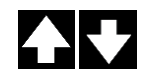

2/2

2. 按 UP / DOWN 方向键将光标移到 GND OFFSET 设置。当选择 ON 时,显示屏上将显示 ZERO CHECK 指示器。

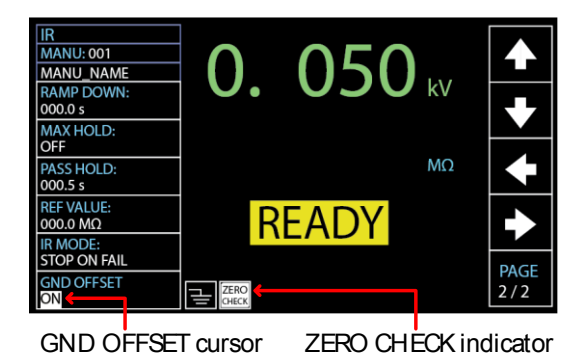

START 3. 按 START 按钮执行 GND OFFSET。GND OFFSET 完成后, 测试仪的电阻将添加到参考值字段 中,如下所示。

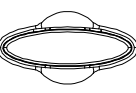

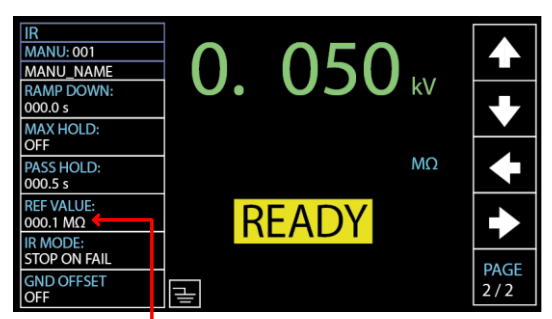

Resistance of the tester

#### 设置 GB Contact

步骤

| 背景 | 基本上,GB测试没有启动时间,因此直接从用       |
|----|-----------------------------|
|    | 户设置的测试时间开始。然而,由于 GB 测试实     |
|    | 际上需要测试时间之前的缓冲时间,例如,在传       |
|    | 送带中,DUT 分批进行 GB 测试,并且与 DUT  |
|    | 连接的测试引线或夹具需要一定的缓冲时间,因       |
|    | 此 GB Contact 设置实际上允许用户在必要时应 |
|    | 用于自定义场景。                    |

- ∠!\注意 GB CONTACT 设置仅适用于 GB 测试。
  - 按 UP / DOWN 方向键将光标移至 GB CONTACT 设置。

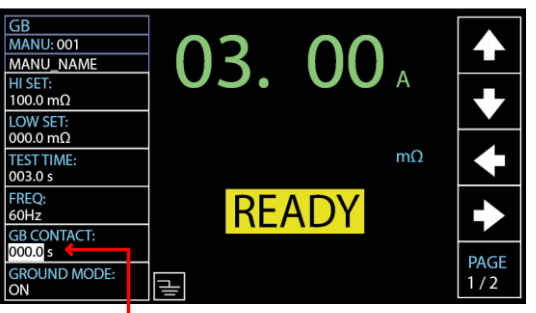

GB CONTACT cursor

2. 使用旋钮设置 GB CONTACT 值

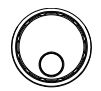

 $\mathsf{GB}\,\mathsf{CONTACT}\qquad 000.0\,s\sim999.9\,s$ 

GB CONTACT 持续时间指示灯

设置好包括 GB CONTACT 在内的每个参数后,按 START 开始 GB 测试。显示屏右下角的一个部分 显示 GB CONTACT 的计数持续时间,该持续时间 将运行到设定值,然后是测试时间。请参阅下面 显示的屏幕截图。

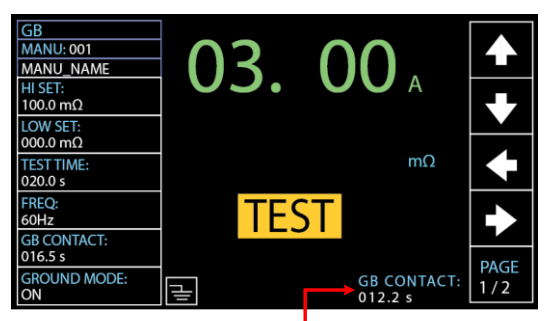

GB CONTACT duration indicator

测试线归零

| 背景 | 归零功能用于 GB 和 CONT 测试的测试线电 |
|----|--------------------------|
|    | 阻,当执行归零测试后,测试线的阻值会自动被    |
|    | 填入参考值中。                  |
|    |                          |

## ZERO CHECK 设置只适用于 GB 和 CONT 测试。

步骤

1. 将正/负端测试夹短接,如下图

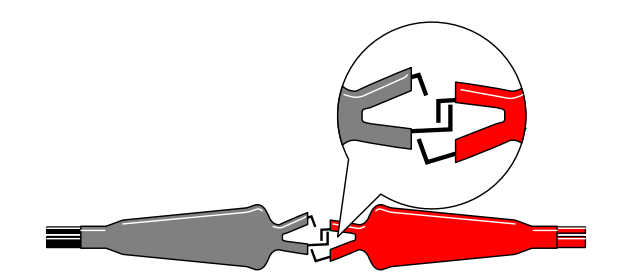

2. 按下 PAGE 键移到 2/2 页面, GB 测试出现归零设置。

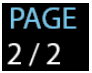

对于 CONT, ZERO CHECK 设置直接显示在 1/1页面。

3. 按下 UP / DOWN 方向键将光标移 至归零设置。当选择 ON,归零指示 灯显示在显示屏上。

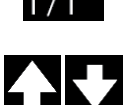

PAGE

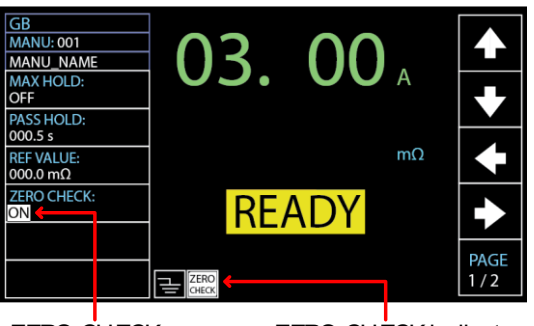

ZERO CHECK cursor Z

ZERO CHECK indicator

 按下 START 按钮即可开始进行测 试线归零。归零完成时,测试线的 阻值将添加到参考值字段中,如下 所示。

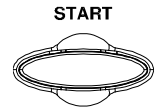

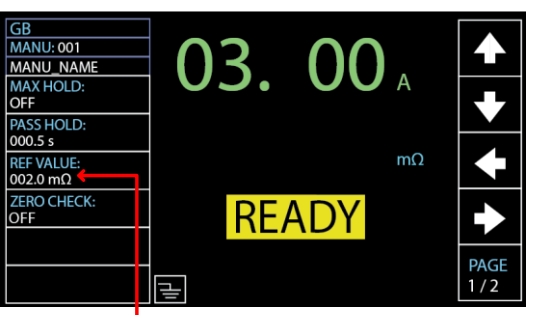

Resistance of the test leads

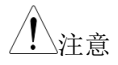

请将测试夹分别置于待测物适当位置后,再开始 进行测量。  
 FAIL – GBI LOW
 如果 SOURCE H/L 端子开路或连接不良,屏幕上 将显示 FAIL–GBI LOW 状态。请重新检查 SOURCE H/L 端子的连接。

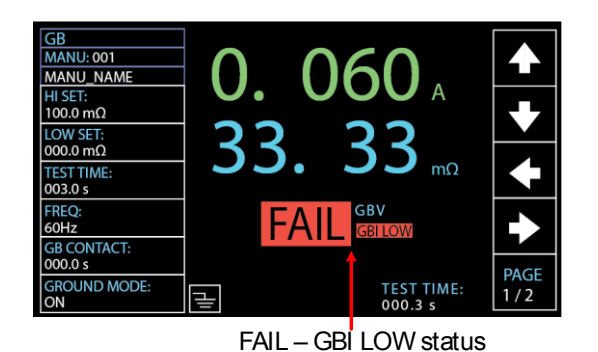

REF VALUE = o 按下 STOP 按钮退出,测试引线的 阻值没有正确的添加到 REF VALUE 中,如下显示 o mΩ。重新检查 SOURCE H/L 端子的连接,然后再次 按 START 按钮继续执行归零程序。

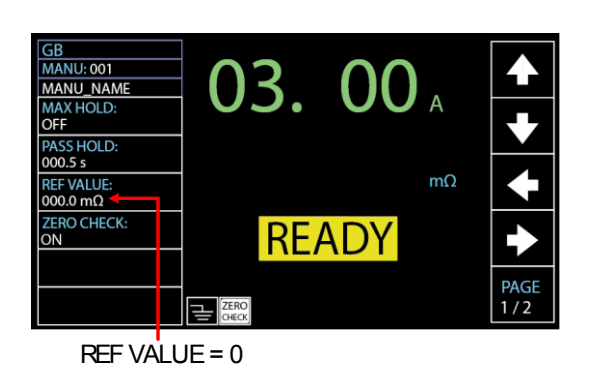
设置地线模式

背景

当地线(GROUND)模式设定为 ON, GPT-10000 连接 return 端子到大地。此模式对于待测物 (DUT)本身已通过外壳、治具或作业环境...等连 接至大地时使用最佳。测量模式为高压输出端子 相对于大地的电位,故任何流经大地之杂散电阻 /杂散电容都会被涵括在量测结果中。虽然相对 为较安全的模式,但也受杂散电阻/杂散电容的 影响,相对较不精确。

> 当地线(GROUND)模式设定为 OFF 时, return 端子相对于大地为浮空。此模式用于待测物本身 也是浮空或不直接连接至大地;因测量结果不受 杂散电阻/杂散电容的影响,故相对于地线模式 设定为 ON 时,可以更精确的测量到待测物本身 的高压漏电流值。因此,这种测试模式能够测量 到更高的分辨率。

#### GROUND MODE = ON, DUT grounded

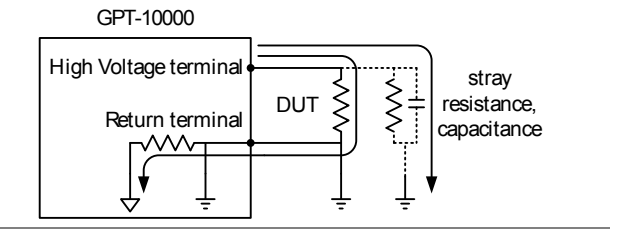

### GROUND MODE = ON, DUT floating

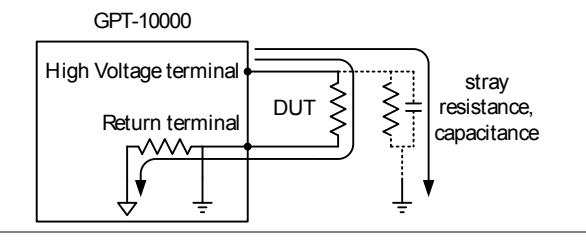

GROUND MODE = OFF, DUT floating

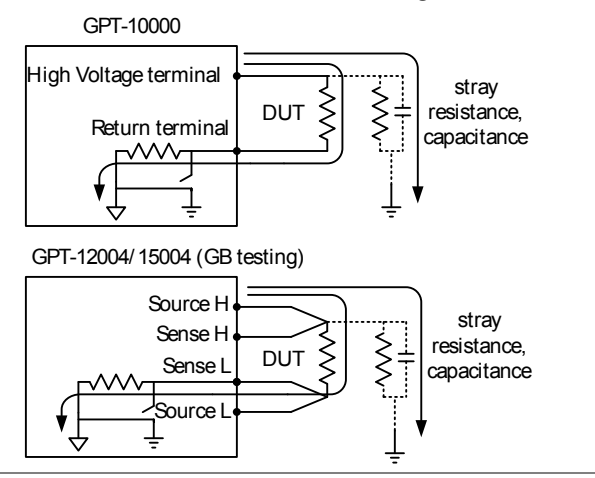

### GROUND MODE = OFF, DUT grounded

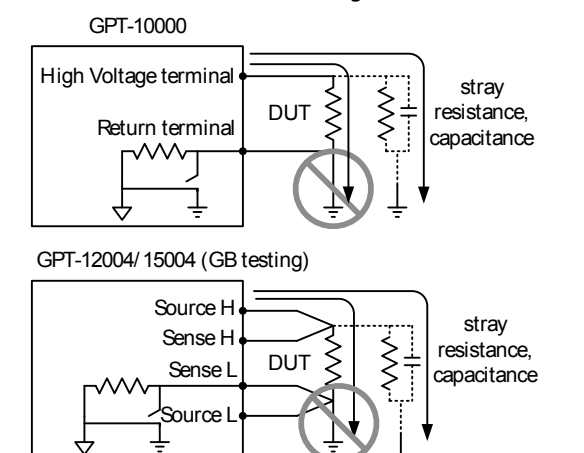

| 1 警告 | 当地线(GROUND)模式设为 OFF 时,待测物、<br>治具或相关连接设备均不可接地。这将在测试期<br>间使内部电路短路。                   |
|------|------------------------------------------------------------------------------------|
|      | 执行交流耐压(ACW)及直流耐压(DCW)测试<br>时,如果不清楚待测物是否为接地状态,则建议<br>地线(GROUND)模式设为 ON。             |
|      | 只有当待测物为浮空时,才可设地线<br>(GROUND)模式为 OFF。                                               |
| 步骤   | <ol> <li>按 PAGE 键移到 2/3 页,出现</li> <li>ACW 和 DCW 的地线模式设置。</li> <li>2 / 3</li> </ol> |
|      | 对于 IR 和 GB,地线模式设置显示在<br>1/2 页中。 PAGE<br>1/2                                        |

2. 按下 UP / DOWN 方向键将光标移 至 GROUND MODE 设置。

GROUND MODE cursor

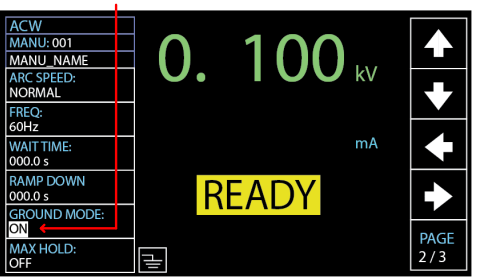

3. 使用旋钮设置 GROUND MODE.

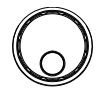

 $\mathbf{A}\mathbf{+}$ 

GROUND MODE OFF, ON

4. 屏幕上的 GROUND MODE 图标会相应改变

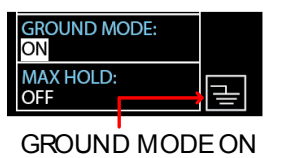

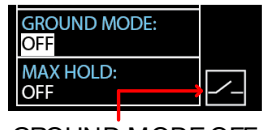

GROUND MODE OFF

<u></u>注意

在 IR 测试模式下,当地线模式打开但测试时间 设置为<0.55 时,将显示错误信息"TEST TIMR< 0.55",除非测试时间重置为>0.55,否则用户无法 启动 IR 模式。有关如何手动设置测试时间的信 息,请参阅第 45 页。

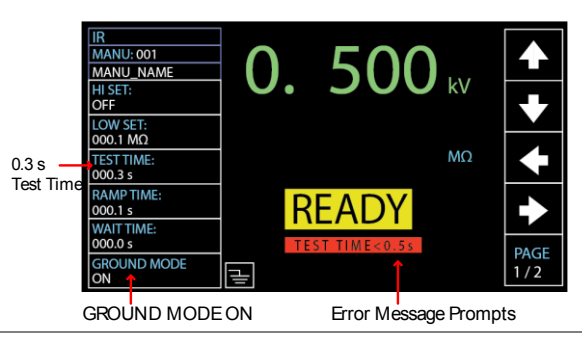

### 设置 Contact 检查

背景 在 ACW、DCW 和 IR 测试中, CONTACT CHK 功能用于确定测试引线和 DUT 之间是否发 生断路或短路。在激活此功能之前,首先需要定 义一个参考值和相关阈值,参考第 159 页。

# ✓ 注意 CONTACT CHK 设置仅适用于 ACW、DCW 和 IR 测试模式。

步骤 1. 将测试引线与 DUT 连接好后,首先参考第 159 页,了解如何定义参考值和相关阈值。

2. 按 PAGE 键移动到 3/3 页,出现 ACW、DCW 和 IR 测试的 CONTACT CHK 设置。

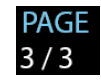

3. 按 UP / DOWN 方向键,将光标移 至 CONTACT CHK 并将其打开。

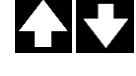

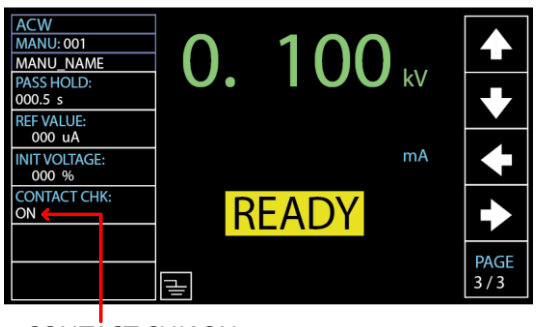

CONTACT CHK ON

START

4. 按下 START 按钮后, GPT-10000 将在运行手动测试之前执行 CONTACT CHK。如果测量的电流 低于用户定义的百分比的参考值, 屏幕上会显示"OPEN"状态。当测 量到的电流高于用户定义的百分比 的参考值时,将显示"SHORT"状 态。

OPEN Status

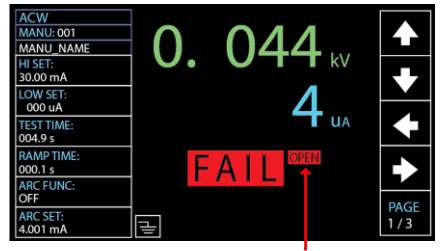

**OPEN Status detected** 

SHORT Status

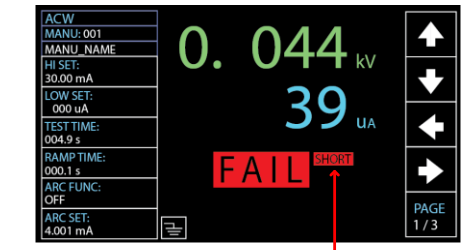

SHORT Status detected

| 执行    | MANU | 测试    |
|-------|------|-------|
| 1/1/1 |      | 1/1 m |

| 背景         | 当测试仪进入 READY 状态时,代表可进行测试<br>输出。                                                           |
|------------|-------------------------------------------------------------------------------------------|
| <u></u> 注意 | 当处于下列情况时,测试仪将无法正常执行测<br>试:                                                                |
|            | <ul> <li>当保护设定被触动时,相对应之错误信息会自动于显示屏上出现,详见第232页的设定错误信息表。</li> </ul>                         |
|            | <ul> <li>当 INTERLOCK 功能设定为 ON,而<br/>Interlock 端子未插于 signal I/O 座(见第 128<br/>页)</li> </ul> |
|            | • 远程接收到 STOP 信号。                                                                          |
|            | • 如果 Double Action 设定为 ON,请在 STOP 键按下之后 0.5s 内,立即再按下 START,此时输出才会启动。                      |
| <u> 注意</u> | 当测试运行时,电压输出不能改变,除非测试处<br>于特殊手动模式下。详见 89 页。                                                |
| 步骤 1       | . 确保测试仪处于 READY 状态,以 见 33 页<br>便进行测试。                                                     |

ACW MANU: 001 100 kV MANU\_NAME HI SET: 1.000 mA LOW SET: 000 uA mΑ TEST TIME: 000.3 s RAMP TIME: READY 000.1 s ARC FUNC: OFF PAGE ARC SET: Ŧ 1/3 1.000 mA

**READY** status

2. 当测试仪处于 READY 状态时,按 START 按钮。手动测试相应地开 始,测试仪进入 TEST 状态。

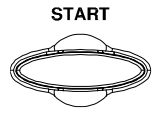

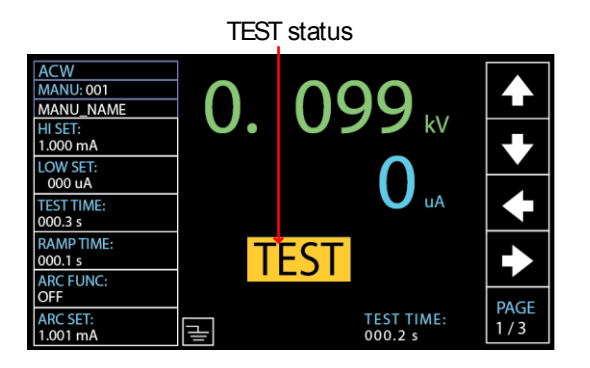

测试首先显示正在进行的斜坡上升时间,然后显示正在进行的测试时间和正在进行的斜坡下降时间。测试继续,直到测试完成或停止。

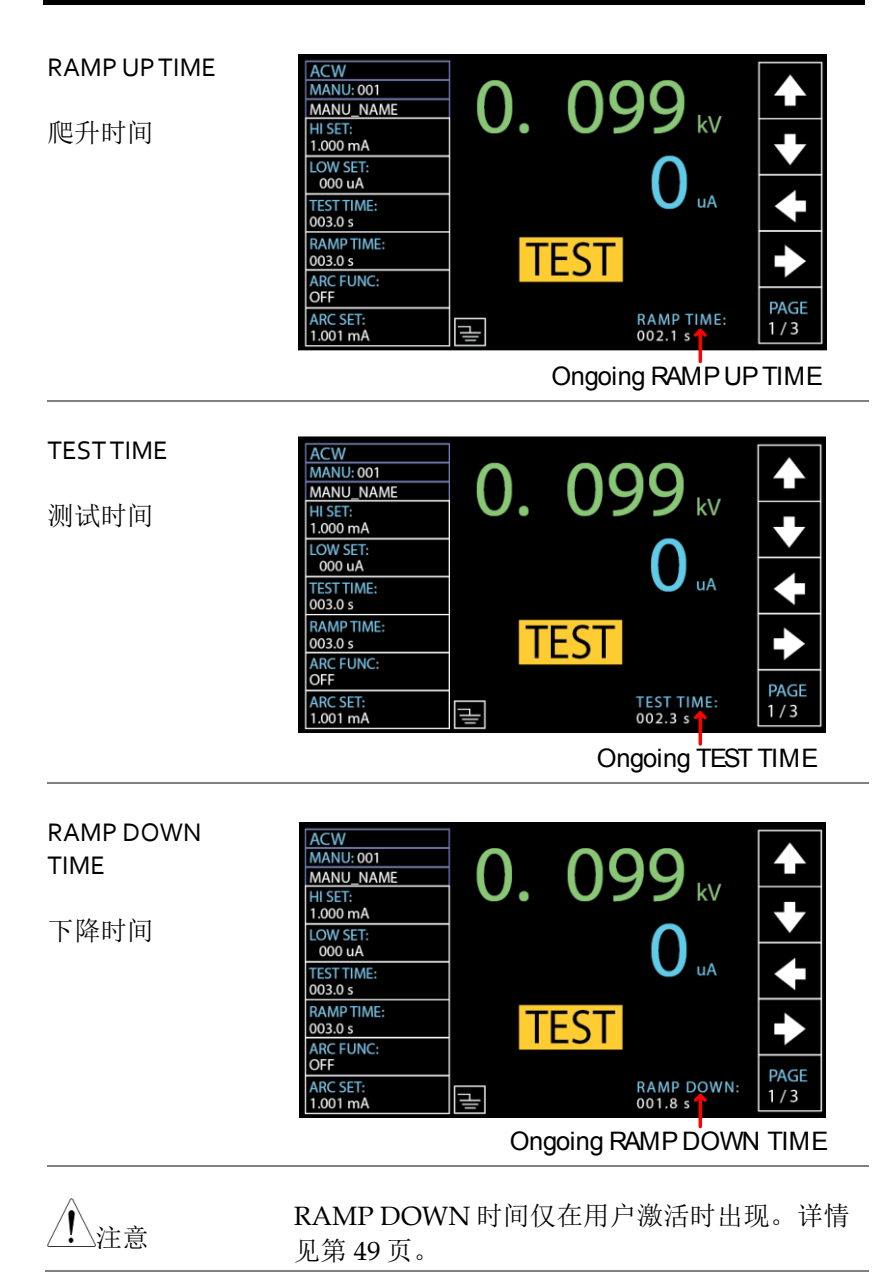

| ACW Example | ACW           MANU:001           MANU_NAME           HISET:           1.000 mA           LOW SET:           000 uA           TEST TIME:           003.0 s           RAMP TIME:           003.0 s           ARC FUNC:           OFF           ARC SET:           1.001 mA           | Voltage<br>↓ 0.<br>T<br>↓      | Measured Current                                                          |
|-------------|----------------------------------------------------------------------------------------------------|--------------------------------|---------------------------------------------------------------------------|
| DCW Example | DCW           MANU:001           MANU_NAME           HI SET:           1.000 mA           LOW SET:           000 uA           TEST TIME:           003.0 s           ARC FUNC:           OFF           ARC SET:           1.001 mA                                                 | Voltage<br>0.<br>36<br>Ţ       | Measured Current<br>0999 kV<br>1.6 uA<br>EST<br>TEST TIME:<br>PAGE<br>1/3 |
| IR Example  | IR           MANU: 001           MANU. NAME           HI SET:           10.00 GΩ           LOW SET:           001.0 MΩ           TEST TIME:           003.0 s           WAIT TIME:           003.0 s           WAIT TIME:           003.0 s           WAIT TIME:           003.0 s | Voltage<br>0.<br>5.<br>TE<br>≣ | Measured Resistance                                                       |

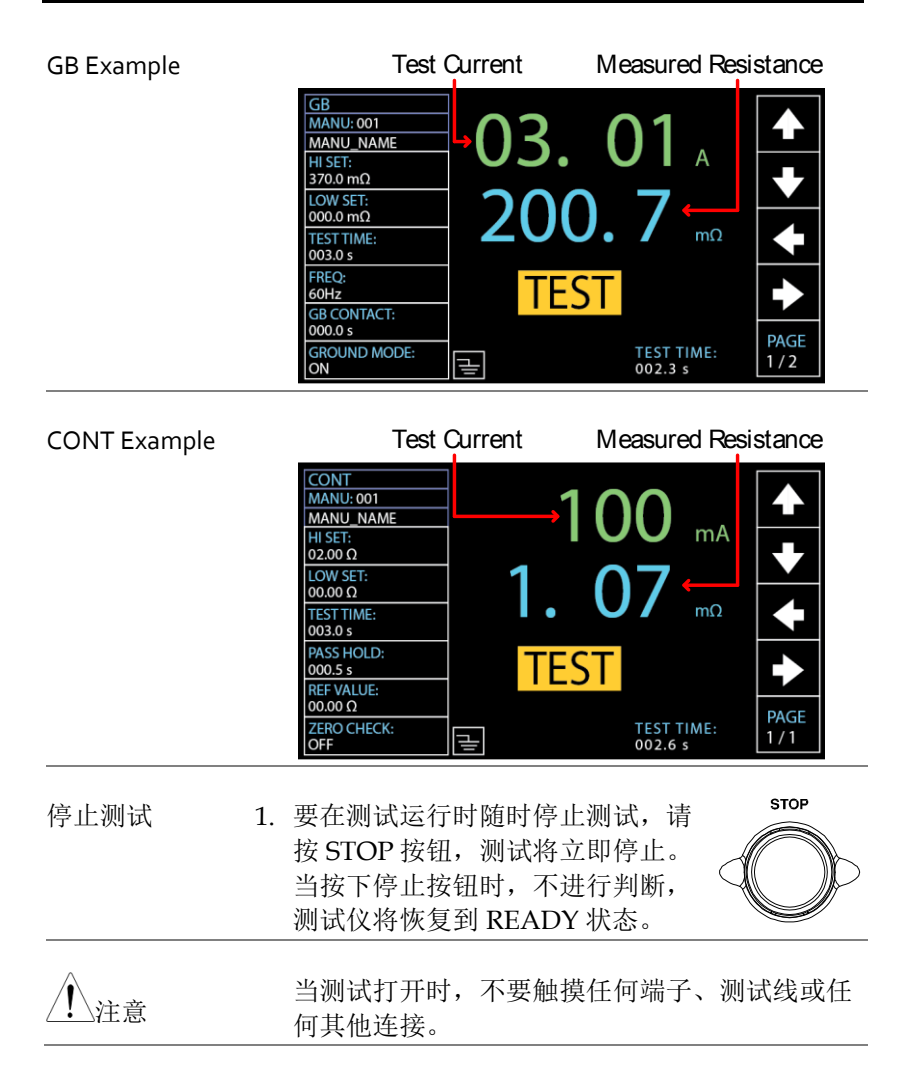

### PASS / FAIL MANU 测试

| 背景      | 当测试能顺利执行完成(没有被强制中断或触发<br>保护定),测试仪将会以 PASS 或 FAIL 来判定此<br>次测试的结果。                                                |
|---------|----------------------------------------------------------------------------------------------------|
| 注意      | 测试会判定为 PASS,当: <ul> <li>测试过程中,量测值没有超出上限(HI SET)及下限(LO SET)之设定</li> </ul>                                        |
|         | 测试会判定为 FAIL,当: <ul> <li>测试过程中,量测值超过上限(HI SET)或低于下限(LO SET)之设定</li> <li>测试过程中,保护设定被触发。详见 232 页之错误讯息说明</li> </ul> |
| PASS 判定 | 1. 当测试被判定为 PASS 时,代表 PASS PASS 的绿色指示灯亮起,同时显示 屏上会出现 PASS 字样,且有短音 蜂鸣声响起。                                          |
|         | PASS Indemont                                                                                                   |

PASS Judgment ACW MANU: 001 099<sub>kv</sub> MANU\_NAME HI SET: 1.000 mA LOW SET: 000 uA uA TEST TIME: 003.0 s RAMP TIME: PASS 003.0 s ARC FUNC OFF PAGE TEST TIME: 000.3 s ARC SET: μ 1.001 mA

判定 PASS 后,测试仪立即恢复到 READY 状态。但是,如果激活了 PASS HOLD,则 PASS HOLD 将持续到完全满足设置的 PASS HOLD 持续时间为止。详见第 63 页。

此外,在设定的 PASS HOLD 过程 中按下 STOP 按钮,可以立即返回 READY 状态。

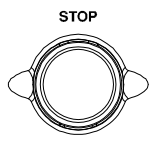

当蜂鸣器鸣叫时,START 按钮被禁用。

 PASS 时序图
 下面的时序图说明了 ACW、DCW、IR、GB 和

 CONT 时序在 START 状态、TEST 状态和 PASS

 判断之间关系。

ACW PASS 时序

注意

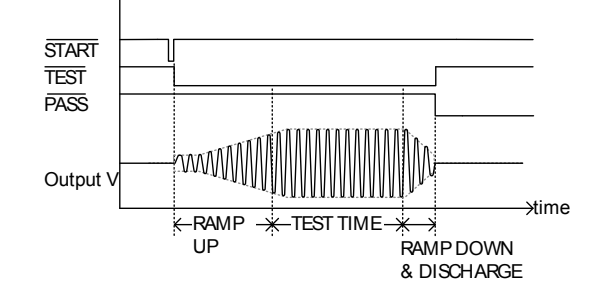

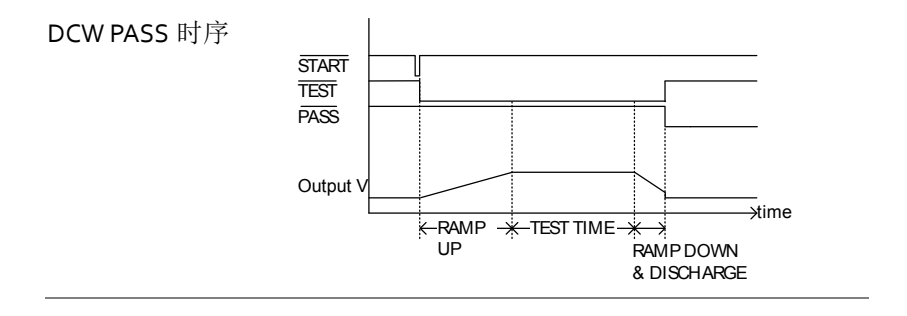

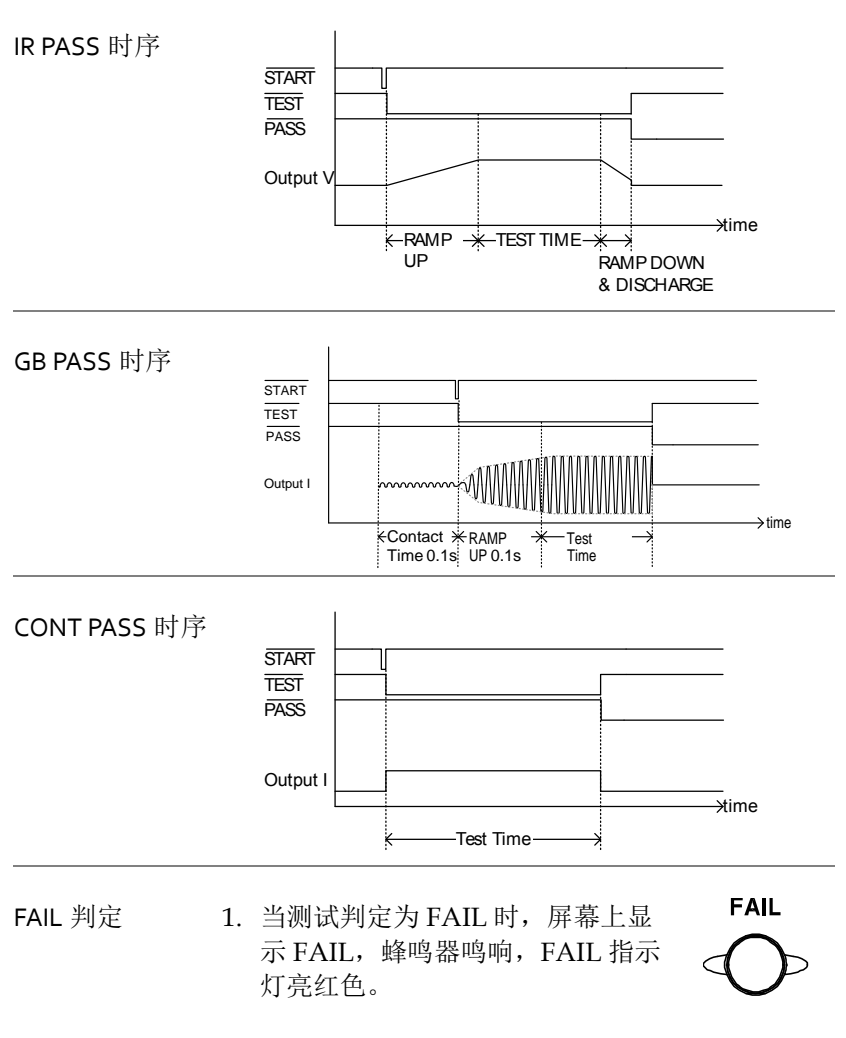

一旦判断测试 FAIL,终端就会断 电。

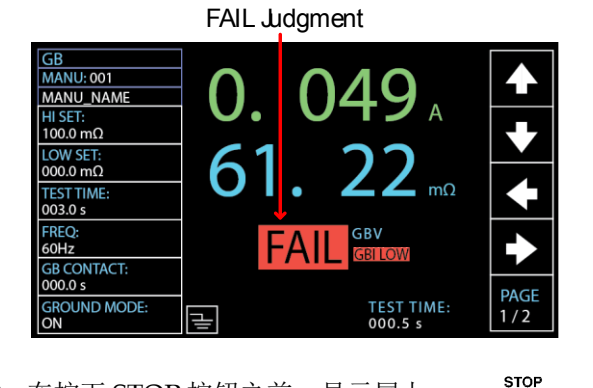

2. 在按下 STOP 按钮之前,显示屏上 会一直显示 FAIL 判断。按下 STOP 按钮将使测试仪返回 READY 状态。

 FAIL 时序图
 下面的时序图说明了 ACW、DCW、IR、GB 和

 CONT 时序在 START 状态、TEST 状态和 FAIL 判断之间关系。

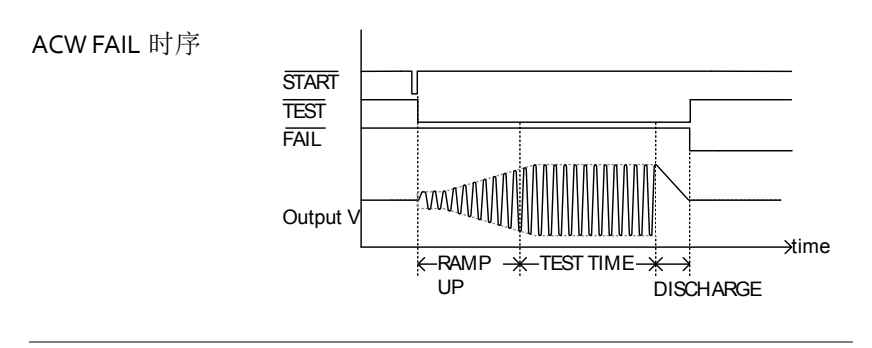

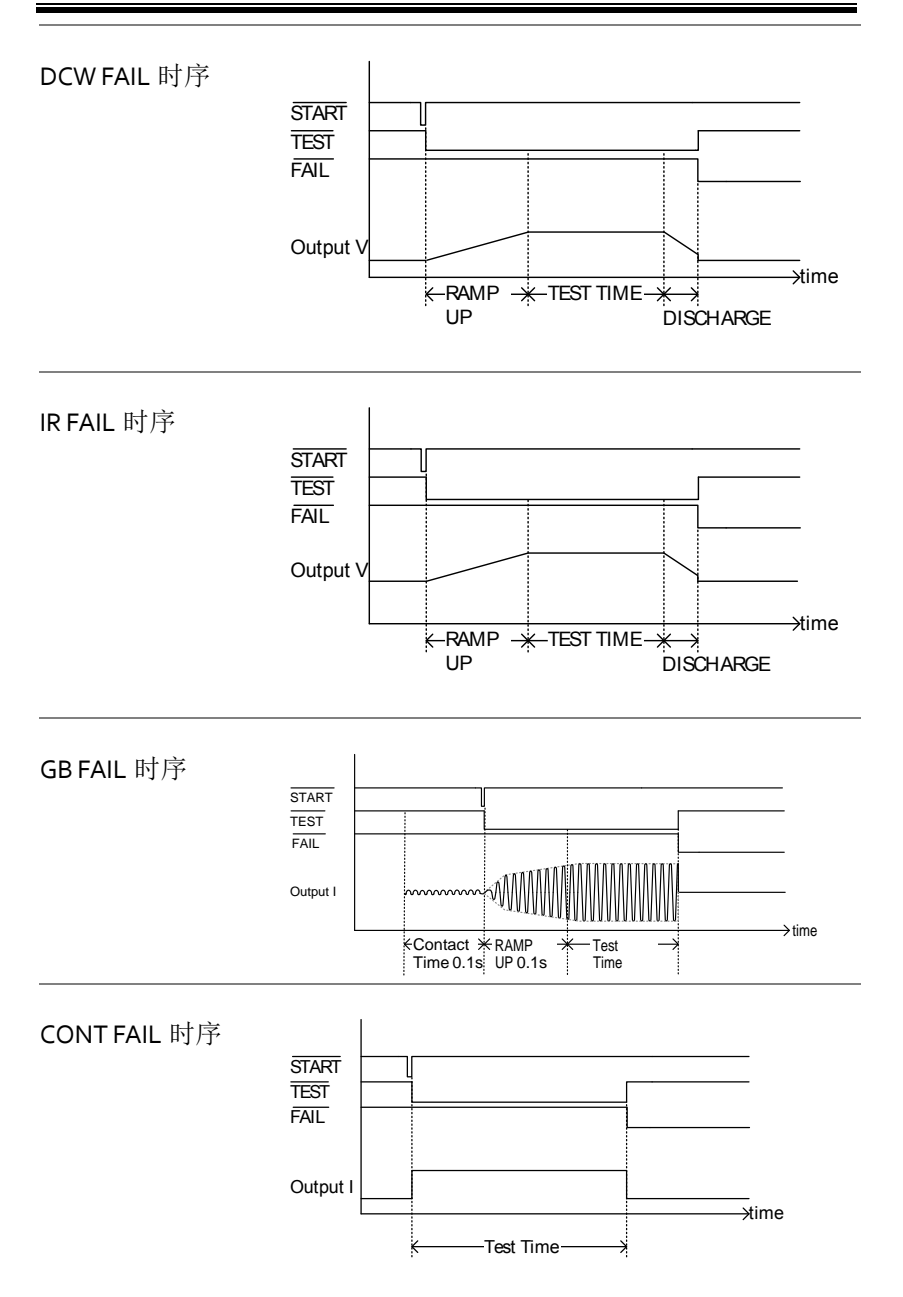

## 特殊 MANU 测试模式(ooo)

特殊测试模式概 当选择 MANU 位置 000 时,将激活特殊测试模 述 式。在特殊测试模式下,电压可以在测试过程中 实时变化(仅限 ACW、DCW)。与正常操作不 同,测试功能在 READY 状态下也可以更改。

在特殊测试模式下,可以为每个测试功能保存单独的设置:ACW、DCW、IR、GB和CONT。这意味着ACW、DCW、IR、GB和CONT的不同测试设置可以同时保存在MANU位置000内。

步骤

- 1. 选择 MANU 位置 000 来进入特殊 见 41 页 测试模式
- 按下前面板上相应的键,可以加载 先前测试的设置。

例如,如果当前处于 DCW 模式, 按 ACW 键将加载以前存储在特殊 手动模式中的 ACW 设置。

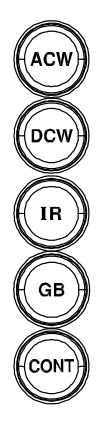

3. 设置测试所需的所有参数并保存。

见 42~73 页

5. 以直侧风角而的角色裂开体行。

注意:可以为每个测试功能 (ACW、DCW、IR、GB和 CONT)保存不同的测试设置。以 下是特殊手动模式下的ACW功能 示例。

Special MANU Number 000

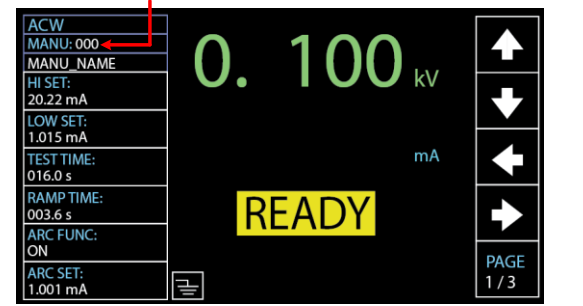

| 运行测试 | 1. | 在特殊测试模式(000)下,测试的 |
|------|----|-------------------|
|      |    | 启动和停止方式与正常手动测试模   |
|      |    | 式相同。详见 77 页。      |

MANU 测试部分。

| 2. | 如果需要,<br>DCW 模式<br>钮实时设置 | 当测试在 ACW 或<br>下运行时,可以使用旋<br>电压水平。 | $\bigcirc$ |
|----|--------------------------|-----------------------------------|------------|
|    | ACW<br>DCW               | 0.050kV ~ 5kV<br>0.050kV ~ 6kV    |            |
|    | 测试判断与<br>关详细信息           | 正常手动测试相同。有<br>,请参阅 PASS/FAIL      | 见 84 页     |

结果

## 扫描功能

扫描功能概述 GPT-10000 系列可访问扫描模式功能,该功能可 在手动测试或特殊手动模式下创建 ACW、 DCW、IR、GB 或 CONT 测试之一的图形。该 图将绘制输出电压、电流或电阻随时间的变化曲 线。测试完成后,可以在图形中获取和查看任何 时间点的测试电流、电压或电阻。

> 下面是 DCW 测试的结果扫描图的一个例子,其 中直流电压上升到用户定义的水平,直到 HI SET 电流水平跳闸或测试时间用完。

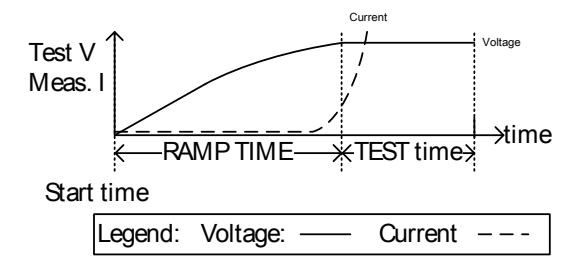

绘制在扫描图上的测试项取决于执行的测试类 型。

| TEST | 图表测试项            |
|------|------------------|
| ACW  | 测量电压,测量电流(V,I)   |
| DCW  | 测量电压,测量电流(V,I)   |
| IR   | 测量电压,测量电阻(V, R)  |
| GB   | 测量电流,测量电阻 (L, R) |
| CONT | 测量电流,测量电阻(I, R)  |
|      |                  |

| 查看扫描图的步<br>骤 | 1. | 测试完成<br>如 DCW<br>以直观的<br>果。 | 就后,按相应的按钮<br>「测试的 DCW 按钮<br>的图形方式查看扫描 | h, ACW DCW<br>结 IR GB<br>CONT |
|--------------|----|-----------------------------|---------------------------------------|-------------------------------|
|              |    |                             | Graph Test Items:                     |                               |
|              |    | TEST                        | GREEN                                 | BLUE                          |
|              |    | ACW                         | 测量电压                                  | 测量电流                          |
|              |    | DCW                         | 测量电压                                  | 测量电流                          |
|              |    | IR                          | 测量电压                                  | 测量电阻                          |
|              |    | GB                          | 测量电流                                  | 测量电阻                          |
|              |    | CONT                        | 测量电流                                  | 测量电阻                          |

DCW 扫描图示例

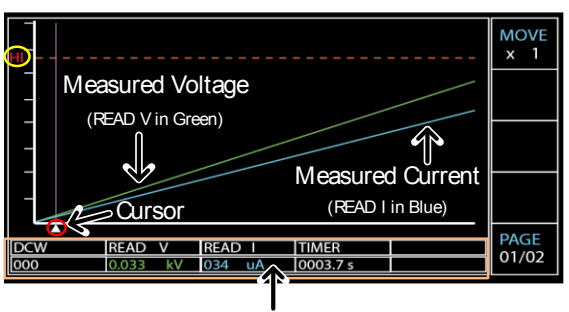

The values of point by cursor

 使用旋钮将光标移到时间轴上(X 轴上的红色标示)。在该特定时间点 的绿线和蓝线上的测量值显示在下 表中(橙色标示)。此外,表中清楚 地显示了测试函数和测试编号。Y 轴(黄色标示)和红色虚线表示 HI 设定值和跳闸时间点。

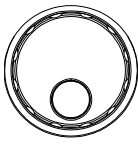

| 翻页    | 3. | 当测试时间超过 650 步(每步间隔<br>0.1s)时,生成的图形将超过1页。在<br>这种情况下,按 PAGE 键可在每个页<br>面之间切换完整的图形。 | PAGE<br>01/02<br>PAGE<br>02/02 |
|-------|----|---------------------------------------------------------------------------------|--------------------------------|
| 快进    | 4. | 在将光标移动到快进步数10次(x<br>10)之前,按MOVE键,这在步数较<br>多的情况下是可行的。再次按下<br>MOVE键,返回正常的"x1"速度。  | MOVE<br>x 1<br>MOVE<br>x 10    |
| 退出结果图 |    | 若要退出扫描图,请再次按相应的按钮返回手动测试。                                                        |                                |

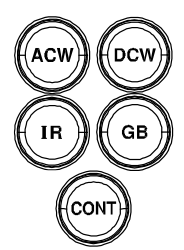

## 自动测试

本章节介绍如何创建、编辑和运行自动测试。自动测试允许链接多达 10个不同的手动测试,并在单个自动测试中按顺序运行它们。创建 自动测试时,每个存储的手动测试都用作测试步骤。此外,多达5组 自动测试可以相互连接在一起,呈现出一个前所未有的先进自动测试。

- 选择/调取自动测试→见95页
- 创建自动测试文件名 →见 96 页
- 向自动测试添加步骤→见97页
- 连续自动测试 →见 99 页
- 自动测试页面编辑 →见 101 页
- 运行自动测试 →见 106 页
- 自动测试结果 →见 112 页

操作 GPT-10000 之前,请阅读第 22 页设置章节中概述的安全预防措施。

### 选择/调取自动测试

| 背景 |    | 测试仪必须首先进入自动模式才能包动测试。                            | J建或运行自   |
|----|----|-------------------------------------------------|----------|
|    |    | 最多可以保存或调用 100 个自动测试                             | r<br>V o |
| 步骤 | 1. | 如果测试仪处于手动或系统模式,<br>请按前面板上的自动键。这将使测<br>试仪进入自动模式。 | AUTO     |

进入自动模式后,首先使用旋钮选择自动号码。

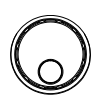

AUTO # 001~100

| AUT          | AUTO number cursor READY status |                |                |                |              |   |
|--------------|---------------------------------|----------------|----------------|----------------|--------------|---|
| AUTO-0       | 01                              | AUTO_NAME      |                |                | READY        |   |
| MANU<br>STEP | T E S T<br>MODE                 | V/I<br>SETTING | H/I<br>SETTING | LOW<br>SETTING | STEP<br>HOLD |   |
|              |                                 |                |                |                |              | • |
|              |                                 |                |                |                |              |   |
|              |                                 |                |                |                |              |   |
|              |                                 |                |                |                |              |   |
|              |                                 |                |                |                |              |   |

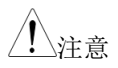

只能在 READY 状态下选择自动编 号。如果状态为 PASS 或 FAIL,请按 STOP 按钮恢复到 READY 状态。

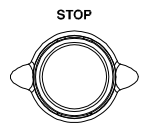

### 创建自动测试文件名

| 背景 |    | 每个自动测试有一个用户自定义的测试文件名<br>(默认值: AUTO_NAME),最长10个字符。<br>有关允许的字符,请参见下面的字符列表。                                                                                                    |
|----|----|----------------------------------------------------------------------------------------------------|
|    |    | 字符列表                                                                                                    |
|    |    | A         B         C         D         F         G         I         J         K         L         MNO         PQR         S         T         U         WX         Y         Z         a         b         c         d         f         g         h         i         j         k         L         MNO         PQR         S         T         U         WX         Y         Z         a         b         c         d         f         j         k         L         mno         p         r         s         t         u         w         y         z |
| 步骤 | 1. | 使用左/右方向键将光标移动到                                                                                                    |

1 "AUTO\_NAME (默认名称)"字 段。字符表将相应地显示在右侧。

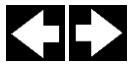

| AUT                     | 0 na | me cursor                                                      | Charact               | er Table              |                                         |
|-------------------------|------|----------------------------------------------------------------|-----------------------|-----------------------|-----------------------------------------|
| AUTO-00<br>MANU<br>STEP |      | AUTO_NAME<br>0123456789A<br>KLMNOPQRSTU<br>efghijkimnop<br>yz_ | BCDEFGHIJ<br>WXYZabcd | READY<br>STEP<br>HOLD | <ul><li>▲</li><li>◆</li><li>◆</li></ul> |
|                         |      |                                                                |                       |                       | •                                       |

2. 使用旋钮滚动可用字符。

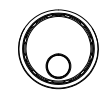

3. 按左/右方向键将光标移动到下一个 字符。

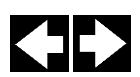

4. 自动测试文件名是在保存当前自动测试或将光标 移动到其他设置时设置的。

向自动测试添加步骤

背景 自动 (AUTO) 测试最多可添加 10 个手动测试 (步骤)。每个步骤都是按顺序添加的。

步骤 1. 按下 DOWN 方向键将光标移至 MANU STEP 编号。

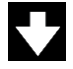

#### MANU STEP number cursor

| AUTO-0 | 01   | AUTO_NAME |         |         | READY   |      |
|--------|------|-----------|---------|---------|---------|------|
| MANU   | TEST | V/I       | н       | LOW     | STEP    |      |
| STEP   | MODE | SETTING   | SETTING | SETTING | HOLD    |      |
| 001 🧲  | DCW  | 0.100kV   | 1.000mA | 000 uA  | P.C/F.C |      |
|        |      |           |         |         |         |      |
|        |      |           |         |         |         |      |
|        |      |           |         |         |         | SKIP |
|        |      |           |         |         |         |      |
|        |      |           |         |         |         |      |
|        |      |           |         |         |         | DEL. |
|        |      |           |         |         |         |      |
|        |      |           |         |         |         | STEP |
|        |      |           |         |         |         | HOLD |

2. 使用旋钮选择要添加到自动测试的 MANU STEP 编号。

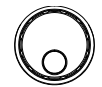

MANU STEP 编号

001~100, CON

- CON 表示该组自动测试可以与下一组连接。详情请参阅第 99 页。
- 3. 进一步按下向下方向键,然后使用 旋钮选择另一个要添加到自动测试 中的 MANU STEP 编号。

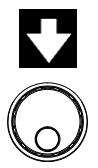

### MANU STEP number cursor (2nd)

| AUTO-0 | 01   | AUTO_NAME |         |        | READY   |         |
|--------|------|-----------|---------|--------|---------|---------|
| MANU   | TEST |           | HI      | LOW    | STEP    |         |
| 001    | DCW  | 0.100kV   | 1.000mA | 000 uA | P.C/F.C |         |
| 002    | ACW  | 0.100kV   | 1.000mA | 000 uA | P.C/F.C |         |
|        |      |           |         |        |         | <i></i> |
|        |      |           |         |        |         | SKIP    |
|        |      |           |         |        |         |         |
|        |      |           |         |        |         | DEL.    |
|        |      |           |         |        |         | STEP    |
|        |      |           |         |        |         | HOLD    |

 对要添加到自动测试中的任何其他手动测试重复 上述步骤。

### 连续自动测试

背景 如前所述,最多可以将10组 MANU步骤分组 以形成自动测试,并且用户可以为自动测试指定 从 MANU步骤1到100的每个步骤。但是,它 可以将不同的自动测试互连在一起,以呈现一系 列的自动测试。

步骤 1. 首先按照第 97 页中的"向自动测试添加步骤" 的步骤操作。请参阅下面的示例,其中 5 个 MANU 步骤已添加到 AUTO-001 组中。

| AUTO-0 | 01   | AUTO_NAME |         |         | READY   |      |
|--------|------|-----------|---------|---------|---------|------|
| MANU   | TEST | V/I       | н       | LOW     | STEP    |      |
| STEP   | MODE | SETTING   | SETTING | SETTING | HOLD    |      |
| 001    | DCW  | 0.100kV   | 1.000mA | 000 uA  | P.C/F.H |      |
| 002    | ACW  | 0.100kV   | 1.000mA | 000 uA  | P.H/F.C |      |
| 005    | IR   | 0.050kV   | 066.8MΩ | 000.1MΩ | P.C/F.S |      |
| 010    | ACW  | 0.200kV   | 2.000mA | 000 uA  | P.C/F.C | SKIP |
| 006    | DCW  | 0.500kV   | 1.500mA | 000 uA  | P.H/F.S |      |
|        |      |           |         |         |         |      |
|        |      |           |         |         |         | DEL. |
|        |      |           |         |         |         |      |
|        |      |           |         |         |         | STEP |
|        |      |           |         |         |         | HOLD |

2. 按下向下的方向键将光标移到下一 个 MANU STEP 字段,然后使用旋 钮从 MANU STEP 选项中选择 CON。

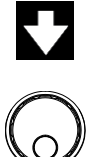

| AUTO-0 | 01   | AUTO_NAME |         |         | READY   |      |
|--------|------|-----------|---------|---------|---------|------|
| MANU   | TEST | V/I       | н       | LOW     | STEP    |      |
| STEP   | MODE | SETTING   | SETTING | SETTING | HOLD    |      |
| 001    | DCW  | 0.100kV   | 1.000mA | 000 uA  | P.C/F.H |      |
| 002    | ACW  | 0.100kV   | 1.000mA | 000 uA  | P.H/F.C |      |
| 005    | IR   | 0.050kV   | 066.8MΩ | 000.1MΩ | P.C/F.S |      |
| 010    | ACW  | 0.200kV   | 2.000mA | 000 uA  | P.C/F.C | SKIP |
| 006    | DCW  | 0.500kV   | 1.500mA | 000 uA  | P.H/F.S |      |
| CON    | 1    |           |         |         |         |      |
|        |      |           |         |         |         | DEL. |
|        |      |           |         |         |         |      |
|        |      |           |         |         |         | STEP |
|        |      |           |         |         |         | HOLD |

CON is chosen from MENU STEP

3. 重复步骤 1, 形成另一组 AUTO-002 测试, 如下所示。

| ACTO-002 comprising o MAINO Steps |
|-----------------------------------|
|-----------------------------------|

| AUTO-0 | 02 🔶 | AUTO_NAME |         |         | READY   |      |
|--------|------|-----------|---------|---------|---------|------|
| MANU   | TEST | V/I       | ні      | LOW     | STEP    |      |
| STEP   | MODE | SETTING   | SETTING | SETTING | HOLD    |      |
| 001    | DCW  | 0.100kV   | 1.000mA | 000 uA  | P.C/F.H |      |
| 002    | ACW  | 0.100kV   | 1.000mA | 000 uA  | P.H/F.C |      |
| 026    | IR   | 0.150kV   | 069.8MΩ | 000.6MΩ | P.C/F.S |      |
|        |      |           |         |         |         | SKIP |
|        |      |           |         |         |         |      |
|        |      |           |         |         |         |      |
|        |      |           |         |         |         | DEL. |
|        |      |           |         |         |         |      |
|        |      |           |         |         |         | STEP |
|        |      |           |         |         |         | HOLD |

4. 完成上述步骤后,返回 AUTO-001 测试页面,然后按下 START 按钮进 行自动测试。AUTO-002 测试将在 AUTO-001 测试结束后进行。从而 建立了连续的自动测试。

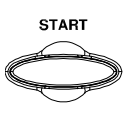

<u>小</u>注意

- 最多可连接 5 组自动测试。前 4 组自动测试,由于 CON occupation,拥有多达 9 个 MANU 步骤,而最后一组可以拥有多达 10 个 MANU 步骤。因此,对于连续互连的自动测试,最大为 46 个 MANU 步骤。
- 相互连接的自动测试组仅限于序列号。也就是说,当从 AUTO-005 初始化时,下一个组肯定是 AUTO-006,后面跟着 AUTO-007(如果有),等等,最多 5 个组。

### 自动测试页面编辑

背景 "自动测试"页面包含列表中按顺序添加的每个手 动步骤(最多10个步骤),以及相应的设置,分 别包括测试模式、测试 V/I 设置、HI & LOW 设 置以及 Step Hold 操作。可以跳过、删除或编辑 每个步骤的 Step Hold 操作。

跳过 MANU STEP 1. 按下 UP / DOWN 方向键,将光标 移到列表上的目标 MANU STEP。

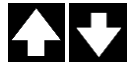

### Target MANU STEP cursor

| AUTO-0 | 01   | AUTO_NAME |         |         | READY   |      |
|--------|------|-----------|---------|---------|---------|------|
| MANU   | TEST | V/I       | HI      | LOW     | STEP    |      |
| STEP   | MODE | SETTING   | SETTING | SETTING | HOLD    |      |
| 001    | DCW  | 0.100kV   | 1.000mA | 000 uA  | P.C/F.C |      |
| 002    | ACW  | 0.100kV   | 1.000mA | 000 uA  | P.C/F.C |      |
|        |      |           |         |         |         |      |
|        |      |           |         |         |         | SKIP |
|        |      |           |         |         |         |      |
|        |      |           |         |         |         |      |
|        |      |           |         |         |         | DEL. |
|        |      |           |         |         |         |      |
|        |      |           |         |         |         | STEP |
|        |      |           |         |         |         | HOLD |

2. 按下 SKIP 键。

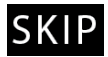

3. 指定的手动步骤将设置的颜色变 灰。

#### The gray-out MANU STEP

| AUTO-0 | 01   | AUTO_NAME |           |        | READY   |      |
|--------|------|-----------|-----------|--------|---------|------|
| MANU   | TEST | V/I       | HI        | LOW    | STEP    |      |
| 001    | DCW  | 0 100kV   | 1 000mA   |        |         |      |
| 002    | ACW  | 0.100kV   | 1.000mA   | 000 uA | PC/FC   |      |
| 002    | ACTI | 0.10080   | 1.0001174 | 000 UA | 1.0/1.0 |      |
|        |      |           |           |        |         | SKIP |
|        |      |           |           |        |         |      |
|        |      |           |           |        |         | 0.51 |
|        |      |           |           |        |         | DEL. |
|        |      |           |           |        |         | STED |
|        |      |           |           |        |         | HOLD |
|        |      |           |           |        |         |      |

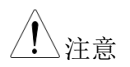

下次运行自动测试时,将跳过灰色显示的步骤。

### 删除 MANU STEP 1. 按下 UP / DOWN 方向键将光标移 到目标 MANU STEP 列表中。

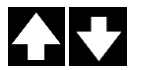

### Target MANU STEP cursor

| AUTO-0 | 01   | AUTO_NAME |         |         | READY   |      |
|--------|------|-----------|---------|---------|---------|------|
| MANU   | TEST | V/I       | н       | LOW     | STEP    |      |
| STEP   | MODE | SETTING   | SETTING | SETTING | HOLD    |      |
| 001    | DCW  | 0.100kV   | 1.000mA | 000 uA  | P.C/F.C |      |
| 002    | ACW  | 0.100kV   | 1.000mA | 000 uA  | P.C/F.C |      |
|        |      |           |         |         |         |      |
|        |      |           |         |         |         | SKIP |
|        |      |           |         |         |         |      |
|        |      |           |         |         |         |      |
|        |      |           |         |         |         | DEL. |
|        |      |           |         |         |         |      |
|        |      |           |         |         |         | STEP |
|        |      |           |         |         |         | HOLD |

2. 按下 DEL.键

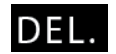

3. 从列表中删除指定的 MANU STEP

### The designated MENU STEP is removed

| AUTO-0 | 01   | AUTO_NAME |         |         | READY   |      |
|--------|------|-----------|---------|---------|---------|------|
| MANU   | TEST | V/I       | HI      | LOW     | STEP    |      |
| STEP   | MODE | SETTING   | SETTING | SETTING | HOLD    |      |
| 001    | DCW  | 0.100kV   | 1.000mA | 000 uA  | P.C/F.C |      |
|        |      |           |         |         |         |      |
|        |      |           |         |         |         |      |
|        |      |           |         |         |         | SKIP |
|        |      |           |         |         |         |      |
|        |      |           |         |         |         |      |
|        |      |           |         |         |         | DEL. |
|        |      |           |         |         |         |      |
|        |      |           |         |         |         | STEP |
|        |      |           |         |         |         | HOLD |

 Step Hold 编辑
 1. 按下 UP / DOWN 方向键将光标移

 至列表中的目标 MANU STEP

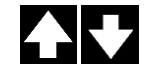

### Target MANU STEP cursor

| AUTO-0 | 01   | AUTO NAME |         |         | READY   |      |
|--------|------|-----------|---------|---------|---------|------|
| MANU   | TEST | V/I       | н       | LOW     | STEP    |      |
| STEP   | MODE | SETTING   | SETTING | SETTING | HOLD    |      |
| 001    | DCW  | 0.100kV   | 1.000mA | 000 uA  | P.C/F.C |      |
| 002    | ACW  | 0.100kV   | 1.000mA | 000 uA  | P.C/F.C |      |
|        |      |           |         |         |         |      |
|        |      |           |         |         |         | SKIP |
|        |      |           |         |         |         |      |
|        |      |           |         |         |         |      |
|        |      |           |         |         |         | DEL. |
|        |      |           |         |         |         |      |
|        |      |           |         |         |         | STEP |
|        |      |           |         |         |         | HOLD |

2. 按下 STEP HOLD 键将光标移至设 定区域的 STEP HOLD

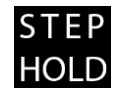

| AUTO-001 |      | AUTO_NAME |         |         | READY   |      |
|----------|------|-----------|---------|---------|---------|------|
| MANU     | TEST | V/I       | HI      | LOW     | STEP    |      |
| STEP     | MODE | SETTING   | SETTING | SETTING | HOLD    |      |
| 001      | DCW  | 0.100kV   | 1.000mA | 000 uA  | P.C/F.C |      |
| 002      | ACW  | 0.100kV   | 1.000mA | 000 uA  | P.C/F.C |      |
|          |      |           |         |         |         |      |
|          |      |           |         |         |         | SKIP |
|          |      |           |         |         |         |      |
|          |      |           |         |         |         |      |
|          |      |           |         |         |         | DEL. |
|          |      |           |         |         |         |      |
|          |      |           |         |         |         | STEP |
|          |      |           |         |         |         | HOLD |

#### STEP HOLD cursor

3. 使用旋钮从以下 STEP HOLD 设置 中选择选项。

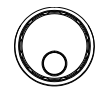

- P.H/F.H 判断为 PASS 的步骤一直保持到用 户按下 START 按钮进行下一步。 判断为 FAIL 的步骤将一直保持到 用户按下 START 按钮进入下一 步。
- P.H/F.S 判断为 PASS 的步骤一直保持到用 户按下 START 按钮进行下一步。 当判定步骤 FAIL 时,自动测试立 即停止。
- P.H/F.C 判断为 PASS 的步骤将一直保持到 用户按下 START 按钮进行下一 步。尽管步骤被判定为 FAIL,但 自动测试将自动继续。
- P.C/F.H 当判断步骤为 PASS 时,AUTO 测 试将自动继续。判断为 FAIL 的步 骤将一直保持,直到用户按下 START 按钮进入下一步。

- P.C/F.S 当判定步骤为 PASS 时,AUTO 测 试将自动继续。当判定步骤 FAIL 时,自动测试将立即停止。
- P.C/F.C 当判定步骤为 PASS 时,AUTO 测 试将自动继续。尽管步骤被判定为 FAIL,但 AUTO 测试将自动继 续。
- 0.1~999.9 s 该步骤将保持指定的秒 (0.1~999.9s),直到下一步,无论 判断是 PASS 还是 FAIL。

运行自动测试

| 背景   | 当测试仪处于 READY 状态时,可以运行自动测<br>试。                         |
|------|--------------------------------------------------------|
| / 注意 | 在下列情况下,测试仪无法开始运行自动测试:<br>所有保护模式均已跳闸                    |
| •    | INTERLOCK 功能开启, Interlock 键未插入信号<br>I/O 端口(第 167 页)。   |
| •    | 已远程接收到 STOP 信号。                                        |
|      | 如果 Double Action 开启,确保在 STOP 按钮之后立即按下 START 按钮(<0.5s)。 |
| 1 警告 | 当测试运行时,不要触摸任何端子、测试引线或<br>待测物。                          |
| 步骤 1 | . 确保测试仪处于 READY 状态,以 见 95 页<br>便进行自动测试。                |

**READY** status indicator

| AUTO-001 AUTO_NAME READY               |          |
|----------------------------------------|----------|
| MANU TEST V/I HI LOW STEP              |          |
| STEP MODE SETTING SETTING SETTING HOLD |          |
| 001 DCW 0.100kV 1.000mA 000 uA P.C/F.H |          |
| 002 ACW 0.100kV 1.000mA 000 uA P.H/F.C |          |
| 005 IR 0.050kV 066.8MΩ 000.1MΩ P.C/F.S | <u> </u> |
| 010 ACW 0.200kV 2.000mA 000 uA P.C/F.C | SKIP     |
| 006 DCW 0.500kV 1.500mA 000 uA P.H/F.S |          |
|                                        |          |
|                                        | DEL.     |
|                                        | 1        |
|                                        | STEP     |
|                                        | HOLD     |

2. 当测试仪处于 READY 状态时,按 START 按钮。AUTO 测试自动启 动,显示按顺序切换到每个 MANU 测试。

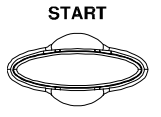

每次测试首先显示正在进行的斜坡上升时间,然后是正在进行的测试时间和正在进行的斜坡下降时间。测试按顺序进行,直到最后一个测试完成或停止。

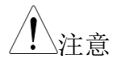

斜坡下降时间仅在用户激活时出现。详情见第 49 页。

PASS & FAIL1. 如果 P.H (Pass Hold)或 F.H (Fail Hold)被<br/>设置为手动步骤,当该特定手动步骤的 PASS 或<br/>FAIL 判断发生时,测试仪将"保持"测试。详见<br/>104页。

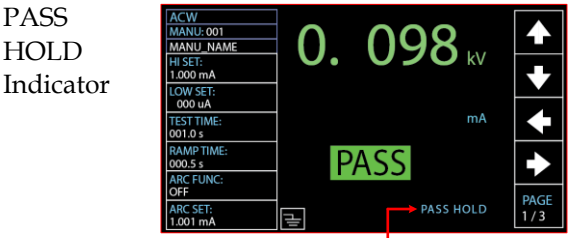

PASS HOLD indicator

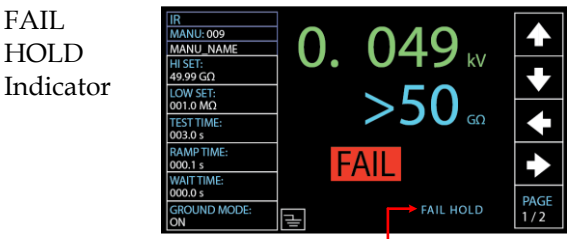

FAIL HOLD indicator

2. 前面板上的 PASS 或 FAIL 指示灯也 将点亮。蜂鸣器启动时会鸣响。

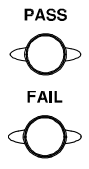

3. 请按 START 按钮,在屏幕上显示 HOLD 后继续执行下一个手动步 骤。

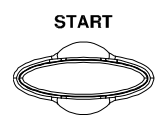

 欲使屏幕显示保持时停止整个自动 测试,请按停止按钮。

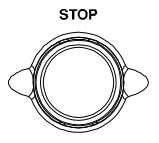
### <u>GWINSTEK</u>

|       | 当处于保持状态时, | 只能按下启动和停止按钮, |
|-------|-----------|--------------|
| ∠・△注恵 | 其他按钮都被禁用。 |              |

FAIL STOP 1. 如果为手动步骤设置了 F.S (故障停止),那么当 特定手动步骤的故障判断发生时,测试仪将立即 "停止"整个自动测试。详见 105 页。

FAIL STOP Setting

| AUTO-0 | 01   | AUTO_NAME |         |         | READY   |      |
|--------|------|-----------|---------|---------|---------|------|
| MANU   | TEST | V/I       | HI      | LOW     | STEP    |      |
| STEP   | MODE | SETTING   | SETTING | SETTING | HOLD    |      |
| 001    | DCW  | 0.100kV   | 1.000mA | 000 uA  | P.C/F.C |      |
| 002    | ACW  | 0.100kV   | 1.000mA | 000 uA  | P.C/F.C |      |
| 026    | IR   | 0.150kV   | 069.8MΩ | 000.6MΩ | P.C/F.S |      |
| 001    | DCW  | 0.100kV   | 1.000mA | 000 uA  | P.C/F.C | SKIP |
| 002    | ACW  | 0.100kV   | 1.000mA | 000 uA  | P.C/F.C |      |
|        |      |           |         |         |         |      |
|        |      |           |         |         |         | DEL. |
|        |      |           |         |         |         |      |
|        |      |           |         |         |         | STEP |
|        |      |           |         |         |         | HOLD |

FAIL STOP setting

FAIL HOLD Result Indicator AUTO test stops in FAIL status

| AUTO-0 | 01   | AUTO_NAME |       |    |         | FAIL   |      |
|--------|------|-----------|-------|----|---------|--------|------|
| MANU   | TEST | READ      | READ  |    | TEST    | TEST   |      |
| STEP   | MODE | DATA1     | DATA  | 2  | TIME    | RESULT |      |
| 001    | DCW  | 0.099kV   | 000   | uA | T000.3s | PASS   |      |
| 002    | ACW  | 0.099kV   | 000   | uA | T000.3s | PASS   |      |
| 026    | IR   | 0.049kV   | 60.00 | GΩ | T000.3s | FAIL   |      |
| 001    | DCW  | 0.000kV   | 000   | uA | I000.0s |        |      |
| 002    | ACW  | 0.100kV   | 000   | uA | I000.0s |        |      |
|        |      |           |       |    |         |        |      |
|        |      |           |       |    |         |        |      |
|        |      |           |       |    |         |        |      |
|        |      |           |       |    |         |        | PAGE |
|        |      |           |       |    |         |        | 1/1  |

FAIL STOP indicator on exact MANU STEP

 前面板上的故障指示灯点亮。蜂鸣 器启动时会鸣响。

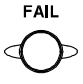

3. 当屏幕上显示 FAIL 时,按两次 STOP 按钮,返回 READY 状态。

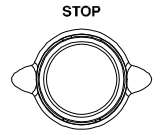

返回 READY 状态 Restore to READY status

STOP

| AUTO-0 | 01   | AUTO_NAME |         | ج ـــا  | READY   |      |
|--------|------|-----------|---------|---------|---------|------|
| MANU   | TEST | V/I       | н       | LOW     | STEP    |      |
| STEP   | MODE | SETTING   | SETTING | SETTING | HOLD    |      |
| 001    | DCW  | 0.100kV   | 1.000mA | 000 uA  | P.C/F.C |      |
| 002    | ACW  | 0.100kV   | 1.000mA | 000 uA  | P.C/F.C | БЛ   |
| 026    | IR   | 0.150kV   | 069.8MΩ | 000.6MΩ | P.C/F.S |      |
| 001    | DCW  | 0.100kV   | 1.000mA | 000 uA  | P.C/F.C | SKIP |
| 002    | ACW  | 0.100kV   | 1.000mA | 000 uA  | P.C/F.C |      |
|        |      |           |         |         |         |      |
|        |      |           |         |         |         | DEL. |
|        |      |           |         |         |         |      |
|        |      |           |         |         |         | STEP |
|        |      |           |         |         |         | HOLD |

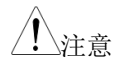

当处于 FAIL 状态时,只能按下 STOP 按钮,其他按钮都被禁用。

停止运行测试 1. 要在自动测试运行时停止,请按 STOP 按钮,自动测试将立即停 止。当按下 STOP 按钮时,不会对 当前测试进行判断,剩余测试都将 中止。

> 当检测仪停止时,所有面板键(停止和启动按钮除外)都将被禁用。 在自动测试停止之前的所有结果都显示在屏幕上。有关自动测试结果 的详细信息,请参见第112页。

如下是中途停止的自动测试示例。其 余的手动步骤将在没有测试结果的情 况下中止。

| AUTO-0 | 01   | AUTO_NAME |         |         | STOP   |      |
|--------|------|-----------|---------|---------|--------|------|
| MANU   | TEST | READ      | READ    | TEST    | TEST   |      |
| STEP   | MODE | DATA 1    | DATA 2  | TIME    | RESULT |      |
| 001    | DCW  | 0.099kV   | 000 uA  | T000.3s | PASS   |      |
| 002    | ACW  | 0.099kV   | 000 uA  | T000.3s | PASS   |      |
| 026    | IR   | 0.022kV   | 000.0MΩ | R000.0s | STOP   |      |
| 001    | DCW  | 0.000kV   | 000 uA  | I000.0s |        |      |
| 002    | ACW  | 0.100kV   | 000 uA  | I000.0s |        |      |
|        |      |           |         |         |        |      |
|        |      |           |         |         |        |      |
|        |      |           |         |         |        |      |
|        |      |           |         |         |        | PAGE |
|        |      |           |         |         |        | 1/1  |

AUTO test stops

The exact stopped MANU STEP

### <u>GW INSTEK</u>

2. 要使测试仪恢复到 READY 状态, 请再次按下 STOP 按钮。

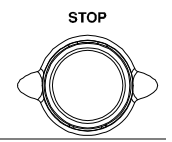

| Restore to | READY | status |
|------------|-------|--------|
|------------|-------|--------|

| AUTO-0 | 01   | AUTO_NAME |         |        |    | READY   |           |
|--------|------|-----------|---------|--------|----|---------|-----------|
| MANU   | TEST | V/I       | н       | LOW    |    | STEP    |           |
| STEP   | MODE | SETTING   | SETTING | SETTIN | ١G | HOLD    |           |
| 001    | DCW  | 0.100kV   | 1.000mA | 000 u  | A  | P.C/F.C |           |
| 002    | ACW  | 0.100kV   | 1.000mA | 000 u  | A  | P.C/F.C | <b>KZ</b> |
| 026    | IR   | 0.150kV   | 069.8MΩ | 000.6  | MΩ | P.C/F.S | <u> </u>  |
| 001    | DCW  | 0.100kV   | 1.000mA | 000 u  | A  | P.C/F.C | SKIP      |
| 002    | ACW  | 0.100kV   | 1.000mA | 000 u  | A  | P.C/F.C |           |
|        |      |           |         |        |    |         |           |
|        |      |           |         |        |    |         | DEL.      |
|        |      |           |         |        |    |         |           |
|        |      |           |         |        |    |         | STEP      |
|        |      |           |         |        |    |         | HOLD      |

3. 或按 START 按钮直接重新启动自动 测试。

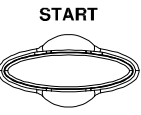

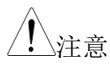

当处于停止状态时,只能按下开始和停止按钮, 所有其他按钮都被禁用。

#### 自动测试结果

| 背景 | 如果允许所有测试步骤运      | 运行到完成(自动测试未 |
|----|------------------|-------------|
|    | 停止或保护设置未跳闸)      | ,则测试仪将判断每个  |
|    | 步骤是 PASS 还是 FAIL | 。在自动测试完成运行  |
|    | 后,这将显示为一个表。      | 如果测试已停止,则不  |
|    | 会运行任何剩余的测试,      | 因此自动测试将不会完  |
|    | 成运行。             |             |

概述

AUTO TEST result indicator

|      | STOP   | ی ا     |         | AUTO_NAME | 01   | AUTO-0 |
|------|--------|---------|---------|-----------|------|--------|
|      | TEST   | TEST    | READ    | READ      | TEST | MANU   |
|      | RESULT | TIME    | DATA 2  | DATA1     | MODE | STEP   |
|      | PASS   | T000.3s | 000 uA  | 0.099kV   | DCW  | 001    |
|      | PASS   | T000.3s | 000 uA  | 0.099kV   | ACW  | 002    |
|      | SKIP   | I000.0s | 000 uA  | 0.000kV   | DCW  | 001    |
|      | PASS   | T000.3s | 000 uA  | 0.099kV   | DCW  | 001    |
|      | PASS   | T000.3s | 000 uA  | 0.099kV   | ACW  | 002    |
|      | FAIL   | T000.3s | 60.00GΩ | 0.049kV   | IR   | 026    |
|      | STOP   | T000.1s | 000 uA  | 0.097kV   | DCW  | 001    |
|      |        | T000.3s | 000 uA  | 0.000kV   | ACW  | 002    |
| PAGE | 4      |         |         |           |      |        |
| 1/1  |        |         |         |           |      |        |

MANU STEP results indicators

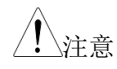

整个自动测试右上角显示的 PASS/FAIL/STOP 结果取决于组成自动测试的所有步骤(手动步 骤)的结果:

如果 Interlock 功能已启用,但信号 I/O 口未插入 interlock,右上角将显示 Interlock Open 信息,自动测试将无法启动。详情请参阅第 140页。

PASS

PASS 判断 每个手动步骤必须通过,才能对自动测试作出通过判断。(不包括跳过的灰色手动步骤)。

当所有测试都被判定为 PASS 时, PASS 指示器将亮起绿色,如果激活,蜂鸣器将响起。

### <u>GWINSTEK</u>

#### AUTO TEST PASS judgment

| AUTO-0 | 01   | AUTO_NAME |      |    |       | $ \rightarrow $ | PASS |     |      |
|--------|------|-----------|------|----|-------|-----------------|------|-----|------|
| MANU   | TEST | READ      | READ |    | TEST  |                 | TEST |     |      |
| STEP   | MODE | DATA 1    | DATA | 2  | TIME  |                 | RESI | JLT |      |
| 001    | DCW  | 0.099kV   | 000  | uA | T000. | 3s              | PAS  | S   |      |
| 002    | ACW  | 0.099kV   | 000  | uA | T000. | 3s              | PAS  | S   |      |
|        |      |           |      |    |       |                 |      |     |      |
|        |      |           |      |    |       |                 |      |     |      |
|        |      |           |      |    |       |                 |      |     |      |
|        |      |           |      |    |       |                 |      |     |      |
|        |      |           |      |    |       |                 |      |     |      |
|        |      |           |      |    |       |                 |      |     |      |
|        |      |           |      |    |       |                 |      |     | PAGE |
|        |      |           |      |    |       |                 |      |     | 1/1  |
|        |      |           |      |    |       |                 |      |     |      |

All MANU STEPs with PASS results

FAIL 判断

单个手动步骤的失败结果将导致整 个自动测试的失败判断。

当任何测试被判定为失败时,失败 指示灯将亮起红色,如果激活,蜂 鸣器将鸣响。

AUTO TEST FAIL judgment

| AUTO-0 | 01   | AUTO_NAME |         |                | FAIL    |          |      |
|--------|------|-----------|---------|----------------|---------|----------|------|
| MANU   | TEST | READ      | READ    | TEST           | TES     | T        |      |
| STEP   | MODE | DATA1     | DATA 2  | TIME           | RES     | ULT      |      |
| 001    | DCW  | 0.099kV   | 000 u   | A T000.        | 3s PAS  | iS 🛛     |      |
| 002    | ACW  | 0.099kV   | 000 u   | A T000.        | .3s PAS | iS       |      |
| 026    | IR   | 0.049kV   | 60.00G( | <u>2 T000.</u> | .3s FAI | L        |      |
|        |      |           |         |                |         | <u>+</u> |      |
|        |      |           |         |                |         |          |      |
|        |      |           |         |                |         |          |      |
|        |      |           |         |                |         |          |      |
|        |      |           |         |                |         |          |      |
|        |      |           |         |                |         |          | PAGE |
|        |      |           |         |                |         |          | 1/1  |

One of the MANU STEPs with FAIL result

STOP 结果 一旦手动步骤停止,自动测试将在其结果中显示 停止。换言之,如果手动步骤停止,则整个自动 测试处于停止结果中,既不通过也不失败。剩余 的手动步骤将被忽略,测试结果字段为空。

FAIL

#### AUTO TEST STOP result

| ALITO O | 01   | ALITO NAME |       |     |        |            | STOP |    |      |
|---------|------|------------|-------|-----|--------|------------|------|----|------|
| A010-0  | TECT | AUTO_NAME  |       |     | TECT   |            | TICP |    |      |
| MANU    | IESI | READ       | READ  |     | TEST   |            | TEST |    |      |
| STEP    | MODE | DATA1      | DATA: | 2   | TIME   |            | RESU | LT |      |
| 001     | DCW  | 0.099kV    | 000   | uA  | T000.  | 3s         | PAS  | ;  |      |
| 002     | ACW  | 0.099kV    | 000   | uA  | T000.  | 3s         | PAS  | ;  |      |
| 001     | DCW  | 0.000kV    | 000   | uA  | I000.0 | )s         | SKIP |    |      |
| 001     | DCW  | 0.099kV    | 000   | uA  | T000.  | 3s         | PAS  | ;  |      |
| 002     | ACW  | 0.099kV    | 000   | uA  | T000.  | 3s         | PAS  | ;  |      |
| 026     | IR   | 0.049kV    | 60.00 | IGΩ | T000.  | 3s         | FAIL |    |      |
| 001     | DCW  | 0.097kV    | 000   | uA  | T000.  | 1s         | STO  | )  |      |
| 002     | ACW  | 0.000kV    | 000   | uA  | T000.  | <u>.3s</u> |      |    |      |
|         |      |            |       |     |        |            | 4    |    | PAGE |
|         |      |            |       |     |        |            |      |    | 1/1  |
|         |      |            |       |     |        |            |      |    |      |

One of the MANU STEPS was stopped

查看结果的步骤 1. 当自动测试完成时,详细的测试结果以及每个手动步骤的值将显示在结果表中。读取数据1表示实际的测试 V/I。读取数据2表示测量的 I/R。测试时间仅表示手动步骤的设置测试时间。

| AUTO-0 | 01   | AUTO_NAME |        |    |         | FAIL   |      |
|--------|------|-----------|--------|----|---------|--------|------|
| MANU   | TEST | READ      | READ   |    | TEST    | TEST   |      |
| STEP   | MODE | DATA 1    | DATA 2 | 2  | TIME    | RESULT |      |
| 001    | DCW  | 0.099kV   | 000    | uA | T000.3s | PASS   |      |
| 002    | ACW  | 0.099kV   | 000    | uA | T000.3s | PASS   |      |
| 026    | IR   | 0.049kV   | 60.00  | GΩ | T000.3s | FAIL   |      |
|        |      |           |        |    |         |        |      |
|        |      |           |        |    |         |        |      |
|        |      |           |        |    |         |        |      |
|        |      |           |        |    |         |        |      |
|        |      |           |        |    |         |        |      |
|        |      |           |        |    |         |        | PAGE |
|        |      |           |        |    |         |        | 1/1  |

Test results & values of each MANU STEP

 右旋旋钮翻页以检查表中各手动步 骤的参数设置。左旋返回上一页。

有关参数的更多详细信息,请参阅 第101页,包括 Step Hold, Test Mode, Test V/I 设置和 HI & LOW 设置。

| AUTO-0 | 01   | AUTO_NAME |         |      |     | FAIL    |      |
|--------|------|-----------|---------|------|-----|---------|------|
| MANU   | TEST | V/I       | HI      | LOW  |     | STEP    |      |
| STEP   | MODE | SETTING   | SETTING | SET  | ING | HOLD    |      |
| 001    | DCW  | 0.100kV   | 1.000mA | 000  | uA  | P.C/F.C |      |
| 002    | ACW  | 0.100kV   | 1.000mA | 000  | uA  | P.C/F.C |      |
| 026    | IR   | 0.050kV   | 49.99GΩ | 001. | 0ΜΩ | P.C/F.C |      |
|        |      |           | 4       |      |     |         |      |
|        |      |           |         |      |     |         |      |
|        |      |           |         |      |     |         |      |
|        |      |           |         |      |     |         |      |
|        |      |           |         |      |     |         |      |
|        |      |           |         |      |     |         | PAGE |
|        |      |           |         |      |     |         | 1/1  |
|        |      |           |         |      |     |         |      |

Parameter settings of each MANU STEP

注意当自动测试判断失败时,按下停止按钮,再向右转动旋钮。

- 返回 Ready 状态 1. PASS/FAIL/STOP 结果将保持在屏幕上,直到 按下 STOP 按钮。
  - 要使测试仪恢复到 READY 状态, 只需按下 STOP 按钮(两次为 FAIL 结果)。

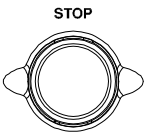

3. READY 指示灯将显示在显示屏顶部。

READY status indicator

|          | ator    |     |       |         |           |      |        |
|----------|---------|-----|-------|---------|-----------|------|--------|
|          | READY   |     |       |         | AUTO_NAME | 101  | AUTO-0 |
|          | STEP    |     | LOW   | HI      | V/I       | TEST | MANU   |
|          | HOLD    | ING | SETT  | SETTING | SETTING   | MODE | STEP   |
|          | P.C/F.C | uA  | 000   | 1.000mA | 0.100kV   | DCW  | 001    |
|          | P.C/F.C | uA  | 000   | 1.000mA | 0.100kV   | ACW  | 002    |
|          | P.C/F.C | DMΩ | 001.0 | 49.99GΩ | 0.050kV   | IR   | 026    |
|          |         |     |       |         |           |      |        |
| i        |         |     |       |         |           |      |        |
|          |         |     |       |         |           |      |        |
|          |         |     |       |         |           |      |        |
| $\vdash$ |         |     |       |         |           |      |        |
| 1        |         |     |       |         |           |      |        |
| 1        |         |     |       |         |           |      |        |
|          |         |     |       |         |           |      |        |

检查多页结果 测试仪能够连接多达5组自动测试,并显示多页的结果。在这种情况下,可以在要检查的页面之间切换。有关如何组织连续自动测试,请参阅第 99页。

步骤

1. 连续自动测试完成后,按前面板上的 PAGE 键在不同页面间翻页。

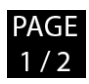

Test Result of Page 1/2

| AUTO-0 | 01   | AUTO_NAME |         |         | FAIL   |      |
|--------|------|-----------|---------|---------|--------|------|
| MANU   | TEST | READ      | READ    | TEST    | TEST   |      |
| STEP   | MODE | DATA1     | DATA 2  | TIME    | RESULT |      |
| 001    | DCW  | 0.099kV   | 000 uA  | T000.3s | PASS   |      |
| 002    | ACW  | 0.099kV   | 000 uA  | T000.3s | PASS   |      |
| 026    | IR   | 0.049kV   | 60.00GΩ | T000.3s | FAIL   |      |
|        |      |           |         |         |        |      |
|        |      |           |         |         |        |      |
|        |      |           |         |         |        |      |
|        |      |           |         |         |        |      |
|        |      |           |         |         |        |      |
|        |      |           |         |         |        | PAGE |
|        |      |           |         |         |        | 1/2  |
|        |      |           |         |         |        |      |

Multiple Pages indicator - 1/2

Test Result of Page 2/2

| AUTO-0 | 02   | AUTO_NAME |      |    |         | FAIL   |      |
|--------|------|-----------|------|----|---------|--------|------|
| MANU   | TEST | READ      | READ |    | TEST    | TEST   |      |
| STEP   | MODE | DATA1     | DATA | 2  | TIME    | RESULT |      |
| 001    | DCW  | 0.099kV   | 000  | uA | T000.3s | PASS   |      |
| 002    | ACW  | 0.099kV   | 000  | uA | T000.3s | PASS   |      |
|        |      |           |      |    |         |        |      |
|        |      |           |      |    |         |        |      |
|        |      |           |      |    |         |        |      |
|        |      |           |      |    |         |        |      |
|        |      |           |      |    |         |        |      |
|        |      |           |      |    |         |        |      |
|        |      |           |      |    |         |        | PAGE |
|        |      |           |      |    |         |        | 2/2  |
|        |      |           |      |    |         |        |      |

Multiple Pages indicator - 2/2

 多页连续自动测试的测试结果与单页自动测试的 测试结果基本一致。有关检查测试结果的详细信 息,请参阅第112至115页。

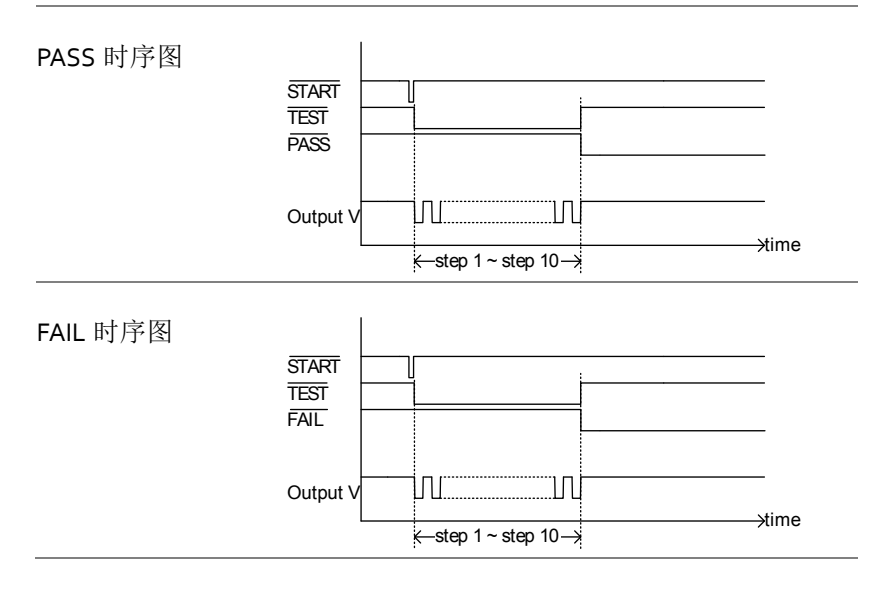

#### 系统设置

系统设置是适用于手动测试和自动测试的系统范围设置。

系统菜单包括以下设置:

- 显示设置→见118页
- 蜂鸣器设置→见120页
- 接口设置→见 122页
- 控制设置→见 128页
- 系统时间设定→见 142页
- 数据初始化设置→见146页
- 信息章节→见 149 页
- 统计设置→见 150页
- U 盘设置 →见 152 页
- Contact 检查设置→见 159 页

#### 显示设置

| 描述 显示设置页面包括亮                                    | 臣度级别和语言设置。           |
|-------------------------------------------------|----------------------|
| 步骤    1. 当测试仪处于手动或<br>READY 状态时,按<br>SYSTEM 按钮。 | 就自动测试的 SYSTEM 下前面板上的 |

2. 系统页面将显示在左侧列表顶部的 DISPLAY SET。按回车键进入设置 页面。

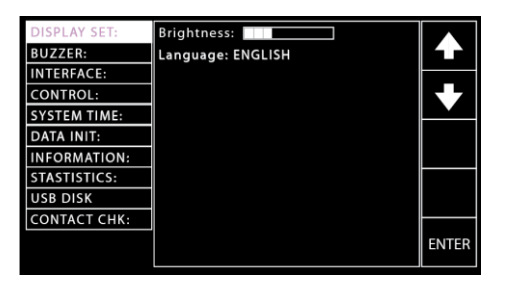

3. 使用旋钮设置亮度级别。

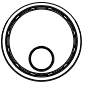

ENTER

| DISPLAY SET: | Brightness:       |      |
|--------------|-------------------|------|
| BUZZER:      | Language: ENGLISH |      |
| INTERFACE:   |                   |      |
| CONTROL:     |                   |      |
| SYSTEM TIME: |                   |      |
| DATA INIT:   |                   |      |
| INFORMATION: |                   |      |
| STASTISTICS: |                   |      |
| USB DISK     |                   |      |
| CONTACT CHK: |                   |      |
|              |                   | EXIT |
|              |                   |      |

LCD Brightness 1 bar (low) ~ 10 bars (high)

## <u>GW INSTEK</u>

 按 UP/DOWN 方向键将光标移动 到语言设置,然后使用旋钮设置语 言设置选项。

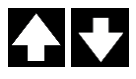

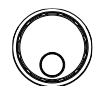

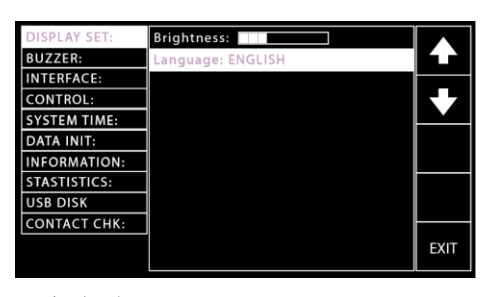

语言选项

English

繁體中文 (Traditional Chinese)

简体中文 (Simplified Chinese)

 5. 按下退出键退出 DISPLAY SET 页 面。
 ① 立即保存 DISPLAY SET 中的更改

| · + - +- | • 立命保住 DISFLATSET 中的更以 |
|----------|------------------------|
| 住息       | • 可随时按下自动或手动按钮,单独跳转至所  |
|          | 属页面。无论是自动模式还是手动模式,也    |
|          | 可以通过简单地按下系统按钮,立即返回到    |
|          | 上一页的设置。                |

蜂鸣器设置

步骤

| 描述 | 蜂鸣器设置允许您设置     | 置蜂鸣 | 器是否会发出   |
|----|----------------|-----|----------|
|    | PASS/FAIL 判断声。 | 此外, | 还可以设置按键声 |
|    | 音。             |     |          |
|    |                |     |          |

 当测试仪处于手动或自动测试的 READY 状态时,按下前面板上的 SYSTEM 按钮。

2. 显示系统页面。按 UP/DOWN 方 向键将光标移动到蜂鸣器设置。

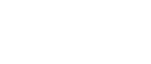

SYSTEM

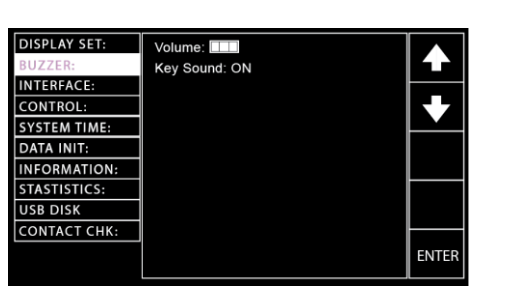

 按回车键进入音量设置,然后使用 旋钮设置音量级别。

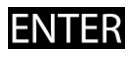

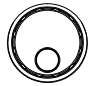

| Key Sound: ON |      |
|---------------|------|
|               |      |
|               |      |
|               |      |
|               |      |
|               |      |
|               |      |
|               |      |
|               |      |
|               | EXIT |
|               |      |

Buzzer Volume 1 bar (low) ~ 3 bars (high)

## <u>GW INSTEK</u>

4. 按 UP/DOWN 方向键将光标移动 到按键声音设置,然后使用旋钮设 置按键声音。

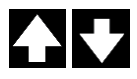

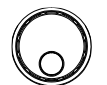

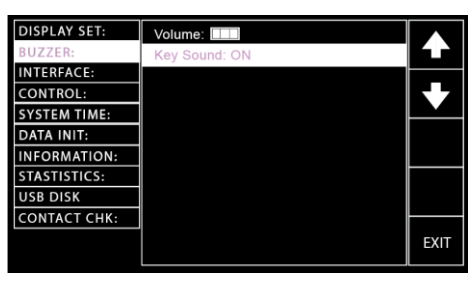

Key Sound

ON, OFF

5. 按下退出键退出蜂鸣器页面。

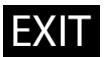

| <u>/</u> 注意 | 在自动测试中,蜂鸣器声音仅适用于自动测试的<br>整体判断。蜂鸣器声音不能判断一组自动测试中<br>的每个测试步骤。 |
|-------------|------------------------------------------------------------|
| <u>/</u> 注意 | 蜂鸣器设置的更改将立即保存。                                             |

#### 接口设置

| 描述 |    | 接口设置允许用户选择远程接口配置。可选择<br>USB、RS232和GPIB(选配)。                                                                                                    |
|----|----|----------------------------------------------------------------------------------------------------|
| 步骤 | 1. | 当测试仪处于手动或自动测试的<br>READY状态时,按下前面板上的<br>SYSTEM 按钮。                                                                                                    |
|    | 2. | 显示 SYSTEM 页面。按<br>UP/DOWN 方向键将光标移动到接<br>口设置。                                                                                                    |
|    |    | DISPLAY SET: Interface: RS-232<br>BUZZER: Baud Rate: 115200<br>INTERFACE:<br>CONTROL:<br>SYSTEM TIME:<br>DATA INIT:<br>INFORMATION:<br>STASTISTICS:<br>USB DISK<br>CONTACT CHK: ENTER   |
|    | 3. | 按回车键进入接口设置,然后使用 <b>ENTER</b> 旋钮选择接口选项。                                                                                                    |
|    |    | DISPLAY SET: Interface: R8-232<br>BUZZER: Baud Rate: 115200<br>INTERFACE:<br>CONTROL:<br>SYSTEM TIME:<br>DATA INIT:<br>INFORMATION:<br>STASTISTICS:<br>USB DISK<br>CONTACT CHK:<br>EXIT |
|    |    | Interface Options RS-232, USB, GPIB, LAN                                                                                                    |

### <u>GWINSTEK</u>

 选择 RS-232 时,按 UP/DOWN 方 向键,将光标移动到波特率设置, 然后使用旋钮设置波特率。

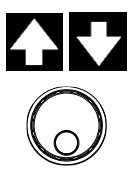

| DISPLAY SET: | Interface: RS-232 |      |
|--------------|-------------------|------|
| BUZZER:      | Baud Rate: 115200 | 14   |
| INTERFACE:   |                   |      |
| CONTROL:     |                   | 67   |
| SYSTEM TIME: |                   |      |
| DATA INIT:   |                   |      |
| INFORMATION: |                   |      |
| STASTISTICS: |                   |      |
| USB DISK     |                   |      |
| CONTACT CHK: |                   |      |
|              |                   | EXIT |
|              |                   |      |

波特率设定(RS- 9600, 19200, 38400, 57600, 232) 115200,

5. 选择 GPIB 时,按 UP/DOWN 方向 键将光标移到地址设置,然后使用 旋钮设置地址。

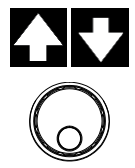

| DISPLAY SET: | Interface: GPIB |           |
|--------------|-----------------|-----------|
| BUZZER:      | Address: 00     | <b>14</b> |
| INTERFACE:   |                 | -         |
| CONTROL:     |                 | 67        |
| SYSTEM TIME: |                 |           |
| DATA INIT:   |                 |           |
| INFORMATION: |                 |           |
| STASTISTICS: |                 |           |
| USB DISK     |                 |           |
| CONTACT CHK: |                 |           |
|              |                 | EXIT      |
|              |                 |           |
|              |                 |           |

Address Setting for GPIB

 选择 LAN 时,按上/下方向键将光 标移动到 DHCP 设置,DHCP 设置 会自动分配 IP 地址相关设置,然后 使用旋钮打开或关闭设置。

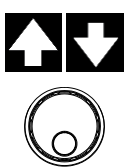

00~31

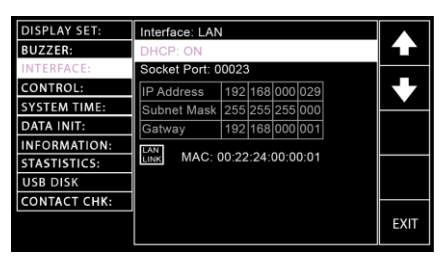

DHCP Setting for LAN

ON, OFF

按上/下方向键将光标移动到 Socket 端口设置,然后使用旋钮指 定目标端口值。

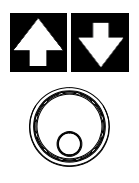

| DISPLAY SET: | Interface: LAN | Interface: LAN |      |      |      |  |      |
|--------------|----------------|----------------|------|------|------|--|------|
| BUZZER:      | DHCP: ON       |                |      |      |      |  |      |
| INTERFACE:   | Socket Port: 0 | 0023           | 3    |      |      |  |      |
| CONTROL:     | IP Address     | 192            | 168  | 000  | 029  |  |      |
| SYSTEM TIME: | Subnet Mask    | 255            | 255  | 255  | 000  |  |      |
| DATA INIT:   | Gatway         | 192            | 168  | 000  | 001  |  |      |
| INFORMATION: |                |                |      |      |      |  |      |
| STASTISTICS: | LINK MAC: (    | 00:22          | :24: | 00:0 | 0:01 |  |      |
| USB DISK     |                |                |      |      |      |  |      |
| CONTACT CHK: |                |                |      |      |      |  |      |
|              |                |                |      |      |      |  | EXIT |

Socket Port Setting for LAN

00000 - 65000

为 DHCP 设置选择关闭时,按向上 /向下方向键将光标分别移动到 IP 地址、子网掩码和 Gatway 设置, 然后使用旋钮和右、左方向键手动 定义每个设置。

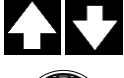

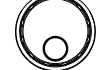

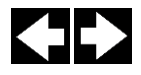

| DISPLAY SET: | Interface: LAN |       |      |      |      |      |
|--------------|----------------|-------|------|------|------|------|
| BUZZER:      | DHCP: OFF      |       |      |      |      | Ľ    |
| INTERFACE:   | Socket Port: 0 | 0023  |      |      |      |      |
| CONTROL:     | IP Address     | 192   | 168  | 000  | 029  | 67   |
| SYSTEM TIME: | Subnet Mask    | 255   | 255  | 255  | 000  |      |
| DATA INIT:   | Gatway         | 192   | 168  | 000  | 001  |      |
| INFORMATION: | LAN            |       |      |      |      |      |
| STASTISTICS: | LINK MAC: 0    | 00:22 | :24: | 00:0 | 0:01 |      |
| USB DISK     |                |       |      |      |      |      |
| CONTACT CHK: |                |       |      |      |      |      |
|              |                |       |      |      |      | EXIT |

### <u>GWINSTEK</u>

| IP Address Setting  | 0-255, 0-255, 0-255, 0-255 |
|---------------------|----------------------------|
| Subnet Mask Setting | 0-255, 0-255, 0-255, 0-255 |
| Gatway Setting      | 0-255, 0-255, 0-255, 0-255 |

按上/下方向键将光标移回接口设置,然后按 SET 键确认设置。

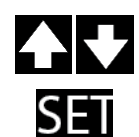

| DISPLAY SET: | Interface: LA | Interface: LAN |      |      |      |  |      |
|--------------|---------------|----------------|------|------|------|--|------|
| BUZZER:      | DHCP: OFF     |                |      |      |      |  |      |
| INTERFACE:   | Socket Port:  | 0002:          |      |      |      |  |      |
| CONTROL:     | IP Address    | 192            | 168  | 000  | 029  |  |      |
| SYSTEM TIME: | Subnet Mask   | 255            | 255  | 255  | 000  |  |      |
| DATA INIT:   | Gatway        | 192            | 168  | 000  | 001  |  | SCAN |
| INFORMATION: |               |                |      |      |      |  |      |
| STASTISTICS: | LINK MAC:     | 00:22          | :24: | 00:0 | 0:01 |  | SET  |
| USB DISK     |               |                |      |      |      |  |      |
| CONTACT CHK: |               |                |      |      |      |  |      |
|              |               |                |      |      |      |  | EXIT |

按下 SACN 键时,设备将彻底扫描 LAN 设置。事实上,当接口更改为 LAN 设置时,设备会自动扫描一次。

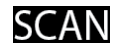

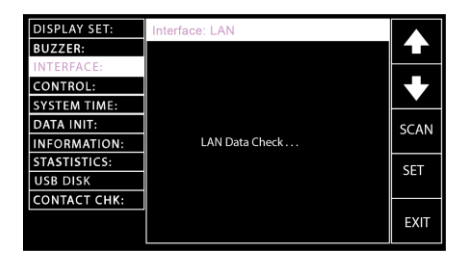

如果正确扫描具有网络设置的 LAN,则会出现"LAN LINK"图 标。如果没有,则不会显示图标。

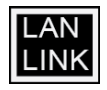

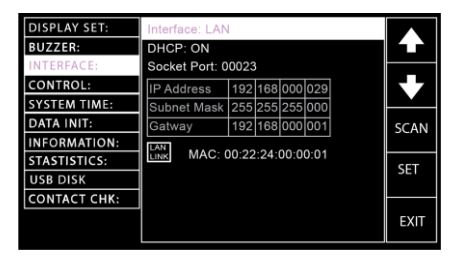

当正确扫描 LAN 设置并将接口设置为 LAN 时,"LAN LINK"图标如下图所示。

LAN LINK icon in MANU

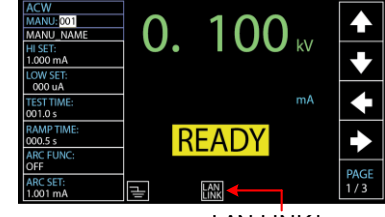

LAN LINK icon

LAN LINK icon in AUTO

| AUTO-0 | 101  | AUTO_NAME | LAN     |         | READY   |          |
|--------|------|-----------|---------|---------|---------|----------|
| MANU   | TEST | V/I       | HI      | LOW     | STEP    |          |
| STEP   | MODE | SETTING   | SETTING | SETTING | HOLD    |          |
| 001    | DCW  | 0.100kV   | 1.000mA | 000 uA  | P.C/F.C |          |
| 002    | ACW  | 0.100kV   | 1.000mA | 000 uA  | P.C/F.C |          |
| 026    | IR   | 0.150kV   | 069.8MΩ | 000.6MΩ | P.C/F.S | <u> </u> |
| 001    | DCW  | 0.100kV   | 1.000mA | 000 uA  | P.C/F.C |          |
| 002    | ACW  | 0.100kV   | 1.000mA | 000 uA  | P.C/F.C |          |
|        |      |           |         |         |         |          |
|        |      |           |         |         |         | 62       |
|        |      |           |         |         |         |          |
|        |      |           |         |         |         |          |
|        |      |           |         |         |         |          |

LAN LINK icon

当 LAN 设置扫描不正确,接口设置为 LAN 时,"LAN OPEN"图标如下图所示。

# <u>GW INSTEK</u>

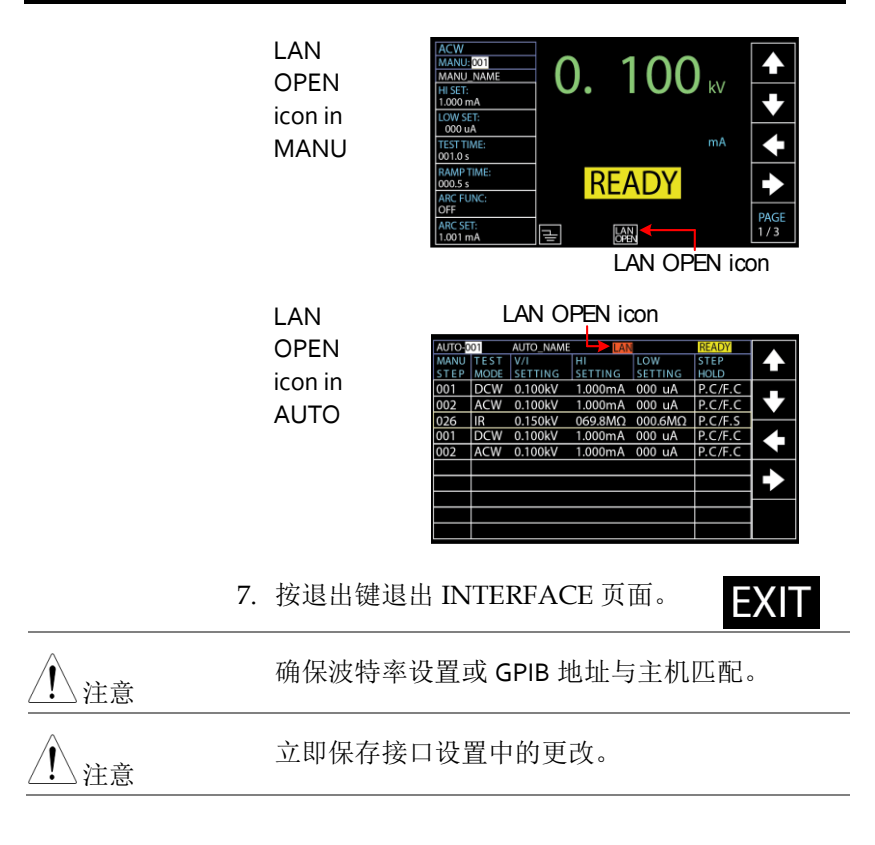

控制设置

| 描述 | 控制设置包括 7 个选项: Control By, Double<br>Action, Key Lock, Interlock, Start Click For 1<br>Second, Power GND Check 和 Barcode<br>Function Setting.            |
|----|----------------------------------------------------------------------------------------------------|
|    | <ul> <li>控制方式用于确定如何启动测试。测试可以<br/>通过前面板(启动/停止按钮)、遥控器或信<br/>号 I/O端口启动。</li> </ul>                                                                         |
|    | <ul> <li>双作用功能是一种安全功能,用于防止意外<br/>启动测试。通常情况下,要开始测试,当测<br/>试仪处于 READY 状态时,会按下"开始"按<br/>钮。若要在双作用开启时开始试验,必须先<br/>按下停止按钮,然后在 500 ms 内按下开始<br/>按钮。</li> </ul> |
|    | <ul> <li>键锁禁止前面板按键更改测试编号、模式或<br/>测试参数。仅测试所需的启动和停止按钮未<br/>被禁用。此外,系统按钮保持用户可以返回<br/>到系统设置的功能。</li> </ul>                                                   |
|    | <ul> <li>安全锁功能是一项安全功能。安全锁功能防止测试运行,除非信号 I/O 端口连接器上的安全锁引脚短路。附带的安全锁键可用于此目的。详情见第 168 页。</li> </ul>                                                          |
|    | • Start Click For 1 Second 表示另一项安全功能,无论是手动还是自动,需要按下 START 按钮1秒,以便启动测试。                                                                                  |
|    | <ul> <li>电源接地检查用于检测仪表电源线的接地端<br/>子是否正确接地。</li> </ul>                                                                                                    |
|    | <ul> <li>条形码功能设置是一项功能,可方便快捷地<br/>进行手动和自动测试,尤其是装配线应用。</li> <li>它使 GPT-10000 系列,加上额外的条形码扫<br/>描仪,可以扫描条形码并编辑成一个列表,</li> </ul>                              |

以便在各种测试中迅速使用。

## <u>GWINSTEK</u>

步骤

1. 当测试仪处于手动或自动测试的 READY 状态时,按下前面板上的 SYSTEM 按钮。

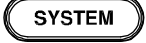

 显示 SYSTEM 页面。按 UP/DOWN 方向键将光标移动到 CONTROL 设置。

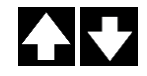

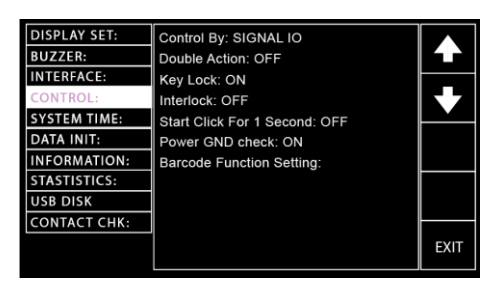

 按下回车键,通过设置进入控件, 然后使用旋钮选择以下选项。

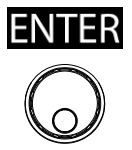

| DISPLAY SET: | Control By: Front Panel       |      |
|--------------|-------------------------------|------|
| BUZZER:      | Double Action: OFF            |      |
| INTERFACE:   | Key Lock: ON                  |      |
| CONTROL:     | Interlock: OFF                |      |
| SYSTEM TIME: | Start Click For 1 Second: OFF |      |
| DATA INIT:   | Power GND check: ON           |      |
| INFORMATION: | Barcode Function Setting:     |      |
| STASTISTICS: | -                             |      |
| USB DISK     |                               |      |
| CONTACT CHK: |                               |      |
|              |                               | EXIT |

Control By settings

Front Panel Remote SIGNAL IO

当选择 SIGNAL IO 时,按 PIN SET 键进入特定设置页面。

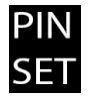

| DISPLAY SET: | Control By: SIGNAL IO         |      |
|--------------|-------------------------------|------|
| BUZZER:      | Double Action: OFF            |      |
| INTERFACE:   | Key Lock: ON                  |      |
| CONTROL:     | Interlock: OFF                | K Z  |
| SYSTEM TIME: | Start Click For 1 Second: OFF |      |
| DATA INIT:   | Power GND check: ON           |      |
| INFORMATION: | Barcode Function Setting:     |      |
| STASTISTICS: | -                             | PIN  |
| USB DISK     |                               | SET  |
| CONTACT CHK: |                               |      |
|              |                               | EXIT |

设置页面分为2个部分,上部用于 输出引脚设置,下部表示自动测试 模式下信号 IO 选择的方法。参见下 图。

SIGNAL IO Output PINs (green zone)

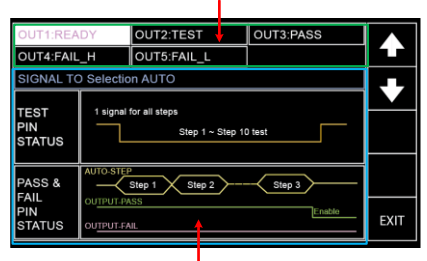

SIGNAL IO Selection for AUTO Test (blue zone)

按 UP/DOWN 方向键将光标移动 到目标 PINs (1~5),然后使用旋钮 为每个 pin 选择以下 6个选项。

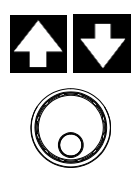

PINs 设置

READY, TEST, PASS, FAIL, FAIL\_H, FAIL\_L

进一步按下 UP/DOWN 方向键, 将光标移动到测试管脚状态,然后 使用旋钮为自动测试模式下的测试 管脚选择以下两个选项。

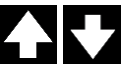

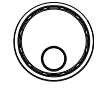

## <u>G INSTEK</u>

 1 signal
 这意味着测试管脚的一个信号输出将

 for all
 一直传递到所有步骤,直到自动测试

 steps
 结束。

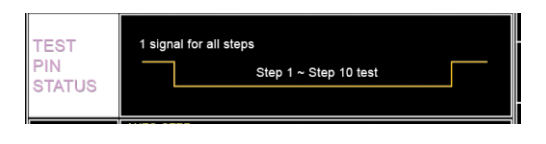

1 signal 这意味着测试管脚的一个信号输出将 for each 在每个步骤之间的每个间隔内用连续 step 计数器传送到每个步骤,这对于某些 应用特别实用。

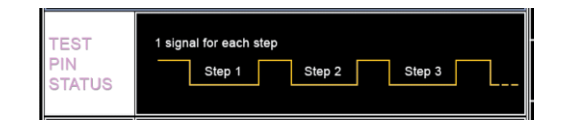

进一步按下 UP/DOWN 方向键, 将光标移动到 PASS & FAIL PIN STATUS,然后使用旋钮为自动测 试模式下的 PASS & FAIL PINs 选 择以下 2 个选项。

Pass & Fail无论自动测试中的每一个步骤的判judgment in<br/>final step断如何,在整个步骤完成后都将给<br/>出 PASS 或 FAIL。但是,当 F.C<br/>启动时,自动测试将在中途停止。<br/>详情请参阅第 104 页。

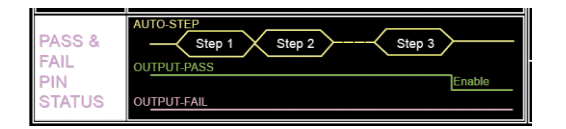

Pass & Fail each step

自动测试中的每一步都将给出通过 judgment for 或失败的判断。这样,可以具体地 识别每个步骤的判断,为用户单独 地识别。

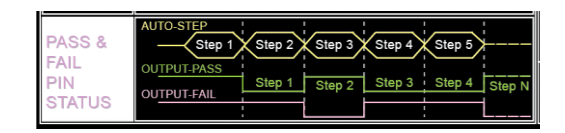

按 UP/DOWN 方向键将光标移动 到 Double Action 设置, 然后使用 旋钮设置 Double Action。

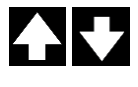

DISPLAY SET: Control By: Front Panel BUZZER: INTERFACE: Key Lock: ON Interlock: OFF SYSTEM TIME Start Click For 1 Second: OFF DATA INIT: Power GND check: ON INFORMATION: Barcode Function Setting: STASTISTICS: USB DISK CONTACT CHK: EXIT

Double Action settings ON, OFF

按 UP/DOWN 方向键,将光标移 动到键锁设置,然后使用旋钮设置 键锁。

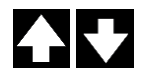

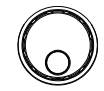

| DISPLAY SET: | Control By: Front Panel       |      |
|--------------|-------------------------------|------|
| INTERFACE:   | Key Lock: ON                  |      |
| CONTROL:     | Interlock: OFF                |      |
| SYSTEM TIME: | Start Click For 1 Second: OFF |      |
| DATA INIT:   | Power GND check: ON           |      |
| INFORMATION: | Barcode Function Setting:     |      |
| STASTISTICS: | -                             |      |
| USB DISK     |                               |      |
| CONTACT CHK: |                               |      |
|              |                               | EXIT |

Key Lock settings ON, OFF

 按下 UP/DOWN 方向键,将光标 移动到安全锁设置,然后使用旋钮 设置安全锁。

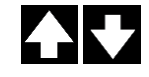

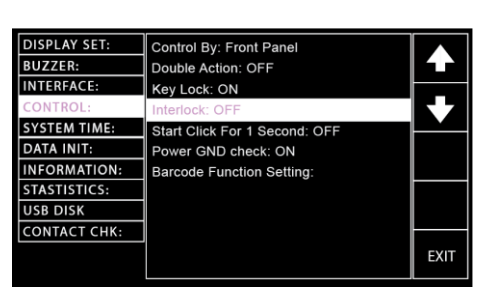

Interlock settings

ON, OFF

 按 UP/DOWN 方向键将光标移动 到 Start Click For 1 Second 设置, 然后使用旋钮设置 Start Click For 1 Second。

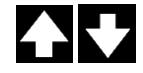

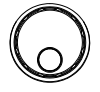

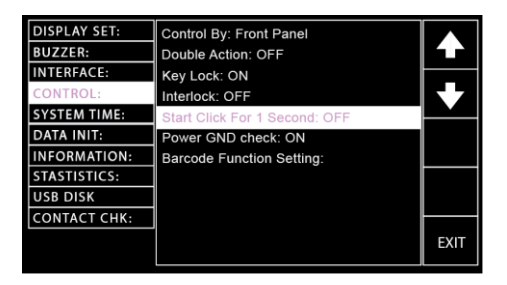

Start Click For 1 Second settings ON, OFF

 按 UP/DOWN 方向键将光标移动 到电源接地检查设置,然后使用旋 钮设置电源接地检查。

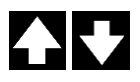

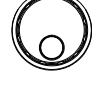

| DISPLAY SET: | Control By: Front Panel       |      |
|--------------|-------------------------------|------|
| BUZZER:      | Double Action: OFF            |      |
| INTERFACE:   | Key Lock: ON                  |      |
| CONTROL:     | Interlock: OFF                |      |
| SYSTEM TIME: | Start Click For 1 Second: OFF |      |
| DATA INIT:   | Power GND check: ON           |      |
| INFORMATION: | Barcode Function Setting:     |      |
| STASTISTICS: | -                             |      |
| USB DISK     |                               |      |
| CONTACT CHK: |                               |      |
|              |                               | EXIT |

Power GND Check settings

ON, OFF

当电源接地检查设置打开但仪器未接地时,提示 信息将以手动或自动模式出现,如下图所示。

MANU MODE

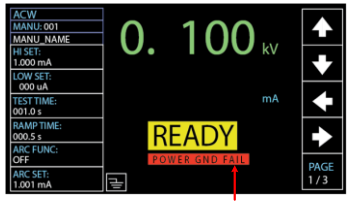

POWER GND FAIL Message

# **G**<sup>w</sup>**IIIISTEK**

AUTO MODE

|              |                 |                | GNE           | ) FAIL M       | essage       |          |
|--------------|-----------------|----------------|---------------|----------------|--------------|----------|
| AUTO-0       | 101             | AUTO_NAME      | (             | GND FAIL       | READY        |          |
| MANU<br>STEP | T E S T<br>MODE | V/I<br>SETTING | HI<br>SETTING | LOW<br>SETTING | STEP<br>HOLD |          |
| 001          | DCW             | 0.100kV        | 1.000mA       | 000 uA         | P.C/F.C      |          |
| 002          | ACW             | 0.100kV        | 1.000mA       | 000 uA         | P.C/F.C      |          |
| 026          | IR              | 0.150kV        | 069.8MΩ       | 000.6MΩ        | P.C/F.S      | <u> </u> |
| 001          | DCW             | 0.100kV        | 1.000mA       | 000 uA         | P.C/F.C      |          |
| 002          | ACW             | 0.100kV        | 1.000mA       | 000 uA         | P.C/F.C      |          |
|              |                 |                |               |                |              | •        |
|              |                 |                |               |                |              |          |
|              | <u> </u>        |                |               |                |              |          |
|              |                 |                |               |                |              |          |

7. 按上/下方向键将光标移动到条形码 功能设置,然后按 SET 键进入具体 设置页面。

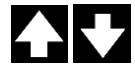

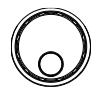

| DISPLAY SET: | Control By: Front Panel                              |      |
|--------------|------------------------------------------------------|------|
| INTERFACE:   | Double Action: OFF<br>Key Lock: ON                   |      |
| CONTROL:     | Interlock: OFF                                       |      |
| DATA INIT:   | Start Click For 1 Second: OFF<br>Power GND check: ON | 057  |
| INFORMATION: | Barcode Function Setting:                            | SEI  |
| STASTISTICS: |                                                      |      |
| USB DISK     |                                                      |      |
| CONTACT CHK: |                                                      |      |
|              |                                                      | EXIT |

条形码设置页面由一个包含多个列和 行的表组成。首先使用旋钮选择页 码。

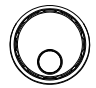

PAGE # 001~010

BAR PAGE number cursor BAR setting indicator

| PAGE-001 |      | BA   | R    |           |      |
|----------|------|------|------|-----------|------|
|          | TEST | TEST | AUTO | MANU/AUTO | 1    |
| BARCODE  | MODE | NUM  | TEST | NAME      |      |
|          |      |      |      |           |      |
|          |      |      |      |           |      |
|          |      |      |      |           |      |
|          |      |      |      |           |      |
|          |      |      |      |           |      |
|          |      |      |      |           |      |
|          |      |      |      |           |      |
|          |      |      |      |           |      |
|          |      |      |      |           | EVIT |
|          |      |      |      |           |      |

按向下方向键将光标移到 PAGE 表。使用连接的条形码扫描仪扫描 目标条形码,扫描的条形码信息将 写入 PAGE 表的第一行。

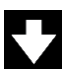

#### The scanned barcode

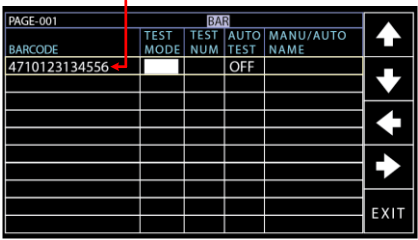

<u></u>注意

- 使用 USB 虚拟 com 端口兼容条形码扫描仪, 插入 GPT-10000 系列前面板上的 USB 主机端 口,以获得理想的功能效果。
- 要扫描的条码长度限制在15个字符以内,这 意味着每个条码在条码列中最多显示15个字 符。

当兼容的条形码扫描仪连接到 GPT-10000 系列时,相应的图标将手动或自动显示。

Barcode icon in MANU

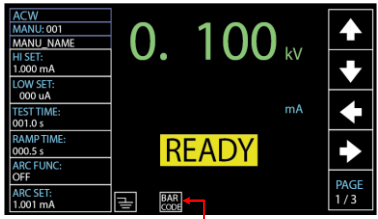

Barcode scanner connected

## <u>GW INSTEK</u>

Barcode

icon in AUTO

|        | Barcode scanner connected |                |               |         |         |      |  |  |
|--------|---------------------------|----------------|---------------|---------|---------|------|--|--|
| AUTO-0 | 01                        | AUTO_NAME      | BAR           |         | READY   |      |  |  |
| STEP   | MODE                      | V/I<br>SETTING | HI<br>SETTING | SETTING | HOLD    |      |  |  |
| 001    | DCW                       | 0.100kV        | 1.000mA       | 000 uA  | P.C/F.C | _    |  |  |
| 002    | ACW                       | 0.100kV        | 1.000mA       | 000 uA  | P.C/F.C |      |  |  |
| 026    | IR                        | 0.150kV        | 069.8MΩ       | 000.6MΩ | P.C/F.S |      |  |  |
| 001    | DCW                       | 0.100kV        | 1.000mA       | 000 uA  | P.C/F.C | SKIP |  |  |
| 002    | ACW                       | 0.100kV        | 1.000mA       | 000 uA  | P.C/F.C |      |  |  |
|        |                           |                |               |         |         |      |  |  |
|        |                           |                |               |         |         | DEL. |  |  |
|        |                           |                |               |         |         |      |  |  |
|        |                           |                |               |         |         | STEP |  |  |
|        |                           |                |               |         |         | HOLD |  |  |

使用左/右方向键将光标移动到测试 模式,然后使用旋钮选择所需模 式。

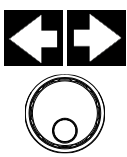

TEST MODE AUTO, MANU

使用左/右方向键将光标移动到测试数值,然后使用旋钮确定所选测试 模式的数量。有关测试编号的创 建,请参阅第41和95页。

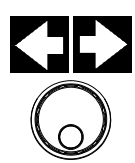

TEST NUM 001 - 100

进一步使用左/右方向键将光标移动 到 AUTO TEST,然后使用旋钮打开 或关闭自动测试功能,这表示稍后 扫描匹配的条形码时,测试将自动 开始。

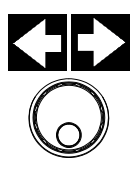

AUTO TEST ON, OFF

MANU/AUTO NAME 列自动反映 与所选测试编号中的现有文件名相 对应的文件名。关于测试名称的创 建,请参阅第42和96页。 具有完整设置的 扫描条形码示例 The scanned barcode is set with AUTO-001 with AUTO TEST ON

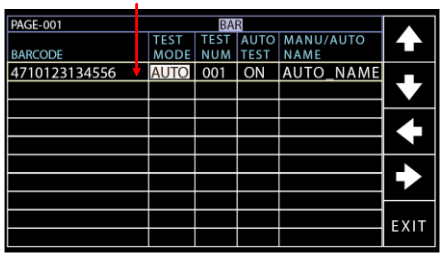

重复以上步骤扫描更多条形码,必要时编辑后续 设置。

具有完整设置的 多个扫描条形码 示例

## 3 scanned barcodes with varied settings in PAGE-001 table

| PAGE-001      |      | BA   | R    |           |            |
|---------------|------|------|------|-----------|------------|
|               | TEST | TEST | AUTO | MANU/AUTO |            |
| BARCODE       | MODE | NUM  | TEST | NAME      |            |
| 4710123134556 | AUTO | 001  | ON   | AUTO_NAME |            |
| GPT-9801      | MANU | 022  | OFF  | MANU_NAME | <b>F</b> Z |
| ABC-abc-1234  | AUTO | 006  | ON   | AUTO_NAME |            |
|               |      |      |      |           |            |
|               |      |      |      |           |            |
|               |      |      |      |           |            |
|               |      |      |      |           |            |
|               |      |      |      |           |            |
|               |      |      |      |           | E VIT      |
|               |      |      |      |           |            |

从列表中删除扫 描的条形码 如果要删除扫描的条形码,请使用 上/下方向键将光标移动到目标条码 行,然后使用左方向键将光标移动 到目标条码突出显示的条形码列。 按 DEL 键将其从表中删除。

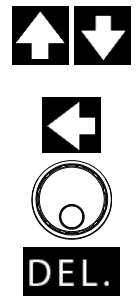

#### The selected barcode to be removed

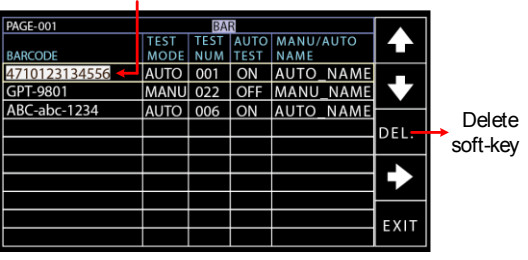

条形码重复

当再次扫描已存在的条形码时,右上角将显示警告消息"条码重复",并伴有蜂鸣音。

| PAGE-001      |      | BA   | R Baro | ode Rep | eat  |      |
|---------------|------|------|--------|---------|------|------|
|               | TEST | TEST | AUTO   | MANU/   | AUTO |      |
| BARCODE       | MODE | NUM  | TEST   | NAME    |      |      |
| 4710123134556 | AUTO | 001  | ON     | AUTO    | NAME |      |
| GPT-9801      | MANU | 022  | OFF    | MANU    | NAME |      |
| ABC-abc-1234  | AUTO | 006  | ON     | AUTO_   | NAME |      |
|               |      |      |        |         |      |      |
|               |      |      |        |         |      |      |
|               |      |      |        |         |      |      |
|               |      |      |        |         |      |      |
|               |      |      |        |         |      |      |
|               |      |      |        |         |      | EVIT |
|               |      |      |        |         |      |      |

Barcode Repeat message

条形码数据已满

当注册的条形码数量达到最大值 100 时,顶部栏 上会出现一条警告消息"DATA FULL",并伴有 一声短嘟嘟声,然后是一声长嘟嘟声,表示没有 可用于导入新条形码的空间。

|               | 1      |      |      |           |            |
|---------------|--------|------|------|-----------|------------|
| PAGE-001      | ATA FU | LBA  | R    |           |            |
|               | TEST   | TEST | AUTO | MANU/AUTO |            |
| BARCODE       | MODE   | NUM  | TEST | NAME      |            |
| 4710123134556 | AUTO   | 001  | ON   | AUTO_NAME |            |
| GPT-9801      | MANU   | 022  | OFF  | MANU_NAME | <b>K</b> Z |
| ABC-abc-1234  | AUTO   | 006  | ON   | AUTO_NAME | <u> </u>   |
| GPT-9803      | MANU   | 042  | OFF  | MANU_NAME |            |
| ABC-efg-1233  | AUTO   | 008  | ON   | AUTO_NAME |            |
| 4710123134576 | AUTO   | 006  | ON   | AUTO_NAME |            |
| GPT-9100      | MANU   | 099  | OFF  | MANU_NAME |            |
| ABC-abc-2345  | AUTO   | 003  | ON   | AUTO_NAME |            |
| GPT-9900      | MANU   | 077  | OFF  | MANU_NAME | FXIT       |
| ABC-efg-9999  | AUTO   | 009  | ON   | AUTO_NAME |            |

#### Barcode data full

条形码测试运行 配置条形码页面后,首先切换到 READY 状态的 手动或自动模式。使用 USB 虚拟 com 端口兼容 条形码扫描仪,该扫描仪插入前面板上的 USB Host 端口, 扫描匹配的条形码,屏幕将跳转到 相应的测试页面或相应的测试将自动启动,具体 取决于自动测试设置。

> 按 EXIT(退出)键退出 CONTROL页面。

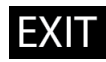

<u>控</u>制设置中的更改立即保存。

▲ 当通过 USB、RS232 或 GPIB 接口远程控制 GPT-10000 时, Double Action 设置被忽略。

注意 当扫描未注册的条形码时,蜂鸣器会响两次。在 条码测试操作之前,确认目标条码是否已注册。

↓注意 如果在 INTERLOCK 开启的情况下开始测试,但 interlock 信号 I/O 引脚没有短路(无论是使用附 带的 interlock 键还是手动),无论是手动测试还 是自动测试,都会显示 interlock 开启信息,以防 止出于安全原因启动测试。

> MANU Test ACW MANU.VAME HISET: 1.000 mA LOW ST: 000 uA TEST TIME: 001 DS ARC FUNC: ARC SET: 1.001 mA MANU MAME HISET: 000 uA TEST TIME: 001 DS ARC FUNC: ARC SET: 1.001 mA MANU MAME HISET: 000 uA TEST TIME: 001 DS ARC FUNC: ARC SET: 1.001 mA MANU MAME HISET: 000 uA TEST TIME: 001 DS ARC FUNC: ARC SET: 1.001 mA MANU MAME HISET: 000 uA TEST TIME: 001 DS ARC FUNC: ARC SET: 1.001 mA MANU MAME HISET: 000 uA TEST TIME: 001 DS ARC FUNC: ARC SET: 1.001 mA MANU MAME HISET: 000 uA TEST TIME: 001 DS ARC FUNC: ARC SET: 1.001 mA MANU MAME HISET: 000 uA TEST TIME: 001 DS ARC FUNC: ARC SET: 1.001 mA MANU MAME HISET: 000 uA TEST TIME: 001 DS ARC FUNC: ARC SET: 1.001 mA MANU MAME HISET: 000 uA TEST TIME: 001 DS ARC FUNC: ARC SET: 1.001 MA TEST TIME: 001 DS ARC FUNC: ARC SET: 1.001 MA TEST TIME: 001 DS ARC FUNC: ARC SET: 1.001 MA TEST TIME: 001 DS ARC FUNC: ARC SET: 1.001 MA TEST TIME: 001 DS ARC FUNC: ARC SET: 1.001 MA TEST TIME: 001 DS ARC FUNC: ARC SET: 1.001 MA TEST TIME: 001 DS ARC FUNC: ARC SET: 1.001 MA TEST TIME: 001 DS ARC FUNC: ARC SET: 1.001 MA TEST TIME: 0.001 MA TEST TIME: 0

# <u>G INSTEK</u>

| AUTO | _                                                                           |                                                                                | Inte                                                           | rlock Op                                                                                        | en Mess                                                       | sage                 |
|------|-----------------------------------------------------------------------------|--------------------------------------------------------------------------------|----------------------------------------------------------------|-------------------------------------------------------------------------------------------------|---------------------------------------------------------------|----------------------|
| Test | AUTO-001<br>MANU TES<br>STEP MOD<br>001 DCV<br>002 ACV<br>026 IR<br>001 DCV | AUTO_NAM<br>T V/I<br>SETTING<br>/ 0.100kV<br>/ 0.100kV<br>0.150kV<br>/ 0.100kV | E<br>HI<br>SETTING<br>1.000mA<br>1.000mA<br>069.8MΩ<br>1.000mA | Interloc           SETTING           000 uA           000 uA           000.6MΩ           000 uA | READY<br>HOLD<br>P.C./F.C<br>P.C./F.C<br>P.C./F.S<br>P.C./F.C | ←<br>◆<br>SKIP       |
|      | 002 ACW                                                                     | / 0.100kV                                                                      | 1.000mA                                                        | 000 uA                                                                                          | P.C/F.C                                                       | DEL.<br>STEP<br>HOLD |

#### **G**<sup>W</sup>INSTEK

#### 系统时间设定

| 描述 | 本章节描述 | 憉编辑测 | 试仪系统 | 充的日期和 | 时间。   | 用于   |
|----|-------|------|------|-------|-------|------|
|    | 系统日期利 | 时间的  | 纽扣电池 | 也一般具有 | 大约 2  | 年的   |
|    | 使用时间。 | 因此,  | 建议每2 | 2年更换一 | 次 CR- | 2032 |
|    | 型新电池。 |      |      |       |       |      |

- 步骤 1. 当测试仪处于手动或自动测试的 READY 状态时,按下前面板上的 SYSTEM 按钮。
  - 2. 显示 SYSTEM 页面。按 UP/DOWN 方向键将光标移动到系 统时间设置。

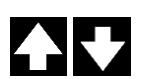

SYSTEM

| DISPLAY SET:<br>BUZZER:<br>INTERFACE:<br>CONTROL:<br>SYSTEM TIME:<br>DATA INIT:<br>INFORMATION: | Year: 2019<br>Month: 04<br>Date: 02<br>Hours: 19<br>Minutes: 08<br>Seconds: 52 | <ul> <li>▲</li> <li>↓</li> </ul> |
|-------------------------------------------------------------------------------------------------|--------------------------------------------------------------------------------|----------------------------------|
| STASTISTICS:<br>USB DISK                                                                        |                                                                                |                                  |
| CONTACT CHK:                                                                                    |                                                                                | ENTER                            |

 按回车键输入年份设置,然后使用 旋钮选择系统的年份设置。

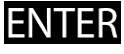

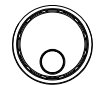

| DISPLAY SET: | Year: 2019  |      |
|--------------|-------------|------|
| BUZZER:      | Month: 04   |      |
| INTERFACE:   | Date: 02    |      |
| CONTROL:     | Hours: 19   | 67   |
| SYSTEM TIME: | Minutes: 08 |      |
| DATA INIT:   | Seconds: 52 |      |
| INFORMATION: |             |      |
| STASTISTICS: |             |      |
| USB DISK     |             |      |
| CONTACT CHK: |             |      |
|              |             | EXIT |

### <u>G<sup>w</sup>INSTEK</u>

Year settings 2000 ~ 2099

4. 按 UP/DOWN 方向键将光标移动 到月份设置,然后使用旋钮设置系 统月份。

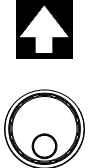

| DISPLAY SET:<br>BUZZER:<br>INTERFACE:<br>CONTROL:<br>SYSTEM TIME:<br>DATA INIT:<br>INFORMATION:<br>STASTISTICS:<br>USB DISK | Year: 2019<br>Month: 04<br>Date: 02<br>Hours: 19<br>Minutes: 08<br>Seconds: 52 | <ul> <li>▲</li> <li>↓</li> </ul> |
|----------------------------------------------------------------------------------------------------|--------------------------------------------------------------------------------|----------------------------------|
| CONTACT CHK:                                                                                                    |                                                                                |                                  |
|                                                                                                    |                                                                                | EXIT                             |

Month settings

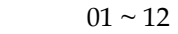

5. 按 UP/DOWN 方向键将光标移动 到日期设置,然后使用旋钮设置系 统日期。

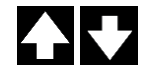

| DISPLAY SET: | Year: 2019  |      |
|--------------|-------------|------|
| BUZZER:      | Month: 04   |      |
| INTERFACE:   | Date: 02    |      |
| CONTROL:     | Hours: 19   |      |
| SYSTEM TIME: | Minutes: 08 |      |
| DATA INIT:   | Seconds: 52 |      |
| INFORMATION: |             |      |
| STASTISTICS: |             |      |
| USB DISK     |             |      |
| CONTACT CHK: |             |      |
|              |             | EXIT |
|              |             |      |

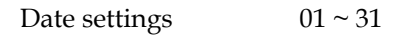

 按 UP/DOWN 方向键将光标移动 到小时设置,然后使用旋钮设置系 统的小时。

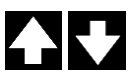

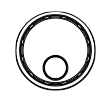

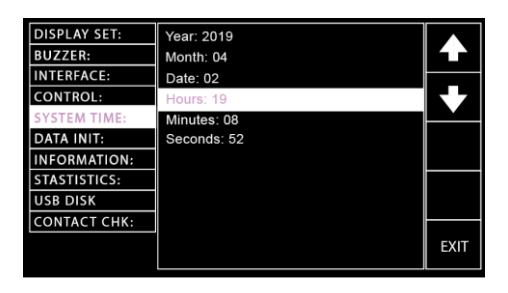

 $00 \sim 23$ 

Hours settings

7. 按 UP/DOWN 方向键将光标移动 到分钟设置,然后使用旋钮设置系 统的分钟。

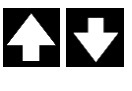

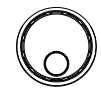

| DISPLAY SET:<br>BUZZER:<br>INTERFACE:<br>CONTROL:      | Year: 2019<br>Month: 04<br>Date: 02<br>Hours: 19 | <ul><li>▲</li><li>◆</li></ul> |
|--------------------------------------------------------|--------------------------------------------------|-------------------------------|
| DATA INIT:<br>INFORMATION:<br>STASTISTICS:<br>USB DISK | Seconds: 52                                      |                               |
| CONTACT CHK:                                           |                                                  | EXIT                          |

Minutes settings  $00 \sim 59$
8. 按 UP/DOWN 方向键将光标移动 到秒设置,然后使用旋钮设置系统 的秒。

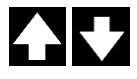

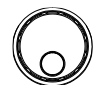

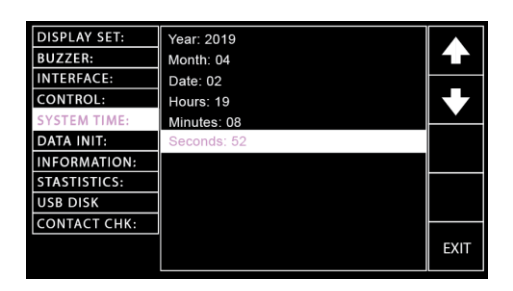

Seconds settings

- 00 ~ 59
- 9. 按下 EXIT 键退出 SYSTEM TIME 页面。

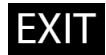

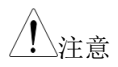

立即保存 系统时间设置中的更改。

#### 数据初始化设置

| 描述    | 本章节初始化用户保存的自动测试、手动测试和<br>系统设置。                                                                                                    |
|-------|----------------------------------------------------------------------------------------------------|
| 步骤 1. | 当测试仪处于手动或自动测试的<br>READY 状态时,按下前面板上的<br>SYSTEM 按钮。                                                                                                    |
| 2.    | 显示系统页面。按 UP/DOWN 方<br>向键将光标移动到数据初始化设<br>置。                                                                                                    |
|       | DISPLAY SET:<br>BUZZER:<br>INTERFACE:<br>CONTROL:<br>SYSTEM TIME:<br>DATA INIT:<br>INFORMATION:<br>STASTISTICS:<br>USB DISK<br>CONTACT CHK:<br>MANU Data Init □<br>SYSTEM Data Init □<br>ENTER |
| 3.    | 按 ENTER 键进入 Manu Data Init<br>设置,然后连续按 3 次向右方向键<br>初始化 Manu Data 设置。                                                                                                    |
|       | Right arrow soft-key                                                                                                    |

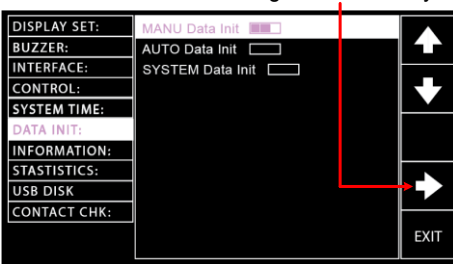

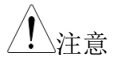

Manu Data Init 的状态栏由 3 个栏位组成,表示在 完全达到 3 个栏位之前不会执行初始化操作。初 始化后,显示 OK。

 按 UP/DOWN 方向键将光标移动 到自动数据初始化设置,然后连续 按 3 次向右方向键初始化自动数据 设置。

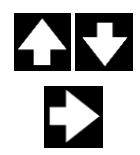

Right arrow soft-key

| DISPLAY SET: | MANU Data Init   |      |
|--------------|------------------|------|
| BUZZER:      | AUTO Data Init   |      |
| INTERFACE:   | SYSTEM Data Init |      |
| CONTROL:     |                  |      |
| SYSTEM TIME: |                  |      |
| DATA INIT:   |                  |      |
| INFORMATION: |                  |      |
| STASTISTICS: |                  |      |
| USB DISK     |                  |      |
| CONTACT CHK: |                  |      |
|              |                  | EXIT |

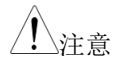

Auto Data Init 的状态栏由 3 个栏位组成,表示在 完全达到 3 个栏位之前不会执行初始化操作。初 始化后,显示 OK。

 按 UP/DOWN 方向键将光标移动 到系统数据初始化设置,然后连续 按 3 次向右方向键初始化系统数据 设置。

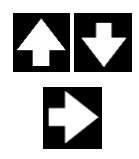

|              | -                |      |
|--------------|------------------|------|
| DISPLAY SET: | MANU Data Init   |      |
| BUZZER:      | AUTO Data Init   |      |
| INTERFACE:   | SYSTEM Data Init |      |
| CONTROL:     |                  | 67   |
| SYSTEM TIME: |                  |      |
| DATA INIT:   |                  |      |
| INFORMATION: |                  |      |
| STASTISTICS: |                  |      |
| USB DISK     |                  |      |
| CONTACT CHK: |                  |      |
|              |                  | EXIT |
|              |                  |      |
|              |                  |      |

Right arrow soft-key

6. 按下 EXIT 键退出 DATA INIT 页 面。

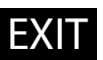

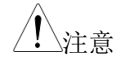

系统数据初始化的状态栏由 3 个栏位组成,表示 在完全达到 3 个栏位之前不会执行初始化操作。 初始化后,显示 OK。

| 信息章节 |                                                                  |                                                                                                    |                                                 |           |        |
|------|------------------------------------------------------------------|----------------------------------------------------------------------------------------------------|-------------------------------------------------|-----------|--------|
| 描述   | 信息<br>固件                                                         | 章节说明<br>版本和可                                                                                        | 了一些基本信.<br>用功能。                                 | 息,包括      | 型号名称、  |
| 步骤   | 1. 当测<br>REA<br>SYS                                              | 试仪处于<br>DY 状态<br>FEM 按钮                                                                             | 手动或自动测i<br>时,按下前面机<br>[。                        | 试的<br>反上的 | SYSTEM |
|      | 2. 显示<br>向键                                                      | 系统页面<br>将光标移                                                                                        | 。按 UP/DOW<br>动到信息部分。                            | WN 方      |        |
|      | DISPL<br>BUZZ<br>INTER<br>CONT<br>SYSTE<br>DATA<br>INFO<br>STAST | AY SET: G<br>ER: ,<br>FACE: T(<br>ROL: A4<br>M TIME: INIT:<br>INIT: INIT:<br>ISTICS: ISTICS:<br>ISK | PT-12004 ,<br>0.01E<br>CW / DCW / IR / GB TESTE | R,        |        |

3. 屏幕上清晰显示测试仪的基本信息。

CONTACT CHK:

统计设置

| 描述 | 本章节使用户不仅可以全面了解总测试计数,包       |
|----|-----------------------------|
|    | 括 PASS 和 FAIL 的数量,还可以了解每个测试 |
|    | 模式的各自计数。除此之外,用户还可以从直观       |
|    | 的直方图中查看这些数据。                |

- 步骤 1. 当测试仪处于手动或自动测试的 READY 状态时,按下前面板上的 SYSTEM 按钮。
  - 2. 显示 SYSTEM 页面。按 UP/DOWN 方向键将光标移到统计设置,其中 PASS 和 FAIL 的数量以及到目前为 止的总数量显示在下面的绿色标记 处。此外,每个测试功能的 PASS 和 FAIL 数量的详细分布均公开,以便 在下面的蓝色标记中查看。

. . . . . . . .

|  | $\checkmark$ |
|--|--------------|
|--|--------------|

SYSTEM

| PASS, FAIL amounts & | IO IAL ai | nounts |
|----------------------|-----------|--------|
|                      |           |        |

- ----

| DISPLAY SET: | TOTAL AMO  | UNT = 00032 | 2     |       |
|--------------|------------|-------------|-------|-------|
| BUZZER:      | PASS AMOU  | NT = 00023  |       |       |
| INTERFACE:   | FAIL AMOUN | T = 00009   |       |       |
| CONTROL:     | FUNCTION   | PASS        | FAIL  |       |
| SYSTEM TIME: | ACW        | 00003       | 00002 |       |
| DATA INIT:   | DCW        | 00003       | 00002 |       |
| INFORMATION: | IR         | 00002       | 00003 |       |
| STASTISTICS: | GB         | 00003       | 00002 |       |
| USB DISK     | CONT       | 00012       | 00000 |       |
| CONTACT CHK: |            | 4           |       |       |
|              |            |             |       | ENTER |
|              |            |             |       |       |

PASS & FAIL amounts distributions in each test function

 按回车键进入统计表。可以按数据 初始化键来初始化累积的统计信息。

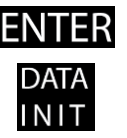

| DISPLAY SET: | TOTAL AMO  | TOTAL AMOUNT = 00032 |       |  |      |
|--------------|------------|----------------------|-------|--|------|
| BUZZER:      | PASS AMOU  | NT = 00023           |       |  |      |
| INTERFACE:   | FAIL AMOUN | IT = 00009           |       |  |      |
| CONTROL:     | FUNCTION   | PASS                 | FAIL  |  |      |
| SYSTEM TIME: | ACW        | 00003                | 00002 |  |      |
| DATA INIT:   | DCW        | 00003                | 00002 |  |      |
| INFORMATION: | IR         | 00002                | 00003 |  |      |
| STASTISTICS: | GB         | 00003                | 00002 |  | DATA |
| USB DISK     | CONT       | 00012                | 00000 |  | INIT |
| CONTACT CHK: |            |                      |       |  |      |
|              |            |                      |       |  | EXIT |
|              |            |                      |       |  |      |

DATA INIT soft-key

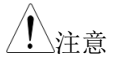

按下数据初始化键后,此页上显示的所有统计信 息将初始化为 o,以后的测试将从 o 重新累积。

 按 UP/DOWN 方向键将光标移到 下表。将光标放在目标测试功能 中,然后按分析键进入特定的分析 页面。

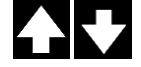

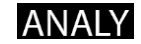

|              | ANALY soft-key |          |     |       |            |
|--------------|----------------|----------|-----|-------|------------|
| DISPLAY SET: | TOTAL AMO      | UNT = 00 | 032 | 2     |            |
| BUZZER:      | PASS AMOU      | NT = 000 | 23  |       | KN         |
| INTERFACE:   | FAIL AMOUN     | T = 0000 | 9   |       |            |
| CONTROL:     | FUNCTION       | PASS     |     | FAIL  |            |
| SYSTEM TIME: | ACW            | 00003    |     | 00002 |            |
| DATA INIT:   | DCW            | 00003    |     | 00002 | ANALY      |
| INFORMATION: | IR             | 00002    |     | 00003 | / (14/ (21 |
| STASTISTICS: | GB             | 00003    |     | 00002 |            |
| USB DISK     | CONT           | 00012    |     | 00000 |            |
| CONTACT CHK: |                |          |     |       |            |
|              |                |          |     |       | EXIT       |

Selected target test function

5. 柱状图中显示 PASS 和 FAIL 统计的分布,在柱 状图中,上侧读取测试功能的单个 PASS 和 FAIL 数量。中下侧,下面的数字表示最右边的柱状的 FAIL 数量,而 PASS 数量是不同颜色柱状下面的 数字表示的。数字表示不同测量值相对于设定的 HI & LOW 范围的百分比。

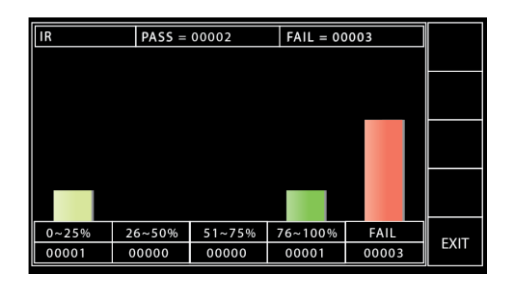

6. 按下 EXIT 键退出统计页面。

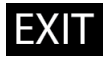

EXIT

#### U盘设置

| 描述 |    | 测量数据可以存储在 U 盘上。本章节中,用户可<br>以为要保存到插入的 U 盘中的数据确定用户定义<br>的名称。需要注意的是,只有 USB1.1 或 2.0,<br>FAT16 或 FAT32,容量<=32GB 才支持此功能。<br>有关前面板中 USB 端口的详细信息,请参阅第<br>15 页。                                                                                                    |
|----|----|----------------------------------------------------------------------------------------------------|
| 步骤 | 1. | 当测试仪处于手动或自动测试的<br>READY 状态时,按下前面板上的<br>SYSTEM 按钮。                                                                                                    |
|    | 2. | 显示 SYSTEM 页面。按向上/向下<br>方向键将光标移动到 U 盘设置。                                                                                                    |
|    |    | DISPLAY SET:       USB Disk Auto Data Save: OFF         BUZZER:       File Name: LogFile         INTERFACE:       Internal Memory SAVE: OFF         CONTROL:       Internal Memory Amount: 00012         SYSTEM TIME:       Setting Data Save: ALL         DATA INIT:       Setting Data Load: MANU |

STASTISTICS: USB DISK CONTACT CHK:

按确定键进入U盘自动数据保存设置,然后使用旋钮打开或关闭该设置,启用后自动将测试数据保存到插入的U盘中。

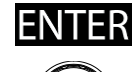

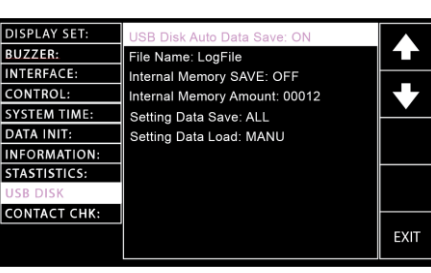

自动数据保存设置

ON, OFF

 按向上/向下方向键将光标移到文件 名字段,该字段设置自动数据保存的 文件名。下图为显示的字符表。

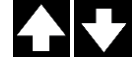

| DISPLAY SET: | USB Disk Auto Data Save: ON |      |
|--------------|-----------------------------|------|
| BUZZER:      | File Name: LogFile          |      |
| INTERFACE:   | 0123456789ABCDEFGHIJ        |      |
| CONTROL:     | KEMNOPQRSTUVWXYZabcd        |      |
| SYSTEM TIME: | efghijklmnopqrstuvwx        |      |
| DATA INIT:   | Setting Data Load: MANU     |      |
| INFORMATION: |                             |      |
| STASTISTICS: |                             |      |
| USB DISK     |                             |      |
| CONTACT CHK: |                             |      |
|              |                             | EXIT |
|              |                             |      |

使用滚轮选择可用字符。

按左/右方向键将光标移动到下一个 字符。

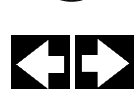

按下上/下方向键,将光标移动到内存保存设置,然后使用旋钮打开或关闭该设置,启用时,自动将测试数据保存到 GPT-10000 系列的内存中。

153

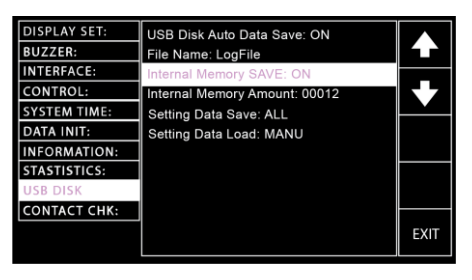

内存保存设置

ON, OFF

 按上/下方向键将光标移动到内存量 设置,显示测试数据总量。

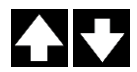

| DISPLAY SET: | USB Disk Auto Data Save: ON   |      |
|--------------|-------------------------------|------|
| BUZZER:      | File Name: LogFile            |      |
| INTERFACE:   | Internal Memory SAVE: ON      |      |
| CONTROL:     | Internal Memory Amount: 00012 |      |
| SYSTEM TIME: | Setting Data Save: ALL        |      |
| DATA INIT:   | Setting Data Load: MANU       | SAVE |
| INFORMATION: |                               | USB  |
| STASTISTICS: |                               |      |
| USB DISK     |                               | DATA |
| CONTACT CHK: |                               |      |
|              |                               | EXIT |
|              |                               |      |

<u>∕</u>€注意

只有当启用"Internal Memory SAVE"时,才能将测试数据存储到内存量中。

按 SAVE USB 键将测试数据保存到 插入的 U 盘中。

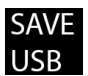

#### NO USB DISK Warning

如果 U 盘没有正确插入 GPT-10000,则弹出提示 信息"NO USB disk"。

| DISPLAY SET: | USB Disk Auto Data Save: ON   |      |
|--------------|-------------------------------|------|
| BUZZER:      | File Name: LogFile            |      |
| INTERFACE:   | Internal Memory SAVE: ON      |      |
| CONTROL:     | Internal Memory Amount: 00012 |      |
| SYSTEM TIME: | Setting Data Save: ALL        |      |
| DATA INIT:   | Setting Data Load: MANU       | SAVE |
| INFORMATION: | NO USB DISK                   | USB  |
| STASTISTICS: |                               |      |
| USB DISK     |                               | DATA |
| CONTACT CHK: |                               |      |
|              |                               | EXIT |

#### NO TEST DATA Warning

如果内存中没有可用的测试数据(数量: ooooo),即使插入了U盘,也会弹出提示信息 "NOTEST DATA"。

| DISPLAY SET: | USB Disk Auto Data Save: ON   |       |
|--------------|-------------------------------|-------|
| BUZZER:      | File Name: LogFile            |       |
| INTERFACE:   | Internal Memory SAVE: ON      |       |
| CONTROL:     | Internal Memory Amount: 00000 |       |
| SYSTEM TIME: | Setting Data Save: ALL        |       |
| DATA INIT:   | Setting Data Load: MANU       | SAVE  |
| INFORMATION: | NO TEST DATA                  | USB   |
| STASTISTICS: |                               | CLEAR |
| USB DISK     |                               | DATA  |
| CONTACT CHK: |                               |       |
|              |                               | EXIT  |

按 CLEAR DATA 键清除内存量。

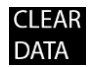

#### NO TEST DATA Warning

如果没有可用的测试数据(数量: ooooo),则弹出"NOTEST DATA"的提示信息。

| DISPLAY SET:<br>BUZZER:<br>INTERFACE:<br>CONTROL:<br>SYSTEM TIME: | USB Disk Auto Data Save: ON<br>File Name: LogFile<br>Internal Memory SAVE: ON<br>Internal Memory Amount: 00000<br>Setting Data Save: Al I | <ul> <li>▲</li> <li>▲</li> </ul> |
|-------------------------------------------------------------------|----------------------------------------------------------------------------------------------------|----------------------------------|
| DATA INIT:<br>INFORMATION:                                        | Setting Data Load: MANU                                                                                                    | SAVE<br>USB                      |
| STASTISTICS:<br>USB DISK                                          |                                                                                                    | CLEAR<br>DATA                    |
|                                                                   |                                                                                                    | EXIT                             |

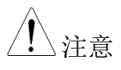

由于内部存储器容量的 30,000 计数容量限制,当 达到最大限制时,警告信息将以手动或自动模式 显示。

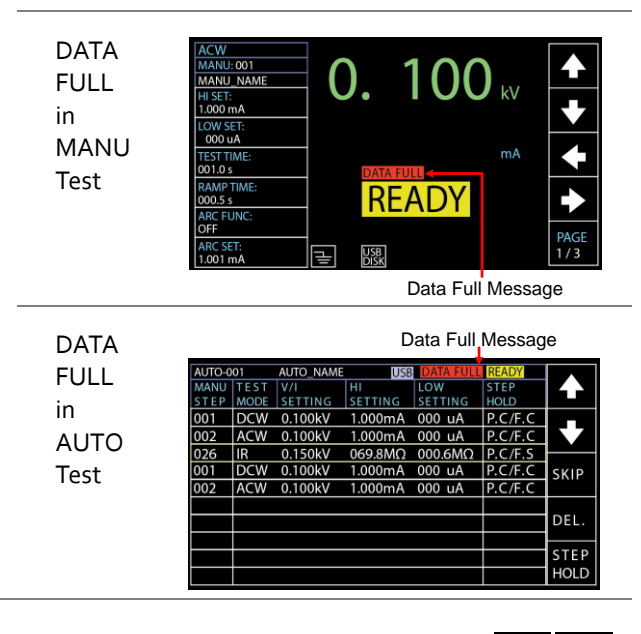

7. 按上/下方向键,将光标移动到设置 数据保存设置,允许用户将单个数 据(包括 MANUDATA、 AUTODATA 和 SYSDATA)或所 有数据保存到 U 盘中。

Setting Data Save setting

All, MANU, AUTO, SYSTEM

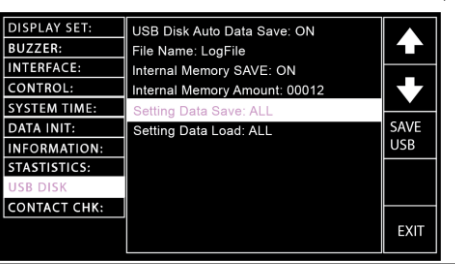

按 SAVE USB 键将所选数据保存到 U 盘中。

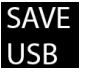

NO USB DISK Warning

如果 U 盘没有正确插入 GPT-10000,则弹出提示 信息"NO USB disk"。

| DISPLAY SET:<br>BUZZER:<br>INTERFACE: | USB Disk Auto Data Save: ON<br>File Name: LogFile<br>Internal Memory SAVE: ON |      |
|---------------------------------------|-------------------------------------------------------------------------------|------|
| CONTROL:                              | Internal Memory Amount: 00012                                                 |      |
| SYSTEM TIME:                          | Setting Data Save: ALL                                                        |      |
| DATA INIT:                            | Setting Data Load: ALL                                                        | SAVE |
| INFORMATION:                          | NO USB DISK                                                                   | USB  |
| STASTISTICS:                          |                                                                               |      |
| USB DISK                              |                                                                               |      |
| CONTACT CHK:                          |                                                                               |      |
|                                       |                                                                               | EXIT |

 8. 按上/下方向键将光标移动到 Setting Data Load 设置,允许用户从U盘 加载单个数据,包括 MANUDATA, AUTODATA 和 SYSDATA 或所有 数据。

Setting Data Load setting

All, MANU, AUTO, SYSTEM

| DISPLAY SET: | USB Disk Auto Data Save: ON   |      |
|--------------|-------------------------------|------|
| BUZZER:      | File Name: LogFile            |      |
| INTERFACE:   | Internal Memory SAVE: ON      |      |
| CONTROL:     | Internal Memory Amount: 00012 |      |
| SYSTEM TIME: | Setting Data Save: ALL        |      |
| DATA INIT:   | Setting Data Load: MANU       | USB  |
| INFORMATION: |                               | LOAD |
| STASTISTICS: |                               |      |
| USB DISK     |                               |      |
| CONTACT CHK: |                               |      |
|              |                               | EXIT |
|              |                               |      |

按 USB LOAD 键从 U 盘加载所选数 据。

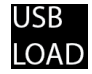

**OPEN DATA ERROR Warning** 

如果 U 盘中没有所需的数据,则弹出提示信息 "OPEN XXXXDATA.TXT ERROR "。

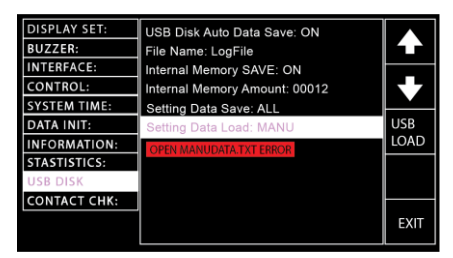

9. 按 EXIT 退出 USB DISK 页面。

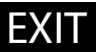

∕!∖注意

- USB DISK 设置的更改立即保存。
- 数据初始化部分下的系统数据初始化功 能无法清除内存量。相反,只有清除数 据键才能完全清除内存量。

在将测量数据保存到 U 盘之前,确保已将 U 盘插入 GTP-10000。一旦 U 盘插入到位, USB 图标, 无论是手动还是自动模式,都会相应出现。

USB icon in MANU

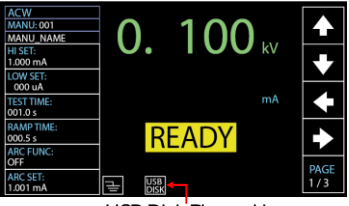

USB Disk Plugged in

USB icon in AUTO

|        |      |           |         | _   | 00  | ,       |            |
|--------|------|-----------|---------|-----|-----|---------|------------|
| AUTO-0 | 01   | AUTO_NAME | USB     |     |     | READY   |            |
| MANU   | TEST | V/I       | HI      | LOW |     | STEP    |            |
| STEP   | MODE | SETTING   | SETTING | SET | ING | HOLD    |            |
| 001    | DCW  | 0.100kV   | 1.000mA | 000 | uA  | P.C/F.C |            |
| 002    | ACW  | 0.100kV   | 1.000mA | 000 | uA  | P.C/F.C |            |
| 026    | IR   | 0.150kV   | 069.8MΩ | 000 | 6MΩ | P.C/F.S | ⊢ <u>⊢</u> |
| 001    | DCW  | 0.100kV   | 1.000mA | 000 | uA  | P.C/F.C | SKIP       |
| 002    | ACW  | 0.100kV   | 1.000mA | 000 | uA  | P.C/F.C |            |
|        |      |           |         |     |     |         |            |
|        |      |           |         |     |     |         | DEL.       |
|        |      |           |         |     |     |         | <b>—</b>   |
|        |      |           |         |     |     |         | STEP       |
|        |      |           |         |     |     |         | HOLD       |

| Contact <sup>枢</sup> | 金查设置 |                                                                                                    |
|----------------------|------|----------------------------------------------------------------------------------------------------|
| 背景                   |      | 在 ACW、DCW 和 IR 测试中, CONTACT CHK 功能用于确定测试引线和 DUT 之间是否发生断 路或短路。这部分允许用户通过学习过程定义一 个参考值,也可以分别为短路和开路状态检查分 配上限和下限。                                                                |
| 步骤                   | 1.   | 在手动或自动测试中,当测试仪处<br>于 READY 状态时,按下前面板上<br>的 SYSTEM 按钮。                                                                                                    |
|                      | 2.   | 显示 SYSTEM 页面。按<br>UP/DOWN 方向键将光标移动到<br>CONTACT CHK 设置。                                                                                                    |
|                      | 3.   | DISPLAY SET:<br>BUZZER:<br>INTERFACE:<br>CONTROL:<br>SYSTEM TIME:<br>DATA INIT:<br>INFORMATION:<br>STASTISTICS:<br>USB DISK<br>CONTACT CHK:<br>按 ENTTER 键进入 Hi Limit 设置, 然 |
|                      | 5.   | 后使用旋钮确定触发短路状态警告的<br>Hi Limit 阈值的精确比例。                                                                                                    |
|                      |      | DISPLAY SET: HI Limit: 400% BUZZER: Low Limit: 040% INTERFACE: Learning: 004 uA CONTROL: SYSTEM TIME: DATA INIT: INFORMATION:                                              |

STASTISTICS: USB DISK

Hi Limit settings

EXIT

OFF, 110% ~ 500%

4. 按 UP/DOWN 方向键将光标移动到 Low Limit 设置,然后使用旋钮确定 触发开路状态警告的 Low Limit 的 精确比例。

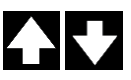

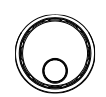

| DISDI AV SET |                  |      |
|--------------|------------------|------|
| DISPERI SEI. | HI LIMIT: 400%   |      |
| BUZZER:      | Low Limit: 040%  |      |
| INTERFACE:   | Learning: 004 uA |      |
| CONTROL:     |                  |      |
| SYSTEM TIME: |                  |      |
| DATA INIT:   |                  |      |
| INFORMATION: |                  |      |
| STASTISTICS: |                  |      |
| USB DISK     |                  |      |
| CONTACT CHK: |                  |      |
|              |                  | EXIT |

Low Limit settings  $10\% \sim 90\%$ 

5. 按 UP/DOWN 方向键将光标移动 到 Learning 设置,然后按 RUN 键 以获得当前参考值。

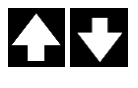

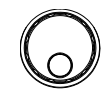

| DISPLAY SET: | Hi Limit: 400%   |      |
|--------------|------------------|------|
| BUZZER:      | Low Limit: 040%  |      |
| INTERFACE:   | Learning: 004 uA |      |
| CONTROL:     |                  | K Z  |
| SYSTEM TIME: |                  |      |
| DATA INIT:   |                  | RUN  |
| INFORMATION: |                  | Non  |
| STASTISTICS: |                  |      |
| USB DISK     |                  |      |
| CONTACT CHK: |                  |      |
|              |                  | EXIT |

| ∠!∖注意 | Ĺ | 注意 |
|-------|---|----|
|-------|---|----|

- 在 RUN the Learning 过程之前,确保在 GPT-10000 和 DUT 之间建立好测试引线 连接。
- 例如,当参考值定义为 4uA, Hi和 Low 限制分别设置为 400%和 40%时,当测量值小于 1.6uA时,触发开路状态。相反,当测量值高于 16uA 时,触发短路状态。

EXIT

6. 按 EXIT 键退出 CONTACT CHK 页面。

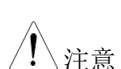

立即保存 CONTACT CHK 设置的更改。

外部控制

外部控制章节包括远程终端和信号输入/输出端 口。

| 外部控制概述           | 163 |
|------------------|-----|
| 远程终端概述           |     |
| 远程控制操作           | 164 |
| 信号输入/输出概述        | 165 |
| 使用信号输入/输出启动/停止测试 | 167 |
| 使用互锁键            | 168 |

# 外部控制概述

外部控制部分描述前面板远程终端连接和后面板信号输入/输出端口。

| 远程终端概述  |                      |                                                                                                    |
|---------|----------------------|----------------------------------------------------------------------------------------------------|
| 概述      | 远程终端连接器是适<br>DIN 终端。 | 用于远程控制器的标准5针                                                                                                    |
| / 警告    | 确保连接到远程终端<br>终端。     | 的所有电缆远离高压和回路                                                                                                    |
| 引脚分配和连接 | COM 3<br>+5V 5 2     | The second second secon |
|         | 引脚 引脚名称              |                                                                                                    |
|         | 1 RMT_STOP           | 远程停止信号                                                                                                    |
|         | 2 COM                | Common line                                                                                                    |
|         | 3 COM                | Common line                                                                                                    |
|         | 4 RMT_START          | 远程起始信号                                                                                                    |
|         | 5 +5V                | +5V 输出                                                                                                    |
|         | 信号特性                 |                                                                                                    |
|         | 高电平输入电压              | 3.3V~5.0V                                                                                                    |
|         | 低电平输入电压              | o~o.8V                                                                                                    |
|         | 输入周期                 | 最少 1ms                                                                                                    |

远程控制操作

| 描述          |    | GPT-10000 接受带有启动和停止按钮的外部遥控器。要使用远程终端,必须首先将 GPT-10000 配置为接受远程控制器。 |         |
|-------------|----|-----------------------------------------------------------------|---------|
|             |    | 遥控器的操作与前面板上的启动和<br>相同。                                          | 亭止按钮操作  |
| 步骤          | 1. | 将遥控器的引线插入远程终端。                                                  | REMOTE  |
|             | 2. | 在 SYSTEM 模式下将 CONTROL 选项配置为 REMOTE。                             | 见 128 页 |
|             | 3. | 测试仪现在只能使用遥控器开始测<br>试。                                           |         |
| <u>/</u> 注意 |    | 即使 GPT-10000 配置为远程选项,<br>停止按钮仍然可以用于停止测试。                        | 前面板上的   |
|             | 4. | 要将操作控制返回前面板,请将控                                                 | 见 128 页 |

制选项配置为前面板。

#### 信号输入/输出概述

概述 信号 I/O 端口可用于远程启动/停止测试,并监测仪器的测试状态。

信号 I/O 端口也用于互锁功能。详情请参阅第 168 页。

信号 I/O 端口基本上使用一个 DB-15 母头连接器。

引脚分配

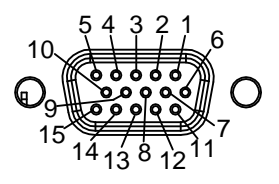

| 引脚名称        | 引脚 | 描述                         |
|-------------|----|----------------------------|
| INTERLOCK1  | 1  | 当联锁开启时,只有当两个联锁引脚短路时,       |
| INTERLOCK2  | 2  | 才允许开始测试。                   |
| INPUT_START | 3  | 输入启动信号                     |
| INPUT_STOP  | 4  | 输入停止信号                     |
| INPUT_COM   | 5  | 公共线输入                      |
| NC          | 6  | NC                         |
| OUTPUT_1    | 7  | OUTPUT1 SIGNAL             |
| OUTPUT_2    | 8  | OUTPUT2 SIGNAL             |
| OUTPUT_3    | 9  | OUTPUT <sub>3</sub> SIGNAL |
| OUTPUT_4    | 10 | OUTPUT4 SIGNAL             |
| OUTPUT_5    | 11 | OUTPUT <sub>5</sub> SIGNAL |
| NC          | 12 | NC                         |
| NC          | 13 | NC                         |
| NC          | 14 | NC                         |
| OUTPUT_COM  | 15 | 公共线输出                      |
| 互锁连接        |    | PIN 1 INTERLOCK1           |

PIN 2 INTERLOCK2

### G<sup>w</sup>INSTEK

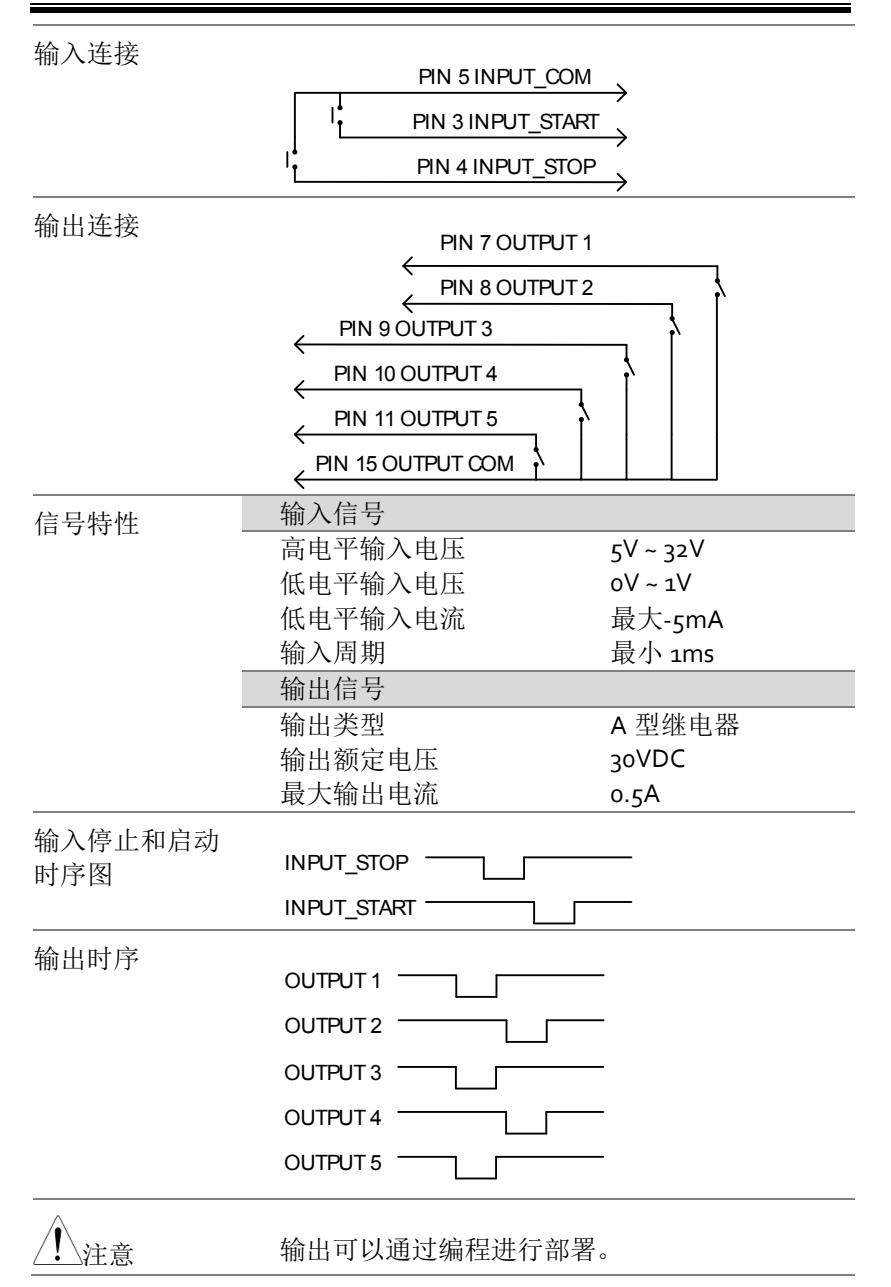

使用信号输入/输出启动/停止测试

| 背景          |    | 要使用信号 I/O 端口,必须在系统模式下将控制 设置为信号 IO。                |
|-------------|----|---------------------------------------------------|
| 面板操作        | 1. | 在系统模式下,将控制选项设置为 见 127 页<br>信号 IO。                 |
|             | 2. | 将输入/输出信号连接到信号 I/O<br>端口。                          |
|             | 3. | 开始测试前,请短接输入停止和输入 COM 线路至少1 ms,使测试仪 处于 READY 状态。   |
|             | 4. | 开始测试前,请短接输入启动和输入 COM 线路至少1毫秒。                     |
|             | 5. | 停止测试前,请暂时短接输入停止<br>和输入 COM 线路。                    |
| <u>/</u> 注意 |    | 即使 GPT-10000 配置为使用信号 I/O 接口,前面 板上的停止按钮仍然可以用于停止测试。 |

使用互锁键

| 背景 | 当互锁功能设置为ON时,只有当信号I/O端<br>口上的两个互锁引脚短路时,才允许开始测试。<br>使用互锁键将使信号I/O端口上的<br>INTERLOCK1和INTERLOCK2引脚短路。<br>信号输入/输出引脚分配见第165页。 |
|----|----------------------------------------------------------------------------------------------------|
|    |                                                                                                    |

面板操作 1. 将互锁键插入后面板 上的信号 I/O 端口。

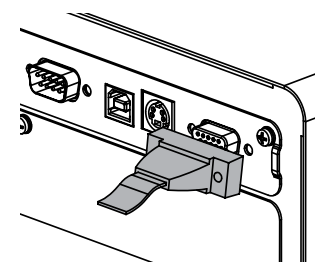

2. 在系统模式下,将互锁选项设置为 见 128 页 ON。

<u></u>注意

当互锁设置为 ON 时,测试仪只能在互锁键连接 良好时开始测试。开始测试后,不要拆下互锁装 置。它必须在测试启动或运行后连接。

将互锁设置为关闭,可禁用此功能。

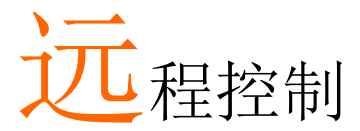

本章介绍基于 IEEE488.2 的远程控制的基本配置。 远程接口支持 USB、RS232 和 GPIB。

| 接口配置                                                                                                    |     |
|----------------------------------------------------------------------------------------------------|-----|
| 指今语注                                                                                                    | 17/ |
| 北      北      山      山        山 |     |
|                                                                                                    | 1/0 |
| 销仸信总                                                                                                    |     |

### 接口配置

#### USB 远程接口

| USB 配置 | PC 端连接器            | Type A, host                           |
|--------|--------------------|----------------------------------------|
|        | GPT-10000 端<br>连接器 | 后面板 Type B                             |
|        | USB Class          | CDC (通信设备类) (VCP,<br>Virtual Com Port) |
|        |                    |                                        |

面板操作1. 将 USB 电缆连接到后面板 USB B 型 端口。

2. 系统模式下将接口设置为 USB。 见 121 页

当 USB 用于远程控制时,模拟 RS232 端口。检查 Windows 设备管理器的波特率和其他 RS232 设置。查看下面的 RS232 配置了解更多详细信息。

注意:使用 USB 接口时,波特率固定为 115200。

#### RS232 远程接口

| RS232 配置 | 连接  | Null modem cable                     |
|----------|-----|--------------------------------------|
|          | 波特率 | 9600, 19200, 38400, 57600,<br>115200 |
|          | 奇偶性 | None                                 |
|          | 数据位 | 8                                    |

|      | 停止位                         | 1                     |           |            |
|------|-----------------------------|-----------------------|-----------|------------|
|      | 流程控制                        | None                  |           |            |
| 引脚分配 |                             | 1: 无连                 | 接         |            |
|      |                             | <sup>(O)</sup> 2: RxD | (接收数据)    |            |
|      | 6789                        | 3: TxD                | (传输数据)    |            |
|      |                             | 4: 无连                 | 接         |            |
|      |                             | 5: GND                | )         |            |
|      |                             | <b>6-9</b> : 无ì       | 车接        |            |
| 连接   | PC                          |                       |           | Tester     |
|      | DB9 引<br>脚                  | 信号                    | 信号        | DB9 引<br>脚 |
|      | 2                           | RxD                   | TxD       | 3          |
|      | 3                           | TxD                   | RxD       | 2          |
|      | 5                           | GND                   | GND       | 5          |
| 面板操作 | 1. 将 Null 调制<br>面板 RS232 \$ | 解调器电线<br>端口。          | 链接到后      |            |
|      | 2. 从系统模式料                   | 将接口设置;                | 为 RS-232。 | 见 121 页    |

GPIB 远程接口

| GPIB 配置 | 地址 0-31                                          |      |
|---------|--------------------------------------------------|------|
| 面板操作    | <ol> <li>将 GPIB 电缆连接到后面板<br/>GPIB 端口。</li> </ol> | GPIB |
|         |                                                  |      |

2. 将接口设置为 GPIB,并从系统模式 见 122 页 设置 GPIB 地址。

USB/RS232/GPIB 远程控制功能检查

功能检查 调用终端应用程序,如 RealTerm。

要检查 COM 端口号和其他设置,请参阅 PC 中的设备管理器。对于 WinXP;控制面板→系统 →硬件选项卡。

将仪器配置为 USB、RS-232 或 GPIB 远程控制 后,通过终端运行此查询命令。

\*idn?

以以下格式返回型号、序列号和固件版本:

GPT-12004 ,GPT12000 ,V1.00

Model number : GPT-12004

Serial number :8 characters serial number

Firmware version : V1.00

当从终端应用程序输入查询/指令时,可以使用 CR、LF作为终端字符。详情请参阅第176页。

 RMT 显示
 通过 USB、RS232 或 GPIB 接口远程控制面板

 时,屏幕上显示 RMT 指示灯。

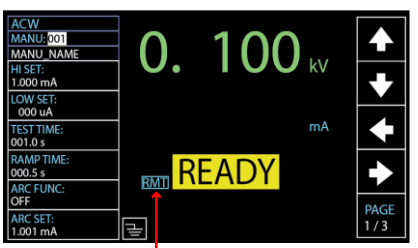

RMT indicator

Err 显示

当向测试仪发送不正确的指令时,屏幕上将显示 错误指示灯,表示指令中存在错误。

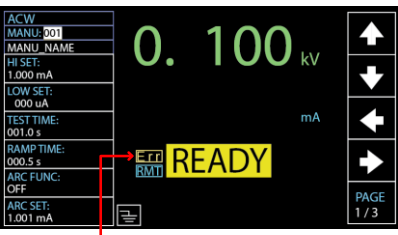

Err indicator

返回面板控制

| 背景         | 当测试仪被远程控制时,除停止按钮外,所有面<br>板键都被禁用。在显示 RMT 指示灯时,通过<br>(前面板、遥控器、信号 IO)任一控制模式接收<br>停止信号,或简单地发送一个 RMTOFF 指令<br>(第 231 页),使测试仪返回 READY 状态。 |
|------------|----------------------------------------------------------------------------------------------------|
| <u> 注意</u> | 要将测试仪放回 RMT,只需发出另一个远程控制<br>指令。                                                                                                    |

# G≝INSTEK

# 指令语法

| <b></b> | IEEE488.2                                              | 部分兼容                                                      | ž<br>T                                                                    |
|---------|--------------------------------------------------------|-----------------------------------------------------------|---------------------------------------------------------------------------|
|         | SCPI, 1999                                             | 部分兼容                                                      |                                                                           |
| 指令结构    | SCPI 指令遵<br>的每个级别者<br>关键字表示打<br>每个关键字<br>例如,下图显<br>示例。 | 循树状结构<br>都是一个节 <sub>兵</sub><br>旨令树中的4<br>(节点)用<br>显示了一个 9 | ,组织成节点。指令树<br>点。SCPI 指令中的每个<br>每个节点。SCPI 指令的<br>冒号(:)分隔。<br>SCPI 子结构和一个指令 |
|         |                                                        | MANU                                                      | MANU:ACW:VOLTage                                                          |
|         |                                                        | ACW                                                       |                                                                           |
|         | VOLTage                                                | CHISet (                                                  | CLOSet                                                                    |
| 指令类型    | 有许多不同的<br>指令或数据,                                       | 的仪器指令和<br>查询从属标                                           | 和查询。指令向机器发送<br>几接收数据或状态信息。                                                |
|         | 指令类型                                                   |                                                           |                                                                           |
|         | 设置                                                     | 带/不                                                       | 带参数的单一或复合指令                                                               |
|         | 例                                                      | MANU                                                      | U:STEP 1                                                                  |
|         | 查询                                                     | 查询是<br>后跟问<br>(数据                                         | :一个简单或复合指令,<br> 号(?)。返回一个参数<br>;)。                                        |
|         | 例                                                      | MANU                                                      | U:ACW:VOLTage?                                                            |

| 指令格式  | 格式 指令和查询有两种不同的形式,长和短。<br>法是用指令的大写短格式,其余小写(十<br>编写的。 |                                                   |                                    |
|-------|-----------------------------------------------------|---------------------------------------------------|------------------------------------|
|       | 指令可以入与<br>识别不完整的                                    | 或小与,只安格z<br>指令。                                   | 、定元奎印。无法                           |
|       | 下面是正确编写指令的示例。                                       |                                                   |                                    |
|       | 长形式                                                 | SYSTem:BUZZer<br>SYSTEM:BUZZE<br>system:buzzer:ke | :KEYSound<br>R:KEYSOUND<br>eysound |
|       | 短形式                                                 | SYST:BUZZ:KEY<br>syst:buzz:keys                   | S                                  |
| 指令格式  | MANU:STE                                            | P 100 1. Con<br>2. Spa<br>2 3 3. Para             | nmand header<br>ce<br>ameter       |
| 参数    | 类型                                                  | 描述                                                | 示例                                 |
|       | <boolean></boolean>                                 | Boolean logic                                     | 0,1                                |
|       | <nr1></nr1>                                         | integers                                          | 0, 1, 2, 3                         |
|       | <nr2></nr2>                                         | decimal<br>numbers                                | 0.1, 3.14, 8.5                     |
|       | <nr3></nr3>                                         | floating point                                    | 4.5e-1, 8.25e+1                    |
|       | <nrf></nrf>                                         | any of NR1, 2, 3                                  | 1, 1.5, 4.5e-1                     |
|       | <string></string>                                   | ASCII text<br>string                              | TEST_NAME                          |
| 消息终止符 | CR, LF 回                                            | 车,换行代码                                            |                                    |

## **G***<b>EINSTEK*

# 指令列表

### 系统指令

| SYSTem:LCD:BRIGhtness   |  |
|-------------------------|--|
| SYSTem:BUZZer:VOLUME    |  |
| SYSTem:BUZZer:KEYSound  |  |
| SYSTem:TIME             |  |
| SYSTem:STATistics       |  |
| SYSTem:ANALysis         |  |
| SYSTem:USBDisk:AUTOSAVE |  |
| SYSTem:USBDisk:AMOUNT   |  |
| SYSTem:USBDisk:FILENAME |  |
| SYSTem:INTERNAL:SAVE    |  |
| SYSTem:CONTact:HILIMIT  |  |
| SYSTem:CONTact:LOWLIMIT |  |
| SYSTem:CONTact:LEARNING |  |
| SYSTem:ERRor            |  |

### 功能指令

| FUNCtion:TEST   |  |
|-----------------|--|
| MEASure <x></x> |  |
| MAIN:FUNCtion   |  |
| TESTok:RETURN   |  |

### 手动指令

| MANU:STEP19       | 92 |
|-------------------|----|
| MANU:INITial      | 92 |
| MANU:NAME         | 93 |
| MANU:RTIMe        | 93 |
| MANU:EDIT:MODE    | 94 |
| MANU:ACW:VOLTage  | 94 |
| MANU:ACW:CHISet   | 95 |
| MANU:ACW:CLOSet19 | 95 |

| MANU:ACW:TTIMe       | 196 |
|----------------------|-----|
| MANU:ACW:ARCFunction | 196 |
| MANU:ACW:ARCCurrent  | 198 |
| MANU:ACW:ARCSpeed    | 198 |
| MANU:ACW:FREQuency   | 198 |
| MANU:ACW:WAITtime    | 199 |
| MANU:ACW:RAMPdown    | 199 |
| MANU:ACW:GROUNDMODE  | 199 |
| MANU:ACW:MAXHold     | 200 |
| MANU:ACW:PASShold    | 200 |
| MANU:ACW:REF         | 201 |
| MANU:ACW:INITvoltage | 201 |
| MANU:ACW:CONTACT     | 202 |
| MANU:DCW:VOLTage     | 202 |
| MANU:DCW:CHISet      | 203 |
| MANU:DCW:CLOSet      | 203 |
| MANU:DCW:TTIMe       | 204 |
| MANU:DCW:ARCFunction | 205 |
| MANU:DCW:ARCCurrent  | 205 |
| MANU:DCW:ARCSpeed    | 205 |
| MANU:DCW:WAITtime    | 206 |
| MANU:DCW:RAMPdown    | 206 |
| MANU:DCW:GROUNDMODE  | 207 |
| MANU:DCW:MAXHold     | 207 |
| MANU:DCW:PASShold    | 207 |
| MANU:DCW:REF         | 208 |
| MANU:DCW:INITvoltage | 208 |
| MANU:DCW:CONTACT     | 209 |
| MANU:IR:VOLTage      | 209 |
| MANU:IR:RHISet       | 209 |
| MANU:IR:RLOSet       | 210 |
| MANU:IR:TTIMe        | 210 |
| MANU:IR:WAITtime     | 210 |
| MANU:IR:RAMPdown     | 211 |
| MANU:IR:GROUNDMODE   | 211 |
| MANU:IR:MAXHold      | 211 |
| MANU:IR:PASShold     | 213 |
| MANU:IR:REF          | 213 |
| MANU:IR:MODE         | 214 |
| MANU:IR:CONTACT      | 214 |

| MANU:GB:CURRent           | 214 |
|---------------------------|-----|
| MANU:GB:RHISet            | 215 |
| MANU:GB:RLOSet            | 216 |
| MANU:GB:TTIMe             |     |
| MANU:GB:FREQuency         |     |
| MANU:GB:CONTact           | 217 |
| MANU:GB:GROUNDMODE        | 217 |
| MANU:GB:MAXHold           | 217 |
| MANU:GB:PASShold          |     |
| MANU:GB:REF               |     |
| MANU:GB:ZEROCHECK         | 219 |
| MANU:CONTinuity:RHISet    | 219 |
| MANU:CONTinuity:RLOSet    |     |
| MANU:CONTinuity:TTIMe     |     |
| MANU:CONTinuity:PASShold  |     |
| MANU:CONTinuity:REF       |     |
| MANU:CONTinuity:ZEROCHECK |     |
| •                         |     |

### 自动指令

| AUTO:STEP              |  |
|------------------------|--|
| AUTO:NAME              |  |
| AUTO:EDIT:ADD          |  |
| AUTO <x>:EDIT:HOLD</x> |  |
| AUTO <x>:EDIT:SKIP</x> |  |
| AUTO:EDIT:DEL          |  |
| AUTO:TEST:RETURN       |  |
| AUTO:EDIT:SHOW         |  |

#### 扫描指令

| SWEEP:DATA:STATus |  |
|-------------------|--|
| SWEEP:DATA:SHOW   |  |
| SWEEP:GRAPh:SHOW  |  |

### 常用指令

| *CLS |  |
|------|--|
| *IDN |  |
| *SRE |  |

#### 远程指令

| *RMTOFF | 31 |
|---------|----|
|---------|----|

### 系统指令

| SYSTem:LCD:BRIGhtness   |  |
|-------------------------|--|
| SYSTem:BUZZer:VOLUME    |  |
| SYSTem:BUZZer:KEYSound  |  |
| SYSTem:TIME             |  |
| SYSTem:STATistics       |  |
| SYSTem:ANALysis         |  |
| SYSTem:USBDisk:AUTOSAVE |  |
| SYSTem:USBDisk:AMOUNT   |  |
| SYSTem:USBDisk:FILENAME |  |
| SYSTem:INTERNAL:SAVE    |  |
| SYSTem:CONTact:HILIMIT  |  |
| SYSTem:CONTact:LOWLIMIT |  |
| SYSTem:CONTact:LEARNING |  |
| SYSTem:ERRor            |  |

| SYSTem:LCD:BRIGhtness |                                   |                        | $\underbrace{\text{Set}}_{\text{Query}}$ |
|-----------------------|-----------------------------------|------------------------|------------------------------------------|
| 描述                    | 将 LCD 显示器的亮度从1(暗)设置为10(亮)。        |                        |                                          |
| 语法                    | SYSTem:LCD:BRIGhtness <nr1></nr1> |                        |                                          |
| 查询语法                  | SYSTem:LCD:BRIGhtness?            |                        |                                          |
| 参数/ 返回参数              | <nr1></nr1>                       | 1 (dark) ~ 10 (bright) |                                          |
| 示例                    | SYST:LCD:BRIG 10                  |                        |                                          |
|                       | 将显示亮度设置为最亮的 10。                   |                        |                                          |
|                       |                                   |                        | Set                                      |
| SYSTem:BUZZer:VOLUME  |                                   |                        |                                          |
| 描述                    | 设置蜂鸣器音量从1(低)到3(高)。                |                        |                                          |
| 语法                    | SYSTem:BUZZer:VOLUME <nr1></nr1>  |                        |                                          |
| 查询语法                  | SYSTem:BUZZer:VOLUME              |                        |                                          |
| 参数/返回参数     | <nr1></nr1>                                                                               | 1 (low) ~ 3 (high)                         |  |
|-------------|-------------------------------------------------------------------------------------------|--------------------------------------------|--|
| 示例          | SYST:BUZZ:VOLUME 3                                                                        |                                            |  |
|             | 将蜂鸣器音量设置为最高 3。                                                                            |                                            |  |
|             |                                                                                           | (Set)                                      |  |
| SYSTem:BUZZ | er:KEYS                                                                                   | ound -Query                                |  |
| 描述          | 打开或关                                                                                      | 闭按键声音的蜂鸣器。                                 |  |
| 语法          | SYSTem:                                                                                   | 3UZZer:KEYSound {ON OFF}                   |  |
| 查询语法        | SYSTem:                                                                                   | 3UZZer:KEYSound?                           |  |
| 参数/返回参数     | ON                                                                                        | Buzzer Key Sound on.                       |  |
|             | OFF                                                                                       | Buzzer Key Sound off.                      |  |
| 示例          | SYST:BUZZ:KEYS ON                                                                         |                                            |  |
|             | 打开蜂鸣器发出按键音。                                                                               |                                            |  |
|             |                                                                                           | (Set)                                      |  |
| SYSTem:TIME |                                                                                           |                                            |  |
| 描述          | 设置或查                                                                                      | 询系统时间                                      |  |
| 语法          | SYSTem:1                                                                                  | TIME {TYY_MM_DD_hh:mm:ss}                  |  |
| 查询语法        | SYSTem:1                                                                                  | ΓIME?                                      |  |
| 参数/返回参数     | TYY_MM_DD Year (YY)_Month (MM)_Day<br>_hh:mm:ss (DD)_Hour (hh)_Minute<br>(mm)_Second (ss) |                                            |  |
|             | <string></string>                                                                         | Returns the system date & time as a string |  |
| 示例          | SYST:TIM                                                                                  | E T19_12_05_17_10_20                       |  |
|             | 设置时间                                                                                      | 为 2019-12-05 17:10:20                      |  |

| SYSTem:STAT | istics — Query          | $\mathcal{O}$ |
|-------------|-------------------------|---------------|
| 描述          | 查询 PASS 和 FAIL 的最新统计信息。 |               |
| 查询语法        | SYSTem:STAT ist ics?    |               |

## G≝INSTEK

| 返回参数 | <string></string>                                                                                                    | 返回所有功能测试的最新统计信息,<br>分别包含 PASS 和 FAIL 的判定。                                                    |
|------|----------------------------------------------------------------------------------------------------|----------------------------------------------------------------------------------------------|
| 查询示例 | SYST:STAT?<br>>TOTAL AMO<br>>PASS AMOU<br>>FAIL AMOUN<br>>FUNC,PASS ,<br>>ACW ,00026,<br>>DCW ,00000,<br>>IR ,00017,000<br>>GB ,00000,0<br>>CONT,00016 | UNT=00071<br>NT=00059<br>JT=00012<br>FAIL ,<br>00009,<br>,00000,<br>003,<br>0000,<br>,00000, |

### SYSTem:ANALysis

| 描述         | 查询每个测                                                                                     | 则试功能的最新分析。                                                 |    |  |
|------------|-------------------------------------------------------------------------------------------|------------------------------------------------------------|----|--|
| 查询语法       | SYSTem:Al                                                                                 | NALysis {ACW   DCW IR GB CONT}                             |    |  |
| 返回参数       | <string></string>                                                                         | 返回 select 测试的最新分析以及 PAS 和 FAIL 的判断和分布。                     | SS |  |
| 查询示例       | SYST:ANAI<br>>IR,PASS=<br>>000~025%<br>>026~050%<br>>051~075%<br>>076~100%<br>>FAll =0000 | L IR<br>=00017,FAIL=00003<br>%=00000<br>%=00000<br>%=00014 |    |  |
| SYSTem:USB | Disk:AUTO                                                                                 | SAVE $\rightarrow$ Query                                   | _  |  |
| 描述         | 设置U盘                                                                                      | 自动数据保存的开关。                                                 |    |  |
| 语法         | SYSTem:US                                                                                 | SYSTem:USBDisk:AUTOSAVE {ON  OFF}                          |    |  |
| 查询语法       | SYSTem:US                                                                                 | SBDisk:AUTOSAVE?                                           |    |  |
| 参数         | ON<br>OFF                                                                                 | 打开 U 盘自动保存。<br>关闭 U 盘自动保存。                                 |    |  |

# <u>G<u></u>INSTEK</u>

| 返回参数        | ON                    | U盘自动保存开启                            | 0                         |  |
|-------------|-----------------------|-------------------------------------|---------------------------|--|
|             | OFF                   | U 盘自动保存关闭                           | 0                         |  |
| 示例          | SYST:USBD:AUTOSAVE ON |                                     |                           |  |
|             | 打开U盘                  | 自动保存。                               |                           |  |
|             |                       |                                     | (Set)                     |  |
| SYSTem:USBD | isk:AMOU              | JNT                                 |                           |  |
| LIENN       |                       |                                     |                           |  |
| 描述          | 保存、清陵<br>加下所示         | ќ或返回测试量。保存<br>加里圭插λⅡ盘。□             | 时,有两个结果,<br>「显云消自"no LISB |  |
|             | disk"。如               | 果 U 盘插入正确,将5                        | 显示消息"SAVE                 |  |
|             | OK″。                  |                                     |                           |  |
| 语法          | SYSTem:U              | SBDisk:AMOUNT {SAV                  | E CLEAR}                  |  |
| 查询语法        | SYSTem:U              | SBDisk:AMOUNT?                      |                           |  |
| 参数          | SAVE                  | 将测试量保存到 U 盘                         | ₽.                        |  |
|             | CLEAR                 | 从内存中清除测试量                           | 0                         |  |
| 返回参数        | <value></value>       | 返回内存中的测试量                           | 0                         |  |
| 示例          | SYST:USBE             | D:AMOUNT SAVE                       |                           |  |
|             | 将测试量例                 | R存到 U 盘中。                           |                           |  |
| Set →       |                       |                                     |                           |  |
| SYSTem:USBD |                       |                                     |                           |  |
|             |                       |                                     |                           |  |
| 描还          |                       | 山安保仔到插入的 U 益<br>5 田 字 丹 粉 字 字 符 ( ▲ | [中的数据又件名。<br>7 。 2 0 0 )和 |  |
|             | ""下划线                 | 字符来设置文件名。                           | 之, a-z, 0-9) 和            |  |
|             | SYSTem:U              | SBDisk:FILENAME <″st                | ring">                    |  |
| 查询语法        | SYSTem:U              | SBDisk:FILENAME?                    | -                         |  |
| 参数/返回参数     | <"String">            | 8 character string.                 |                           |  |
| 示例          | SYST:USBE             | D:FILENAME "File1"                  |                           |  |
|             | 将数据文件                 | Fa设置为 "File1".                      |                           |  |
|             |                       |                                     | (Set)                     |  |
| SYSTem:INTE | RNAL:SAV              | E                                   | Query)                    |  |

183

## G≝INSTEK

Set →

| 描述   | 设置或返     | 回开启或关闭内部数据保存。                     |  |  |
|------|----------|-----------------------------------|--|--|
| 语法   | SYSTem:  | SYSTem:INTERNAL:SAVE {ON  OFF}    |  |  |
| 查询语法 | SYSTem:  | SYSTem:INTERNAL:SAVE?             |  |  |
| 参数   | ON       | Turns the internal data save on.  |  |  |
|      | OFF      | Turns the internal data save off. |  |  |
| 返回参数 | ON       | Internal data save on.            |  |  |
|      | OFF      | Internal data save off.           |  |  |
| 示例   | SYST:INT | ERNAL:SAVE ON                     |  |  |
|      | ᆉᅮ᠇ᡝᠲ᠅   | <b>**</b> 世 /□ 左                  |  |  |

打开内部数据保存。

| SYSTem (  | CONTact·H | II IMIT |
|-----------|-----------|---------|
| JIJICIII. | conviace  |         |

| 描述   | 设置或返回           | 回 contact check 功能的上限刻度阈值。                   |  |  |
|------|-----------------|----------------------------------------------|--|--|
| 语法   | SYSTem:C        | SYSTem:CONTact:HILIMIT {value   OFF}         |  |  |
| 查询语法 | SYSTem:C        | SYSTem:CONTact:HILIMIT?                      |  |  |
| 参数   | <value></value> | 110% ~ 500%                                  |  |  |
|      | OFF             | Disables the threshold of Hi Limit scale.    |  |  |
| 返回参数 | <value></value> | 110% ~ 500%                                  |  |  |
|      | OFF             | The threshold of Hi Limit scale is disabled. |  |  |
| 示例   | SYST:CON        | IT:HILIMIT 200%                              |  |  |

将上限刻度的阈值设置为参考值的 200%。

## SYSTem:CONTact:LOWLIMIT

| ( | Set )-> |  |
|---|---------|--|
|   |         |  |

| 描述   | 设置或返回           | 回 contact check 功能的下限刻度阈值。 |  |  |
|------|-----------------|----------------------------|--|--|
| 语法   | SYSTem:C        | ONTact:LOWLIMIT {value}    |  |  |
| 查询语法 | SYSTem:C        | ONTact:LOWLIMIT?           |  |  |
| 参数   | <value></value> | 10% ~ 90%                  |  |  |
| 返回参数 | <value></value> | 10% ~ 90%                  |  |  |
| 示例   | SYST:CON        | T:LOWLIMIT 80%             |  |  |
|      | 将下限刻周           | 将下限刻度的阈值设置为参考值的 80%。       |  |  |

### SYSTem:CONTact:LEARNING

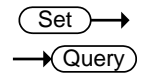

| 描述   | 设置或返回 c                  | ontact check 功能的电流参考值。 |  |
|------|--------------------------|------------------------|--|
| 语法   | SYSTem:CON               | Tact:LEARNING RUN      |  |
| 查询语法 | SYSTem:CON               | Tact:LEARNING?         |  |
| 参数   | RUN                      | 设置电流参考值                |  |
| 返回参数 | <value></value>          | 返回电流参考值                |  |
| 示例   | SYST:CONT:L              | EARNING RUN            |  |
|      | 设置 contact check 的电流参考值。 |                        |  |

| SYSTem:ERRor |  |
|--------------|--|
|--------------|--|

| 描述   | 返回上一个错误的错误代码。有关详细信息,请参<br>阅下面的错误代码表。                                                      |
|------|-------------------------------------------------------------------------------------------|
| 查询语法 | SYSTem:ERRor ?                                                                            |
| 返回参数 | <pre><string> 返回包含错误代码和错误描述的错误<br/>字符串。</string></pre>                                    |
|      | 错误代码表<br>错误代码,错误描述<br>o,No Error<br>20,Command Error<br>21,Value Error<br>22 String Error |
|      | 23,Query Error<br>24,Mode Error                                                           |

26,DC Over 50W [GPT-12XXX] 26,DC Over 100W [GPT-15XXX] 27,GBV > 7.2V 28,ARC <= HI Set 29,HI Set => ARC

25,TIME OVER 240s

30,Voltage Setting Error

31, Current Setting Error 32, Current HI SET Error

33, Current LO SET Error

34, Resistance HI SET Error

35, Resistance LO SET Error

36,REF Setting Error

37, Frequency Setting Error

38, ARC Setting Error

39, RAMP Time Setting Error 40, TEST Time Setting Error

41,WAIT Time Setting Error

42,RAMP Down Setting Error

43, PASS Hold Setting Error

44, GB Contact Setting Error

45,Setting Over 200W

46,CONT Setting Over 8V

47, Auto Step Add Full

48,This Is The Last Step 50,USB DISK BUSY

示例

SYST:ERR? >0,No Error

返回 "o,No Error" 作为错误信息。

### 功能指令

| FUNCtion:TEST   |  |
|-----------------|--|
| MEASure <x></x> |  |
| MAIN:FUNCtion   |  |
| TESTok:RETURN   |  |
|                 |  |

Set ) -Query

### FUNCtion:TEST

描述 打开或关闭当前选定的测试(输出)。

在自动测试期间,当屏幕上显示 HOLD(保持)时,使用 FUNCtion:TEST(功能:测试)指令进入下一步。

设置功能:测试指令在测试结束时关闭也会暂时关闭 PASS/FAIL 蜂鸣器声音。

| 语法   | FUNCtion:TEST {ON OFF} |                     |  |  |
|------|------------------------|---------------------|--|--|
| 查询语法 | FUNCtion:TEST?         |                     |  |  |
| 参数   | ON                     | Turns the test on.  |  |  |
|      | OFF                    | Turns the test off. |  |  |
| 返回参数 | TEST ON                | Test is on.         |  |  |
|      | TEST OFF               | Test is off.        |  |  |
| 示例   | FUNC:TEST O            | Ν                   |  |  |

打开输出

| MEA | Sure <x></x> |
|-----|--------------|
|-----|--------------|

描述
以手动或自动模式返回测试仪的测试参数和结果。
手动模式:返回手动测试的测试参数和结果。
自动模式:返回自动测试的选定步骤(1-50)的测试参数和结果。
返回参数:功能、判断/状态、测试电压、测试电流/
电阻、测试时间(完成测试的时间)或斜坡时间 (未完成测试的经过时间)。

| 查询语法     | MEASure <x>?</x>          |                                                                |  |  |
|----------|---------------------------|----------------------------------------------------------------|--|--|
| 参数(手动模式) |                           | 手动模式不需要参数。                                                     |  |  |
| 参数       | <x></x>                   | <nr1>1~50. MANU Step</nr1>                                     |  |  |
| (自动模式)   |                           | number.                                                        |  |  |
| 返回参数     | <string></string>         | 以以下格式返回测试的测试状<br>态:<br>功能、判断或状态、测试电压、<br>测试电流或电阻、测试时间或斜<br>坡时间 |  |  |
|          |                           |                                                                |  |  |
|          | 功能                        | ACW, DCW, IR, GB, CON                                          |  |  |
|          | 判断                        | PASS, FAIL                                                     |  |  |
|          | /状态                       | VIEW                                                           |  |  |
|          | 测试电压                      | voltage+unit                                                   |  |  |
|          | 测试电流                      | current+unit                                                   |  |  |
|          | /测试电阻                     | resistance+unit                                                |  |  |
|          | 测试时间                      | T=time+s                                                       |  |  |
|          | /斜坡时间                     | R=time+s                                                       |  |  |
| 示例       | MEAS?                     |                                                                |  |  |
| (于列惧八)   | > CON,FAIL ,100.0mA,99.99 |                                                                |  |  |
|          | 返回当前手动测试的测试结果。            |                                                                |  |  |

# <u>G<sup>w</sup>INSTEK</u>

| 示例<br>(自动模式) | MEAS21?                       |  |  |  |  |
|--------------|-------------------------------|--|--|--|--|
|              | > DCW,FAIL ,o.oo4kV,          |  |  |  |  |
| MAIN:FUNC    | tion $\overbrace{\text{Set}}$ |  |  |  |  |
| 描述           | 在自动和手动之间切换模式。                 |  |  |  |  |
| 语法           | MAIN:FUNCtion {MANU AUTO}     |  |  |  |  |
|              |                               |  |  |  |  |

查询语法 MAIN:FUNCtion?

参数/返回参数 MANU 将测试仪模式设置为手动。 AUTO 将测试仪模式设置为自动。

示例 MAIN:FUNC MANU

将测试仪设置为手动模式。

| $\subset$ | Set )- | →    |
|-----------|--------|------|
|           | + Que  | ery) |

### **TESTok:RETURN**

| 描述                | 打开或关<br>该消息。    | 长闭测试结果的"OK"消息,测试完成时显示                       |  |  |
|-------------------|-----------------|---------------------------------------------|--|--|
| <br>语法            | TESTok:         | RETURN {ON OFF}                             |  |  |
| 查询语法              | TESTok:RETURN ? |                                             |  |  |
| 参数/返回参数           | ON              | Turns on the "OK" message for test result.  |  |  |
|                   | OFF             | Turns off the "OK" message for test result. |  |  |
| 示例 TEST:RETURN ON |                 |                                             |  |  |
|                   | 开启 OK 信息返回功能。   |                                             |  |  |

## 手动测试指令

| MANU:STEP            | 192 |
|----------------------|-----|
| MANU:INITial         | 192 |
| MANU:NAME            | 193 |
| MANU:RTIMe           | 193 |
| MANU:EDIT:MODE       | 194 |
| MANU:ACW:VOLTage     | 194 |
| MANU:ACW:CHISet      | 195 |
| MANU:ACW:CLOSet      | 195 |
| MANU:ACW:TTIMe       | 196 |
| MANU:ACW:ARCFunction | 196 |
| MANU:ACW:ARCCurrent  | 198 |
| MANU:ACW:ARCSpeed    | 198 |
| MANU:ACW:FREQuency   | 198 |
| MANU:ACW:WAITtime    | 199 |
| MANU:ACW:RAMPdown    | 199 |
| MANU:ACW:GROUNDMODE  | 199 |
| MANU:ACW:MAXHold     | 200 |
| MANU:ACW:PASShold    | 200 |
| MANU:ACW:REF         | 201 |
| MANU:ACW:INITvoltage | 201 |
| MANU:ACW:CONTACT     | 202 |
| MANU:DCW:VOLTage     | 202 |
| MANU:DCW:CHISet      | 203 |
| MANU:DCW:CLOSet      | 203 |
| MANU:DCW:TTIMe       | 204 |
| MANU:DCW:ARCFunction | 205 |
| MANU:DCW:ARCCurrent  | 205 |
| MANU:DCW:ARCSpeed    | 205 |
| MANU:DCW:WAITtime    |     |
| MANU:DCW:RAMPdown    |     |
| MANU:DCW:GROUNDMODE  | 207 |
| MANU:DCW:MAXHold     | 207 |
| MANU:DCW:PASShold    | 207 |
| MANU:DCW:REF         | 208 |
| MANU:DCW:INITvoltage | 208 |
| MANU:DCW:CONTACT     | 209 |
|                      |     |

| MANU:IR:VOLTage           |     |
|---------------------------|-----|
| MANU:IR:RHISet            |     |
| MANU:IR:RLOSet            |     |
| MANU:IR:TTIMe             |     |
| MANU:IR:WAITtime          |     |
| MANU:IR:RAMPdown          | 211 |
| MANU:IR:GROUNDMODE        | 211 |
| MANU:IR:MAXHold           | 211 |
| MANU:IR:PASShold          |     |
| MANU:IR:REF               |     |
| MANU:IR:MODE              | 214 |
| MANU:IR:CONTACT           | 214 |
| MANU:GB:CURRent           | 214 |
| MANU:GB:RHISet            | 215 |
| MANU:GB:RLOSet            |     |
| MANU:GB:TTIMe             |     |
| MANU:GB:FREQuency         |     |
| MANU:GB:CONTact           |     |
| MANU:GB:GROUNDMODE        |     |
| MANU:GB:MAXHold           |     |
| MANU:GB:PASShold          |     |
| MANU:GB:REF               |     |
| MANU:GB:ZEROCHECK         |     |
| MANU:CONTinuity:RHISet    |     |
| MANU:CONTinuity:RLOSet    |     |
| MANU:CONTinuity:TTIMe     |     |
| MANU:CONTinuity:PASShold  |     |
| MANU:CONTinuity:REF       |     |
| MANU:CONTinuity:ZEROCHECK |     |
|                           |     |

# **G**<sup>W</sup>**INSTEK**

| MANU:STEP |             |                | $\underbrace{\text{Set}}_{\text{Query}}$ |
|-----------|-------------|----------------|------------------------------------------|
| 描述        | 设置手动        | 测试编号。          |                                          |
| 语法        | MANU:ST     | EP <nr1></nr1> |                                          |
| 查询语法      | MANU:ST     | EP?            |                                          |
| 参数/返回参数   | <nr1></nr1> | 0~100          |                                          |

示例 MANU:STEP 100

将手动测试编号设置为 100。

### MANU:INITial

Set )-

加载选定手动测试编号的初始(默认)设置。加载 描述 的初始设置取决于测试功能(ACW、DCW、IR、 GB或CONT)。

语法 MANU:INITial

| 初始设置 |                  |               | Function      |                     |             |         |
|------|------------------|---------------|---------------|---------------------|-------------|---------|
| 们知道  | Parameter        | ACW           | DCW           | IR                  | GB          | CONT    |
|      | REF#             | οοουΑ         | οοουΑ         | 000.0 <b>Μ</b><br>Ω | ooo.om<br>Ω | 00.00 Ω |
|      | FREQ             | 6oHz          | Х             | Х                   | 6oHz        | Х       |
|      | HI SET           | 1.000MA       | 1.000MA       | OFF                 | 100.0m<br>Ω | 01.00 Ω |
|      | LOW SET          | οοουΑ         | οοουΑ         | 000.1M<br>Ω         | 000.0m<br>Ω | 00.00 Ω |
|      | l or V           | V=0.100<br>kV | V=0.100<br>kV | V=0.050<br>kV       | 03.00A      | 100mA   |
|      | <b>TEST TIME</b> | 000.3S        | 000.3S        | 000.3S              | 000.3S      | 000.3S  |
|      | RAMP<br>TIME     | 000.15        | 000.15        | 000.15              | X           | X       |

示例 MANU:INITial

加载选定手动编号的初始设置。

| MANU:NAME   | Set →<br>Query                                                                                                    |  |  |  |
|-------------|----------------------------------------------------------------------------------------------------|--|--|--|
| 描述          | 设置或返回所选手动测试的测试名称。在使用此指<br>令之前,测试必须处于手动模式。                                                                                                    |  |  |  |
|             | 注: 只有字母数字字符(A-Z, A-Z, 0-9)和"_"下<br>划线字符可用于设置手动测试名称。                                                                                                    |  |  |  |
|             | MANU:NAME <"string">                                                                                                    |  |  |  |
| 查询语法        | MANU:NAME?                                                                                                    |  |  |  |
| 参数/返回参数     | <"string"> 10 character string.                                                                                                    |  |  |  |
| 示例          | MANU:NAME "test1"                                                                                                    |  |  |  |
|             | 将手动测试名称设置为"test1"。                                                                                                    |  |  |  |
|             | (Set)                                                                                                    |  |  |  |
| MANU:RTIMe  |                                                                                                    |  |  |  |
| 描述          | 设置或返回 ACW、DCW 和 IR 测试的斜坡时间 (秒)。                                                                                                    |  |  |  |
|             | 注: 当 GPT-12XXX 的 HI-SET limit+REF≥30mA 或<br>GPT-15XXX 的 HI-SET limit+REF≥80mA 时,如果<br>Ramp Time + Test Time >240 秒,显示屏上将显示<br>"Err"信息。这仅适用于 ACW 功能。远程控制中使<br>用查询指令"SYSTem:ERRor ?"后将返回"TIME<br>OVER 240s"消息。 |  |  |  |
|             | 注: 当测试仪处于 GB 或 CONT 模式时,由于没有<br>RAMP TIME 设置,如果发出此远程指令,则只显示<br>"Err"消息。                                                                                                    |  |  |  |
| 语法          | MANU:RTIMe <nr2></nr2>                                                                                                    |  |  |  |
| 查询语法        | MANU:RTIMe?                                                                                                    |  |  |  |
| 参数/返回参数<br> | <nr2> 0.1~999.9 seconds</nr2>                                                                                                    |  |  |  |
| 示例          | MANU:RTIM 0.5                                                                                                    |  |  |  |
|             |                                                                                                    |  |  |  |

将斜坡时间设置为半秒。

| MANU:EDIT:N      | IODE                             |                                                                            | Set →<br>Query     |
|------------------|----------------------------------|----------------------------------------------------------------------------|--------------------|
| 描述               | 设置或进<br>IR、GB,                   | 这回所选手动测试的模式<br>、CONT)。                                                     | (ACW, DCW,         |
| 语法               | MANU:E                           | DIT:MODE {ACW DCW IF                                                       | RIGBICONT}         |
| 查询语法             | MANU:E                           | DIT:MODE?                                                                  |                    |
| 参数/返回参数          | ACW<br>DCW<br>IR<br>GB<br>CONT   | AC 耐受模式           DC 耐受模式           绝缘电阻模式           接地阻抗模式           导通模式 |                    |
| 示例<br>MANU:ACW:V | MANU:E<br>设置为 <i>A</i><br>OLTage | DIT:MODE ACW<br>ACW 模式。                                                    | Set →<br>→Query    |
| 描述               | 设置或退<br>令之前,                     | 这回 ACW 电压(单位:<br>测试必须首先处于 AC                                               | 千伏)。在使用此指<br>W 模式。 |
|                  | MANU:ACW:VOLTage <nr2></nr2>     |                                                                            |                    |
| 查询语法             | MANU:ACW:VOLTage?                |                                                                            |                    |
| 参数/返回参数          | <nr2></nr2>                      | 0.050 ~ 5.100 (kV)                                                         |                    |
| 示例               | MANU:A                           | CW:VOLT 1                                                                  |                    |

将 ACW 电压设置为 1 kV。

|  | ΜΑΝΙ | J:AC | W:C | HISet |
|--|------|------|-----|-------|
|--|------|------|-----|-------|

| ( | Set )- | →    |
|---|--------|------|
| _ |        | erv) |

| 描述      | 设置或返回以毫安为单位的 ACW HI SET 电流值。<br>在使用此指令之前,测试必须首先处于 ACW 模<br>式。                                                                                                    |  |  |  |
|---------|----------------------------------------------------------------------------------------------------|--|--|--|
|         | 注: 当 GPT-12XXX 的 HI-SET limit+REF≥30mA 或<br>GPT-15XXX 的 HI-SET limit+REF≥80mA 时,如果<br>Ramp Time + Test Time >240 秒,显示屏上将显示<br>"Err"信息。这仅适用于 ACW 功能。远程控制中使<br>用查询指令"SYSTem:ERRor?"后将返回"TIME<br>OVER 240s"消息。 |  |  |  |
| 语法      | MANU:ACW:CHISet <nr2></nr2>                                                                                                    |  |  |  |
| 查询语法    | MANU:ACW:CHISet?                                                                                                    |  |  |  |
| 参数/返回参数 | <nr2> 0.001 ~ 42.00 (mA) [GPT-12XXX]<br/>0.001 ~ 110.00 (mA) [GPT-15XXX]</nr2>                                                                                                    |  |  |  |
| 示例      | MANU:ACW:CHIS 30.0                                                                                                    |  |  |  |
|         | 将 ACW HI SET 电流设为 30 mA.                                                                                                    |  |  |  |
|         |                                                                                                    |  |  |  |

### MANU:ACW:CLOSet

 $(Set) \rightarrow$ - Query

描述 设置或返回以毫安为单位的 ACW LOW SET 电流 值。LOW SET 值必须小于 HI SET 值。在使用此指 令之前,测试必须首先处于 ACW 模式。

LOW SET 范围必须使用 HI SET 范围。如果 LOW SET 范围内的所有数字都在 HI SET 范围之外,将产 生一条错误消息。所有超出 HI 设置范围的数字都将 被忽略,并且不会被使用。

示例:

HI SET value: 30.00LOW SET value:  $30.01 \rightarrow$  error

## G≝INSTEK

| 语法         | MANU:ACW:CLOSet <nr2></nr2>                                            |                                                                                                    |  |
|------------|------------------------------------------------------------------------|----------------------------------------------------------------------------------------------------|--|
| 查询语法       | MANU:ACW:CLOSet?                                                       |                                                                                                    |  |
| 参数/ 返回参数   | <nr2> 0.0<br/>0.0</nr2>                                                | 00 ~ 41.99 (mA) [GPT-12XXX]<br>00 ~ 110.9 (mA) [GPT-15XXX]                                                                                              |  |
| 示例         | MANU:ACW:                                                              | CLOS 20.0                                                                                                    |  |
|            | 将 ACW LO S                                                             | ET 电流设为 20 mA.                                                                                                    |  |
|            |                                                                        | (Set)                                                                                                    |  |
| MANU:ACW:T | TIMe                                                                   |                                                                                                    |  |
| 描述         | 设置或返回 /<br>前,测试必须                                                      | ACW 测试时间(秒)。在使用此指令之<br>页首先处于 ACW 模式。                                                                                                    |  |
|            | 注:当 GPT-<br>GPT-15XXX<br>Ramp Time<br>"Err"信息。<br>用查询指令"<br>OVER 240s" | 12XXX 的 HI-SET limit+REF≥30mA 或<br>的 HI-SET limit+REF≥80mA 时,如果<br>+ Test Time >240 秒,显示屏上将显示<br>这仅适用于 ACW 功能。远程控制中使<br>SYSTem:ERRor ?"后将返回"TIME<br>消息。 |  |
| 语法         | MANU:ACW:                                                              | TTIMe { <nr2> OFF}</nr2>                                                                                                    |  |
| 查询语法       | MANU:ACW:                                                              | TTIMe?                                                                                                    |  |
| 参数         | <nr2><br/>OFF</nr2>                                                    | 0.3 ~ 999.9 seconds<br>TIMER OFF                                                                                                    |  |
| 返回参数       | <nr2><br/>TIME OFF</nr2>                                               | 0.3 ~ 999.9 seconds<br>TIMER is OFF                                                                                                    |  |
| 示例         | MANU:ACW:TTIM 1                                                        |                                                                                                    |  |
|            | 将 ACW 测试时间设为1秒。                                                        |                                                                                                    |  |
| MANU:ACW:A | RCFunction                                                             | $\underbrace{\text{Set}}_{} \rightarrow \underbrace{\text{Query}}_{}$                                                                                   |  |
| 描述         | 设置或返回<br>测试必须首与<br>在 ARC SET                                           | ACW ARC 功能。在使用此指令之前,<br>先处于 ACW 模式。请注意,此指令仅<br>>HI SET 时可用。                                                                                             |  |

| 语法      | MANU:ACW:ARCFunction                             |      |  |  |
|---------|--------------------------------------------------|------|--|--|
| 查询语法    | {OFF ON_CONT ON_STOP}                            |      |  |  |
|         | MANU:ACW:ARCFunction?                            |      |  |  |
| 参数/返回参数 | OFFARC function offON_CONTARC function ON & CONT |      |  |  |
|         |                                                  |      |  |  |
|         | ON_STOP ARC function ON & STOP                   |      |  |  |
| 示例      | MANU:ACW:ARCF OFF                                |      |  |  |
|         | 关闭 ACW ARC                                       | 口功能。 |  |  |

| MANU:ACW:A | RCCurre                | nt                                   |                                                 | $\underbrace{\text{Set}}_{\rightarrow}$ |
|------------|------------------------|--------------------------------------|-------------------------------------------------|-----------------------------------------|
| 描述         | 设置或返<br>须先启用<br>此指令之   | 回以 m<br>  ARC,<br>前,测                | A 为单位的 A<br>然后才能设置<br>试必须首先处                    | CW ARC 电流值。必<br>ARC 电流。在使用<br>于 ACW 模式。 |
| 语法         | MANU:A                 | CW:ARG                               | Current <nr2></nr2>                             |                                         |
| 查询语法       | MANU:A                 | CW:ARG                               | Current?                                        |                                         |
| 参数/ 返回参数   | <nr2></nr2>            | 1.000 ~<br>1.000 ~                   | ~ 80.00mA [GF<br>~ 200.0mA [GF                  | 'T-12XXX]<br>'T-15XXX]                  |
| 示例         | MANU:A                 | CW:ARG                               | C 1.233                                         |                                         |
|            | 将 ACW A                | ARC值讨                                | 设为 1.233 mA.                                    |                                         |
|            |                        |                                      |                                                 | (Set)                                   |
| MANU:ACW:A | RCSpeed                | ł                                    |                                                 |                                         |
| 描述         | 设置或返<br>然后才能<br>必须首先   | 回 AC<br>设置 A<br>处于 A                 | W ARC 速度。<br>RC 速度。在侦<br>CW 模式。                 | 必须先启用 ARC,<br>使用此指令之前,测试                |
| 语法         | MANU:A                 | MANU:ACW:ARCSpeed {FAST NORMAL SLOW} |                                                 |                                         |
| 查询语法       | MANU:A                 | CW:ARG                               | Speed?                                          |                                         |
| 参数/返回参数    | FAST<br>NORMAL<br>SLOW | A<br>A<br>A                          | RC speed fast<br>RC speed norr<br>RC speed slow | nal                                     |
| 示例         | MANU:A                 | CW:ARG                               | S SLOW                                          |                                         |
|            | 设置 ACW ARC 速度慢。        |                                      |                                                 |                                         |
| MANU:ACW:F | REQuend                | Cy.                                  |                                                 | $\underbrace{\text{Set}}_{\rightarrow}$ |
| 描述         | 设置或返<br>用此指令           | 回以 H<br>之前,                          | z为单位的AC<br>测试必须首先                               | CW测试频率。在使<br>处于 ACW 模式。                 |
| 语法         | MANU:A                 | CW:FRE                               | Quency {50 60}                                  |                                         |
| 查询语法       | MANU:A                 | CW:FRE                               | Quency?                                         |                                         |
| 参数/ 返回参数   | 50                     | 50 Hz                                |                                                 |                                         |

# <u>G<u> INSTEK</u></u>

|            | 60           | 60 Hz                         |                          |
|------------|--------------|-------------------------------|--------------------------|
| 示例         | MANU:        | ACW:FREQ 50                   |                          |
|            | 将 ACW        | 测试频率设置为 50 Hz                 | • •                      |
|            |              |                               | (Set)                    |
| MANU:ACW:V | VAITtim      | e                             |                          |
| 描述         | 设置或〕<br>前,测i | 返回 ACW 等待时间(注<br>式必须首先处于 ACW  | 秒)。在使用此指令之<br>模式。        |
| <br>语法     | MANU:        | ACW:WAITtime <nr2></nr2>      |                          |
| 查询语法       | MANU:        | ACW:WAITtime?                 |                          |
| 参数/返回参数    | <nr2></nr2>  | 0 ~ 999.9 seconds             |                          |
| 示例         | MANU:        | ACW:WAIT 10.1                 |                          |
|            | 将 ACW        | 等待时间设置为 10.1 s                |                          |
|            |              |                               | Set )->                  |
| MANU:ACW:R | AMPdov       | wn                            |                          |
| 描述         | 设置或〕<br>此指令之 | 返回 ACW Ramp Dow<br>之前,测试必须首先处 | n 时间(秒)。在使用<br>于 ACW 模式。 |
| 语法         | MANU:        | ACW:RAMPdown <nr2></nr2>      | >                        |
| 查询语法       | MANU:        | ACW:RAMPdown?                 |                          |
| 参数/ 返回参数   | <nr2></nr2>  | 0 ~ 999.9 seconds             |                          |
|            | MANU:        | ACW:RAMP 999.9                |                          |
|            | 将 ramp       | down 时间设为 999.9 9             | 5                        |
|            |              |                               | (Set)                    |
| MANU:ACW:  | GROUND       | MODE                          |                          |
| 描述         | 设置或i<br>测试必须 | 返回 ACW 接地模式。<br>须首先处于 ACW 模式  | 在使用此指令之前,<br>。           |
|            | MANU:        | ACW:GROUNDMODE {(             | DN OFF}                  |
| 查询语法       | MANU:        | ACW:GROUNDMODE?               |                          |
| 参数/返回参数    | ON           | ACW Ground N                  | /lode ON                 |

## G≝INSTEK

|            | OFF                | ACW Ground Mode OFF                             |  |  |
|------------|--------------------|-------------------------------------------------|--|--|
| 示例         | MANU:ACV           | MANU:ACW:GROUNDMODE OFF                         |  |  |
|            | 关闭 ACW             | 接地模式。                                           |  |  |
|            |                    | Set                                             |  |  |
| MANU:ACW:N | /IAXHold           |                                                 |  |  |
| 描述         | 设置或返回<br>前,测试业     | IACW最大保持值。在使用此指令之<br>须首先处于ACW模式。                |  |  |
| 语法         | MANU:ACV           | V:MAXHold {ON OFF}                              |  |  |
| 查询语法       | MANU:ACV           | V:MAXHold?                                      |  |  |
| 参数/ 返回参数   | ON<br>OFF          | ACW MAX Hold ON<br>ACW MAX Hold OFF             |  |  |
| 示例         | MANU:ACV           | V:MAXH OFF                                      |  |  |
|            | 设置 ACW             | 最大保持时间。                                         |  |  |
|            |                    | Set →                                           |  |  |
| MANU:ACW:P | ASShold            |                                                 |  |  |
| 描述         | 设置或返回<br>使用此指令     | ACW PASS Hold 的持续时间(秒)。在<br>之前,测试必须首先处于 ACW 模式。 |  |  |
| 语法         | MANU:ACV           | V:PASShold { <nr2> ON}</nr2>                    |  |  |
| 查询语法       | MANU:ACW:PASShold? |                                                 |  |  |
| 参数/返回参数    | <nr2> 0</nr2>      | ~ 999.9 seconds                                 |  |  |
|            | ON II              | ndefinite duration                              |  |  |
| 示例         | MANU:ACV           | V:PASS 999.9                                    |  |  |
|            | 将 ACW PA           | SS Hold 时间设为 999.9 s                            |  |  |
|            |                    |                                                 |  |  |

| MANU:ACW:R  | EF                                           |                                                                                                    | $\underbrace{\text{Set}}_{\longrightarrow}$                                  |
|-------------|----------------------------------------------|----------------------------------------------------------------------------------------------------|------------------------------------------------------------------------------|
| 描述          | 设置或返<br>此指令之                                 | 图 uA 或 mA 中的 A c 前,测试必须首先处                                                                         | CW 引用值。在使用<br>于 ACW 模式。                                                      |
|             | ACW 参<br>例如,当<br>将参考值                        | 考值与 HI 设定值相同<br>台 HI SET value 设置为<br>值设置为 32mA。                                                   | ,最大值为 42 mA。<br>10mA 时,因此可以                                                  |
|             | 注:当(<br>GPT-15)<br>Ramp T<br>"Err"信。<br>用查询指 | GPT-12XXX 的 HI-SET<br>XXX 的 HI-SET limit+1<br>ime + Test Time >240<br>息。这仅适用于 ACW<br>旨令后将返回"TIME O | 「limit+REF≥30mA 或<br>REF≥80mA 时,如果<br>秒,显示屏上将显示<br>功能。远程控制中使<br>VER 240s″消息。 |
| <br>语法      | MANU:A                                       | CW:REF <nr2></nr2>                                                                                 |                                                                              |
| 查询语法        | MANU:A                                       | CW:REF?                                                                                            |                                                                              |
| 参数/返回参数     | <nr2></nr2>                                  | 0.000 ~ 41.99 (mA) [0<br>0.000 ~ 109.9 (mA) [0                                                     | GPT-12XXX]<br>GPT-15XXX]                                                     |
| 示例          | MANU:A                                       | CW:REF 40                                                                                          |                                                                              |
|             | 将 ACW 参考设置为 40 mA。                           |                                                                                                    |                                                                              |
| MANU:ACW:II | NITvoltag                                    | ge                                                                                                 | $\underbrace{\text{Set}}_{} \rightarrow \underbrace{\text{Query}}_{}$        |
| 描述          | 设置或逃<br>令之前,                                 | 这回初始电压的 ACW 预试必须首先处于 A                                                                             | 百分比。在使用此指<br>CW 模式。                                                          |
| 语法          | MANU:A                                       | CW:INITvoltage <nr1></nr1>                                                                         |                                                                              |
| 查询语法        | MANU:A                                       | CW:INITvoltage?                                                                                    |                                                                              |
| 参数/返回参数     | <nr1></nr1>                                  | 0~99%                                                                                              |                                                                              |
| 示例          | MANU:A                                       | CW:INIT 87                                                                                         |                                                                              |
|             | 将 ACW                                        | 初始电压设置为 87%。                                                                                       |                                                                              |

| MANU:ACW:C | ONTACT                                                                     |                                                                                              | $\underbrace{\text{Set}}_{} \rightarrow \underbrace{\text{Query}}_{}$ |
|------------|----------------------------------------------------------------------------|----------------------------------------------------------------------------------------------|-----------------------------------------------------------------------|
| 描述         | 设置或返回 C                                                                    | ONTACT CHK 功育                                                                                | 能开或关。                                                                 |
| 语法         | MANU:ACW:0                                                                 | CONTACT {ON OFF}                                                                             |                                                                       |
| 查询语法       | MANU:ACW:                                                                  | CONTACT?                                                                                     |                                                                       |
| 参数/ 返回参数   | ON<br>OFF                                                                  | CONTACT CHK                                                                                  | in ACW test ON<br>in ACW test OFF                                     |
| 示例         | MANU:ACW:                                                                  | CONTACT OFF                                                                                  |                                                                       |
|            | ACW 测试中证                                                                   | <b>殳置 CONTACT CHK</b>                                                                        | 关闭。                                                                   |
|            |                                                                            |                                                                                              | Set                                                                   |
| MANU:DCW:V | OLTage                                                                     |                                                                                              |                                                                       |
| 描述         | 设置或返回 Π<br>令之前,测试                                                          | OCW电压(单位:<br>试必须首先处于 DCV                                                                     | 千伏)。在使用此指<br>N 模式。                                                    |
|            | 注:如果GP<br>值+REF)大<br>Voltage X HI<br>"Err"信息。<br>"SYSTem:ER<br>"DC Over 10 | T-12XXX 的 DCW Y<br>于 50 瓦,或 GPT-1<br>SET +REF>100 瓦,<br>远程控制中使用查诉<br>Ror ?"后将返回"D0<br>0W"消息。 | Voltage X(HI SET<br>5XXX 的 DCW<br>,显示屏上将显示<br>可指令<br>C Over 50W"或     |
|            | MANU:DCW:                                                                  | /OLTage <nr2></nr2>                                                                          |                                                                       |
| 查询语法       | MANU:DCW:                                                                  | /OLTage?                                                                                     |                                                                       |
| 参数/返回参数    | <nr2> 0.05</nr2>                                                           | 50 ~ 6.100 (kV)                                                                              |                                                                       |
| 示例         | MANU:DCW:<br>将 DCW 电压                                                      | /OLT 6<br>设置为 6 kV。                                                                          |                                                                       |

MANU:DCW:CHISet

| Set ) |
|-------|
|       |
|       |

| 描述      | 设置或返回 DCW HI SET 电流值(毫安)。在使用<br>此指令之前,测试必须首先处于 DCW 模式。                                                                                                    |
|---------|----------------------------------------------------------------------------------------------------|
|         | 注:如果 GPT-12XXX 的 DCW Voltage X (HI SET<br>值+REF)大于 50 瓦,或 GPT-15XXX 的 DCW 电压<br>X HI SET 值+REF>100 瓦,显示屏上将显示"Err"信<br>息。远程控制中使用查询指令"SYSTem:ERRor?"后<br>将返回"DC Over 50W"或"DC Over 100W"消息。 |
| 语法      | MANU:DCW:CHISet <nr2></nr2>                                                                                                    |
| 查询语法    | MANU:DCW:CHISet?                                                                                                    |
| 参数/返回参数 | <nr2> 0.001 ~ 11.00 (mA) [GPT-12XXX]<br/>0.001 ~ 21.00 (mA) [GPT-15XXX]</nr2>                                                                                                    |
| 示例      | MANU:DCW:CHIS 5                                                                                                    |
|         | 将 DCW HISET 电流设置为 5mA。                                                                                                    |

MANU:DCW:CLOSet

Set → Query

| 描述   | 设置或返回 DCW LOW SET 电流值(毫安)。LOW SET 值必须小于 HI SET 值。在使用此指令之前,测试必须首先处于 DCW 模式。                    |
|------|-----------------------------------------------------------------------------------------------|
|      | LOW SET 范围必须使用 HI SET 范围。如果 LOW SET 范围内的所有数字都在上限范围之外,则会产生一个错误。所有超出 HI SET 范围的数字都将被忽略,并且不会被使用。 |
|      | 示例:                                                                                           |
|      | HI SET value: 10.99<br>LOW SET value: 11.00 → error                                           |
| 语法   | MANU:DCW:CLOSet <nr2></nr2>                                                                   |
| 查询语法 | MANU:DCW:CLOSet?                                                                              |

# G≝INSTEK

| 参数/ 返回参数   | <nr2> (</nr2>            |                                         |
|------------|--------------------------|-----------------------------------------|
|            | (                        | 0.000 ~ 20.99 (mA) [GPT-15XXX]          |
| 示例         | MANU:DCW:CLOS 2.00       |                                         |
|            | 将 DCW LC                 | DSET 电流设置为 2mA。                         |
|            |                          | (Set)                                   |
| MANU:DCW:T | TIMe                     |                                         |
| 描述         | 设置或返回<br>前,测试4           | 回 DCW 测试时间(秒)。在使用此指令之<br>必须首先处于 DCW 模式。 |
| 语法         | MANU:DC                  | W:TTIMe { <nr2> OFF}</nr2>              |
| 查询语法       | MANU:DC                  | W:TTIMe?                                |
| 参数         | <nr2><br/>OFF</nr2>      | 0.3 ~ 999.9 seconds<br>TIMER OFF        |
| 返回参数       | <nr2><br/>TIME OFF</nr2> | 0.3 ~ 999.9 seconds<br>TIMER is OFF     |
| 示例         | MANU:DC                  | W:TTIM 1                                |
|            | 将 DCW 测                  | ]试时间设置为1秒。                              |

| MANU.DC | W-ARCFunction |  |
|---------|---------------|--|

| ( | Set  | $\rightarrow$ |
|---|------|---------------|
|   | → Qu | ierv)         |

| 描述         | 设置或返回 L<br>测试必须首先            | DCW ARC 功能。在使用此指令之前,<br>G处于 DCW 模式。请注意,此指令仅                           |   |
|------------|------------------------------|-----------------------------------------------------------------------|---|
|            | 在 ARC SET>                   | >HI SET 时可用。                                                          |   |
| 语法         | MANU:DCW:                    | ARCFunction                                                           |   |
| 查询语法       | {OFF ON_CO                   | NT ON_STOP}                                                           |   |
|            | MANU:DCW:                    | ARCFunction?                                                          |   |
| 参数/ 返回参数   | OFF<br>ON_CONT<br>ON_STOP    | ARC function off<br>ARC function ON & CONT<br>ARC function ON & STOP  |   |
| 示例         | MANU:DCW:/                   | ARCF OFF                                                              |   |
|            | 关闭 DCW AR                    | C功能。                                                                  |   |
|            |                              | (Set)                                                                 |   |
| MANU:DCW:A | RCCurrent                    |                                                                       | - |
| 描述         | 以毫安为单位<br>启用 ARC 才<br>前,测试必须 | Σ设置或返回 DCW ARC 电流值。必须<br>能设置 ARC 电流。在使用此指令之<br>页首先处于 DCW 模式。          | Į |
| 语法         | MANU:DCW:                    | ARCCurrent <nr2></nr2>                                                |   |
| 查询语法       | MANU:DCW:                    | ARCCurrent?                                                           |   |
| 参数/返回参数    | <nr2> 1.00<br/>1.00</nr2>    | 00 ~ 20.00 (mA) [GPT-12XXX]<br>00 ~ 40.00 (mA) [GPT-15XXX]            |   |
| 示例         | MANU:DCW:                    | ARCC 10                                                               |   |
|            | 将 DCW ARC                    | 值设置为 1omA。                                                            |   |
|            |                              | (Set)                                                                 |   |
| MANU:DCW:A | RCSpeed                      |                                                                       |   |
| 描述         | 设置或返回 [<br>然后才能设置<br>必须首先处于  | DCW ARC 速度。必须先启用 ARC,<br>【 ARC 速度。在使用此指令之前,测试<br><sup>-</sup> DCW 模式。 | 式 |

# **GWINSTEK**

| 语法         | MANU:DCW:ARCSpeed {FAST NORMAL SLOW} |                                                    |                          |
|------------|--------------------------------------|----------------------------------------------------|--------------------------|
| 查询语法       | MANU:DCW:                            | ARCSpeed?                                          |                          |
| 参数/ 返回参数   | FAST<br>NORMAL<br>SLOW               | ARC speed fast<br>ARC speed norm<br>ARC speed slow | al                       |
| 示例         | MANU:DCW:                            | ARCS SLOW                                          |                          |
|            | 设置 DCW AI                            | RC 速度慢。                                            |                          |
| MANU:DCW:V | VAITtime                             |                                                    | Set →<br>Query           |
| 描述         | 设置或返回]<br>前,测试必须                     | DCW 等待时间(利<br>页首先处于 DCW 橕                          | ?)。在使用此指令之<br>三式。        |
| 语法         | MANU:DCW:                            | WAITtime <nr2></nr2>                               |                          |
| 查询语法       | MANU:DCW:                            | MANU:DCW:WAITtime?                                 |                          |
| 参数/ 返回参数   | <nr2> 0 ~</nr2>                      | 999.9 seconds                                      |                          |
| 示例         | MANU:DCW:<br>将 DCW 等待                | WAIT 10.1<br>时间设置为 10.15。                          |                          |
| MANU:DCW:R | AMPdown                              |                                                    | Set →<br>Query           |
| 描述         | 设置或返回]<br>此指令之前,                     | DCW Ramp Down<br>测试必须首先处于                          | Time(秒)。在使用<br>· DCW 模式。 |
| 语法         | MANU:DCW:                            | RAMPdown <nr2></nr2>                               |                          |
| 查询语法       | MANU:DCW:                            | RAMPdown?                                          |                          |
| 参数/ 返回参数   | <nr2> 0 ~</nr2>                      | 999.9 seconds                                      |                          |
| 示例         | MANU:DCW:                            | RAMP 999.9                                         |                          |
|            | 将 DCW ram                            | o down 时间设置为                                       | 999.9 秒。                 |

| ΜΔΝΙ | I-DCW | GROL | ODE |
|------|-------|------|-----|
|      | DCW   |      |     |

| 描述         | 设置或返回<br>测试必须首            | DCW 接地模式。在使用此指令之前,<br>先处于 DCW 模式。            |  |
|------------|---------------------------|----------------------------------------------|--|
| <br>语法     | MANU:DCW                  | MANU:DCW:GROUNDMODE {ON OFF}                 |  |
| 查询语法       | MANU:DCW                  | /:GROUNDMODE?                                |  |
| 参数/返回参数    | ON<br>OFF                 | DCW Ground Mode ON<br>DCW Ground Mode OFF    |  |
| 示例         | MANU:DCW:GROUNDMODE OFF   |                                              |  |
|            | 关闭 DCW 打                  | 接地模式。                                        |  |
| MANU:DCW:N | ЛАХHold                   | Set →<br>Query                               |  |
| 描述         | 设置或返回<br>前,测试必            | DCW 最大保持值。在使用此指令之<br>须首先处于 DCW 模式。           |  |
| <br>语法     | MANU:DCW:MAXHold {ON OFF} |                                              |  |
| 查询语法       | MANU:DCW:MAXHold?         |                                              |  |
| 参数/返回参数    | ON<br>OFF                 | DCW MAX Hold ON<br>DCW MAX Hold OFF          |  |
| 示例         | MANU:DCW:MAXH OFF         |                                              |  |
|            | 设置 DCW i                  | 最大延迟。                                        |  |
| MANU:DCW:F | ASShold                   | Set →<br>Query                               |  |
| 描述         | 设置或返回<br>此指令之前            | DCW PASS Hold 的持续时间。在使用<br>,测试必须首先处于 DCW 模式。 |  |
| 语法         | MANU:DCV                  | /:PASShold { <nr2> ON}</nr2>                 |  |
| 查询语法       | MANU:DCV                  | MANU:DCW:PASShold?                           |  |
| 参数/返回参数    | <nr2> 0</nr2>             | ~ 999.9 seconds                              |  |
|            |                           |                                              |  |

Set → Query

## **G**<sup>W</sup>**INSTEK**

示例 MANU:DCW:PASS 999.9

将 DCW PASS Hold 时间设置为 999.9 秒。

#### MANU:DCW:REF

| ( | Set )- |   |
|---|--------|---|
| _ |        | ) |

| 描述       | 设置或返回 uA 或 mA 中的 DCW 引用值。在使用<br>此指令之前,测试必须首先处于 DCW 模式。                                                                                                    |
|----------|----------------------------------------------------------------------------------------------------|
|          | DCW 参考值与 HI 设定值相同,最大值为 11 mA。<br>例如,当 HI SET value 设置为 5mA 时,因此可以<br>将参考值设置为 6mA。                                                                                                    |
|          | 注:如果 GPT-12XXX 的 DCW Voltage X (HI SET<br>值+REF)大于 50 瓦,或 GPT-15XXX 的 DCW<br>Voltage X HI SET 值+REF>100 瓦,显示屏上将显<br>示"Err"信息。远程控制中使用查询指令<br>"SYSTem:ERRor ?"后将返回"DC Over 50W"或<br>"DC Over 100W"消息。 |
| 语法       | MANU:DCW:REF <nr2></nr2>                                                                                                    |
| 查询语法     | MANU:DCW:REF?                                                                                                    |
| 参数/ 返回参数 | <nr2> 0.000 ~ 10.99 (mA) [GPT-12XXX]<br/>0.000 ~ 20.99 (mA) [GPT-15XXX]</nr2>                                                                                                    |

示例 MANU:DCW:REF 10

将 DCW 参考设置为 10mA。

### MANU:DCW:INITvoltage

| $\left( \right)$ | Set )- | →   |
|------------------|--------|-----|
|                  | → Que  | ry) |

| 描述       | 设置或返回初始电压的 DCW 百分比。在使用此指<br>令之前,测试必须首先处于 DCW 模式。 |  |
|----------|--------------------------------------------------|--|
| 语法       | MANU:DCW:INITvoltage <nr1></nr1>                 |  |
| 查询语法     | MANU:DCW:INITvoltage?                            |  |
| 参数/ 返回参数 | <nr1> 0~99%</nr1>                                |  |
| 示例       | MANU:DCW:INIT 87                                 |  |
|          | 将 DCW 初始电压设置为 87%。                               |  |

| MANU:DCW:C        | Γ → Query                                                          |                                                                   |
|-------------------|--------------------------------------------------------------------|-------------------------------------------------------------------|
| 描述                | 设置或返回 CONTACT CHK 功能开/关。                                           |                                                                   |
| 语法                | MANU:D                                                             | CW:CONTACT {ON OFF}                                               |
| 查询语法              | MANU:D                                                             | CW:CONTACT?                                                       |
| 参数/返回参数           | ON<br>OFF                                                          | CONTACT CHK in DCW test ON<br>CONTACT CHK in DCW test OFF         |
| 示例                | MANU:DCW:CONTACT OFF                                               |                                                                   |
|                   | DCW 测i                                                             | 式中设置 CONTACT CHK 关。                                               |
|                   |                                                                    | (Set)                                                             |
| MANU:IR:VOL       | .Tage                                                              |                                                                   |
| 描述                | 设置或返回 IR 电压(单位: kV)。在使用此指令之前,测试必须首先处于 IR 模式。                       |                                                                   |
| 语法                | MANU:IR:VOLTage <nr2></nr2>                                        |                                                                   |
| 查询语法              | MANU:IR:VOLTage?                                                   |                                                                   |
| 参数/返回参数           | <nr2> 0.05 ~ 1.2 (0.05kV to 1.2kV: steps of .05)</nr2>             |                                                                   |
| 示例 MANU:IR:VOLT 1 |                                                                    | R:VOLT 1                                                          |
|                   | 设置 IR F                                                            | 电压为1kV.                                                           |
|                   |                                                                    | (Set)                                                             |
| MANU:IR:RHI       | Set                                                                |                                                                   |
| 描述                | 设置或返回以 MΩ 或 GΩ 为单位的 IR HI SET 电阻<br>值。在使用此指令之前,测试必须首先处于 IR 模<br>式。 |                                                                   |
| 语法                | MANU:IR:RHISet <nr2> NULL</nr2>                                    |                                                                   |
| 查询语法              | MANU:IR:RHISet?                                                    |                                                                   |
| 参数/ 返回参数          | <nr2></nr2>                                                        | 000.2M ~ 999.9M (Ω)<br>1.000G ~ 9.999G (Ω)<br>10.00G ~ 50.00G (Ω) |
|                   | NULL                                                               | Sets the HI SET value to OFF.                                     |

 $\overline{}$ 

## **G**<sup>w</sup>INSTEK

示例 MANU:IR:RHIS 10M

将 IR HI SET 电阻设置为 10 MΩ。

| MANU:IR:RLO  | Set                       |                                                                   | Set →<br>Query                     |
|--------------|---------------------------|-------------------------------------------------------------------|------------------------------------|
| 描述           | 设置或返<br>值。低设<br>前,测词      | ④回以 MΩ 或 GΩ 为单位<br>置值必须小于高设置值<br>式必须首先处于 IR 模式                    | 立的 IR LO SET 电阻<br>f.。在使用此指令之<br>。 |
| 语法           | MANU:IR                   | R:RLOSet <nr2></nr2>                                              |                                    |
| 查询语法         | MANU:IR                   | R:RLOSet?                                                         |                                    |
| 参数/返回参数      | <nr1></nr1>               | 000.1M ~ 999.9M (Ω)<br>1.000G ~ 9.999G (Ω)<br>10.00G ~ 50.00G (Ω) |                                    |
| 示例           | MANU:IR                   | R:RLOS 10M                                                        |                                    |
|              | 设置 IR L                   | O SET 电阻为 10MΩ.                                                   |                                    |
|              | (Set)                     |                                                                   |                                    |
| MANU:IR:TTIM | le                        |                                                                   |                                    |
| 描述           | 设置或返<br>前,测词              | 这回 IR 测试时间(秒)。<br>式必须首先处于 IR 模式                                   | 在使用此指令之<br>。                       |
| 语法           | MANU:IR:TTIMe <nr2></nr2> |                                                                   |                                    |
| 查询语法         | MANU:IR:TTIMe?            |                                                                   |                                    |
| 参数/返回参数      | <nr2></nr2>               | 0.3 ~ 999.9 seconds                                               |                                    |
| 示例           | MANU:IR                   | R:TTIM 1                                                          |                                    |
|              | 将 IR 测i                   | 式时间设置为1秒。                                                         |                                    |
| MANU:IR:WAI  | Ttime                     |                                                                   | Set →<br>→Query                    |
| 描述           | 设置或返<br>前,测词              | 国 IR 等待时间(秒)。<br>式必须首先处于 IR 模式                                    | 在使用此指令之<br>。                       |

| 语法          | MANU:IR:WAITtime <nr2></nr2>                        |  |  |
|-------------|-----------------------------------------------------|--|--|
| 查询语法        | MANU:IR:WAITtime?                                   |  |  |
| 参数/返回参数     | <nr2> 0 ~ 999.9 seconds</nr2>                       |  |  |
| 示例          | MANU:IR:WAIT 10.1                                   |  |  |
|             | 将 IR 等待时间为 10.1 S.                                  |  |  |
|             | (Set)                                               |  |  |
| MANU:IR:RAM | Pdown -Query                                        |  |  |
| 描述          | 以秒为单位设置或返回 IR Ramp Down 时间。在使用此指令之前,测试必须首先处于 IR 模式。 |  |  |
| 语法          | MANU:IR:RAMPdown <nr2></nr2>                        |  |  |
| 查询语法        | MANU:IR:RAMPdown?                                   |  |  |
| 参数/返回参数     | <nr2> 0 ~ 999.9 seconds</nr2>                       |  |  |
| 示例          | MANU:IR:RAMP 999.9                                  |  |  |
|             | 将 IR ramp down 时间设为 999.9 秒                         |  |  |
|             | (Set)                                               |  |  |
| MANU:IR:GRO |                                                     |  |  |
| 描述          | 设置或返回 IR 接地模式。在使用此指令之前,测试<br>必须首先处于 IR 模式。          |  |  |
| <br>语法      | MANU:IR:GROUNDMODE {ON OFF}                         |  |  |
| 查询语法        | MANU:IR:GROUNDMODE?                                 |  |  |
| 参数/ 返回参数    | ONIR Ground Mode ONOFFIR Ground Mode OFF            |  |  |
| 示例          | MANU:IR:GROUNDMODE OFF                              |  |  |
|             | 设置 IR Ground 模式关闭                                   |  |  |
|             | (Set)->                                             |  |  |
| MANU:IR:MAX |                                                     |  |  |
| 描述          | 设置或返回 IR MAX Hold。在使用此指令之前,测<br>试必须首先处于 IR 模式。      |  |  |

## G≝INSTEK

| 语法      | MANU:IR          | MANU:IR:MAXHold {ON OFF} |  |
|---------|------------------|--------------------------|--|
| 查询语法    | MANU:IR          | MANU:IR:MAXHold?         |  |
| 参数/返回参数 | ON               | IR MAX Hold ON           |  |
|         | OFF              | IR MAX Hold OFF          |  |
| 示例      | MANU:IR:MAXH OFF |                          |  |
|         | 设置 IR M          | 设置 IR MAX Hold 关闭        |  |

| MANU:IR:PAS | Shold                       | $\underbrace{\text{Set}}_{\rightarrow}$                           |
|-------------|-----------------------------|-------------------------------------------------------------------|
| 描述          | 设置或返<br>指令之前                | 回 IR PASS Hold 的持续时间。在使用此<br>「,测试必须首先处于 IR 模式。                    |
| 语法          | MANU:IR                     | PASShold { <nr2> ON}</nr2>                                        |
| 查询语法        | MANU:IR                     | PASShold?                                                         |
| 参数/返回参数     | <nr2></nr2>                 | 0 ~ 999.9 seconds                                                 |
|             | ON                          | Indefinite duration                                               |
| 示例          | MANU:IR:PASS 999.9          |                                                                   |
|             | 设置 IR PASS Hold 时间为 999.9 秒 |                                                                   |
|             |                             | (Set)                                                             |
| MANU:IR:REF |                             |                                                                   |
| 描述          | 以 MΩ 或<br>此指令之              | ズ GΩ 为单位设置或返回 IR 参考值。在使用<br>.前,测试必须首先处于 IR 模式。                    |
| <br>语法      | MANU:IR:REF <nr2></nr2>     |                                                                   |
| 查询语法        | MANU:IR                     | REF?                                                              |
| 参数/返回参数     | <nr2></nr2>                 | 000.0M ~ 999.9M (Ω)<br>1.000G ~ 9.999G (Ω)<br>10.00G ~ 50.00G (Ω) |
| 示例          | MANU:IR                     | REF 900M                                                          |
|             | 将 IR refe                   | rence 设置为 goo MΩ.                                                 |

### MANU:IR:MODE

Set → →Query

| 描述           | 设置或返回 IR 模<br>首先处于 IR 模式              | 云。在使用此指令之前<br>。                                                  | ī,测试必须          |
|--------------|---------------------------------------|------------------------------------------------------------------|-----------------|
| 语法           | MANU:IR:MODE                          |                                                                  |                 |
| 查询语法         | {STOP_ON_FAIL STOP_ON_PASS TIMER}     |                                                                  |                 |
|              | MANU:IR:MODE?                         |                                                                  | - +             |
| 参数/ 返回参数<br> | STOP_ON_FAIL<br>STOP_ON_PASS<br>TIMER | IR Mode in Stop On I<br>IR Mode in Stop On I<br>IR Mode in Timer | FAIL<br>PASS    |
| 示例           | MANU:IR:MODE                          | TIMER                                                            |                 |
|              | 在定时器设置中记                              | 分置 IR 模式。                                                        |                 |
|              |                                       | Set                                                              | )→              |
| MANU:IR:CON  | ITACT                                 | $\rightarrow \mathbb{Q}$                                         | uery            |
| 描述           | 设置或返回 CON                             | TACT CHK 功能开/关                                                   |                 |
| 语法           | MANU:IR:CONTACT {ON OFF}              |                                                                  |                 |
| 查询语法         | MANU:IR:CONTACT?                      |                                                                  |                 |
| 参数/ 返回参数     | ON CC<br>OFF CC                       | ONTACT CHK in IR te<br>ONTACT CHK in IR te                       | st ON<br>st OFF |
| 示例           | MANU:IR:CONTACT OFF                   |                                                                  |                 |
|              | IR 测试中设置 CONTACT CHK 关闭。              |                                                                  |                 |
|              |                                       | Set                                                              | )→              |
| MANU:GB:CU   | RRent                                 |                                                                  | uery            |
| 描述           | 设置或返回 GB 电前,测试必须首约                    | 电流(单位 A)。在使用<br>先处于 GB 模式。                                       | 此指令之            |
|              | MANU:GB:CURRe                         | ent <nr2></nr2>                                                  |                 |
| 查询语法         | MANU:GB:CURRent?                      |                                                                  |                 |
| 参数/返回参数      | <nr2> 3.00~33</nr2>                   | 3.00                                                             |                 |
| 示例           | MANU:GB:CURR                          | 3.00                                                             |                 |
|              |                                       |                                                                  |                 |

设置 GB 电流为 3.00A

# <u>G<u></u>INSTEK</u>

| ( | Set )- | →    |
|---|--------|------|
| _ | -) Que | erv) |

### MANU:GB:RHISet

| 描述          | 设置或返回以 mΩ 为单位的 GB HI SET 电阻值。在<br>使用此指令之前,测试必须首先处于 GB 模式。             |  |
|-------------|-----------------------------------------------------------------------|--|
| 语法          | MANU:GB:RHISet <nr2></nr2>                                            |  |
| 查询语法        | MANU:GB:RHISet?                                                       |  |
| 参数/返回参数     | $$ 000.1 ~ 650.0 (m $\Omega$ )                                        |  |
| 示例          | MANU:GB:RHIS 100.0                                                    |  |
|             | 设置 GB HI SET 值为 100mΩ.                                                |  |
| <u>/</u> 注意 | 如果 GB 电流 x(HI-SET resistance+REF)>7.2V,显<br>云屏上悠县云"Err"(错误)信息,远程控制中使用 |  |

如果 GB 电流 x(HI-SET resistance+REF)>7.2V,显 示屏上将显示"Err"(错误)信息。远程控制中使用 查询命令"SYSTem:ERRor?"将返回"GBV>7.2V"消 息。

| MANU:GB:RL | OSet                                                                          | $\underbrace{\text{Set}}_{\rightarrow}$ |
|------------|-------------------------------------------------------------------------------|-----------------------------------------|
| 描述         | 设置或返回以 mΩ 为单位的 G<br>LO SET 值必须小于 HI SET 值<br>前,测试必须首先处于 GB 模                  | BLOSET 电阻值。<br>i。在使用此指令之<br>式。          |
| 语法         | MANU:GB:RLOSet <nr2></nr2>                                                    |                                         |
| 查询语法       | MANU:GB:RLOSet?                                                               |                                         |
| 参数/返回参数    | <nr<sub>2&gt; <math>0.000 \sim 649.9 \text{ (m}\Omega\text{)}</math></nr<sub> |                                         |
| 示例         | MANU:GB:RLOS 50                                                               |                                         |
|            | 将 GB LO SET 电阻设置为 5om                                                         | Ω°                                      |
|            |                                                                               | Set )->                                 |
| MANU:GB:TT | Me                                                                            |                                         |
| 描述         | 设置或返回 GB 测试时间(秒<br>前,测试必须首先处于 GB 模                                            | )。在使用此指令之<br>式。                         |
| <br>语法     | MANU:GB:TTIMe <nr2></nr2>                                                     |                                         |
| 查询语法       | MANU:GB:TTIMe?                                                                |                                         |
| 参数/返回参数    | <nr2> 0.3 ~ 999.9 seconds</nr2>                                               |                                         |
| 示例         | MANU:GB:TTIM 1                                                                |                                         |
|            | 将 GB 测试时间设置为1秒。                                                               |                                         |
| MANU:GB:FR | EQuency                                                                       | $\underbrace{\text{Set}}_{\rightarrow}$ |
| 描述         | 以 Hz 为单位设置或返回 GB 注<br>令之前,测试必须首先处于 G                                          | 则试频率。在使用此指<br>B模式。                      |
| <br>语法     | MANU:GB:FREQuency {50 60}                                                     |                                         |
| 查询语法       | MANU:GB:FREQuency?                                                            |                                         |
| 参数/返回参数    | 50 50 Hz                                                                      |                                         |
|            | 60 60 Hz                                                                      |                                         |
| 示例         | MANU:GB:FREQ 50                                                               |                                         |
|            | 设置 GB 测试频率为 50Hz.                                                             |                                         |
| MANU:GB:CO | NTact                       |                                | Set →<br>→Query  |
|------------|-----------------------------|--------------------------------|------------------|
| 描述         | 设置或返回<br>之前,测试:             | GB Contact 时间(<br>必须首先处于 GB 梼  | 秒)。在使用此指令<br>真式。 |
| 语法         | MANU:GB:C                   | ONTact <nr2></nr2>             |                  |
| 查询语法       | MANU:GB:C                   | ONTact?                        |                  |
| 参数/ 返回参数   | <nr2> 0 ^</nr2>             | ~ 999.9 seconds                |                  |
| 示例         | MANU:GB:C                   | ONTact 999.9                   |                  |
|            | 设置 GB Cor                   | ntact时间为 999.9 利               | <u>ل</u>         |
|            |                             |                                | Set              |
| MANU:GB:GR | OUNDMOD                     | E                              |                  |
| 描述         | 设置或返回<br>试必须首先:             | GB 接地模式。在使<br>处于 GB 模式。        | 5月此指令之前,测        |
| 语法         | MANU:GB:GROUNDMODE {ON OFF} |                                |                  |
| 查询语法       | MANU:GB:G                   | ROUNDMODE?                     |                  |
| 参数/返回参数    | ON<br>OFF                   | GB Ground Mod<br>GB Ground Mod | e ON<br>e OFF    |
| 示例         | MANU:GB:G                   | ROUNDMODE OFF                  |                  |
|            | 关闭 GB 接地                    | 也模式                            |                  |
|            |                             |                                | Set              |
| MANU:GB:MA | XHold                       |                                |                  |
| 描述         | 设置或返回<br>测试必须首              | GB MAX Hold。在<br>先处于 GB 模式。    | 至使用此指令之前,        |
| 语法         | MANU:GB:MAXHold {ON OFF}    |                                |                  |
| 查询语法       | MANU:GB:M                   | MANU:GB:MAXHold?               |                  |
| 参数/返回参数    | ON<br>OFF                   | GB MAX Hold C<br>GB MAX Hold C | DN<br>DFF        |

### **G**<sup>W</sup>**INSTEK**

Set )-

Query

MANU:GB:MAXH OFF 示例

Sets the GB MAX Hold off.

#### MANU:GB:PASShold 设置或返回 GB PASS Hold 的持续时间。在使用此 描述 指令之前,测试必须首先处于 GB 模式。 语法 MANU:GB:PASShold {<NR2>|ON} MANU:GB:PASShold? 查询语法

参数/返回参数  $\langle NR_2 \rangle = 0 \sim 999.9$  seconds ON Indefinite duration

示例 MANU:GB:PASS 999.9

将 GB PASS Hold 时间设置为 999.9 秒。

#### MANU:GB:REF

| ( | Set )→ |
|---|--------|
| _ | Query  |

-

| 描述      | 以 mΩ 为单位设置或返回 GB 参考值。在使用此指<br>令之前,测试必须首先处于 GB 模式。                                                   |
|---------|----------------------------------------------------------------------------------------------------|
|         | 注意,当 ISET x(HIEST+REF)大于 7.2V 时,显示<br>屏上将显示"Err"信息。远程控制中使用查询指令<br>"SYSTem:ERRor ?"后将返回"GBV>7.2V"消息。 |
| 语法      | MANU:GB:REF <nr2></nr2>                                                                             |
| 查询语法    | MANU:GB:REF?                                                                                        |
| 参数/返回参数 | $$ 0.000 ~ 650.0 (m $\Omega$ )                                                                      |
| 示例      | MANU:GB:REF 100                                                                                     |
|         | 将 GB 参考设置为 100 mΩ。                                                                                  |

| MANU:GB:ZE | ROCHEC                                          | $\begin{array}{c} & & \\ & & \\$ |  |
|------------|-------------------------------------------------|----------------------------------------------------------------------------------------------------|--|
| 描述         | 执行归零检查功能。在使用此指令之前,测试必须<br>首先处于 GB 模式和 Ready 状态。 |                                                                                                    |  |
|            | 有关归零                                            | 零功能的详细信息,请参见第70页。                                                                                                    |  |
| 语法         | MANU:                                           | B:ZEROCHECK {ON OFF}                                                                                                    |  |
| 查询语法       | MANU:0                                          | MANU:GB:ZEROCHECK?                                                                                                    |  |
| 参数/返回参数    | ON<br>OFF                                       | Zero function is active.<br>Zero function is not active.                                                                                                    |  |
| 示例         | MANU:GB:ZEROCHECK OFF<br>启动 GB ZERO 功能          |                                                                                                    |  |
| MANU:CONTi | nuity:RH                                        | $(Set) \rightarrow (Query)$                                                                                                    |  |
| 描述         | 以Ω为<br>使用此指                                     | 单位设置或返回 CONT HI SET 电阻值。在<br>旨令之前,测试必须首先处于 CONT 模式。                                                                                                    |  |
| 语法         | MANU:CONTinuity:RHISet <nr2></nr2>              |                                                                                                    |  |
| 查询语法       | MANU:CONT inuity:RHISet?                        |                                                                                                    |  |
| 参数/返回参数    | <nr2></nr2>                                     | <nr<sub>2&gt; 00.01 ~ 80.00 Ω</nr<sub>                                                                                                    |  |
| 示例         | MANU:C                                          | CONT:RHIS 30.0                                                                                                    |  |
|            | 将 CONT                                          | 「HISET 电流设置为 3oΩ。                                                                                                    |  |

| MANU:CONTi | nuity:RLOSet                                                                 | $\underbrace{\text{Set}}_{\rightarrow}$      |  |
|------------|------------------------------------------------------------------------------|----------------------------------------------|--|
| 描述         | 设置或返回 CONT LOW SET 电阻值(以Ω为单位)。LOW SET 必须小于 HI SET。在使用此指令之前,测试必须首先处于 CONT 模式。 |                                              |  |
|            | LOW SET 范围必须使用 HI SI<br>SET 范围内的所有数字都在 H<br>生一条错误消息。所有超出 H<br>被忽略,并且不会被使用。   | ET 范围。如果 LOW<br>I SET 范围之外,将产<br>I 设置范围的数字都将 |  |
|            | 示例:                                                                          |                                              |  |
|            | HI SET value: $10.00$<br>LOW SET value: $10.01 \rightarrow$ error            | pr                                           |  |
| 语法         | MANU:CONTinuity:RLOSet <nr2></nr2>                                           |                                              |  |
| 查询语法       | MANU:CONT inuity:RLOSet?                                                     |                                              |  |
| 参数/返回参数    | <nr<sub>2&gt; 00.00 ~ 79.99 Ω</nr<sub>                                       |                                              |  |
| 示例         | MANU:CONT:RLOS 20.0                                                          |                                              |  |
|            | 设置 CONT LO SET current 为 2                                                   | ο Ω.                                         |  |
|            |                                                                              | (Set)→                                       |  |
| MANU:CONTi | nuity:TTIMe                                                                  |                                              |  |
| 描述         | 设置或返回以秒为单位的连续<br>指令之前,测试必须首先处于                                               | 测试时间。在使用此<br>CONT模式。                         |  |
| 语法         | MANU:CONTinuity:TTIMe <nr:< td=""><td>2&gt;</td></nr:<>                      | 2>                                           |  |
| 查询语法       | MANU:CONTinuity:TTIMe?                                                       |                                              |  |
| 参数         | <nr2> 0.3 ~ 999.9 seco</nr2>                                                 | onds                                         |  |
| 返回参数       | <nr<sub>2&gt; 0.3 ~ 999.9 seco</nr<sub>                                      | onds                                         |  |
| 示例         | MANU:CONT:TTIM 1                                                             |                                              |  |
|            | 将 CONT 测试时间设置为1秒                                                             |                                              |  |

| 描述                                                      | 设置或返回 CONT PASS Hold 的持续时间。在使用<br>此指令之前,测试必须首先处于 CONT 模式。                                          |  |
|---------------------------------------------------------|----------------------------------------------------------------------------------------------------|--|
| 语法                                                      | MANU:CONTinuity:PASShold { <nr2> ON}</nr2>                                                         |  |
| 查询语法                                                    | MANU:CONTinuity:PASShold?                                                                          |  |
| 参数/返回参数                                                 | <nr2> 0 ~ 999.9 seconds</nr2>                                                                      |  |
|                                                         | ON Indefinite duration                                                                             |  |
| 示例                                                      | MANU:CONT:PASS 999.9                                                                               |  |
|                                                         | 将 CONT PASS 保持时间设置为 999.9 秒。                                                                       |  |
|                                                         | (Set)                                                                                              |  |
| MANU:CONTi                                              | nuity:REF                                                                                          |  |
| 描述 设置或返回 CONT reference 值(以Ω为单位 使用此指令之前,测试必须首先处于 CONT 植 |                                                                                                    |  |
|                                                         | 注:当 HI SET+REF 值超过 80Ω 时,显示屏上将显<br>示"Err"信息。使用查询指令"SYSTem:ERRor?"后,<br>返回"CONT Setting Over 8V"消息。 |  |
| <br>语法                                                  | MANU:CONTinuity:REF <nr2></nr2>                                                                    |  |
| 查询语法                                                    | MANU:CONTinuity:REF?                                                                               |  |
| 参数/返回参数                                                 | <nr<sub>2&gt; 00.00 ~ 79.99 Ω</nr<sub>                                                             |  |
| 示例                                                      | MANU:CONT:REF 0.01                                                                                 |  |
|                                                         | 设置 CONT reference 为 oo.o1 Ω.                                                                       |  |

Set → →Query)

| MANU:CONTi | nuity:ZER    | OCHECK                                | Set)-<br>→Que          | →<br>ery) |
|------------|--------------|---------------------------------------|------------------------|-----------|
| 描述         | 执行归零<br>首先处于 | 检查功能。在使用<br>CONT 模式和 Re               | 目此指令之前,<br>eady 状态。    | 测试必须      |
|            | 有关归零         | 功能的详细信息,                              | 请参见第 70 〕              | 页。        |
| 语法         | MANU:CO      | ONTinuity:ZEROCH                      | HECK {ON OFF           | }         |
| 查询语法       | MANU:CO      | ONT inuity: ZEROCH                    | HECK?                  |           |
| 参数/ 返回参数   | ON<br>OFF    | Zero function is a Zero function is a | active.<br>not active. |           |
| 示例         | MANU:CO      | ONT:ZEROCHECK                         | OFF                    |           |
|            | 停用 CON       | IT ZERO 功能。                           |                        |           |

### 自动测试指令

| AUTO:STEP              |     |
|------------------------|-----|
| AUTO:NAME              |     |
| AUTO:EDIT:ADD          | 224 |
| AUTO <x>:EDIT:HOLD</x> |     |
| AUTO <x>:EDIT:SKIP</x> |     |
| AUTO:EDIT:DEL          |     |
| AUTO:TEST:RETURN       |     |
| AUTO:EDIT:SHOW         | 227 |

Set )->

#### AUTO:STEP

| 描述      | 设置或查i                 | <b>洵自动编号(自动测试编号)</b> 。 |
|---------|-----------------------|------------------------|
| 语法      | AUTO:STEP <nr1></nr1> |                        |
| 查询语法    | AUTO:STE              | EP?                    |
| 参数/返回参数 | <nr1></nr1>           | 1~100                  |
| 示例      | AUTO:STE              | EP 100                 |
|         | 将电流 AL                | JTO 编号设为 100.          |

| AUTO:NAME |                                      | Set →<br>→Query                                                                 |
|-----------|--------------------------------------|---------------------------------------------------------------------------------|
| 描述        | 设置或返回所<br>指令之前,测<br>注意只有字母<br>划线字符可用 | 「选自动测试的 AUTO 名称。在使用此<br>则试必须处于自动模式。<br>导数字字符(A-Z, A-Z, 0-9)和"_"下<br>目于设置自动测试名称。 |
| 语法        | AUTO:NAME                            | <"string">                                                                      |
| 查询语法      | AUTO:NAME                            | ?                                                                               |
| 参数/返回参数   | <"string">                           | 10 character string.                                                            |

### **G**<sup>w</sup>INSTEK

示例 AUTO:NAME "program1" 将 AUTO 名称设为"program1".

AUTO:EDIT:ADD

Set )-

| 描述   | 将选定的手动测试添加到当前自动编号。                                                                                                    |
|------|----------------------------------------------------------------------------------------------------|
| 语法   | AUTO:EDIT:ADD { <nr1> CON}</nr1>                                                                                        |
| 参数/  | <nr1> 1~100</nr1>                                                                                                    |
| 示例   | AUTO:EDIT:ADD 7                                                                                                    |
|      | 将手动步骤 007 添加到当前自动编号。                                                                                                    |
| / 注意 | 添加 10 组测试到 AUTO 后,并且用户仍然发送指令<br>"AUTO:EDIT:ADD"时,显示屏上将显示"Err"消息。<br>使用查询指令 SYSTem:ERRor?后,将返回"Auto Step<br>Add Full"消息。 |
|      | AUTO 中配置"CON",并且用户仍发送指令<br>"AUTO:EDIT:ADD"时,显示屏上将显示"Err"消息。<br>使用查询指令 SYSTem:ERRor?后,将返回"This Is<br>Last Step"消息。       |

(Set)→

#### AUTO<x>:EDIT:HOLD

| 描述               | 设置或返回自动测试中每个手动步骤的 STEP<br>HOLD。              |                                                       |  |
|------------------|----------------------------------------------|-------------------------------------------------------|--|
| <br>语法           | AUTO <x>:EDIT:HOLD {PH FHIPH FSIPH FC</x>    |                                                       |  |
| 本海运注             | PC_FH PC_FS PC_FC}                           |                                                       |  |
| 旦间旧召             | AUTO <x< td=""><td>&gt;:EDIT:HOLD?</td></x<> | >:EDIT:HOLD?                                          |  |
| 参数/返回参数          | <x></x>                                      | MAMU step 1 ~ 10                                      |  |
|                  | PH_FH                                        | Sets Pass Hold & Fail Hold action                     |  |
|                  | PH_FS                                        | Sets Pass Hold & Fail Stop action                     |  |
|                  | PH_FC                                        | Sets Pass Hold & Fail Continue action                 |  |
|                  | PC_FH                                        | Sets Pass Continue & Fail Hold action                 |  |
|                  | PC_FS                                        | Sets Pass Continue & Fail Stop action                 |  |
|                  | PC_FC                                        | Sets Pass Continue & Fail Continue action             |  |
| 示例               | AUTO1:EDIT:HOLD PH_FH                        |                                                       |  |
|                  | 设置                                           |                                                       |  |
|                  |                                              | (Set)                                                 |  |
| AUTO <x>:EDI</x> | T:SKIP                                       |                                                       |  |
| 描述               | 设置或返回自动测试中每个 MANU STEP 的 SKIP 操作。            |                                                       |  |
| 语法               | AUTO <x>:EDIT:SKIP {ON OFF}</x>              |                                                       |  |
| 查询语法             | AUTO <x>:EDIT:SKIP?</x>                      |                                                       |  |
| 参数/返回参数          | <x></x>                                      | Sets MANU STEP from 1 – 10 for skip                   |  |
|                  | ON                                           | Turns SKIP action for the designated<br>MANU STEP on  |  |
|                  | OFF                                          | Turns SKIP action for the designated<br>MANU STEP off |  |
| 示例               | AUTO1:I                                      | EDIT:SKIP ON                                          |  |
|                  | 启用自动                                         | 启用自动测试中手动步骤 1 的 SKIP 功能。                              |  |

#### AUTO:EDIT:DEL

Set )-

| 描述 | 删除当前        | 删除当前自动测试中指定的手动步骤。                      |  |
|----|-------------|----------------------------------------|--|
| 语法 | AUTO:E      | AUTO:EDIT:DEL { <nr1> ALL}</nr1>       |  |
| 参数 | <nr1></nr1> | Deletes selected MANU STEP from 1 – 10 |  |
|    | ALL         | Deletes all the MANU STEPs             |  |
| 示例 | AUTO:E      | AUTO:EDIT:DEL 3                        |  |
|    | 从当前日        | 自动测试中删除 MANU STEP 3。                   |  |

| AUTO:TEST | RETURN |                                                                                                    |  |
|-----------|--------|----------------------------------------------------------------------------------------------------|--|
| 描述        | 返回当ī   | 返回当前正在测试的自动测试和手动步骤的数目。                                                                                           |  |
| 查询语法      | AUTO:T | EST:RETURN?                                                                                                    |  |
| 返回参数      | String | The returned string will be in the format<br>of AUTO number followed by MANU<br>STEP number.<br>AUTO-XXX,STEP-XX |  |
| 示例        | AUTO:T | EST:RETURN?                                                                                                    |  |
|           | AUTO-o | 04,STEP-03                                                                                                    |  |
|           | 正在测i   | 式 AUTO-004 的 MANU STEP-03。                                                                                       |  |

#### AUTO:EDIT:SHOW

| 描述   | 返回当前自动测试页的所有信息                                                                                                    |  |
|------|----------------------------------------------------------------------------------------------------|--|
| 查询语法 | AUTO:EDIT:SHOW?                                                                                                    |  |
| 返回参数 | String The returned strings will be shown in the way almost identical to the contents displayed on an AUTO test page.                                                                                                    |  |
| 示例   | AUTO:EDIT:SHOW?                                                                                                    |  |
|      | >AUTO-001 AUTO_NAME<br>>STEP,MODE,V/I SET,HI SET ,LOW SET,STEP HOLD                                                                                                    |  |
|      | <pre>&gt;001,ACW,0.100kV,1.000mA,000 UA,P.C/F.C<br/>&gt;001,ACW,0.100kV,1.000mA,000 UA,P.C/F.C<br/>&gt;001,ACW,0.100kV,1.000mA,000 UA,P.C/F.C<br/>&gt;001,ACW,0.100kV,1.000mA,000 UA,P.C/F.C<br/>&gt;001,ACW,0.100kV,1.000mA,000 UA,P.C/F.C<br/>&gt;001,ACW,0.100kV,1.000mA,000 UA,P.C/F.C<br/>&gt;001,ACW,0.100kV,1.000mA,000 UA,P.C/F.C<br/>&gt;001,ACW,0.100kV,1.000mA,000 UA,P.C/F.C<br/>&gt;001,ACW,0.100kV,1.000mA,000 UA,P.C/F.C<br/>&gt;001,ACW,0.100kV,1.000mA,000 UA,P.C/F.C<br/>&gt;001,ACW,0.100kV,1.000mA,000 UA,P.C/F.C</pre> |  |

### 扫描指令

| SWEEP:DATA:STATus |  |
|-------------------|--|
| SWEEP:DATA:SHOW   |  |
| SWEEP:GRAPh:SHOW  |  |

| SWEEP:DATA:STATus - Query |                                                                                                    |                                                                                                    |
|---------------------------|----------------------------------------------------------------------------------------------------|----------------------------------------------------------------------------------------------------|
| 描述                        | 返回 get data 的基本状态。                                                                                  |                                                                                                    |
| 查询语法                      | SWEEP:DATA:STA?                                                                                     |                                                                                                    |
| 返回参数                      | <string></string>                                                                                   | The returned string will be in the format<br>below:<br>STEP, TEST MODE, V SET, HI SET,<br>TOTAL DATA |
| 示例                        | SWEEP:DATA:STA?<br>> STEP, MODE, V SET , HI SET , TOTAL DATA<br>000 , DCW , 0.450kV, 1.700mA, 00076 |                                                                                                    |

SWEEP:DATA:SHOW

→ Query)

| 描述   | 返回 get data 的完整测量读数。 |                                        |
|------|----------------------|----------------------------------------|
| 查询语法 | SWEEP:D              | ATA:SHOW <nr1></nr1>                   |
| 返回参数 | <nr1></nr1>          | 0~10000                                |
|      |                      | 0 stands for the full steps.           |
|      |                      | 1~10000 indicates the designated step. |

示例

| SWEEP:DATA:SHOW o        |
|--------------------------|
| >TIMER , READ V, READ I  |
| 0000.15 , 0.003kV, 007uA |
| 0000.25,0.008kV, 026uA   |
| 0000.3s , 0.019kV, 064uA |
| 0000.4s , 0.028kV, 095uA |
| 0000.55 , 0.037kV, 126uA |
| 0000.6s , 0.045kV, 153uA |

SWEEP:GRAPh:SHOW

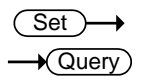

| 描述      | 在 LCD 屏<br>LCD 屏幕」        | 幕上显示或关闭扫描图。扫描图显示在<br>上也返回。             |
|---------|---------------------------|----------------------------------------|
| 语法      | SWEEP:GRAPh:SHOW {ON OFF} |                                        |
| 查询语法    | SWEEP:GR                  | APh:SHOW?                              |
| 参数/返回参数 | ON                        | To enable Sweep graph on LCD           |
|         | OFF                       | To disable Sweep graph on LCD          |
|         | ?                         | Returns if Sweep graph is shown on LCD |
| 示例      | SWEEP:GR                  | AP:SHOW?                               |
|         | > OFF                     |                                        |
|         |                           |                                        |

扫描图不显示在 LCD 屏幕上。

### 常用指令

| *CLS |  |
|------|--|
| *IDN |  |
| *SRE |  |

| *CLS | (Set)→ |
|------|--------|
|      |        |

| 描述 | *CLS 指令清除内部寄存器和错误消息(如果有的话)。 |
|----|-----------------------------|
| 语法 | *CLS                        |

#### \*IDN

| 描述   | 查询测试              | 仪的型号,序列号和固件版本                                                                                                    |
|------|-------------------|----------------------------------------------------------------------------------------------------|
| 查询语法 | *IDN?             |                                                                                                    |
| 返回参数 | <string></string> | Returns the instrument ident ification as a string in the following format:                                                      |
|      |                   | >GPT-12004, GPT12000, V1.00<br>Model number : GPT-12004<br>Serial number :8 characters serial number<br>Firmware version : V1.00 |

| *SRE |                                                  |
|------|--------------------------------------------------|
| 描述   | 仅自动模式。在自动模式测试期间,使用此指令获<br>取当前时间点的测量步数。           |
| 查询语法 | *SRE?                                            |
| 返回参数 | <nr1> 00~50</nr1>                                |
| 示例   | *SRE?                                            |
|      | >5                                               |
|      | 当前为第 5 步的的测试步骤。这表示步骤 1~4 已经<br>完成,现在可以检索这些步骤的结果。 |

### 远程指令

| *RMTOFF | (Set)→                                                 |
|---------|--------------------------------------------------------|
| 描述      | 此指令可用于终止远程会话。使用此指令时,<br>"RMT"将不再显示在前面板上,表示远程模式已终<br>止。 |
| 语法      | *RMTOFF                                                |

### G≝INSTEK

# 错误信息

| 背景 | 自 SYST:ERR?返回的可能错误信息如下:  |      |  |
|----|--------------------------|------|--|
|    | 错误                       | 错误代码 |  |
| -  | No Error                 | 0    |  |
|    | Command Error            | 20   |  |
|    | Value Setting Error      | 21   |  |
|    | String Setting Error     | 22   |  |
|    | Query Error              | 23   |  |
|    | MODE Error               | 24   |  |
|    | TIME Error               | 25   |  |
|    | DC Over 50W (GPT-12XXX)  | 26   |  |
|    | DC Over 100W (GPT-15XXX) | 26   |  |
|    | GBV > 7.2V               | 27   |  |
|    | ARC <= HI Set            | 28   |  |
|    | HI Set => ARC            | 29   |  |
|    | Voltage Setting Error    | 30   |  |
|    | Current Setting Error    | 31   |  |
|    | Current HI Set Error     | 32   |  |
|    | Current LO Set Error     | 33   |  |
|    | Resistance HI Set Error  | 34   |  |
|    | Resistance LO Set Error  | 35   |  |
|    | REF Setting Error        | 36   |  |
|    | Frequency Setting Error  | 37   |  |
|    | ARC Setting Error        | 38   |  |
|    | RAMP Time Setting Error  | 39   |  |
|    | TEST Time Setting Error  | 40   |  |
|    | WAIT Time Setting Error  | 41   |  |
|    | RAMP Down Setting Error  | 42   |  |
|    | PASS Hold Setting Error  | 43   |  |
|    | GB Contact Setting Error | 44   |  |
|    | Setting Over 200W        | 45   |  |
|    | CONT Setting Over 8V     | 46   |  |
|    | Auto Step Add Full       | 47   |  |
|    | This Is The Last Step    | 48   |  |
|    | USB DISK BUSY            | 50   |  |

# Faq

- 测试仪电源无法开启
- 面板按键无效
- IR、GB 或导通测试的测量值与规格不符。
- 按下 START 键时,测试仪没有开始执行测试

#### 测试仪电源无法开启

确保电源线已连接。检查并确保保险丝没有熔断并正确安装。见第 236页。

#### 面板按键无效

确保测试仪未处于信号输入/输出或遥控模式(第 127 页)。如果是, 请参阅第 173 页了解如何返回前面板控制。此外,如果启用了"Key Lock",则除"开始"和"停止"之外的所有面板按键都将被禁用。详情 请参阅第 128 页。

#### IR 测试的测量值与规格不匹配

确保测试仪在+15℃~+35℃ 范围内通电预热至少 30 分钟。这是使测 试仪稳定以符合规格所必需的。热身后,请执行接地检查程序。

#### GB 测试的测量值与规格不匹配

确保测试仪在+15℃~+35℃范围内通电预热至少 30 分钟。这是使测 试仪稳定以符合规格所必需的。热身后,请继续执行归零检查程序。 详情请参阅第 70 页。 导通测试的测量值与规格不匹配

确保测试仪在+15℃~+35℃的范围内通电预热至少 30 分钟。这对于 使测试仪稳定下来以符合规格所必需的。预热后,请进行归零检查程 序。详见第 70 页。

按下 START 键时,测试仪没有开始执行测试

在开始测试之前,测试仪必须首先处于 READY 状态。在按下 START 按钮之前,请确保测试仪显示 READY,第 79页(手动测 试),第 106页(自动测试)。

如果启用了 Double Action,则必须在按下停止按钮后的 0.5 秒内按下启动按钮,否则测试仪将无法开始测试。

如果启用互锁,则在测试开始之前,必须将 interlock key 插入后部 的信号 I/O 端口。见第 168 页。

最后,如果 Start Click 1 秒被启用,则需要按住启动按钮 1 秒以启动测试。按 1 秒以下的开始按钮不会开始测试。

欲了解更多信息,请联系当地经销商或 GWInstek,网址:www.GWInstek.com/marketing@goodwill.com.cn。

附录

# 更换保险丝

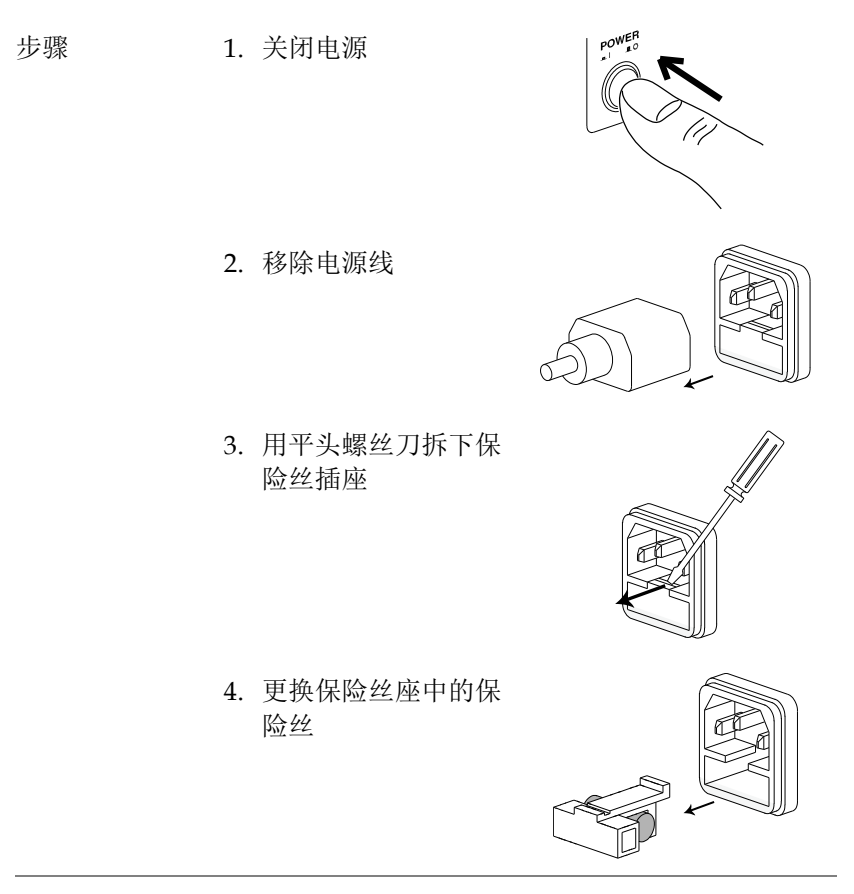

保险丝额定值 T4A, 250V

### 测试错误

完成运行测试时, GPT-10000 显示屏上可能会显示以下红色标注的测试错误消息。

| 错误信息          | 描述                                                    |
|---------------|-------------------------------------------------------|
| HI FAIL       | Test result is beyond the HI SET value                |
| LOW FAIL      | Test result is below the LOW SET value                |
| V OVER        | Measured voltage is beyond the set value by 1.1 times |
| VLOW          | Measured voltage is below the set value by 0.9 time   |
| SHORT         | Voltage short-circuit detected                        |
| GBI OVER      | Measured current is beyond the set value by 1.1 times |
| GBI LOW       | Measured current is below the set value by 0.9 time   |
| GBV OVER      | Measured GB voltage is beyond 7.2V                    |
| CONT V ERR    | Measured CONT voltage is beyond 8.oV                  |
| ARC ERR       | ARC abnormality detected                              |
| GFCI ERR      | Ground current abnormality detected                   |
| SHORT         |                                                       |
| (CONTACT CHK) | CONTACT CHK greater than HI Limit detected            |
| OPEN          |                                                       |
| (CONTACT CHK) | CONTACT CHK lower than LOW Limit detected             |

当手动步骤设置出现异常时,GPT-10000显示屏上可能会出现以下红色标注的设置错误消息。

| 错误信息              | 描述                                                         |
|-------------------|------------------------------------------------------------|
| TEST MODE ERROR   | Setting error in ACW/DCW                                   |
| VOLTAGE SET ERROR | Setting error in voltage                                   |
| CURRENT SET ERROR | Setting error in current                                   |
| MANU STEP ERROR   | Setting error in MANU STEP value                           |
| MANU NAME ERROR   | Setting error in MANU NAME                                 |
| HI SET ERROR      | Setting error in HI SET value                              |
| HISET <= LOWSET   | Set value of HI SET is less than or equal to LOW SET value |

| HISET >= ARC                   | Set value of HI SET is greater than or equal to ARC SET value                                                                                              |
|--------------------------------|----------------------------------------------------------------------------------------------------|
| LOW SET ERROR                  | Setting error in LOW SET                                                                                                    |
| TEST TIME ERROR                | Setting error in TEST TIME                                                                                                    |
| RAMP TIME ERROR                | Setting error in RAMP TIME                                                                                                    |
| ARC FUNC ERROR                 | Setting error in ARC FUNC                                                                                                    |
| ARC SET ERROR                  | Setting error in ARC SET                                                                                                    |
| ARC SPEED ERROR                | Setting error in ARC SPEED                                                                                                    |
| FREQ SET ERROR                 | Setting error in FREQ of ACW/GB                                                                                                    |
| WAIT > TEST+RAMP               | Setting error in WAIT TIME                                                                                                    |
| GB CONTACT ERROR               | Setting error in GB CONTACT                                                                                                    |
| RAMP DOWN ERROR                | Setting error in RAMP DOWN                                                                                                    |
| GROUND ERROR                   | Setting error in GROUND MODE                                                                                                    |
| MAX HOLD ERROR                 | Setting error in MAX HOLD                                                                                                    |
| PASS HOLD ERROR                | Setting error in PASS HOLD                                                                                                    |
| REF SET ERROR                  | Setting error in REF VALUE                                                                                                    |
| GBV OVER                       | Setting Error in ISET x (HI SET + REF) > 7.2V<br>of GB Mode                                                                                                |
| INIT VSET ERROR                | Setting error in INIT VOLTAGE                                                                                                    |
| IR MODE ERROR                  | Setting error in IR MODE                                                                                                    |
| DCW OVER 50W (GPT-<br>12XXX)   | Setting error in V * I > 50W of DCW Mode                                                                                                    |
| DCW OVER 100W (GPT-<br>15XXX)  | Setting error in V * I > 100W of DCW Mode                                                                                                    |
| GB OVER 200W                   | Setting error in V * I > 200W of GB Mode                                                                                                    |
| ZERO SET ERROR                 | Setting Error in ZERO CHECK                                                                                                    |
| CONT. TEST V OVER              | Setting Error in ISET(100mA) x (HI SET + REF)<br>> 8V of CONT Mode                                                                                         |
| TIME OVER 2405 (GPT-<br>12XXX) | TIME OVER 240s is displayed when, under<br>ACW test mode, HI SET is greater than 30mA<br>and the RAMP TIME plus the TEST TIME<br>setting is > 240 seconds. |

| TIME OVER 2405<br>15XXX) | (GPT- | TIME OVER 240s is displayed when, under<br>ACW test mode, HI SET is greater than 80mA<br>and the RAMP TIME plus the TEST TIME<br>setting is > 240 seconds. |
|--------------------------|-------|----------------------------------------------------------------------------------------------------|
| TEST TIME<0.58           |       | TEST TIME<0.5s is displayed when test time,<br>under IR test mode with Ground mode ON, is<br>below 0.5 second.                                             |
| CONTACT ERROR            |       | Setting error in CONTACT of ACW, DCW or IR.                                                                                                    |

# 出厂默认参数

| 业小仪具 |         |
|------|---------|
| 亮度   | 5       |
| 语言   | ENGLISH |

#### 蜂鸣器

| 音量   | 3  |
|------|----|
| 按键声音 | ON |

### 接口

| - X |        |
|-----|--------|
| 接口  | RS-232 |
| 波特率 | 9600   |

### 控制

| A             |                       |                        |
|---------------|-----------------------|------------------------|
| 控制方式          | Front Panel           |                        |
|               | SIGNAL IO>            | OUT1:READY             |
|               |                       | OUT2:TEST              |
|               |                       | OUT <sub>3</sub> :PASS |
|               |                       | OUT4:FAIL              |
|               |                       | OUT5:FAIL_H            |
| Double Action | OFF                   |                        |
| Key Lock      | OFF                   |                        |
| Interlock     | OFF                   |                        |
| 开始点击 1 秒      | OFF                   |                        |
| 电源接地检查        | OFF                   |                        |
| 条码功能设置        | Delete set data of 10 | 0                      |
|               | groups                |                        |

| 0 |                                                                                   |
|---|-----------------------------------------------------------------------------------|
| 0 |                                                                                   |
| 0 |                                                                                   |
| 0 |                                                                                   |
| 0 |                                                                                   |
| 0 |                                                                                   |
| 0 |                                                                                   |
| 0 |                                                                                   |
| 0 |                                                                                   |
| 0 |                                                                                   |
| 0 |                                                                                   |
| 0 |                                                                                   |
| 0 |                                                                                   |
|   | 0<br>0<br>0<br>0<br>0<br>0<br>0<br>0<br>0<br>0<br>0<br>0<br>0<br>0<br>0<br>0<br>0 |

### U 盘

| USB Disk Auto Data Save | OFF      |
|-------------------------|----------|
| File Name               | Logfile_ |
| Internal Memory Save    | OFF      |

### CONTACT CHK

| Hi Limit  | 200%   |  |
|-----------|--------|--|
| Low Limit | 50%    |  |
| Learning  | 000 UA |  |

# GPT-10000 规格

本规格适用于 GPT-10000 在 15℃~35℃下通电至少 30 分钟。

### 规格

| 一般信息   |                                        |                                                                                                    |
|--------|----------------------------------------|----------------------------------------------------------------------------------------------------|
| 显示     | 7" color LCD                           |                                                                                                    |
| 内存     | AUTO/MANU mode 100 memory blocks total |                                                                                                    |
| 电源     | AC 100V~240V ± 10%, 50Hz/60Hz          |                                                                                                    |
| 配件     | GPT-15XXX                              | Power cord x1<br>Quick Start Guide x1<br>User Manual x1(CD)<br>GHT-115 x1 for GPT-15001/2/3<br>GHT-115 x1, GTL-215 x1 for GPT-<br>15004 |
|        | GPT-12XXX                              | Power cord x1<br>Quick Start Guide x1<br>User Manual x1(CD)<br>GHT-115 x1 for GPT-12001/2/3<br>GHT-115 x1, GTL-215 x1 for GPT-<br>12004 |
| 尺寸& 重量 | GPT-15001<br>GPT-15002<br>GPT-15003    | 380(W) x 148(H) x 492(D),<br>17kg (Approx)                                                                                              |
|        | GPT-15004                              | 380(W) x 148(H) x 546(D),<br>21kg (Approx)                                                                                              |
|        | GPT-12001<br>GPT-12002<br>GPT-12003    | 380(W) x 148(H) x 436(D),<br>11kg (Approx)                                                                                              |
|        | GPT-12004                              | 380(W) × 148(H) × 454(D),<br>15kg (Approx)                                                                                              |

#### 环境相关

| 项目   | 温度                        | 湿度                     |
|------|---------------------------|------------------------|
| 规格保证 | 15°C ~ 35°C               | ≤70% (No condensation) |
| 操作范围 | 0°C ~ 40°C                | ≤70% (No condensation) |
| 存储范围 | -10°C ~ 70°C              | ≤85% (No condensation) |
| 安装位置 | Indoors at an amplitude o | f up to 2000m.         |

#### 交流耐压测试

| 输出电压范围                             | 0.050kV~ 5.000       | okV <sup>1</sup>                              |
|------------------------------------|----------------------|-----------------------------------------------|
| 输出电压分辨率                            | ıV                   |                                               |
| 输出电压精度                             | $\pm$ (1% of setting | g +5V) with no load                           |
| 最大额定负载(Table1)                     | GPT-15XXX            | 500VA (5kV/100mA)                             |
|                                    | GPT-12XXX            | 200VA (5kV/40mA)                              |
| 最大额定电流                             | GPT-15XXX            | 100mA                                         |
|                                    |                      | o.oo1mA~1omA(o.o5kV≤V≤o.5kV)                  |
|                                    |                      | 0.001mA~100mA(0.5kV <v≤5kv)< td=""></v≤5kv)<> |
|                                    | GPT-12XXX            | 40mA                                          |
|                                    |                      | o.oo1mA~1omA(o.o5kV≤V≤o.5kV)                  |
|                                    |                      | o.oo1mA~40mA(o.5kV <v≤5kv)< td=""></v≤5kv)<>  |
| 输出电压波形                             | Sine wave            |                                               |
| 频率                                 | 50 Hz / 60 Hz        |                                               |
| 电压变动率                              | ±(1%+5V)[Ma          | ximum rated load $\rightarrow$ no load]       |
| 电压表精度                              | ± (1% of readin      | g+ 5 V)                                       |
| 电流测量范围                             | GPT-15XXX            | 0.001mA~100.0mA                               |
|                                    | GPT-12XXX            | 0.001mA~40.00mA                               |
| 电流分辨率                              | GPT-15XXX            | ıuA                                           |
|                                    |                      | 1uA (1uA~9.999mA)                             |
|                                    |                      | 10UA(10.00mA~100.0mA)                         |
|                                    | GPT-12XXX            | ıuA                                           |
|                                    |                      | 1UA (1UA~9.999mA)                             |
| 中法测导转度                             | . (r. =0( af waad    | 10UA(10.00MA~40.00MA)                         |
| 电沉测重有度                             | ± (1.5% of read      | Ing+30UA)                                     |
|                                    | 60UA Maximur         | n<br>                                         |
| 判断有度                               | ± (3% of setting     | J+300A)                                       |
| window Comparator Method           | Yes                  |                                               |
| ARCDETECT                          | Yes                  |                                               |
| 上 <b>开</b> 时间控制功能                  | res                  |                                               |
| RAMP IIME (上井时间)                   | 0.1~999.95           |                                               |
| 下降的间 <u></u> 控制切能<br>工 <u>政</u> 时间 | Yes                  |                                               |
|                                    | 0.0~999.95           |                                               |
| TIMER (测试时间) <sup>2</sup>          | OFF, 0.35~999        | .9s                                           |
| TIMER 精度                           | +/-(100ppm+20        | oms)                                          |
| GND                                | ON/OFF               |                                               |
| 等待时间                               | 0.0~999.95           |                                               |
| <sup>1</sup> 达到 50V/10mA 的设定电压至    | 至少需要 0.3 秒           | 0                                             |
| 2定时器只能在上限电流设定                      | 在 30mA 以下时           | †关闭。(GPT-12XXX)                               |

<sup>3</sup>定时器只能在上限电流设定在 8omA 以下时关闭。(GPT-15XXX)

#### 直流耐压测试

| 输出电压范围             | 0.050kV~6.000                     | ςV <sup>1</sup>                              |
|--------------------|-----------------------------------|----------------------------------------------|
| 输出电压分辨率            | ۱V                                |                                              |
| 输出电压精度             | ±(1% of setting +5V) With no load |                                              |
| 最大额定负载             | GPT-15XXX                         | 100W(5kV/20mA)                               |
|                    | GPT-12XXX                         | 50W(5kV/10mA)                                |
| 最大额定电流             | GPT-15XXX                         | 20mA                                         |
|                    |                                   | o.oo1mA~2mA(o.o5kV≤V≤o.5kV)                  |
|                    |                                   | o.oo1mA~20mA(o.5kV≤V≤6kV)                    |
|                    | GPT-12XXX                         | 10mA                                         |
|                    |                                   | o.oo1mA~2mA(o.o5kV≤V≤o.5kV)                  |
|                    |                                   | o.oo1mA~1omA(o.5kV <v≤6kv)< td=""></v≤6kv)<> |
| 电压表精度              | ± (1% of reading                  | + 5 V)                                       |
| 电压调节               | ± (1% +5V)[Maxi                   | mum rated load ->no load]                    |
| 电流测量范围             | GPT-15XXX                         | 0.001mA- 20.00mA                             |
|                    | GPT-12XXX                         | 0.001mA-10.00mA                              |
| 电流测量最佳分辨率          | GPT-15XXX                         | 0.1UA                                        |
|                    |                                   | 0.1uA (0.1uA~999.9uA)                        |
|                    |                                   | 1uA (1uA~9.999mA)                            |
|                    |                                   | 10UA (20.00MA)                               |
|                    | GPT-12XXX                         | 0.1UA                                        |
|                    |                                   | 0.1UA (0.1UA~999.9UA)                        |
|                    |                                   | 1UA(1UA~9.999mA)                             |
| 山汯测旱蛙庇             | 1/1 =04 of roadin                 | 10UA(10.00MA)                                |
| 电弧测重相反             | $\pm (1.5\%)$ of readin           | g+30A) when $I > 1mA$                        |
| Current Offset     |                                   | g 300A) when i <u>s</u> in A                 |
| 判断 精度              | + (2% of setting-                 | Hanna)                                       |
| 上/下限判定功能           | Yes                               |                                              |
| ARC DETECT         | Yes                               |                                              |
| 上升时间控制功能           | Yes                               |                                              |
| RAMP TIME (上升时间)   | 0.1~999.95                        |                                              |
| 下降时间控制功能           | Yes                               |                                              |
| RAMP DOWN Time     | 0.0~999.95                        |                                              |
| TIMER (测试时间)       | OFF, 0.35~999.9                   | IS                                           |
| TIMER 精度           | +/-(100ppm+20r                    | ns)                                          |
| GND                | ON/OFF                            |                                              |
| 等待时间               | 0.0~999.9s                        |                                              |
| 最大电容负载直流模式         | 10F                               |                                              |
| 1达到 50V/2mA 的设定电压至 | 少需要 0.3 秒。                        |                                              |

#### 绝缘电阻测试

| 输出电压             | 50V-1200V                         |                                       |
|------------------|-----------------------------------|---------------------------------------|
| 输出电压分辨率          | 50V                               |                                       |
| 输出电压精度           | ±(1% of setting +5V) with no load |                                       |
| 电阻测量范围           | 0.1MΩ~50GΩ                        |                                       |
| 测试电压             | Measurement Range                 | Accuracy                              |
| 50V≤V≤450V       | 0.1ΜΩ~1ΜΩ                         | 5% of reading + 3 count               |
|                  | 1MΩ~50MΩ                          | 5% of reading + 1 count               |
|                  | 51MΩ~2GΩ                          | 10% of reading + 1 count              |
| 500V≤V≤1200V     | 0.1ΜΩ~1ΜΩ                         | 5% of reading + 3 count               |
|                  | 1ΜΩ~500ΜΩ                         | 5% of reading + 1 count               |
|                  | 501MΩ~9.999GΩ                     | 10% of reading + 1 count              |
|                  | 10G~50GΩ                          | 20% of reading + 1 count <sup>1</sup> |
| 测试电压             | Display Range                     |                                       |
| 50V≦V≤100V       | 000.1ΜΩ~10.00GΩ                   |                                       |
| 150V≤V≤450V      | 000.1ΜΩ~20.00GΩ                   |                                       |
| 500V <u></u>     | 000.1ΜΩ~50.00GΩ                   |                                       |
| 电压调节             | ± (1% +5V) [Maximum]              | rated load ->no load                  |
| 电压表精度            | ±(1% of reading +5V)              |                                       |
| 电阻判断范围           | 0.1MΩ~50GΩ                        |                                       |
| 测试电压             | Judgment Range                    | Accuracy                              |
| 50V≤V≤450V       | 0.1ΜΩ~1ΜΩ                         | 5% of setting + 3 count               |
|                  | 1MΩ~50MΩ                          | 5% of setting + 1 count               |
|                  | 51MΩ~2GΩ                          | 10% of setting + 1 count              |
| 500V≤V≤1200V     | 0.1ΜΩ~1ΜΩ                         | 5% of setting + 3 count               |
|                  | 1ΜΩ~500ΜΩ                         | 5% of setting + 1 count               |
|                  | 501MΩ~9.999GΩ                     | 10% of setting + 1 count              |
|                  | 10G~50GΩ                          | 20% of setting + 1 count <sup>1</sup> |
| 短路电流             | 10mA max.                         |                                       |
| 输出阻抗             | 2kΩ                               |                                       |
| 上/下限判定功能         | Yes                               |                                       |
| 上升时间控制功能         | Yes                               |                                       |
| RAMP TIME (上升时间) | 0.1~999.95                        |                                       |
| 下降时间控制功能         | Yes                               |                                       |
| 下降时间             | 0.0~999.95                        |                                       |
| 等待时间             | 0.0~999.95                        |                                       |
| TIMER (测试时间)     | 0.35~999.95 <sup>2</sup>          |                                       |
| TIMER 精度         | +/-(100ppm+20ms)                  |                                       |
| GND              | ON/OFF                            |                                       |
| NOTE: 当绝缘电阻接地模式打 | 开时,需要执行 GND C                     | FFSET 动作。                             |

<sup>1</sup> 当绝缘电阻接地方式为 ON 时,可以保证最大 3oGohm。

<sup>2</sup> 当绝缘电阻接地模式打开时,测试时间从 0.5 秒开始。

### <u>G<u></u>INSTEK</u>

#### 接地阻抗测试

| 输出电流范围       | 3.00A~32.00A                                 |  |
|--------------|----------------------------------------------|--|
| 输出电流精度       | ±(1% of setting+0.2A) when $3A \le I \le 8A$ |  |
|              | ±(1% of setting+0.05A) 8A < I $\leq$ 32A     |  |
| 输出电流分辨率      | 0.01A                                        |  |
| 测试电压         | Approximately max. 8VAC (open-circuit)       |  |
| 频率           | 50Hz/60Hz selectable                         |  |
| 电阻表测量范围      | $1 \text{m} \Omega \sim 650 \text{m} \Omega$ |  |
|              | 1                                            |  |
|              | Mar: 2001/                                   |  |
|              | 32A Max 200W                                 |  |
|              | 25A                                          |  |
|              |                                              |  |
|              |                                              |  |
|              | 15A                                          |  |
|              | 11A                                          |  |
|              | 34                                           |  |
|              |                                              |  |
|              | 1ma 10ma 195ma 288ma 480ma 650ma             |  |
| 电阻表测量分辨率     | 0.1mΩ                                        |  |
| 电阻表测量精度      | ±(1% of reading+2m $\Omega$ )                |  |
| 电阻表判断精度      | $\pm$ (1% of setting+2m $\Omega$ )           |  |
| 上下限判定功能      | Yes                                          |  |
| TIMER (测试时间) | 0.35~999.95                                  |  |
| TIMER 精度     | +/-(100ppm+20ms)                             |  |
| GND          | ON/OFF                                       |  |

#### 导通测试

| 输出电流         | 100mA(DC)                          |
|--------------|------------------------------------|
| 电阻表测量范围      | 0.10Ω~70.00Ω                       |
| 电阻表测量分辨率     | 0.01Ω                              |
| 电阻表测量精度      | $\pm$ (10% of reading+2 $\Omega$ ) |
| 电阻表判定精度      | $\pm$ (10% of setting+2 $\Omega$ ) |
| 上下限判定功能      | Yes                                |
| TIMER (测试时间) | 0.35~999.95                        |
| TIMER 精度     | +/-(100ppm+20ms)                   |
|              |                                    |

#### 接口

| REMOTE (远程端子)                   | Yes            |
|---------------------------------|----------------|
| SIGNAL IO                       | Yes            |
| RS232                           | Yes            |
| USB (Device)                    | Yes (USB 2.0)  |
| Rear Output                     | Yes            |
| USB (Host) for data output port | Yes (USB 2.0)  |
| GPIB                            | Yes (Optional) |
| LAN                             | Yes (Optional) |
| Barcode Reader USB port         | Yes (USB-VCP)  |

#### Table 1: 耐压测试中的输出限制

| 功能                                 | 上限电流                                                             |          | 暂停     | 输出时间            |  |  |
|------------------------------------|------------------------------------------------------------------|----------|--------|-----------------|--|--|
| AC                                 | GPT-                                                             | 8omA≤l   | 至少与输出时 | Maximum 240     |  |  |
|                                    | 15XXX                                                            | ≤100mA   | 间相同    | seconds         |  |  |
|                                    |                                                                  |          |        |                 |  |  |
|                                    |                                                                  | 0.001mA  | 不需要    | Continuous      |  |  |
|                                    |                                                                  | ≤l <8omA |        | output possible |  |  |
|                                    | GPT-                                                             | 30mA≤I≤  | 至少与输出时 | Maximum 240     |  |  |
|                                    | 12XXX                                                            | 40mA     | 间相同    | seconds         |  |  |
|                                    |                                                                  |          |        |                 |  |  |
|                                    |                                                                  | 0.001mA  | 不需要    | Continuous      |  |  |
|                                    |                                                                  | ≤l<30mA  |        | output possible |  |  |
| DC                                 | GPT-                                                             | 不需要      | 不需要    | Continuous      |  |  |
|                                    | 15XXX                                                            |          | _      | output possible |  |  |
|                                    | GPT-                                                             | 0.001mA  |        |                 |  |  |
|                                    | 12XXX                                                            | ≤l≤10mA  |        |                 |  |  |
| GB                                 | 15A <l≦32a< td=""><td>至少与输出时</td><td>999.9 seconds</td></l≦32a<> |          | 至少与输出时 | 999.9 seconds   |  |  |
|                                    |                                                                  |          | 间相同    |                 |  |  |
|                                    | 3A≤l≤15A                                                         |          | 不需要    | 999.9 seconds   |  |  |
| NOTE: 输出时间= Ramp Time + Test Time. |                                                                  |          |        |                 |  |  |
|                                    |                                                                  |          |        |                 |  |  |

#### Table 2: GPT-12000 capacitive load table

|   |         | 测试条件      |           | 最大     |
|---|---------|-----------|-----------|--------|
|   | 测试电压    | HI-SET    | RAMP Time | 容性负载   |
|   | DCW     | Current   | 1         |        |
| 1 | 1.000kV | I≧10.00mA | T≧1.0S    | 4.70F  |
| 2 | 2.000kV | I≧7.oomA  | T≧1.0S    | 1.650F |
| 3 | 3.000kV | I≧8.oomA  | T≧1.0S    | 1.32UF |
| 4 | 4.oookV | l≧11.00mA | T≧1.0S    | 1.32UF |
| 5 | 5.000kV | I≧7.oomA  | T≧1.0S    | 0.66uF |
| 6 | 6.oookV | I≧8.oomA  | T≧1.0S    | 0.66uF |

# GPT-15001/15002/15003 尺寸

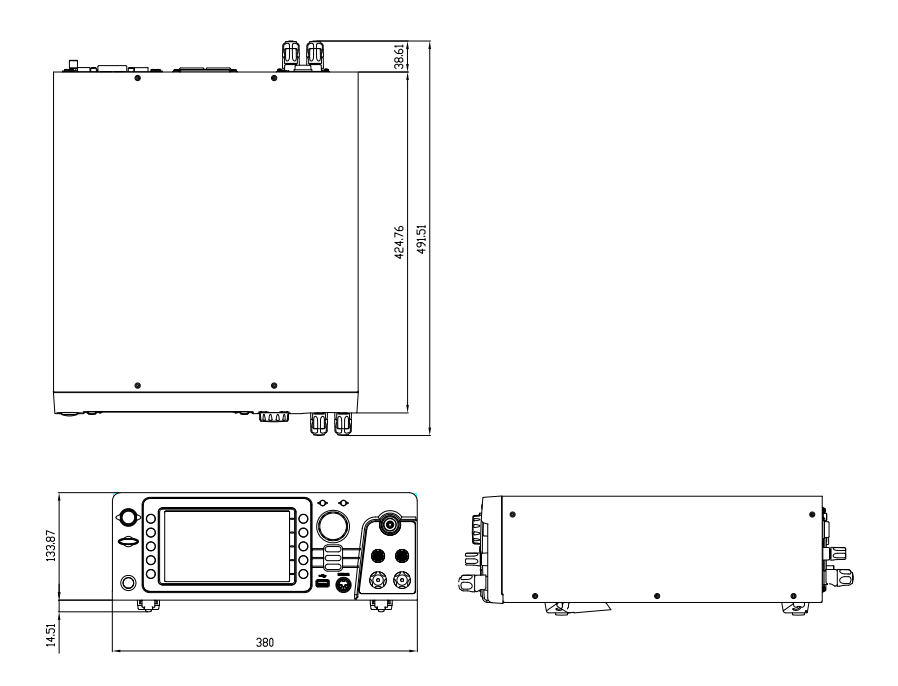

GPT-15004 尺寸

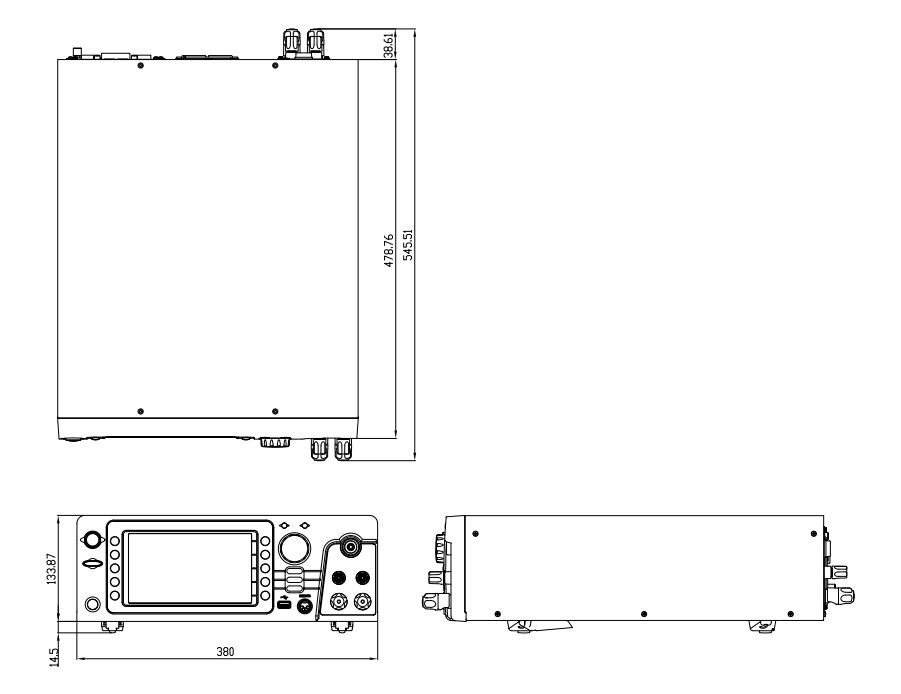

# GPT-12001/12002/12003 尺寸

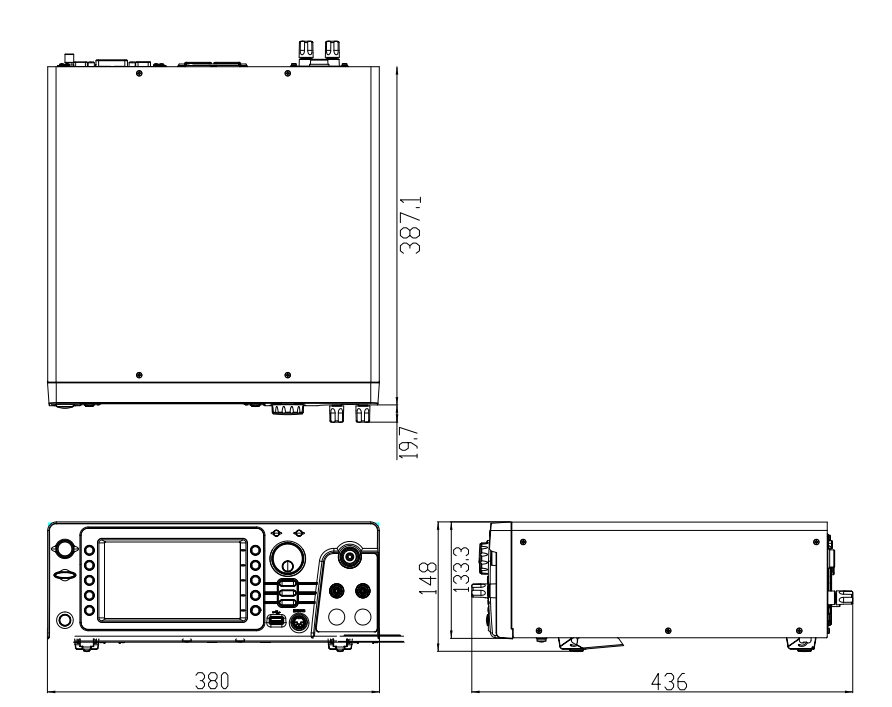
# <u>GWINSTEK</u>

GPT-12004 尺寸

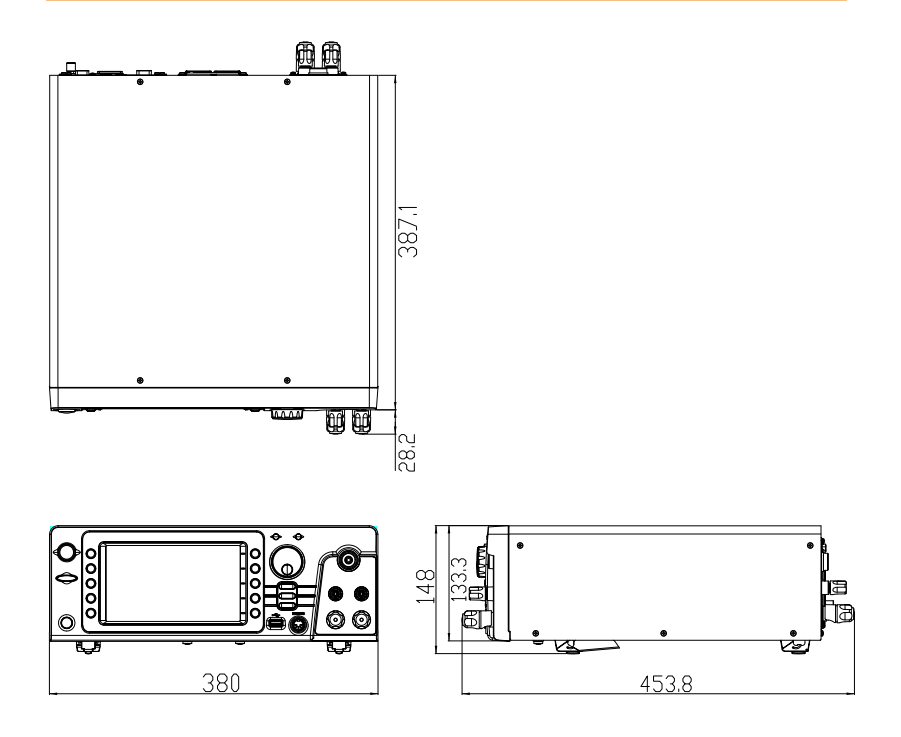

## Declaration of Conformity

#### We

## GOOD WILL INSTRUMENT CO., LTD.

declare that the below mentioned product

Type of Product: Electrical Safety Analyzer

Model Number: GPT-12001 / GPT-12002/ GPT-12003 / GPT-12004

satisfies all the technical relations application to the product within the scope of council:

**Directive:** 2014/30/EU; 2014/35/EU; 2011/65/EU; 2012/19/EU The above product is in conformity with the following standards or other normative documents:

O EMC

| <u> </u>                                      |                                                                                          |                                |  |  |
|-----------------------------------------------|------------------------------------------------------------------------------------------|--------------------------------|--|--|
| EN 61326-1:<br>EN 61326-2-1:<br>EN 61326-2-2: | Electrical equipment for measurement, control and laboratory use EMC requirements (2013) |                                |  |  |
| Conducted & Radiated Emission                 |                                                                                          | Electrical Fast Transients     |  |  |
| EN 55011: 2016+A1:2017 Class A                |                                                                                          | EN 61000-4-4: 2012             |  |  |
| Current Harmonics                             |                                                                                          | Surge Immunity                 |  |  |
| EN 61000-3-2: 2014                            |                                                                                          | EN 61000-4-5: 2014+A1:2017     |  |  |
| Voltage Fluctuations                          |                                                                                          | Conducted Susceptibility       |  |  |
| EN 61000-3-3: 2013                            |                                                                                          | EN 61000-4-6: 2014             |  |  |
| Electrostatic Discharge                       |                                                                                          | Power Frequency Magnetic Field |  |  |
| EN 61000-4-2: 2009                            |                                                                                          | EN 61000-4-8: 2010             |  |  |
| Radiated Immunity                             |                                                                                          | Voltage Dip/ Interruption      |  |  |
| EN 61000-4-3: 2006+A2:2010                    |                                                                                          | EN 61000-4-11: 2004+A1:2017    |  |  |
| © Safety                                      |                                                                                          |                                |  |  |
| Low Voltage Equipment Directive 2014/35/EU    |                                                                                          |                                |  |  |
|                                               |                                                                                          | ENI (1010 1 0010               |  |  |

|                     | IEC 61010-2-034: 2017 |
|---------------------|-----------------------|
|                     | EN 61010-2-030: 2010  |
| Satety Requirements | EN 61010-1: 2010      |

GOOD WILL INSTRUMENT CO., LTD.

No. 7-1, Jhongsing Road, Tucheng Dist., New Taipei City 236, TaiwanTel: +886-2-2268-0389Fax: +866-2-2268-0639Web: www.gwinstek.comEmail: marketing@goodwill.com.tw

 GOOD WILL INSTRUMENT (SUZHOU) CO., LTD.

 No. 521, Zhujiang Road, Snd, Suzhou Jiangsu 215011, China

 Tel: +86-512-6661-7177

 Fax: +86-512-6661-7277

Web: <u>www.instek.com.cn</u>

Email: marketing@instek.com.cn

GOOD WILL INSTRUMENT EURO B.V.

De Run 5427A, 5504DG Veldhoven, The Netherlands Tel: +31(0)40-2557790 Fax: +31(0)40-2541194 Email: sales@gw-instek.eu

# Declaration of Conformity

#### We

## GOOD WILL INSTRUMENT CO., LTD.

declare that the below mentioned product

Type of Product: Electrical Safety Analyzer

Model Number: GPT-15001 / GPT-15002/ GPT-15003 / GPT-15004

satisfies all the technical relations application to the product within the scope of council:

**Directive:** 2014/30/EU; 2014/35/EU; 2011/65/EU; 2012/19/EU The above product is in conformity with the following standards or other normative documents:

#### ◎ EMC

| EN 61326-1:<br>EN 61326-2-1:<br>EN 61326-2-2                                             | Electrical equipm<br>laboratory use | nent for measurement, control and EMC requirements (2013) |
|------------------------------------------------------------------------------------------|-------------------------------------|-----------------------------------------------------------|
| Conducted & Radiated Emission<br>EN 55011: 2016+A1:2017 Class A<br>EN 55032:2015 Class A |                                     | Electrical Fast Transients<br>EN 61000-4-4: 2012          |
| Current Harmonics                                                                        |                                     | Surge Immunity                                            |
| EN 61000-3-2: 2019                                                                       |                                     | EN 61000-4-5: 2014+A1:2017                                |
| Voltage Fluctuations                                                                     |                                     | Conducted Susceptibility                                  |
| EN 61000-3-3: 2013+A1:2019                                                               |                                     | EN 61000-4-6: 2014                                        |
| Electrostatic Discharge                                                                  |                                     | Power Frequency Magnetic Field                            |
| EN 61000-4-2: 2009                                                                       |                                     | EN 61000-4-8: 2010                                        |
| Radiated Immunity                                                                        |                                     | Voltage Dip/ Interruption                                 |
| EN 61000-4-3: 2006+A2:2010                                                               |                                     | EN 61000-4-11: 2004+A1:2017                               |

◎ Safety

| Low Voltage Equipment Directive 2014/35/EU |                       |  |
|--------------------------------------------|-----------------------|--|
| Safety Requirements                        | EN 61010-1: 2010      |  |
|                                            | EN 61010-2-030: 2010  |  |
|                                            | IEC 61010-2-034: 2017 |  |

GOOD WILL INSTRUMENT CO., LTD.

No. 7-1, Jhongsing Road, Tucheng Dist., New Taipei City 236, TaiwanTel: +886-2-2268-0389Fax: +866-2-2268-0639Web: www.gwinstek.comEmail: marketing@goodwill.com.tw

GOOD WILL INSTRUMENT (SUZHOU) CO., LTD. No. 521, Zhujiang Road, Snd, Suzhou Jiangsu 215011, China Tel: +86-512-6661-7177 Fax: +86-512-6661-72

Web: www.instek.com.cn

Fax: +86-512-6661-7277 Email: <u>marketing@instek.com.cn</u>

GOOD WILL INSTRUMENT EURO B.V.

De Run 5427A, 5504DG Veldhoven, The Netherlands

Tel: +31(0)40-2557790

Netherlands Fax: +31(0)40-2541194 Email: <u>sales@gw-instek.eu</u>

# NDEX

| Accessories                  | 12     |
|------------------------------|--------|
| Automatic test               |        |
| add test                     | 97     |
| load                         | 95     |
| 99 page view                 | ), 101 |
| results                      | 112    |
| running a test               | 106    |
| test file name               | 96     |
| Declaration of conformity254 | , 255  |
| Dimensions251, 252,          | , 253  |
| External control             | . 162  |
| Interlock key                | 168    |
| overview                     | 163    |
| remote operation             | 164    |
| remote terminal              | 163    |
| signal I/O operation         | 167    |
| signal I/O overview          | 165    |
| FAQ                          | . 233  |
| Front panel diagram          | 15     |
| GPIB installation            | 24     |
| Interlock key                | . 168  |
| Line voltage selection       | 23     |
| List of features             | 11     |
| Manual tests                 |        |
| ARC mode                     | 59     |
| fail mode5                   | 5,64   |
| ground mode                  | 73     |
| max hold                     | 62     |
| overview                     | 39     |
| pass hold                    | 63     |
| ramp up time 47, 4           | 9, 57  |
| results                      | 84     |
| running a test               | 79     |
| special mode8                | 9, 91  |
| test filename                | 42     |
| test frequency               | 53     |
| test function                | 40     |

| test limits 43                               |
|----------------------------------------------|
| test reference54                             |
| test selection 41                            |
| test time 45                                 |
| test voltage51                               |
| Marketing                                    |
| contact                                      |
| Menu tree                                    |
| Overview10                                   |
| Package contents14                           |
| Power on/off                                 |
| safety instruction7                          |
| Rear panel diagram19                         |
| Remote control                               |
| Command list176                              |
| Command syntax174                            |
| function check 172                           |
| interface configuration 170                  |
| Service operation                            |
| about disassembly7                           |
| contact                                      |
| Specifications                               |
| Tilt stand                                   |
| Utility settings                             |
| buzzer 120                                   |
| Control settings128, 142, 146, 149, 150, 152 |
| double action 128, 142, 146, 149, 150, 152   |
| GPIB 122                                     |
| interface122                                 |
| key lock 128, 142, 146, 149, 150, 152        |
| LCD 118                                      |
| RS232122                                     |
| start control128, 142, 146, 149, 150, 152    |
| USB122                                       |
| Workplace precautions                        |
| Zeroing 66, 68, 70, 77, 159                  |